Veta 3/Veta 5

**Anesthesia Machine** 

**Service Manual** 

# **Intellectual Property Statement**

SHENZHEN MINDRAY BIO-MEDICAL ELECTRONICS CO., LTD. (hereinafter called Mindray) owns the intellectual property rights to this product and this manual. Mindray owns the right of final interpretation to this manual. No parts of this manual may be reproduced, modified or translated by any individual or organization without the written consent of Mindray.

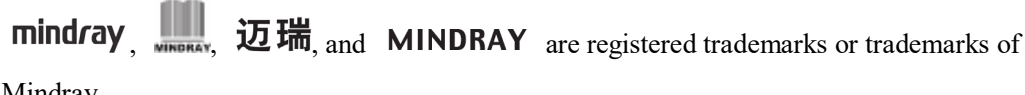

Mindray.

# **Version Information**

The version of this Service Manual is subject to update without notice due to changes in software or technical specifications. The version information of this Service Manual is as follows:

- Version: 1.0
- Issue date: 2021-04

© Copyright 2021 Shenzhen Mindray Bio-Medical Electronics Co., Ltd. All rights reserved.

# Foreword

## Description

This Service Manual details the hardware components, installation, disassembly, testing and troubleshooting of the product and its related accessories so that service personnel can effectively deal with common problems. The product structure and design principle are not described in depth in this Service Manual. For issues that could not be addressed, contact our Customer Service Department.

This Service Manual describes this product based on the most complete configuration. Therefore, some content may not be applicable to your product. If you have any questions, contact Mindray Customer Service Department. Before product maintenance, read this Service Manual carefully and make sure that you fully understand the content so as to conduct maintenance correctly and avoid product damage or personal injury.

## **Intended Audience**

This Service Manual is geared for professional biomedical engineers, authorized service personnel, and after-sales representatives responsible for maintaining the product.

## Password

The passwords for accessing relevant settings of the anesthesia machine are as follows:

- System menu: 1234
- Service menu: 789789

# Contents

| Intellectual Property Statement                       | 1    |
|-------------------------------------------------------|------|
| Version Information                                   | 1    |
| Foreword                                              | 2    |
| Contents                                              | 3    |
| 1 Safety                                              | 1-1  |
| 1.1 Safety Information                                | 1-1  |
| 1.1.1 WARNING                                         |      |
| 1.1.2 CAUTION                                         |      |
| 1.1.3 NOTE                                            |      |
| 1.2 Equipment Symbols                                 | 1-5  |
| 2 Installation Guide                                  | 2-1  |
| 2.1 Preparations                                      | 2-1  |
| 2.1.1 Required Accessories                            | 2-1  |
| 2.1.2 Required Tools                                  |      |
| 2.2 Installation Steps of Veta 5                      | 2-1  |
| 2.2.1 Check Before Installation                       | 2-1  |
| 2.2.2 Installing the Trolley                          | 2-1  |
| 2.2.3 Installing the Main Unit of Veta 5              |      |
| 2.2.4 Installing the Circuit of Veta 5                |      |
| 2.2.5 Installing the Basket                           |      |
| 2.2.6 Installing the Electronic Scale (Optional)      |      |
| 2.2.7 Installing the AGSS Assembly (Optional)         |      |
| 2.2.8 Installing the Oxygen Generator Tray (Optional) |      |
| 2.2.9 Post-installation Testing (Veta 5)              |      |
| 2.3 Installation Steps of Veta 3                      |      |
| 2.3.1 Check Before Installation                       |      |
| 2.3.2 Installing the Trolley                          |      |
| 2.3.3 Installing the Main Unit of Veta 3              |      |
| 2.3.4 Installing the CO2 Absorber Canister            | 2-10 |
| 2.3.5 Installing the Basket                           | 2-11 |
| 2.3.6 Installing the Tray                             | 2-11 |
| 2.3.7 Installing the AGSS Assembly (Optional)         | 2-12 |
| 2.3.8 Installing the Oxygen Generator Tray (Optional) | 2-12 |

| 2.3.9 Post-installation Selftest (Veta 3)                            | 2-13 |
|----------------------------------------------------------------------|------|
| 3 Equipment Maintenance                                              |      |
| 3.1 Overview                                                         | 3-1  |
| 3.1.1 Precautions for Maintenance                                    | 3-1  |
| 3.1.2 Maintenance Principles                                         | 3-1  |
| 3.2 Maintenance Periods                                              | 3-1  |
| 3.3 Appearance Check                                                 | 3-1  |
| 3.4 Components Contained in the Service Kit and Description          |      |
| 3.5 Post-Maintenance Tests (Veta 5)                                  |      |
| 3.5.1 Breathing System Leak Test in Mechanical Ventilation Mode      |      |
| 3.5.2 Breathing System Leak Test in Manual Ventilation Mode          |      |
| 3.5.3 Mechanical Ventilation State Test                              |      |
| 3.5.4 Sensor Zero Check                                              | 3-9  |
| 3.5.5 Flow Sensor Accuracy Test                                      |      |
| 3.5.6 Pressure Sensor Accuracy Test                                  |      |
| 3.5.7 Electronic Scale Accuracy Test                                 |      |
| 3.6 Post-Maintenance Tests (Veta 3)                                  |      |
|                                                                      |      |
| 4 Function Upgrade                                                   | 4-1  |
| 4.1 Hardware Upgrade                                                 | 4-1  |
| 4.1.1 Upgrading the Electronic Scale                                 | 4-1  |
| 4.1.2 Upgrading the AGSS Assembly                                    | 4-2  |
| 4.1.3 Upgrading the Oxygen Generator Tray Assembly                   | 4-3  |
| 4.1.4 Upgrading the Veta 3 Assembly                                  | 4-5  |
| 4.2 Software Upgrade                                                 | 4-13 |
| 4.2.1 Preparations for Iterative Upgrade of Software                 | 4-14 |
| 4.2.2 Iterative Upgrade of the Software                              | 4-15 |
| 4.2.3 Upgrade Using a USB Drive                                      | 4-17 |
| 4.2.4 Post-Upgrade Test                                              | 4-18 |
| 4.3 Software Function Activation                                     | 4-18 |
| 4.3.1 Activation Code Application for Software Functions             | 4-18 |
| 4.3.2 Software Function Activation Process: Using a USB Drive        | 4-20 |
| 4.3.3 Software Function Activation Process: Using an Activation Code | 4-21 |
|                                                                      |      |
| 5 Troubleshooting                                                    | 5-1  |
| 5.1 Service Safety Precautions                                       | 5-1  |
| 5.2 Power-on Self-Test                                               | 5-1  |
| 5.2.1 Power-on Test                                                  | 5-1  |
| 5.2.2 System Check                                                   | 5-1  |
| 5.3 Technical Alarms                                                 | 5-4  |
| 5.3.1 Alarms About the Functions of the Main Monitoring Board        | 5-4  |
| 5.3.2 Alarms About the Power Board                                   | 5-12 |
| 5.4 Typical Faults                                                   | 5-12 |

| 5.4.1 Black Screen                                     | 5-12 |
|--------------------------------------------------------|------|
| 5.4.2 The Screen Can Light Up but Nothing Is Displayed | 5-13 |
| 5.4.3 The System Cannot Exit Standby Mode              | 5-13 |
| 5.5 Diagnostic Tool                                    | 5-14 |
| 5.5.1 Sensor Zero Abnormality Diagnosis                | 5-14 |
| 5.5.2 Blower Diagnosis                                 | 5-15 |
|                                                        |      |
| 6 Theory of Operation                                  | 6-1  |
| 6.1 Introduction                                       | 6-1  |
| 6.2 Electrical Circuit Part                            |      |
| 6.2.1 Electrical Circuit Principle                     |      |
| 6.2.2 External Interfaces                              | 6-3  |
| 6.2.3 Main Monitoring Board                            | 6-3  |
| 6.2.4 Power Supply System                              | 6-5  |
| 6.2.5 Display System                                   | 6-8  |
| 6.2.6 Monitoring System                                | 6-10 |
| 6.2.7 Electronic Scale System                          | 6-12 |
| 6.2.8 Others                                           | 6-13 |
| 6.3 Pneumatic Part                                     | 6-14 |
| 6.3.1 Pneumatic Principle of the System (Veta 5)       | 6-14 |
| 6.3.2 Pneumatic Principle of the System (Veta 3)       | 6-15 |
| 6.3.3 Structure of the Pneumatic System                | 6-16 |
| 6.3.4 Anesthesia Gas Transport System                  | 6-17 |
| 6.3.5 Mechanical Evaporator System                     |      |
| 6.3.6 Anesthesia Breathing System                      |      |
| 6.3.7 Anesthesia Ventilator                            | 6-25 |
|                                                        |      |
| 7 Tests                                                |      |
| 7.1 Power-on Self-Test (Veta 5)                        |      |
| 7.1.1 Test Preparations                                |      |
| 7.1.2 Test Procedure                                   |      |
| 7.2 Breathing System Leak Test                         |      |
| 7.2.1 Test Preparations                                |      |
| 7.2.2 Test Procedure                                   |      |
| 7.3 Gas Supply Test                                    |      |
| 7.3.1 Test Preparations                                |      |
| 7.3.2 Test Procedure                                   |      |
| 7.4 Flowmeter Test                                     |      |
| 7.4.1 Test Preparations                                |      |
| 7.4.2 Test Procedure                                   |      |
| 7.5 Vaporizer Test                                     |      |
| 7.5.1 Back Pressure Test of the Vaporizer              |      |
| 7.5.2 Vaporizer Leak Test                              |      |
| 7.6 Other Functional Tests                             |      |

| 7.6.1 ACGO Test                                       |      |
|-------------------------------------------------------|------|
| 7.6.2 O2 Flush Test                                   |      |
| 7.7 Functional Tests Related to the Breathing Circuit |      |
| 7.7.1 One-way Valve Test                              |      |
| 7.7.2 APL Valve Test                                  | 7-11 |
| 7.7.3 Bellows Test (Veta 5)                           | 7-11 |
| 7.8 Ventilation Performance Tests of the System       |      |
| 7.8.1 VCV Mode Test (Veta 5)                          |      |
| 7.8.2 PCV Ventilation Mode Test (Veta 5)              |      |
| 7.8.3 Manual Ventilation Test                         |      |
| 7.9 Blower Test (Veta 5)                              |      |
| 7.9.1 Test Preparations                               |      |
| 7.9.2 Test Procedure                                  |      |
| 7.10 CO2 Module Test (Veta 5)                         |      |
| 7.10.1 Test Preparations                              |      |
| 7.10.2 Test Procedure                                 |      |
| 7.11 Touchscreen Test (Veta 5)                        |      |
| 7.11.1 Test Preparations                              |      |
| 7.11.2 Test Procedure                                 |      |
| 7.12 Weigher Test (Veta 5)                            |      |
| 7.12.1 Test Preparations                              |      |
| 7.12.2 Test Procedure                                 |      |
| 7.13 Active AGSS Check                                |      |
| 7.14 Alarm Tests (Veta 5)                             |      |
| 7.14.1 Fresh Gas Alarm Test                           |      |
| 7.14.2 Ventilator-related Alarm Tests                 |      |
| 7.14.3 Power Failure Alarm Test                       |      |
| 7.15 Sensor Status Check/Test                         |      |
| 7.15.1 Sensor Zero Check                              |      |
| 7.15.2 Flow Sensor Accuracy Test                      |      |
| 7.15.3 Pressure Sensor Accuracy Test                  |      |
| 7.16 Electrical Tests                                 |      |
| 7.16.1 Electrical Safety Inspection Tests             |      |
|                                                       |      |
| 8 Calibration                                         | 8-1  |
| 8.1 User Calibration: Pressure and Flow Zeroing       | 8-1  |
| 8.1.1 Calibration Time                                | 8-1  |
| 8.1.2 Calibration Preparations                        | 8-1  |
| 8.1.3 Calibration Steps                               | 8-1  |
| 8.2 User Calibration: CO2 Module Calibration          |      |
| 8.2.1 Calibration Time                                |      |
| 8.2.2 Calibration Preparations                        |      |
| 8.2.3 Calibration Steps                               |      |
| 8.3 Factory Calibration: Pressure Sensor Calibration  |      |

| 8.3.1 Calibration Time                                              |                 |
|---------------------------------------------------------------------|-----------------|
| 8.3.2 Calibration Preparations                                      |                 |
| 8.3.3 Calibration Steps                                             |                 |
| 8.4 Factory Calibration: Weigher Calibration                        |                 |
| 8.4.1 Calibration Time                                              |                 |
| 8.4.2 Calibration Preparations                                      |                 |
| 8.4.3 Calibration Steps                                             |                 |
| 8.5 Factory Calibration: Altitude Setting                           |                 |
| 8.5.1 Setting Time                                                  |                 |
| 8.5.2 Preparations                                                  |                 |
| 8.5.3 Operation Steps                                               |                 |
| 9 Parts Replacement                                                 |                 |
| 9.1 Introduction                                                    |                 |
| 9.2 Ordering Replaceable Parts                                      |                 |
| 9.3 Schematic Diagrams and Tables                                   |                 |
| 9.3.1 Veta 3 Anesthesia Machine                                     |                 |
| 9.3.2 Veta 5 Anesthesia Machine                                     |                 |
| 9.3.3 Main Unit of the Anesthesia Machine (Veta 5/Veta 3, DISS/NIS  | Г, О2           |
| Flowmeter/O2-Air Flowmeter/Air-O2 Flowmeter)                        |                 |
| 9.3.4 Flowmeter Panel (O2/O2-Air/Air-O2 Flowmeter)                  |                 |
| 9.3.5 Ventilator (with Sidestream CO2 Module)/Ventilator (Without C | O2 Module).9-11 |
| 9.3.6 Blower Box and One-Way Valve Assembly                         |                 |
| 9.3.7 Display Screen Assembly (Veta 5)                              |                 |
| 10 Repair and Disassembly                                           | 10-1            |
| 10.1 Pre-disassembly                                                |                 |
| 10.1.1 Removing Silicone Plugs from the Top Plate                   |                 |
| 10.1.2 Removing the Top Plate from Veta 3/Veta 5                    |                 |
| 10.1.3 Removing the Cover Plate (Veta 5)                            |                 |
| 10.1.4 Removing the Lithium Battery Plug (Veta 5)                   |                 |
| 10.1.5 Removing the Rear Panel Assembly from Veta 3                 |                 |
| 10.2 Removing the Electronic Scale (Veta 5) Assembly                |                 |
| 10.2.1 Preparations                                                 |                 |
| 10.2.2 Removing the Electronic Scale Assembly                       |                 |
| 10.3 Removing the Serial Port Cable (Veta 5)                        |                 |
| 10.3.1 Preparations                                                 |                 |
| 10.3.2 Removing the Serial Port Cable                               |                 |
| 10.4 Removing the Ventilator Assembly (Veta 5)                      |                 |
| 10.4.1 Preparations                                                 |                 |
| 10.4.2 Removing the Ventilator Assembly                             |                 |
| 10.5 Removing the Display Screen Assembly (Veta 5)                  |                 |
| 10.5.1 Preparations                                                 | 10-6            |
| 10.5.2 Removing the Display Screen Assembly                         | 10-7            |
| 10.0.2 removing the Display Serven russelliory                      |                 |

| 10.6 Removing the Encoder Board PCBA (Veta 5) 1                    | 10-7 |
|--------------------------------------------------------------------|------|
| 10.6.1 Preparations1                                               | 10-7 |
| 10.6.2 Removing the Encoder Board PCBA 1                           | 10-7 |
| 10.7 Removing the Power Button and Indicator Board PCBA (Veta 5) 1 | 10-8 |
| 10.7.1 Preparations1                                               | 10-8 |
| 10.7.2 Removing the Power Button and Indicator Board PCBA 1        | 10-8 |
| 10.8 Removing the Lithium Battery (Veta 5) 1                       | 10-9 |
| 10.8.1 Preparations1                                               | 10-9 |
| 10.8.2 Removing the Lithium Battery 1                              | 10-9 |
| 10.9 Removing the Main Monitoring Board PCBA (Veta 5) 1            | 10-9 |
| 10.9.1 Preparations                                                | 10-9 |
| 10.9.2 Removing the Veta 5 Main Monitoring Board PCBA              | 0-10 |
| 10.10 Removing the 100–240 V AC 18 V 100 W Power Supply (Veta 5)   | 0-10 |
| 10.10.1 Preparations                                               | 0-10 |
| 10.10.2 Pre-disassembly                                            | 0-10 |
| 10.10.3 Removing the 100–240 V AC 18 V 100 W Power Supply10        | 0-11 |
| 10.11 Removing the Fan (Veta 5)                                    | 0-12 |
| 10.11.1 Tools                                                      | 0-12 |
| 10.11.2 Removing the Fan                                           | 0-12 |
| 10.12 Removing the One-Way Valve Assembly (Veta 5)                 | 0-13 |
| 10.12.1 Preparations                                               | 0-13 |
| 10.12.2 Removing the One-Way Valve Assembly                        | 0-13 |
| 10.13 Removing the Blower Box Assembly (Veta 5)                    | )-14 |
| 10.13.1 Preparations                                               | )-14 |
| 10.13.2 Removing the Blower Box Assembly                           | 0-15 |
| 10.14 Removing the Speaker (with Speaker Pad) (Veta 5)             | 0-15 |
| 10.14.1 Preparations                                               | 0-15 |
| 10.14.2 Removing the Speaker (with Speaker Pad)                    | 0-15 |
| 10.15 Removing the Sensirion Sensor (Veta 5)                       | )-16 |
| 10.15.1 Preparations                                               | 0-16 |
| 10.15.2 Removing the Sensirion Sensor                              | 0-16 |
| 10.16 Removing the Expiratory Valve Assembly (Veta 5)              | 0-17 |
| 10.16.1 Preparations                                               | 0-17 |
| 10.16.2 Removing the Expiratory Valve Assembly                     | 0-17 |
| 10.17 Removing the Sidestream CO2 Assembly (Veta 5)                | )-18 |
| 10.17.1 Preparations                                               | 0-18 |
| 10.17.2 Removing the Sidestream CO2 Assembly                       | )-18 |
| 10.18 Removing the Circuit Assembly (Veta 5)                       | )-19 |
| 10.18.1 Preparations                                               | )-19 |
| 10.18.2 Removing the Circuit Assembly                              | )-19 |
| 10.19 Removing the Circuit Assembly (Veta 3)                       | 0-20 |
| 10.19.1 Preparations                                               | 0-20 |
| 10.19.2 Removing the Circuit Assembly                              | 0-21 |
| 10.20 Removing the Soda Lime Tank Assembly                         | 0-21 |

| 10.20.1 Preparations                                                     | 10-21   |
|--------------------------------------------------------------------------|---------|
| 10.20.2 Removing the Soda Lime Tank Assembly                             | 10-21   |
| 10.21 Removing the Airway Pressure Gauge                                 | 10-22   |
| 10.21.1 Preparations                                                     | 10-22   |
| 10.21.2 Removing the Airway Pressure Gauge                               | 10-22   |
| 10.22 Removing the Valve Cover                                           | 10-23   |
| 10.22.1 Preparations                                                     | 10-23   |
| 10.22.2 Removing the Valve Cover                                         | 10-23   |
| 10.23 Removing the Respiratory Valve Assembly                            | 10-23   |
| 10.23.1 Preparations                                                     | 10-23   |
| 10.23.2 Removing the Respiratory Valve Assembly                          | 10-24   |
| 10.24 Removing the APL Valve Assembly                                    | 10-24   |
| 10.24.1 Preparations                                                     | 10-24   |
| 10.24.2 Removing the APL Valve Assembly                                  | 10-24   |
| 10.25 Removing the Auto/Manual Valve Assembly (Veta 5)                   | 10-25   |
| 10.25.1 Preparations                                                     | 10-25   |
| 10.25.2 Removing the Auto/Manual Valve Assembly                          | 10-25   |
| 10.26 Removing the Microswitch OMR0ND2SW-01H (Veta 5)                    | 10-26   |
| 10.26.1 Preparations                                                     | 10-26   |
| 10.26.2 Removing the Microswitch OMR0ND2SW-01H                           | 10-26   |
| 10.27 Removing the Hook                                                  | 10-27   |
| 10.27.1 Preparations                                                     | 10-27   |
| 10.27.2 Removing the Hook                                                | 10-28   |
| 10.28 Removing the Bellows Assembly                                      | 10-28   |
| 10.28.1 Preparations                                                     | 10-28   |
| 10.28.2 Removing the Bellows Assembly                                    | 10-29   |
| 10.29 Removing the Adult Bellows Assembly                                | 10-29   |
| 10.29.1 Preparations                                                     | 10-29   |
| 10.29.2 Removing the Adult Bellows Assembly                              | . 10-30 |
| 10.30 Removing the Pediatric Bellows Assembly                            | 10-30   |
| 10.30.1 Preparations                                                     | 10-30   |
| 10.30.2 Removing the Pediatric Bellows Assembly                          | 10-31   |
| 10.31 Removing the Fresh Gas Flow Differential Pressure Gauge Assembly   | 10-31   |
| 10.31.1 Preparations                                                     | . 10-31 |
| 10.31.2 Removing the Fresh Gas Flow Differential Pressure Gauge Assembly | 10-32   |
| 10.32 Removing the Flowmeter Panel Assembly                              | 10-32   |
| 10.32.1 Preparations                                                     | 10-32   |
| 10.32.2 Removing the Flowmeter Panel Assembly                            | 10-33   |
| 10.33 Removing the O2 Flush Assembly                                     | 10-33   |
| 10.33.1 Preparations                                                     | 10-33   |
| 10.33.2 Removing the O2 Flush Assembly                                   | 10-34   |
| 10.34 Removing the O2/Air Supply Pressure Gauge Assembly                 | 10-34   |
| 10.34.1 Preparations                                                     | 10-34   |
| 10.34.2 Removing the O2/Air Supply Pressure Gauge Assembly               | 10-34   |

| 10.35 Removing the ACGO Manual Two-Position Three-Way Valve         |
|---------------------------------------------------------------------|
| 10.35.1 Preparations                                                |
| 10.35.2 Removing the ACGO Manual Two-Position Three-Way Valve 10-35 |
| 10.36 Removing the Flowmeter (O2/O2-Air/Air-O2) 10-36               |
| 10.36.1 Preparations                                                |
| 10.36.2 Removing the Flowmeter (O2/O2-Air/Air-O2) 10-36             |
| 10.37 Removing the O2 Supply Inlet Assembly (DISS/NIST) 10-37       |
| 10.37.1 Preparations                                                |
| 10.37.2 Removing the O2 Supply Inlet Assembly (DISS/NIST) 10-38     |
| 10.38 Removing the O2/Air Supply Inlet Assembly (DISS/NIST) 10-38   |
| 10.38.1 Preparations                                                |
| 10.38.2 Removing the O2/Air Supply Inlet Assembly (DISS/NIST) 10-39 |
| 10.39 Removing the Vaporizer Assembly                               |
| 10.39.1 Preparations                                                |
| 10.39.2 Removing the Vaporizer Assembly 10-39                       |
| 10.40 Removing the Basket                                           |
| 10.40.1 Preparations                                                |
| 10.40.2 Removing the Basket 10-40                                   |
| 10.41 Removing the Veta 5 Trolley Assembly                          |
| 10.41.1 Preparations                                                |
| 10.41.2 Removing the Veta 5 Trolley Assembly 10-41                  |
| 10.42 Removing Casters 10-41                                        |
| 10.42.1 Preparations                                                |
| 10.42.2 Removing Casters 10-42                                      |
|                                                                     |

# 1.1 Safety Information

# 

• Indicates a potential hazard or unsafe practice that, if not avoided, could result in death or serious injury or property damage.

# 

• Indicates a potential hazard or unsafe practice that, if not avoided, could result in minor personal injury or product/property damage.

## NOTE

• Highlights important precautions and provides descriptions or explanations for better use of this product.

## 1.1.1 WARNING

# 

- Do not operate the anesthesia machine before reading this manual.
- Before operation, ensure that the machine, connection cables, and accessories can work properly and safely.
- The equipment must be connected to a power outlet with protective earth contacts only. If no protective earth conductor is provided, operate the machine on its internal battery power.
- Connect the anesthesia machine to an AC power supply in time before the internal battery power is about to be depleted.
- Do not use the machine in the presence of flammable or explosive materials to prevent fire or explosion.
- Do not open housings of the machine as you may suffer an electric shock. Only the personnel trained and authorized by Mindray are qualified to repair and upgrade the machine.
- Do not cut off fresh gas before the anesthetic vaporizer is switched off. Do not start the anesthetic vaporizer when there is no fresh gas flow. Otherwise, anesthetic agent vapor at a high concentration can enter the machine's pipelines and ambient air, causing harm to people and materials.
- Before moving the anesthesia machine, remove objects from the top plate and bracket to prevent the anesthesia machine from toppling.
- Cut off power before repairing the machine.
- Do not use the anesthesia machine when there is leakage in the breathing system.
- Check the specifications of the Anesthesia Gas Scavenging System (AGSS) and anesthesia machine, to ensure their compatibility and prevent system mismatch.
- Using improper connectors may cause hazards. Ensure that all assemblies use proper connectors.
- Single-use breathing tubes, soda lime, watertraps, sampling tubes, and other single-use items may be considered to have potentially biological hazards. Do not reuse them. Dispose of these items in accordance with the hospital's regulations and local pollutant and biological hazard regulations.
- Do not push or lift the machine via the top plate.
- Do not use antistatic masks or breathing tubes.
- Cross infection may be caused if the anesthesia machine is not disinfected in a timely manner after use.
- The power plug is used to isolate the anesthesia machine from a power supply. Do

# 

not place the anesthesia machine in a place where it is difficult to remove/insert the plug.

- When this machine is being used on an animal, do not maintain the machine.
- All analog or digital equipment connected to this system must pass specified IEC certification (such as IEC60950 for data processing equipment and GB9706.1 for medical electrical equipment). All configurations should comply with the valid version of GB9706.15. Personnel responsible for connecting optional devices to the I/O signal ports must configure the medical system and ensure that the medical system complies with GB9706.15.
- Do not touch the animal when connecting the equipment to external devices through the I/O signal ports. The animal leakage current may exceed the specified requirement.

# 1.1.2 CAUTION

# 

- To ensure animal safety, use only accessories specified in this manual.
- When the machine and its accessories approach the end of their service life, be sure to dispose of them in accordance with applicable local laws and regulations or the hospital's regulations.
- The electromagnetic field will affect performance of the equipment. Therefore, other devices used around this equipment must conform to the corresponding EMC requirements. Mobile phones, X-rays, or MRI machines are possible sources of interference as they emit higher levels of electromagnetic radiation.
- This system is capable of operating properly at the interference level indicated in this manual. If the interference level is higher than this level, an alarm may be triggered and mechanical ventilation may be stopped. Keep the equipment away from high-intensity electric fields, which may cause the equipment to issue false alarms.
- Before connecting the equipment to a power supply, check that the voltage and frequency of the power supply are the same as those indicated on the equipment's label or in this manual.
- Install or transfer the machine properly to prevent machine falling, collision, violent vibration, or other damage caused by external mechanical force.
- Under standard configuration, the anesthesia machine can keep stable when it is tilted at 10 degrees. Do not hang objects to both sides of the anesthesia machine to prevent toppling.

# 

- Fasten devices placed on the top plate securely to prevent hazards caused by unexpected sliding.
- Do not use or store the gas supply hose assembly in an environment exposed to ultraviolet light, oxidizing agents, or in a high-temperature or moist environment. Aged gas supply hose assembly may cause the release of pressure in the assembly, resulting in damage to people and materials.
- This machine is not suitable for use in a Magnetic Resonance Imaging (MRI) environment.
- Use the power cord delivered with the machine.
- The machine may move unexpectedly if casters are not locked. Ensure that casters are locked when using the machine.

# 1.1.3 NOTE

### NOTE

- Install the machine in a place that facilitates observation, operation, and maintenance. Stay right in front of the anesthesia machine within 4 m away from the display screen to observe information displayed on the machine.
- Keep this manual somewhere near the machine for convenient and prompt access.
- This manual describes the product based on the most complete configuration. The product you purchase may not support some configuration or functions.
- The battery of this equipment is not a user-serviceable component. Only an authorized service representative can replace the battery. If the system is not used for a long time, contact Mindray Technical Support to disconnect the battery power. When the battery has reached its service life, dispose of it in accordance with local regulations.
- Some alarm settings of this machine cannot be modified by users.
- When the compliance compensation function is disabled, the tidal volume may not reach the set value.

|      | Refer to the operator's manual |            | Warning                                                        |
|------|--------------------------------|------------|----------------------------------------------------------------|
| SN   | Serial number                  |            | Protective earth<br>(ground)                                   |
| -+   | Battery indicator              | $\sim$     | Alternating current                                            |
| Ģ    | Power switch                   | $\bigcirc$ | Input/output<br>connector                                      |
|      | Not autoclavable               | IPX1       | Degree of<br>protection against<br>harmful ingress of<br>water |
| O2 🗲 | Oxygen supply connector        | AIR 🖅      | Air supply connector                                           |
| Ē    | Lock                           | Ш<br>Г     | Unlock                                                         |

# **1.2 Equipment Symbols**

| <b>(</b>                                            | Manual ventilation                                                                                                    |                              | Auto ventilation                 |  |  |
|-----------------------------------------------------|----------------------------------------------------------------------------------------------------|------------------------------|----------------------------------|--|--|
| MIN                                                 | Minimum value                                                                                                    | MAX                          | Maximum value                    |  |  |
|                                                     | Gas outlet                                                                                                    |                              | Flow or pressure<br>control knob |  |  |
|                                                     | Gas inlet                                                                                                    | Ċ                            | Manual bag<br>connector          |  |  |
|                                                     | Date of manufacture                                                                                                    |                              | Manufacturer                     |  |  |
| Ť                                                   | Keep dry                                                                                                    | eep dry                      |                                  |  |  |
|                                                     | Humidity limitation                                                                                                    |                              | Atmospheric pressure limitation  |  |  |
| <u>     11     1     1     1     1     1     1 </u> | This way up                                                                                                    | Fragile, handle<br>with care |                                  |  |  |
| ES -                                                | Recyclable Stacking limit by number                                                                                                    |                              |                                  |  |  |
| OFF < <mark>ACGO</mark> ► ON                        | ACGO switch I Defibrillation-pro-<br>type BF applied part                                                                                                    |                              |                                  |  |  |
| <b>O</b> <sub>2</sub> +                             | O2 flush button                                                                                                    |                              | No push                          |  |  |
| MR                                                  | MR unsafe - unsuitable for use in an Magnetic Resonance Imaging<br>(MRI) environment                                                                                                    |                              |                                  |  |  |
|                                                     | The following definition of the WEEE label applies to EU member<br>states only. This symbol indicates that this product should not be treated<br>as household waste. By ensuring that this product is disposed of<br>correctly, you will help prevent bringing potential negative<br>consequences to the environment and human health. For more detailed<br>information with regard to returning and recycling this product, please<br>consult the distributor from whom you purchased it.<br>* For system products, this label may be attached to the main unit only. |                              |                                  |  |  |
| CE                                                  | The product complies with the Low Voltage Directive 2014/35/EU and the EMC Directive 2014/30/EU.                                                                                                    |                              |                                  |  |  |

# **2** Installation Guide

# 2.1 Preparations

## 2.1.1 Required Accessories

Prepare the following additional materials prior to installation. Customers are responsible for providing the materials. Missing materials may result in a delay or incomplete installation and/or additional on-site service.

Effective oxygen and air supplies (280 kPa to 600 kPa (40 psi to 87 psi)) and connectors matching the gas supply of the hospital

# 2.1.2 Required Tools

- Phillips screwdriver
- Scissors

# 2.2 Installation Steps of Veta 5

## NOTE

• When unpacking the equipment, keep the plastic covering on the equipment. After taking out all the parts, put the packing materials into the original packing box and small boxes into large boxes.

# 2.2.1 Check Before Installation

Upon receipt of Veta 5, check the packing box for any damage immediately.

- a. If the packing box is not damaged, sign and date the bill of lading or air waybill to acknowledge that the anesthesia machine has been received safely.
- b. If the packing box is damaged or the two anti-tilt labels on the outside of the packing box indicate abnormal, accept the equipment conditionally and clearly state the damage on the bill of lading or air waybill. Both the carrier and consignee must sign and date the bill of lading or air waybill. Keep all the damaged packages till Mindray gives further explanation. The consignee should contact Mindray Customer Service Department immediately.

# 2.2.2 Installing the Trolley

1. Cut, remove, and discard the white packing strap on the packing box. Open the trolley packing box, as shown in Figure A and Figure B.

#### Figure A

Figure B

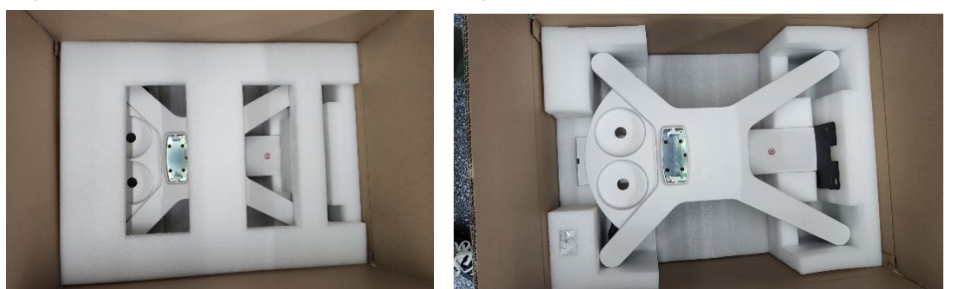

- 2. Take out the base plate of trolley and then insert the trolley column into the base plate of the trolley. Pay attention to the direction and keep the trolley label side on the back side of the base plate, as shown in Figure C.
- 3. Put down the trolley (with two long legs touching the ground) and use an Allen wrench provided in the packing box to tighten the four M8×25 stainless steel hexagon socket combination screws, as shown in Figure D.

Figure C

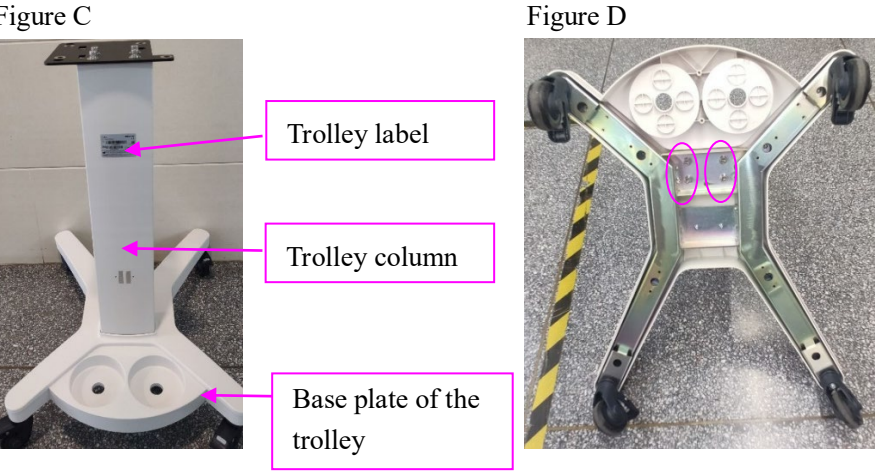

## 2.2.3 Installing the Main Unit of Veta 5

1. Cut off the white packing strap on the packing box. Open the packing box of Veta 5 and take out the foam, as shown in Figure A.

Figure A

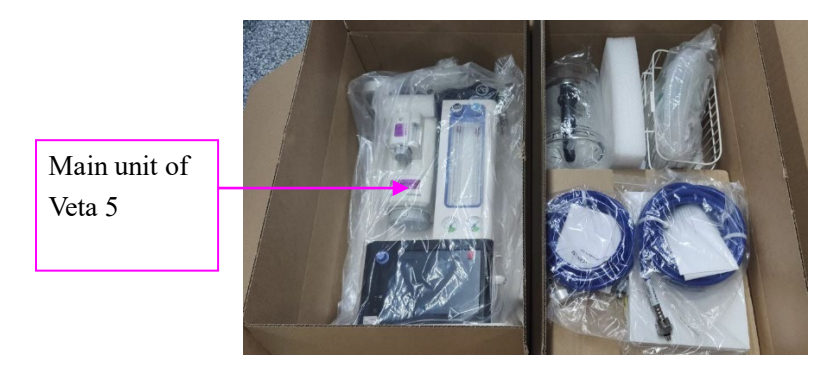

Lock the four casters of the trolley. Take the main unit of Veta 5 out of the package, 2. align the three positioning rods at the bottom of the main unit with the three positioning holes on the trolley, and then place the main unit on the trolley, as shown in Figure A

Figure AFigure BFigure CPositioning rodImage: Constraint of the second second sec

and Figure B. Use an Allen wrench to fasten the main unit to the trolley by using four M8×25 stainless steel hexagon socket combination screws, as shown in Figure C.

# 2.2.4 Installing the Circuit of Veta 5

- Install the circuit of Veta 5 in place through two stop pins on the main unit (as shown in Figure A) and keep the circuit closely attached to the bracket of the main unit (as shown in Figure B).
- 2. Use three M8×25 stainless steel hexagon socket combination screws to fasten the circuit assembly (Veta 5) to the main unit and insert the microswitch cable plug into the wiring groove, as shown in Figure C.
- 3. Turn the CO2 absorber canister counterclockwise to install it in place, as shown in Figure D.

Figure A

#### Figure B

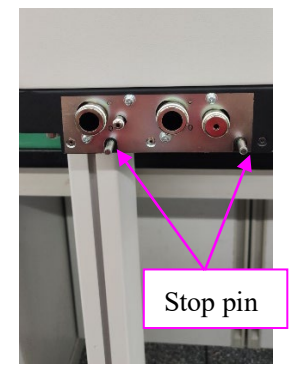

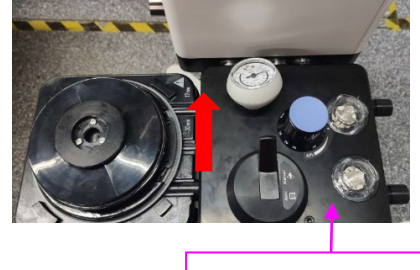

Circuit of Veta 5

#### Figure C

Figure D

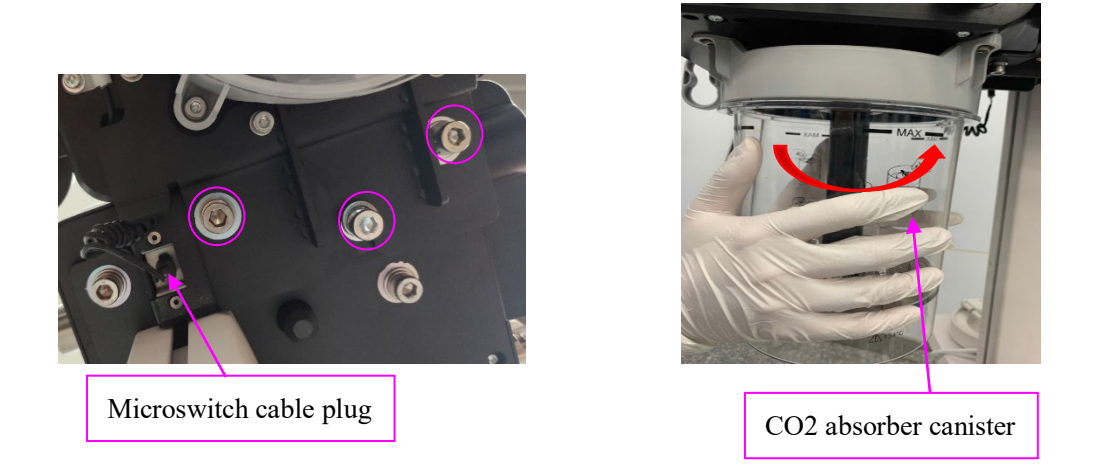

4. Nest the last ring of the bellows assembly to the edge of the pop-off cover plate of the upper cover assembly. Perform this operation gently to avoid tearing the bellows. See Figure E. Install the bellows housing on the upper cover assembly, and screw the stop rib on the bellows housing into the slot of the upper cover assembly, as shown in Figure F.

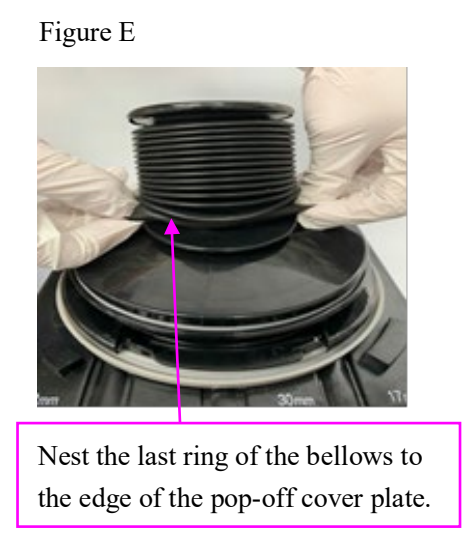

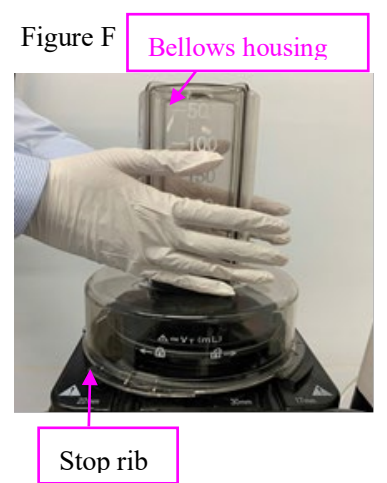

5. Use one M4×12 combination screw to fasten the snap hook to the base plate of the main unit and then insert an Allen wrench into the snap hook. The position is shown in Figure G and Figure H.

#### Figure G

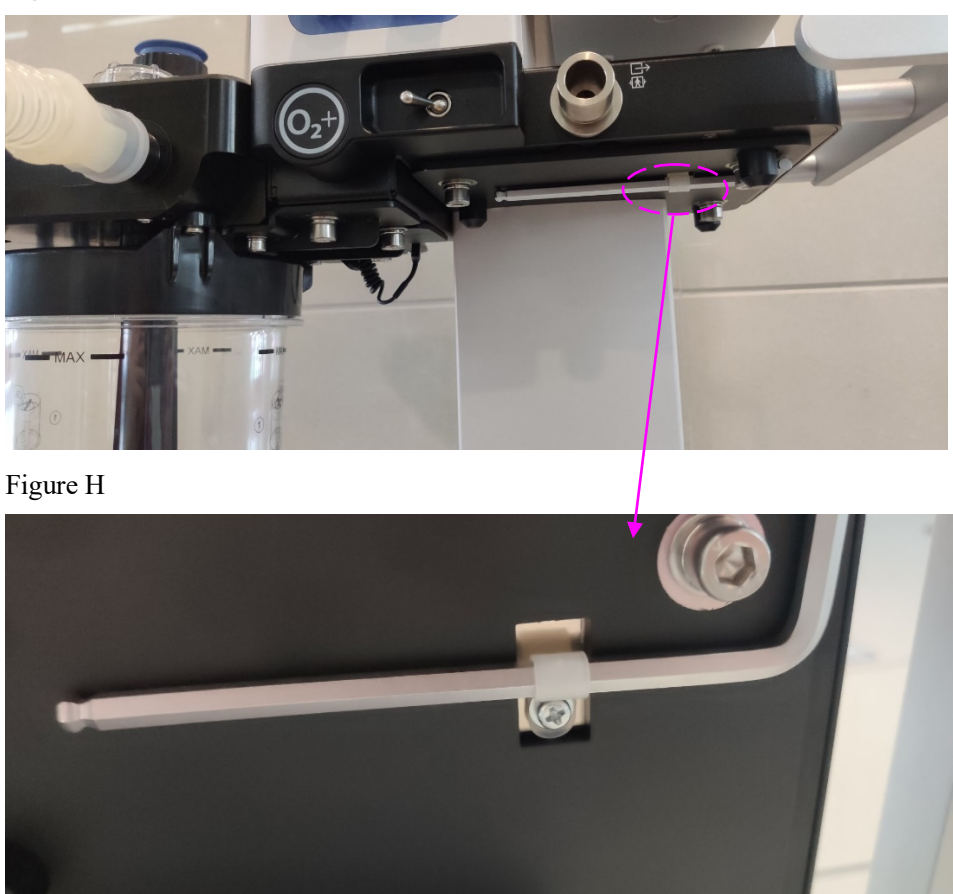

## 2.2.5 Installing the Basket

The basket can be installed in two positions. Select an appropriate position for installation based on your actual need.

- 1. Hang the basket to the armrest, as shown in Figure A.
- Use a Phillips screwdriver to install the basket to the trolley column by using four M4×12 cross head combination screws. The installation height of the basket can be adjusted based on actual needs, as shown in Figure B.

Figure A

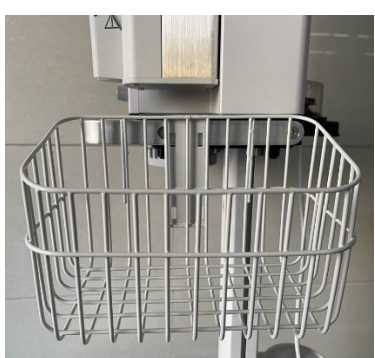

Figure B

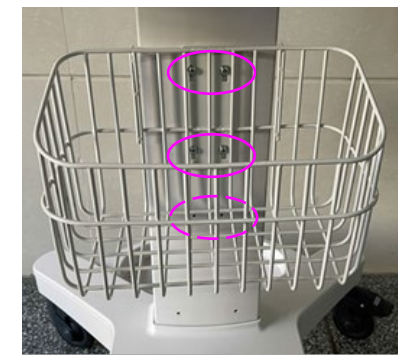

# 2.2.6 Installing the Electronic Scale (Optional)

- 1. Attach the zeroing reminder label of the 0675 anesthetic agent canister weigher to the back of the trolley column, as shown in the box in Figure A.
- 2. Use a Phillips screwdriver to install the electronic scale to the trolley column by using two M4×12 combination screws, as shown in Figure A and Figure B.
- 3. Install three silicone plugs (0675) on the cable and then insert them together into the gap on the side of the trolley column. Adjust the spacing and cable, as shown in Figure C.
- 4. Thread the cable of the electronic scale through the snap hook and fasten the snap hook to the second screw hole on the left, as shown in Figure D.
- 5. Insert the plug of the electronic scale into the socket of the ventilator and tighten the plug, as shown in Figure D.

Figure A

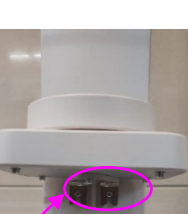

Figure B

 Figure C
 Figure D

 Image: Provide the structure of the structure of the structur

Silicone plug (0675)

# 2.2.7 Installing the AGSS Assembly (Optional)

- 1. Install two bracket dowel pins on the guide rail of the AGSS bracket, as shown in Figure A.
- 2. Use two M4×12 countersunk head screws to install the guide rail of the AGSS bracket on the left plate of the trolley column, as shown in Figure B.
- 3. Put the AGSS assembly on the AGSS bracket guide rail on the side plate of the trolley along the guide rail slot and tighten the knob, as shown in Figure C.
- 4. Install the AGSS transfer hoses at the exhaust gas outlet of the main unit and the AGSS assembly outlet, as shown in Figure D.

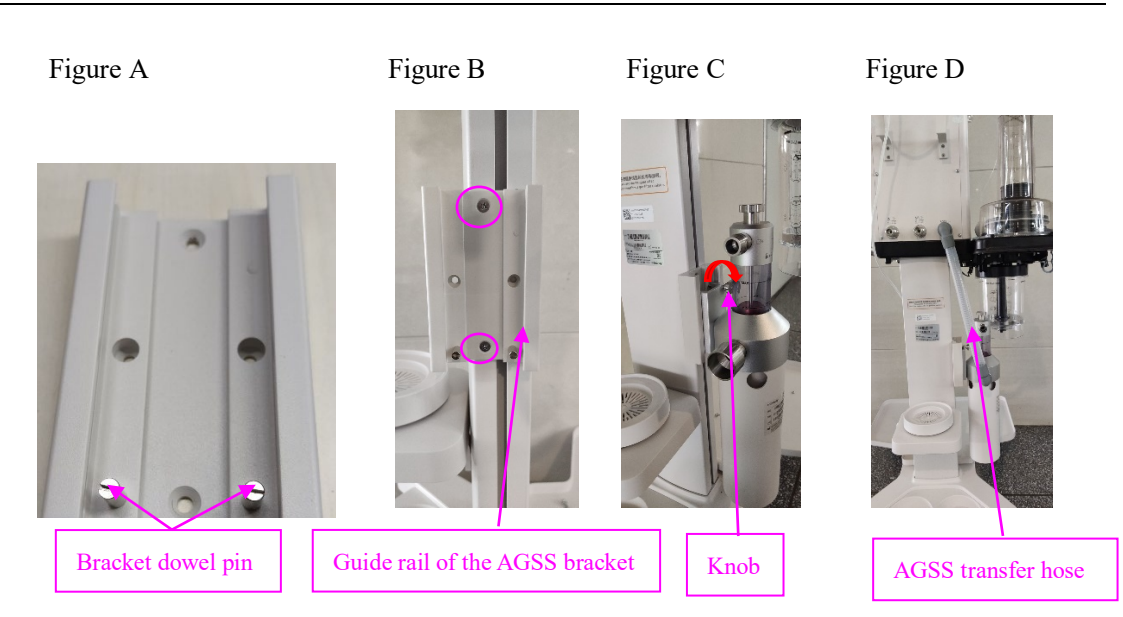

# 2.2.8 Installing the Oxygen Generator Tray (Optional)

- 1. Use two M4×12 cross head combination screws to fasten the oxygen generator tray assembly to the column.
- Place the fixing plate of the oxygen generator tray from the bottom of the tray (the direction of the threaded holes is the same as that of the tray holes, as shown in Figure B), as shown in Figure C.
- 3. Use four M4×12 cross head combination screws to fasten the fixing plate to the oxygen generator tray assembly.

Figure A

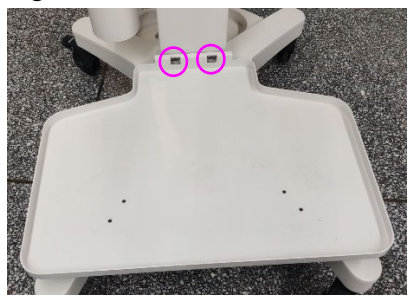

Figure B

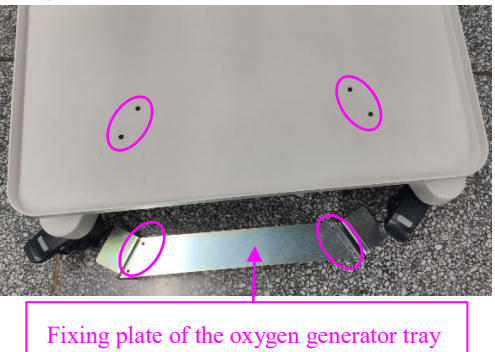

Figure C

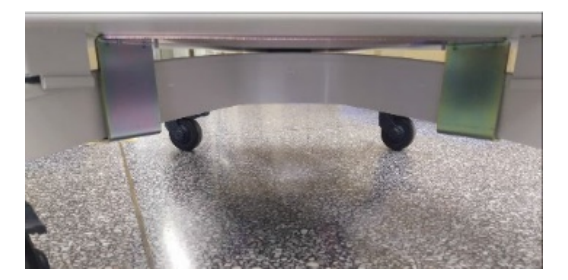

Figure D

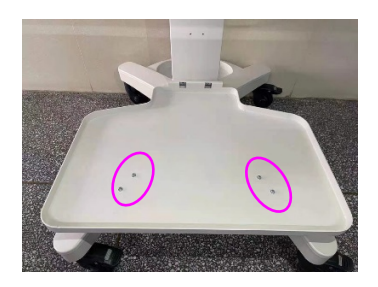

• The anesthesia system must be electrified (using AC rather than the battery) before the ventilation test is performed.

# 2.2.9 Post-installation Testing (Veta 5)

See 7.1 Power-on Self-Test (Veta 5) and 7.2 Breathing System Leak Test for details.

# 2.3 Installation Steps of Veta 3

## NOTE

• When unpacking the equipment, keep the plastic covering on the equipment. After taking out all the parts, put the packing materials into the original packing box and small boxes into large boxes.

# 2.3.1 Check Before Installation

Upon receipt of Veta 3, check the packing box for any damage immediately.

- a. If the packing box is not damaged and the two anti-tilt labels on the outside of the packing box are in good condition, sign and date the bill of lading or air waybill to acknowledge that the anesthesia machine has been received safely.
- b. If the packing box is damaged, accept the equipment conditionally and clearly state the damage on the bill of lading or air waybill. Both the carrier and consignee must sign and date the bill of lading or air waybill. Keep all the damaged packages till Mindray gives further explanation. The consignee should contact Mindray Customer Service Department immediately.

# 2.3.2 Installing the Trolley

1. Cut, remove, and discard the white packing strap on the packing box. Open the trolley packing box, as shown in Figure A and Figure B.

#### Figure A

Figure B

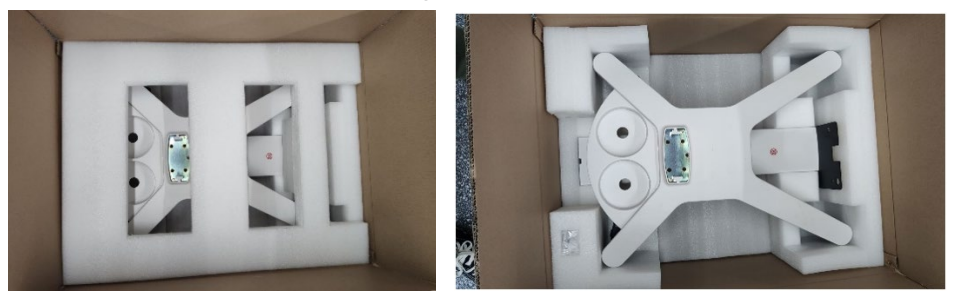

- 2. Take out the base plate of trolley and then insert the trolley column into the base plate of the trolley. Pay attention to the direction and keep the trolley label side on the back side of the base plate, as shown in Figure C.
- 3. Put down the trolley (with two long legs touching the ground) and use an Allen wrench provided in the packing box to tighten the four M8×25 stainless steel hexagon socket combination screws, as shown in Figure D.

Figure C

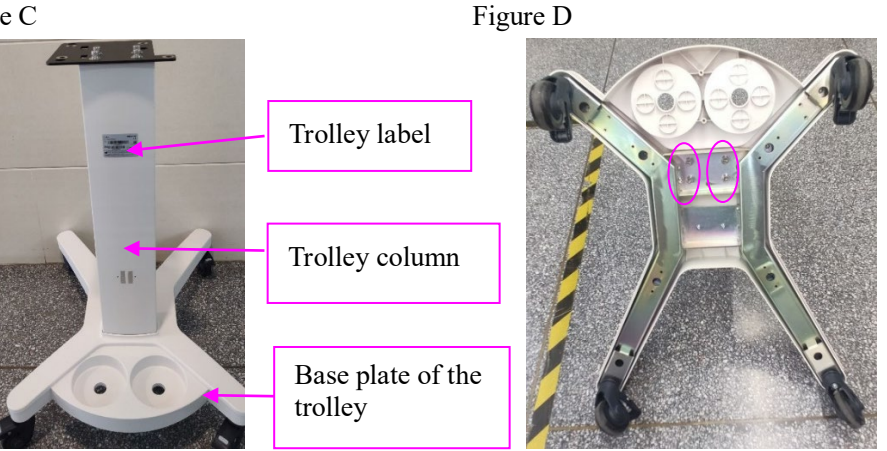

## 2.3.3 Installing the Main Unit of Veta 3

1. Cut off the white packing strap on the packing box. Open the packing box of Veta 3 and take out the foam, as shown in Figure A.

Figure A

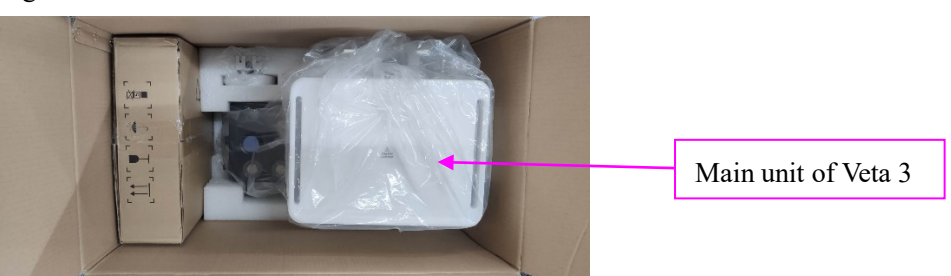

2. Lock the four casters of the trolley. Take the main unit out of the package, align the three positioning rods at the bottom of the main unit with the three positioning holes on the trolley, and then place the main unit on the trolley, as shown in Figure A and Figure B. Use an Allen wrench to fasten the main unit to the trolley by using four M8×25 stainless steel hexagon socket combination screws, as shown in Figure C.

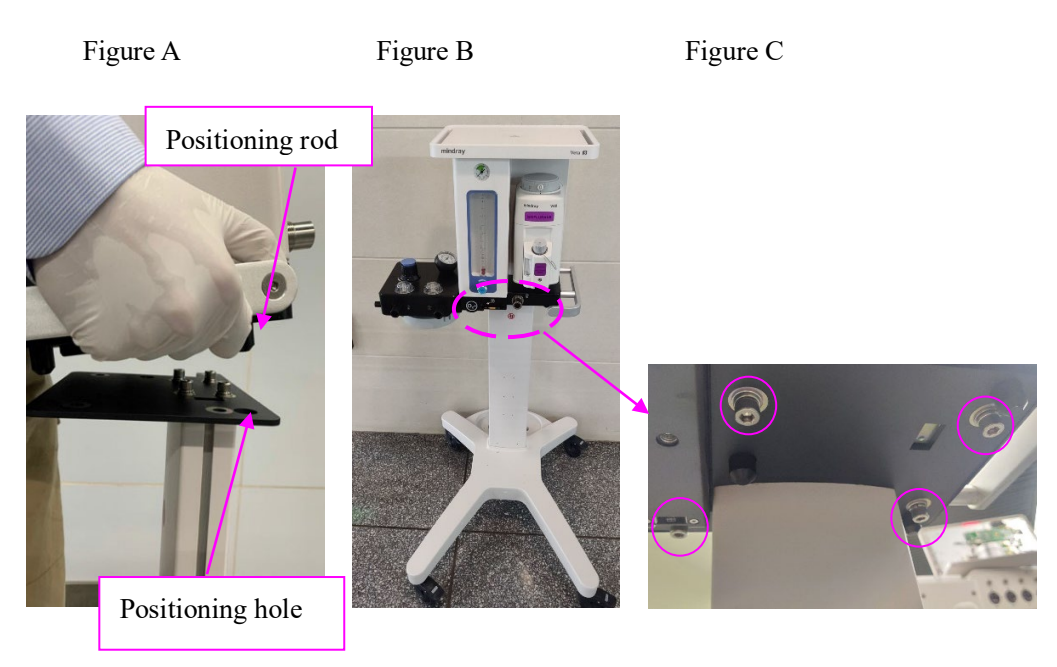

3. Use one M4×12 combination screw to fasten the snap hook to the base plate of the main unit and then insert an Allen wrench into the snap hook. The position is shown in Figure E and Figure F.

Figure E

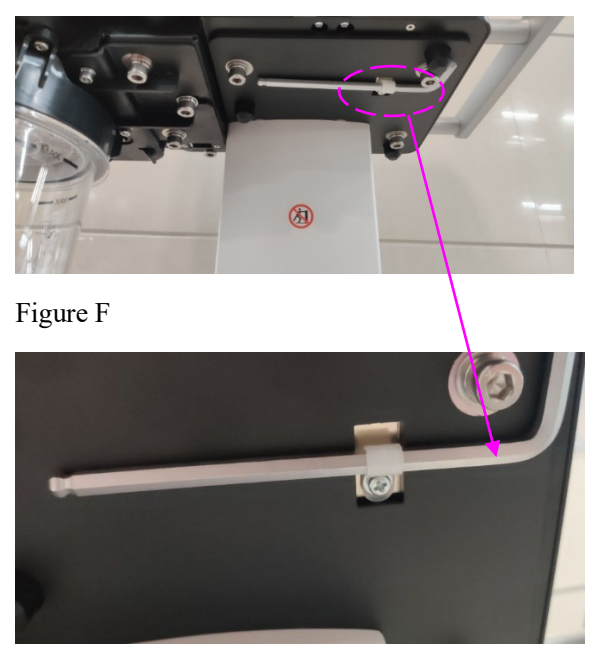

# 2.3.4 Installing the CO2 Absorber Canister

1. Turn the CO2 absorber canister counterclockwise to install it in place, as shown in Figure A and Figure B.

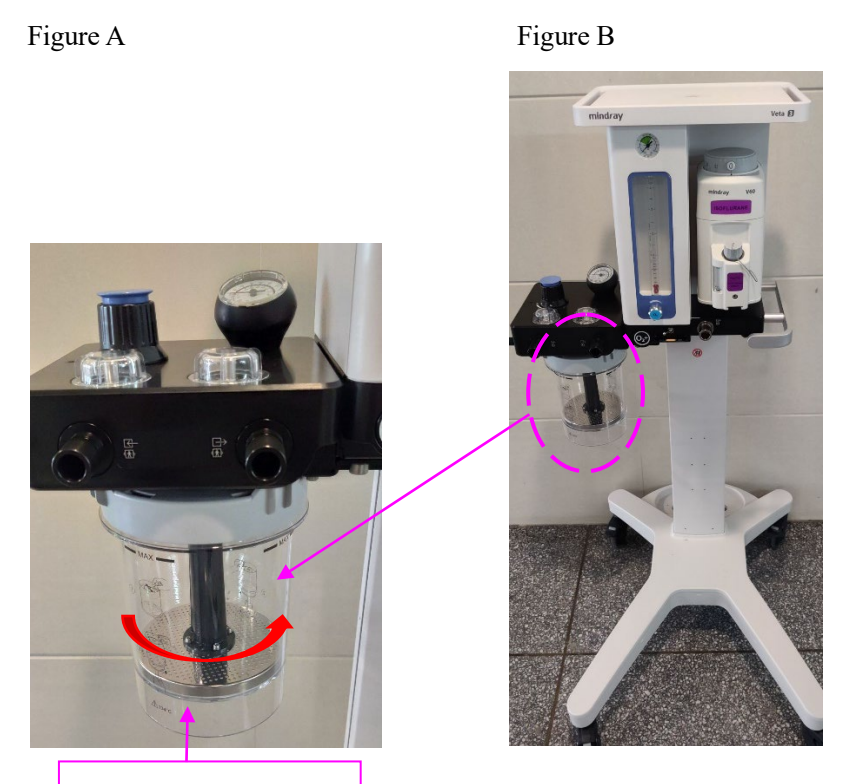

CO2 absorber canister

## 2.3.5 Installing the Basket

The basket can be installed in two positions. Select an appropriate position for installation based on your actual need.

- 1. Hang the basket to the armrest, as shown in Figure A.
- Use a Phillips screwdriver to install the basket to the trolley column by using four M4×12 cross head combination screws. The installation height of the basket can be adjusted based on actual needs, as shown in Figure B.
  - Figure A

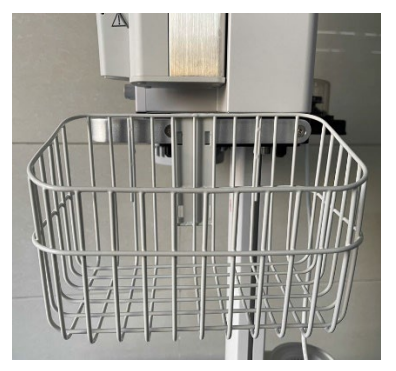

2.3.6 Installing the Tray

Figure B

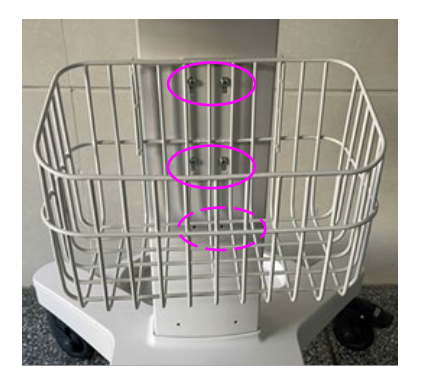

1. Use two M4×12 combination screws to fasten the tray to the back side of the trolley column, as shown in Figure A and Figure B.

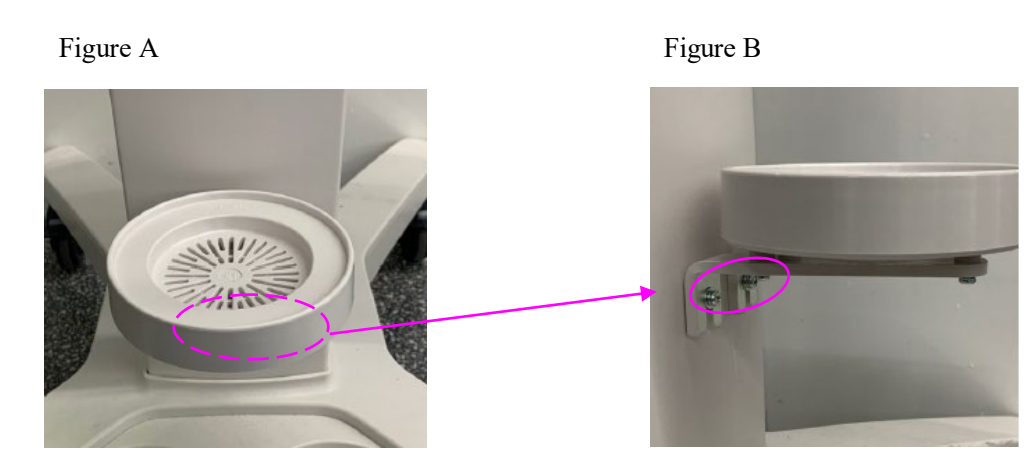

# 2.3.7 Installing the AGSS Assembly (Optional)

- Install two bracket dowel pins on the guide rail of the AGSS bracket, as shown in Figure A.
- 2. Use two M4×12 countersunk head screws to install the guide rail of the AGSS bracket on the left plate of the trolley column, as shown in Figure B.
- 3. Put the AGSS assembly on the AGSS bracket guide rail on the side plate of the trolley along the guide rail slot and tighten the knob, as shown in Figure C.
- 4. Install the AGSS transfer hoses at the exhaust gas outlet of the main unit and the AGSS assembly outlet, as shown in Figure D.

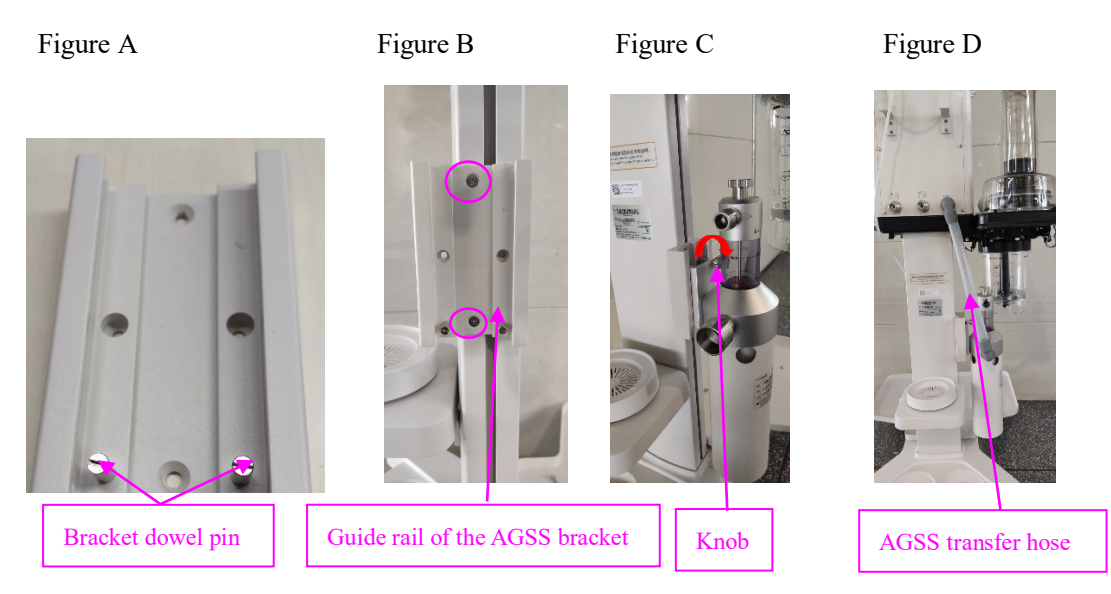

# 2.3.8 Installing the Oxygen Generator Tray (Optional)

- 1. Use two M4×12 cross head combination screws to fasten the oxygen generator tray assembly to the column.
- Place the fixing plate of the oxygen generator tray from the bottom of the tray (the direction of the threaded holes is the same as that of the tray holes, as shown in Figure B), as shown in Figure C.

3. Use four M4×12 cross head combination screws to fasten the fixing plate to the oxygen generator tray assembly.

Figure B

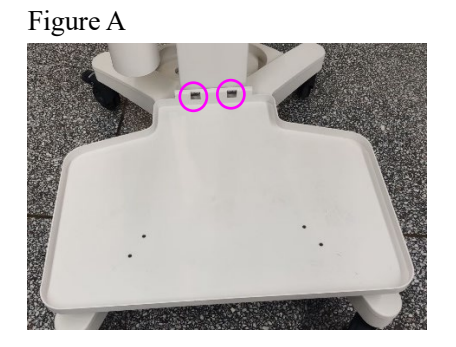

Fixing plate of the oxygen generator tray

Figure C

Figure D

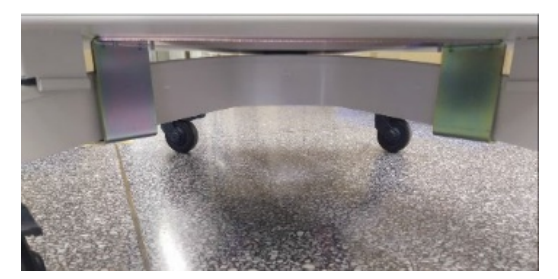

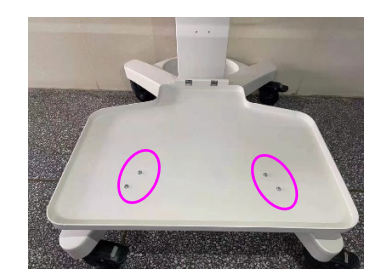

# 2.3.9 Post-installation Selftest (Veta 3)

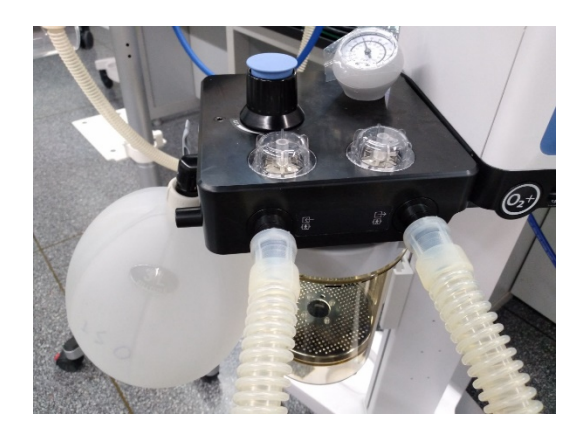

- 1. As shown in the figure, install the manual bag and use a corrugated hose to connect the inspiratory port to expiratory port.
- 2. Adjust the APL valve to the maximum 70 cmH2O.
- 3. Hold down the O2 flush button to inflate the manual bag till the reading of the pressure gauge reaches 30 cmH2O.
- 4. Press the bag manually till the gauge reading reaches 40 cmH2O. Then, release the bag and press the bag six times repeatedly.
- 5. After releasing the bag, check that the reading of the pressure gauge is not lower than 25 cmH2O.

6. Adjust the APL valve to the minimum level. The bag is deflated and becomes smaller, and the reading of the pressure gauge should be smaller than 5 cmH2O.

# **3** Equipment Maintenance

# 3.1 Overview

## 3.1.1 Precautions for Maintenance

- When it comes to testing and maintaining the equipment, make sure that the animal is disconnected from the equipment.
- The equipment may have been used on animals carrying infectious diseases. Before testing or maintaining the equipment, wear sterile rubber gloves to reduce the risk of infection.
- When the equipment to be maintained has blood or other secretion, clean, disinfect, and sterilize the equipment by strictly following the control and safe handling procedures for infectious diseases.

# 3.1.2 Maintenance Principles

Conduct physical inspection, consumable replacement, and performance inspection regularly at the interval specified in this chapter. The manufacturer shall not be liable for component damage or loss caused by the failure to replace consumables at the recommended interval.

# **3.2 Maintenance Periods**

Periodical service kit: Basic service kit (Veta 3), P/N: 115-077057-00 Periodical service kit: Basic service kit (Veta 5), P/N: 115-075329-00

# 3.3 Appearance Check

- 1. Check that the equipment is in good condition.
- 2. Check that the breathing circuit and canister are connected correctly.
- 3. Check that there is an appropriate amount of anesthetic agent in the vaporizer.
- 4. Check that the AGSS transfer hose is not damaged. Empty water.
- 5. Check that the AC power cable is not damaged.

# 3.4 Components Contained in the Service Kit and

# Description

To ensure the long-term reliability and stability of the anesthesia machine, authorized professional service personnel must be required to periodically maintain the anesthesia machine and replace components.

## NOTE

- The schedule provides the minimum intervals based on typical usage of 2000 hours per year. The equipment should be maintained more frequently if it is used longer than the typical duration every year.
- After the parts that need to be replaced are due, they must be replaced with new ones even if they are not worn or damaged, to prevent equipment damage or personal injury.
- Replaceable Parts

The replaceable parts vary with the machine configuration. The following replaceable parts are described in terms of Veta 3 and Veta 5.

Codes of basic service kits:

| 115-077057-00 | Basic service kit (Veta 3) |
|---------------|----------------------------|
| 115-075329-00 | Basic service kit (Veta 5) |

For Veta 3, replace parts regularly according to the following list of the 115-077057-00 basic service kit.

| No. | Material Code | Description                        | Quantity | Purpose                                       | Remarks |
|-----|---------------|------------------------------------|----------|-----------------------------------------------|---------|
| 1   | 082-000711-00 | O-ring 10×1.8 Viton A70            | 1        | For sealing the<br>airway pressure<br>gauge   | Veta 3  |
| 2   | M6M-010051    | O-ring 18×2.5 Viton,<br>brown, A50 | 1        | For sealing the<br>soda lime tank<br>assembly | Veta 3  |

For Veta 5, replace parts regularly according to the following list of the 115-075329-00 basic service kit.

| No. | Material Code | Description                        | Quantity | Purpose                                     | Remarks |
|-----|---------------|------------------------------------|----------|---------------------------------------------|---------|
| 1   | 082-000711-00 | O-ring 10×1.8 Viton A70            | 1        | For sealing the<br>airway pressure<br>gauge | Veta 5  |
| 2   | M6M-010051    | O-ring 18×2.5 Viton,<br>brown, A50 | 1        | For sealing the soda lime tank assembly     | Veta 5  |
| 3   | 045-001333-01 | HEPA filter                        | 1        | For filtering air                           | Veta 5  |
| 4   | 045-001298-01 | Air inlet dust screen              | 1        | For filtering air                           | Veta 5  |
| 5   | 048-009925-00 | Dust screen (0675)                 | 1        | For filtering air                           | Veta 5  |

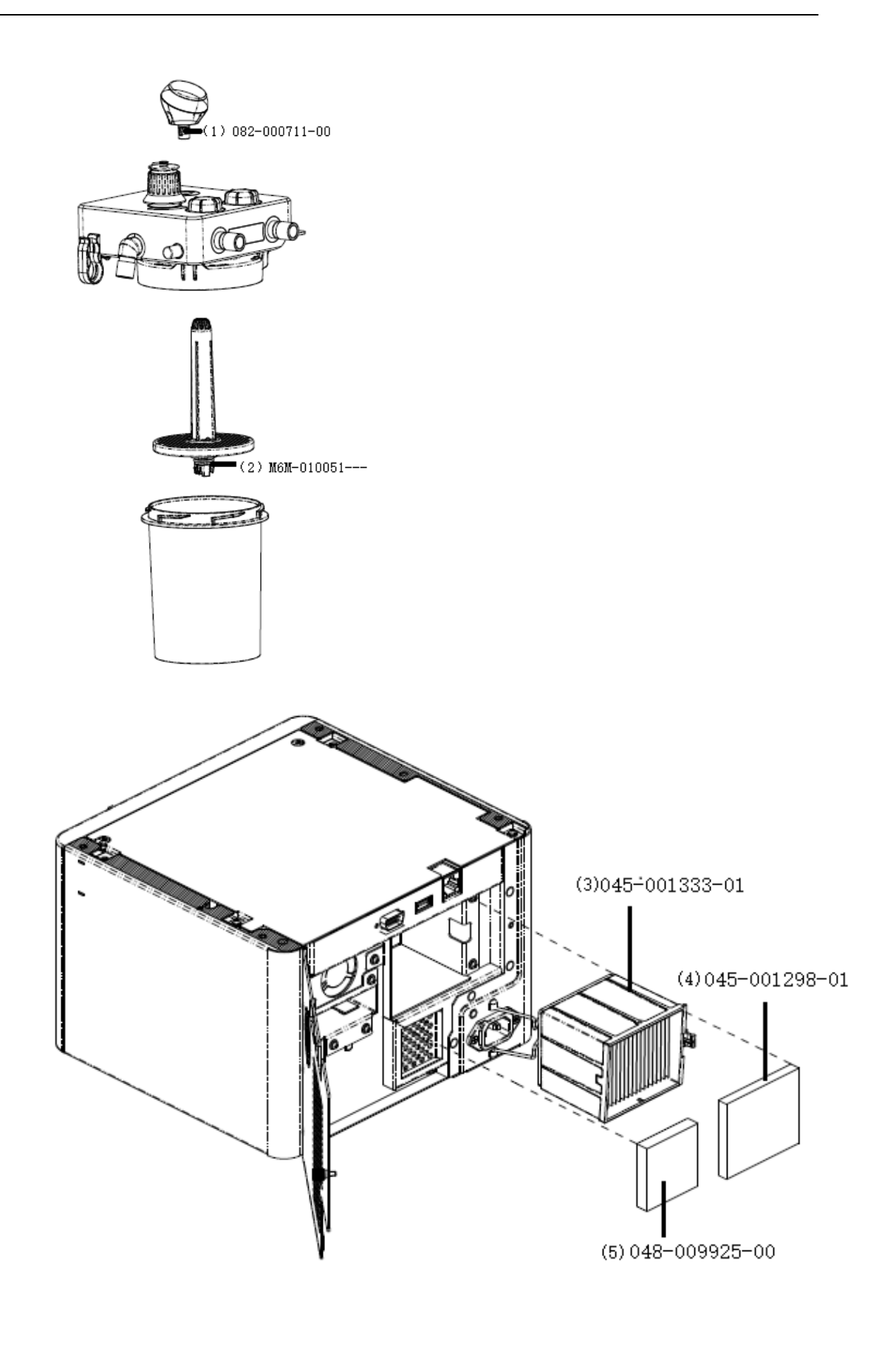

#### 3.4.1.1 Parts Replacement

- Veta 3
- 1. Pull out the airway pressure gauge and replace the O-ring (082-000711-00) in the airway pressure gauge.

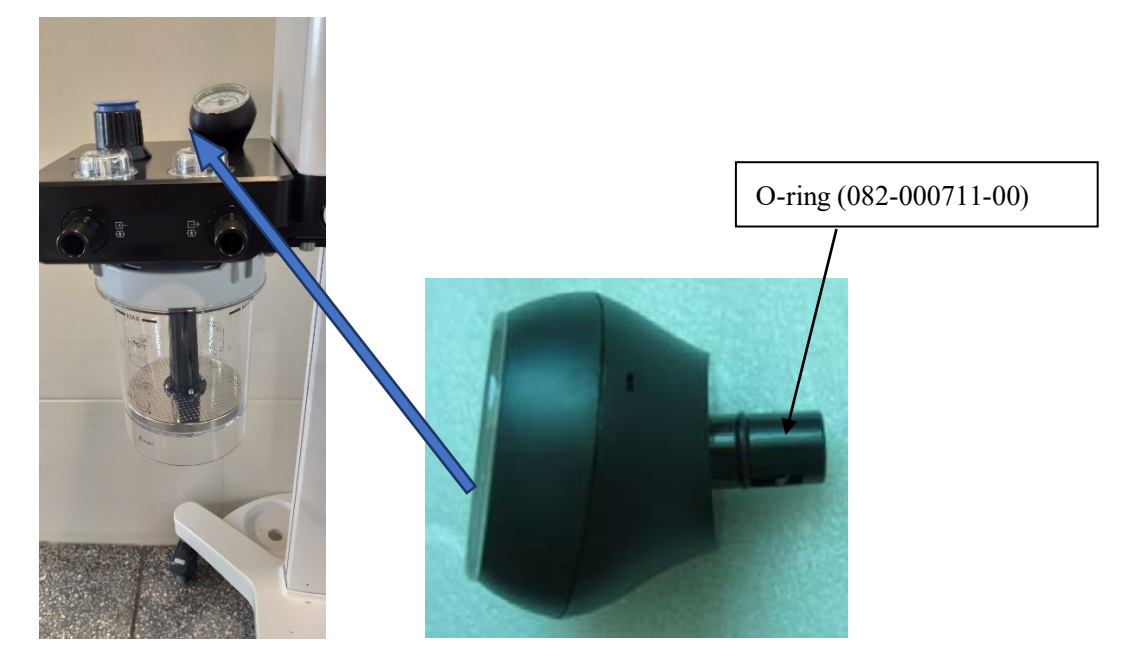

- 2. Replace the O-ring (M6M-010051---) of the support bracket of the CO2 absorber canister.
- 3. Remove the soda lime tank.
- 4. Pinch the fastening snap hook at the bottom of the soda lime tank and pull out the support bracket of the soda lime tank downward.
- 5. Replace the O-ring.

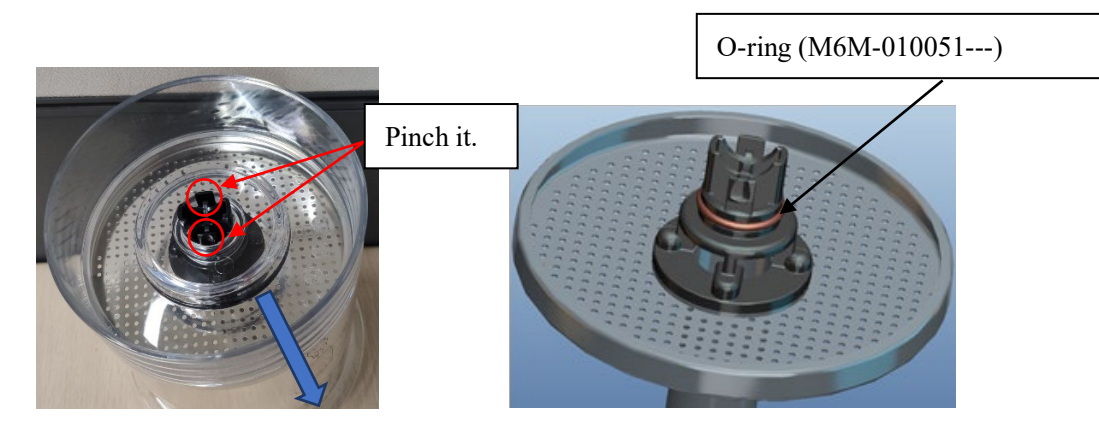
- Veta 5
- 1. Pull out the airway pressure gauge and replace the O-ring (082-000711-00) in the airway pressure gauge.

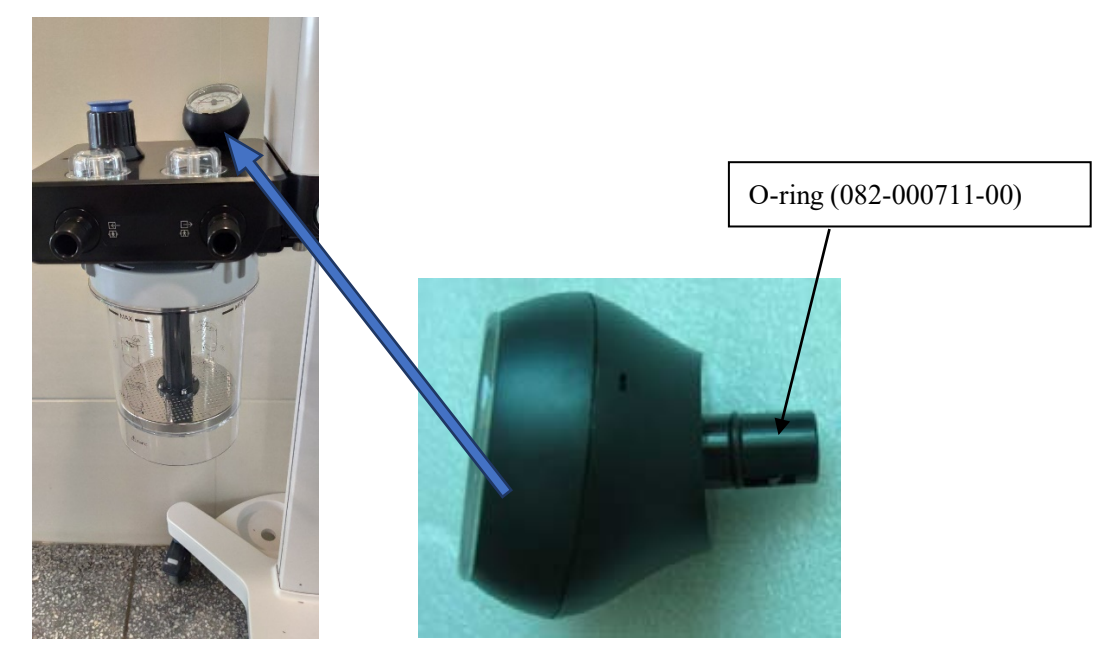

- 2. Replace the O-ring (M6M-010051---) of the support bracket of the CO2 absorber canister.
- 3. Remove the soda lime tank.
- 4. Pinch the fastening snap hook at the bottom of the soda lime tank and pull out the support bracket of the soda lime tank downward.
- 5. Replace the O-ring.

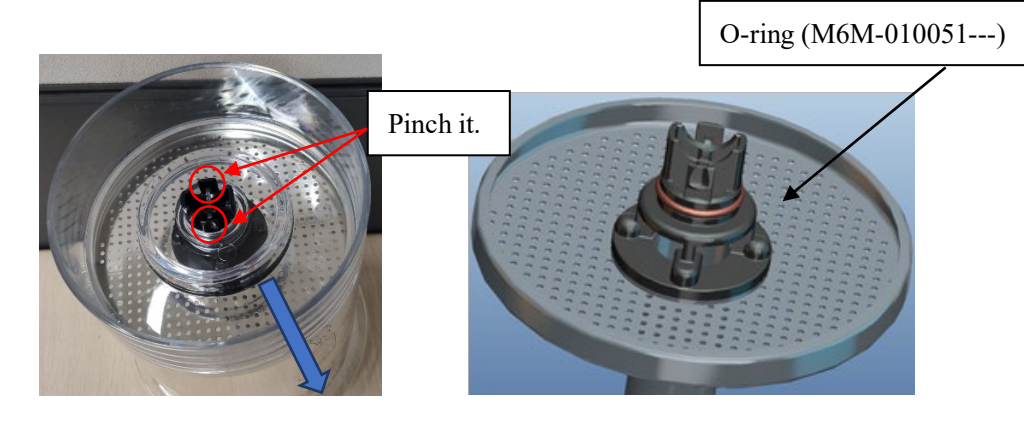

- 6. Open the access door of the ventilator.
- 7. Replace the air inlet dust screen (045-001298-01).
- 8. Replace the HEPA filter (045-001333-01).

9. Replace the dust screen (0675) (048-009925-00).

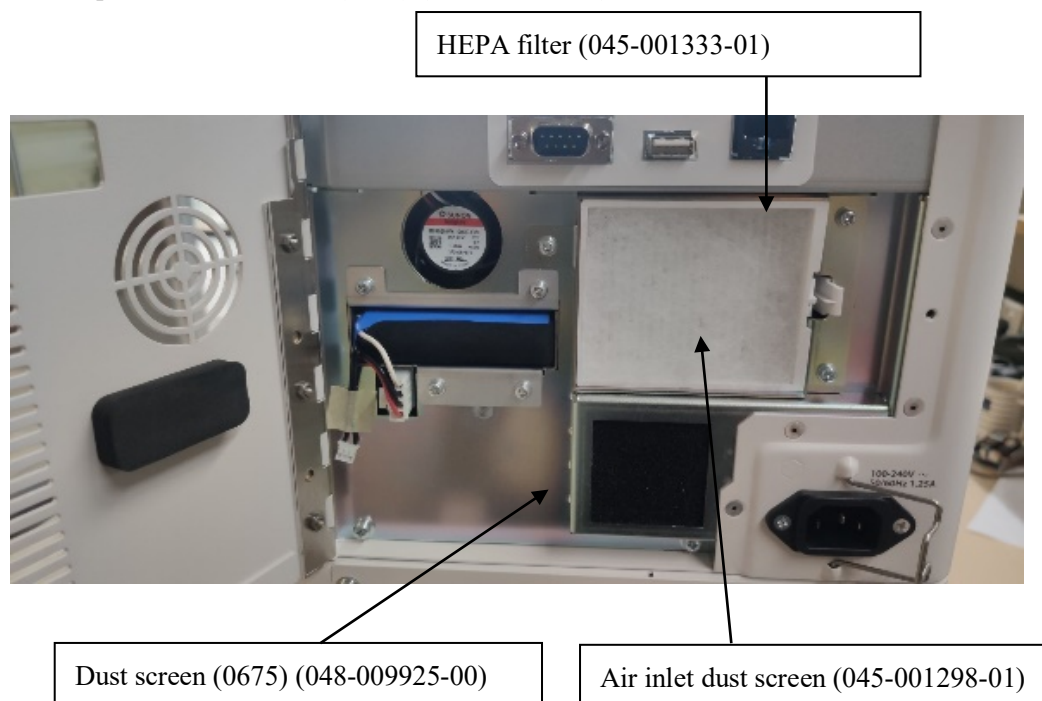

# 3.5 Post-Maintenance Tests (Veta 5)

After the anesthesia machine at the customer site are maintained, some routine tests are required to check whether the machine functions properly. The following table lists the routine tests.

| No. | Test Item                                                       | Function Description                                                                                                    | Test Interval             |
|-----|-----------------------------------------------------------------|----------------------------------------------------------------------------------------------------|---------------------------|
| 1   | Breathing system leak<br>test in mechanical<br>ventilation mode | Test whether the mechanical ventilation<br>airway leaks and whether the connection<br>joints are airtight.                                                                                                    | After each maintenance    |
| 2   | Breathing system leak<br>test in manual<br>ventilation mode     | Test whether the manual ventilation airway<br>leaks and whether the connection joints are<br>airtight.                                                                                                    | After each maintenance    |
| 3   | Mechanical<br>ventilation state test                            | <ol> <li>Check whether the machine provides<br/>normal mechanical ventilation and whether<br/>an alarm is triggered.</li> <li>Check whether the measured pressure or<br/>tidal volume values are consistent with the<br/>preset values.</li> <li>Check whether the pressure measured by<br/>the pressure sensor on the machine is<br/>consistent with the reading of the airway<br/>pressure gauge, and whether the tidal<br/>volume measured by the flow meter is<br/>consistent with the bellows graduation.</li> <li>Roughly judge whether there is serious</li> </ol> | After each<br>maintenance |

|   |                                                                   | leakage on the breathing system by<br>checking the amount of the fresh gas<br>supplement and whether the bellows<br>collapses. |                        |
|---|-------------------------------------------------------------------|----------------------------------------------------------------------------------------------------|------------------------|
| 4 | Sensor zero check                                                 | Check whether the zero of each sensor is within the normal range.                                                              | After each maintenance |
| 5 | Accuracy test on the bidirectional flow sensor                    | Test the accuracy of the bidirectional flow sensor.                                                                            | After each maintenance |
| 6 | Accuracy test on the<br>fresh gas differential<br>pressure sensor | Test the accuracy of the fresh gas differential pressure sensor.                                                               | After each maintenance |
| 7 | Pressure sensor<br>accuracy test                                  | Test the accuracy of the pressure sensor.                                                                                      | After each maintenance |
| 8 | Electronic scale<br>accuracy test                                 | Test the accuracy of the electronic scale.                                                                                     | After each maintenance |

## 3.5.1 Breathing System Leak Test in Mechanical Ventilation

### Mode

The test item aims to test whether the mechanical ventilation airway leaks (including the bellows, drive gas airway, soda lime tank, patient tube, flow sensor, and other components) and whether the connection joints are airtight.

For detailed operation steps and precautions of this test item, see 7.2 Breathing System Leak Test and complete the auto circuit leak test by following the guidance on screen.

## 3.5.2 Breathing System Leak Test in Manual Ventilation Mode

The test item aims to test whether the manual ventilation airway leaks (including the APL valve, one-way valve, soda lime tank, patient tube, and other components) and whether the connection joints are airtight.

For detailed operation steps and precautions of this test item, see 7.2 Breathing System Leak Test and complete the manual circuit leak test by following the guidance on screen.

## 3.5.3 Mechanical Ventilation State Test

The main function of the anesthesia machine is to provide patients with breathing support in line with doctors' settings — mechanical ventilation. The test in this section aims to ensure that the machine is capable of providing proper mechanical ventilation. It can help judge whether the anesthesia machine functions properly.

This test is used to comprehensively determine whether the machine functions properly by: Checking whether the pressure measured by the pressure sensor on the machine is consistent with the reading of the airway pressure gauge;

Checking whether the measured tidal volume is consistent with the bellows graduation; Checking whether measured values are consistent with preset values; Testing whether the machine works properly and whether alarms are generated; Roughly judging whether there is serious leakage on the breathing system by checking the amount of the fresh gas supplement and whether the bellows collapses.

### 3.5.3.1 Volume Control Ventilation Test

Volume control ventilation (VCV) is the standard ventilation mode of this anesthesia machine and the basic mechanical ventilation mode.

This test item aims to test whether the anesthesia machine can provide VCV properly, including whether the control, feedback, and measurement of the tidal volume are normal, whether the airway pressure sensor and airway pressure gauge perform measurement properly, whether the bellows assembly works properly, whether the bellows graduation is normal, whether there is obvious leakage on the machine, whether the fresh gas supplement is normal, and whether the machine reports a ventilation failure alarm and other alarms. Follow the operations below to perform the VCV test:

- 1. Ensure that the gas supply pressure is normal and the tubes in the breathing circuit are correctly connected for mechanical ventilation. Connect the Y-piece of the patient circuit to a 2 L bag, use the bag as a simulated lung, and use the 1500 mL bellows.
- 2. Ensure that the auto/manual switch is turned to the auto position.
- 3. Set the ventilation mode to VCV mode.
- 4. Adjust the total fresh gas amount to 0.5 L/min.
- 5. Press the O2 flush button so that the bellows and bag are full of gas.
- 6. Set alarm limits: Set the high alarm limits of MV, PEAK, Vt, and RR to maximum values, low alarm limits to minimum values or Off.
- Set the following tidal volume (TV) and breath frequency (Rate) combinations separately: (300 mL, 15 bpm), (600 mL, 15 bpm), (900 mL, 15 bpm), and (1200 mL, 15 bpm). Use default settings for other parameters and record the displayed tidal volume, peak pressure, peak airway pressure gauge reading in the stable state under each combination.
- 8. Judge whether the above measured data meets the following conditions:
  - The tidal volume control and measurement are normal: The displayed tidal volume value should be the tidal volume set value  $\times$  (1±10%) mL.
  - The circuit leakage is within the acceptable range: The bellows can reach the top of the bellows housing each time and the minimum drop graduation is approximate to the tidal volume set value each time.
  - The pressure is measured properly. The PEAK value should be close to the peak airway gauge reading and should not exceed 2 cmH2O.
  - No other ventilation failure occurs: The pressure and flow waveforms are displayed normally without abnormality and no technical alarm occurs.
  - If the above test requirements are not met, perform subsequent tests and do the test again. If any error occurs during the VCV test, troubleshoot the fault based on the abnormality and then perform the test again until the system passes the test.

### 3.5.3.2 Pressure Control Ventilation Test

Pressure Control Ventilation (PCV) is one of the basic mechanical ventilation modes of this anesthesia machine. The configuration in this mode varies with users and models. If this mode is not configured on the anesthesia machine under test, skip this test. This test item aims to test whether the anesthesia machine can provide PCV properly, including whether the control, feedback, and measurement of the pressure are normal, whether the tidal volume and bellows graduation are measured normally, whether the bellows assembly works properly, whether there is obvious leakage on the machine, whether the fresh gas supplement is normal, and whether the machine reports a ventilation failure alarm and other alarms.

Follow the operations below to perform the PCV test:

- 1. Ensure that the gas supply pressure is normal and the tubes in the breathing circuit are correctly connected for mechanical ventilation. Connect the Y-piece of the patient circuit to a 2 L bag and use the bag as a simulated lung.
- 2. Ensure that the auto/manual switch is turned to the auto position.
- 3. Set the ventilation mode to PCV mode.
- 4. Adjust the total fresh gas amount to 0.5 L/min.
- 5. Set the following combinations of inspiratory pressure, breath frequency, and Positive End Expiratory Pressure (PEEP) separately: (10 cmH2O, 15 bpm, OFF), (15 cmH2O, 12 bpm, 5 cmH2O), (20 cmH2O, 10 bpm, 8 cmH2O). Use default settings for other parameters and record the displayed peak pressure, PEEP, maximum airway pressure gauge reading, and minimum airway pressure gauge reading in the stable state under each combination.
- 6. Judge whether the above measured data meets the following conditions:
  - Pressure control and measurement are normal: The displayed peak pressure should be within ±2 cmH2O of the inspiratory pressure set value.
  - The circuit leakage is within the acceptable range: The bellows can reach the top of the bellows housing each time.
  - The pressure measurement is normal: In one breathing cycle, the peak pressure should be close to the maximum airway pressure gauge reading (the deviation is not more than 2cmH2O), and the displayed PEEP should be close to the minimum airway pressure gauge reading (the deviation is not more than 2cmH2O).
  - No other ventilation failure occurs: The pressure and flow waveforms are displayed normally without abnormality and no technical alarm occurs.

If the above test requirements are not met, perform subsequent tests and do the test again. If any error occurs during PCV test, perform subsequent tests and maintenance based on the abnormality and then perform the test again until the system passes the test.

### 3.5.4 Sensor Zero Check

This test item aims to test whether the zero of each sensor is within the normal range. For detailed operation steps and precautions, see 7.15.1 Sensor Zero Check.

## 3.5.5 Flow Sensor Accuracy Test

This test item aims to test the accuracy of the fresh gas flow sensor. For detailed operation steps and precautions, see 7.15.2 Flow Sensor Accuracy Test.

## 3.5.6 Pressure Sensor Accuracy Test

This test item aims to test the accuracy of the pressure sensor. For detailed operation steps and precautions, see 7.15.3 Pressure Sensor Accuracy Test.

### 3.5.7 Electronic Scale Accuracy Test

Place a 500 g weight in the middle of the weigher, go to the **Data Monitors**, tab **VCM**, and check whether the actual value of **AA Weight** is within the range of 490 g to 510 g.

# 3.6 Post-Maintenance Tests (Veta 3)

See 2.3.9 Post-installation Testing (Veta 3).

# 4.1 Hardware Upgrade

## 4.1.1 Upgrading the Electronic Scale

### 4.1.1.1 Block Diagram of Assembly Installation Sequence

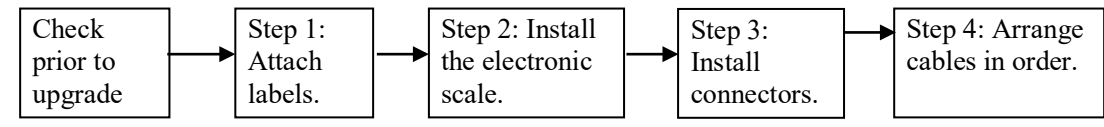

### 4.1.1.2 Check Prior to Upgrade

#### **Required tools**

Phillips screwdriver

#### Materials required for upgrade

| No. | Code          | Description               | Quantity | Remarks                   |
|-----|---------------|---------------------------|----------|---------------------------|
| 1   | 115 076000 00 | Electronic scale material | 1        | This function can be      |
| 1   | 115-070000-00 | package (0675)            | 1        | upgraded only for Veta 5. |

#### Check items

- Check whether the packing list of materials required for upgrade is consistent with the material codes and quantity.
- Check whether all required upgrade tools are ready.

### 4.1.1.3 Upgrading the Electronic Scale Module

- 1. Attach the zeroing reminder label of the 0675 anesthetic agent canister weigher to the back of the trolley column, as shown in the box in Figure A.
- 2. Use a Phillips screwdriver to install the electronic scale to the trolley column by using two M4×12 combination screws, as shown in Figure A and Figure B.
- 3. Install three silicone plugs (0675) on the cable and then insert them together into the gap on the side of the trolley column. Adjust the spacing and cable, as shown in Figure C.
- 4. Thread the cable of the electronic scale through the snap hook and fasten the snap hook to the second screw hole on the left, as shown in Figure D.

5. Insert the plug of the electronic scale into the socket of the ventilator and tighten the plug, as shown in Figure D.

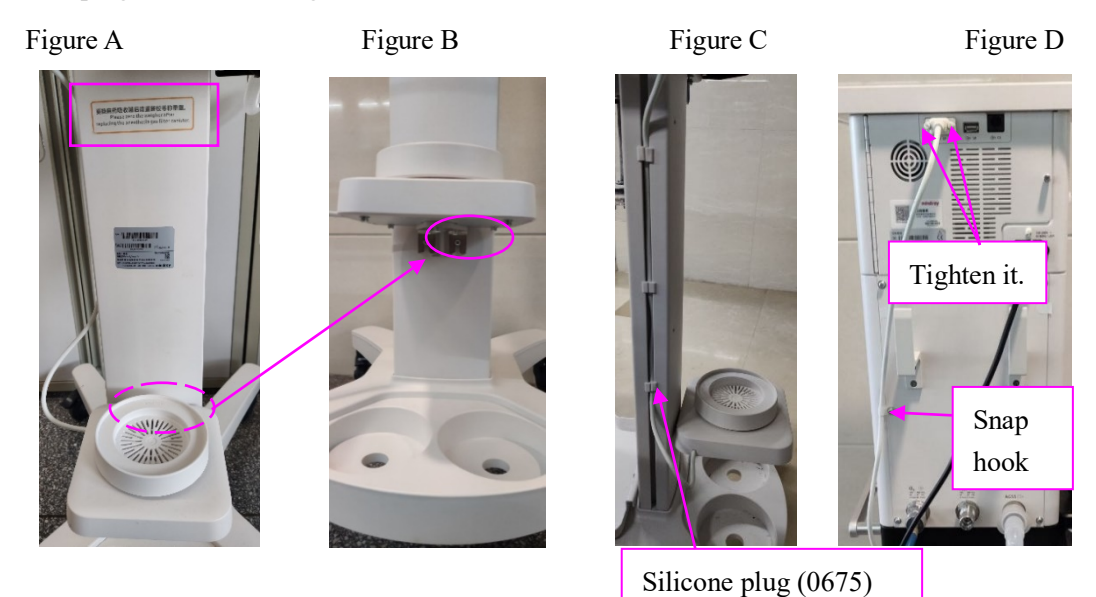

### 4.1.2 Upgrading the AGSS Assembly

### 4.1.2.1 Block Diagram of Assembly Installation Sequence

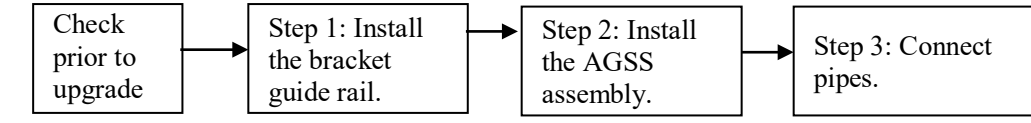

### 4.1.2.2 Check Prior to Upgrade

#### **Required tools**

Phillips screwdriver, flat head screwdriver

#### Materials required for upgrade

| No | o. Code | 2         | Description                                                    | Quantity | Remarks |
|----|---------|-----------|----------------------------------------------------------------|----------|---------|
| 1  | 115-0   | 076015-00 | AGSS material package (high flow/for the market in China/0675) | 1        | 1       |
| 2  | 115-0   | 076017-00 | AGSS material package (low flow/for the market in China/0675)  | 1        | /       |

#### Check items

- Check whether the packing list of materials required for upgrade is consistent with the material codes and quantity.
- Check whether all required upgrade tools are ready.

### 4.1.2.3 Installing the AGSS Assembly

- 1. Install two bracket dowel pins on the guide rail of the AGSS bracket, as shown in Figure A.
- 2. Use two M4×12 countersunk head screws to install the guide rail of the AGSS bracket on the left plate of the trolley column, as shown in Figure B.

- 3. Put the AGSS assembly on the AGSS bracket guide rail on the side plate of the trolley along the guide rail slot and tighten the knob, as shown in Figure C.
- 4. Install the AGSS transfer hoses at the exhaust gas outlet of the main unit and the AGSS assembly outlet, as shown in Figure D.

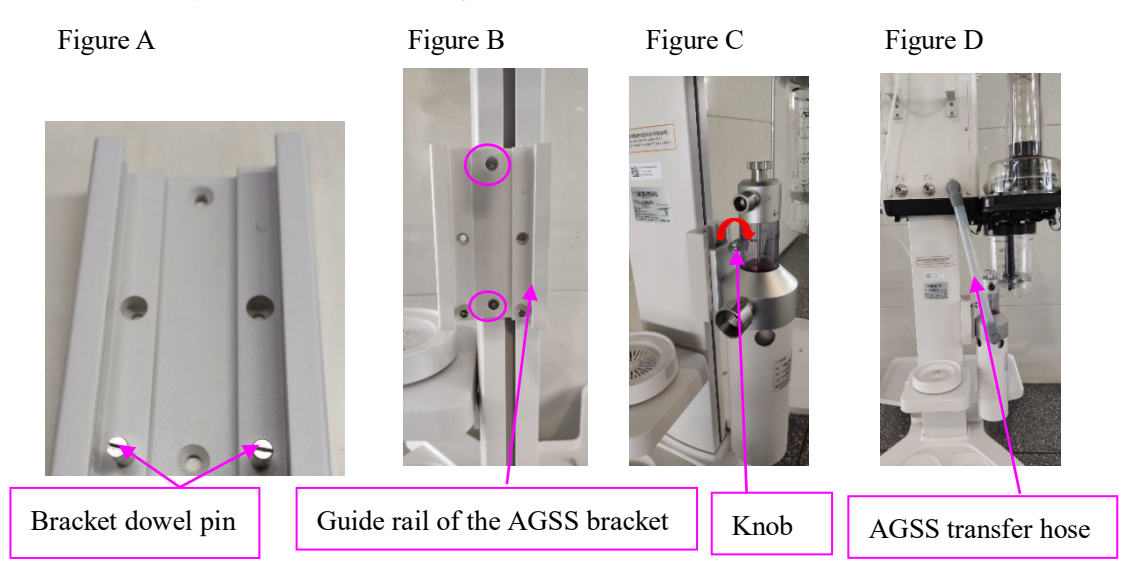

## 4.1.3 Upgrading the Oxygen Generator Tray Assembly

### 4.1.3.1 Block Diagram of Assembly Installation Sequence

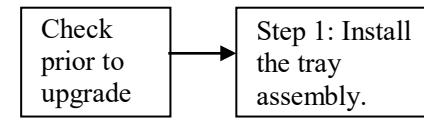

Step 2: Install connectors.

### 4.1.3.2 Check Prior to Upgrade

#### **Required tools**

Phillips screwdriver

#### Materials required for upgrade

| No. | Code          | Description                                                                | Quantity | Remarks                      |
|-----|---------------|----------------------------------------------------------------------------|----------|------------------------------|
| 1   | 115-076055-00 | Oxygen generator installation<br>package (NIST/for the market in<br>China) | 1        | Select an<br>upgrade         |
| 2   | 115-076054-00 | Oxygen generator installation<br>package (DISS)                            | 1        | package based<br>on customer |
| 3   | 115-076053-00 | Oxygen generator installation<br>package (NIST)                            | 1        | requirements.                |

#### Check items

- Check whether the packing list of materials required for upgrade is consistent with the material codes and quantity.
- Check whether all required upgrade tools are ready.

### 4.1.3.3 Installing the Oxygen Generator Tray Assembly

- 1. Use two M4×12 cross head combination screws to fasten the oxygen generator tray assembly to the column, as shown in the figure.
- 2. Place the fixing plate of the oxygen generator tray from the bottom of the tray (the direction of the threaded holes is the same as that of the tray holes, as shown in Figure B), as shown in Figure C.
- 3. Use four M4×12 cross head combination screws to fasten the fixing plate to the oxygen generator tray assembly, as shown in the figure.

Figure A

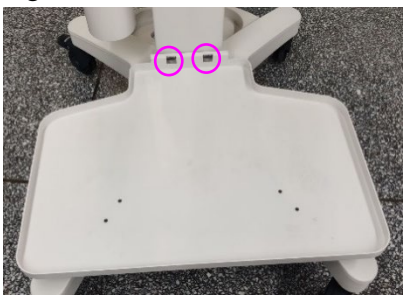

Figure C

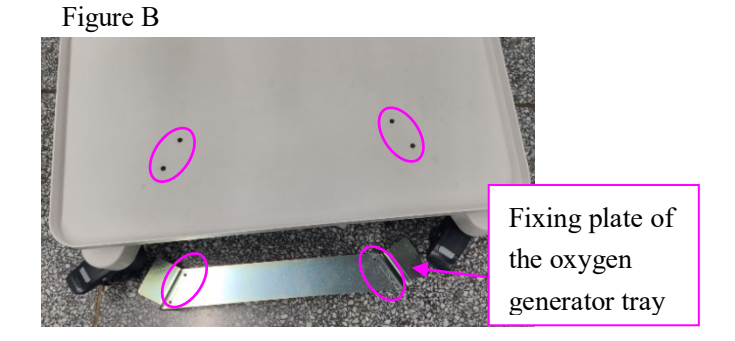

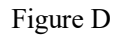

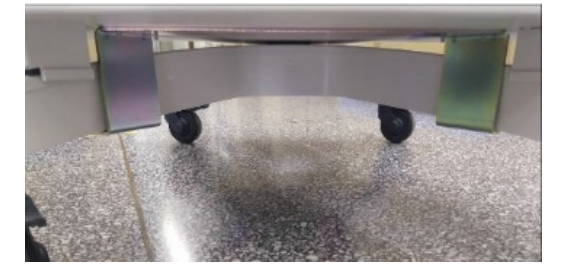

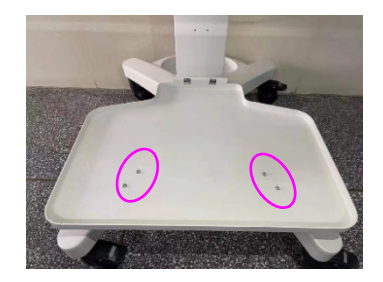

4. Pay attention to connectors applicable to different configurations, as shown in Figure E. Screw the oxygen generator connector clockwise into the gas supply inlet assembly, as shown in Figure F.

Figure E

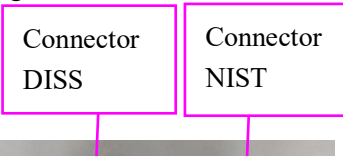

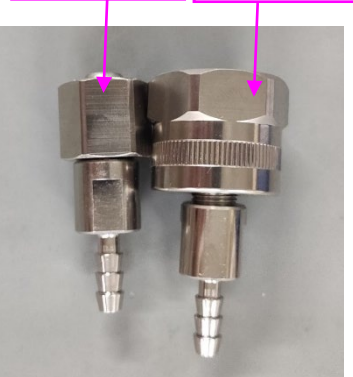

Figure F

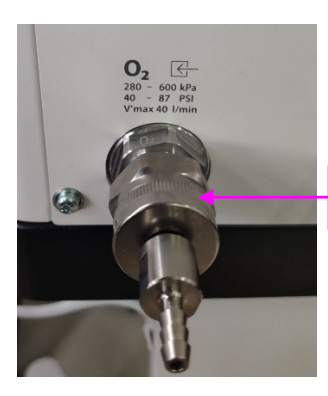

Connector NIST

## 4.1.4 Upgrading the Veta 3 Assembly

### 4.1.4.1 Block Diagram of Assembly Installation Sequence

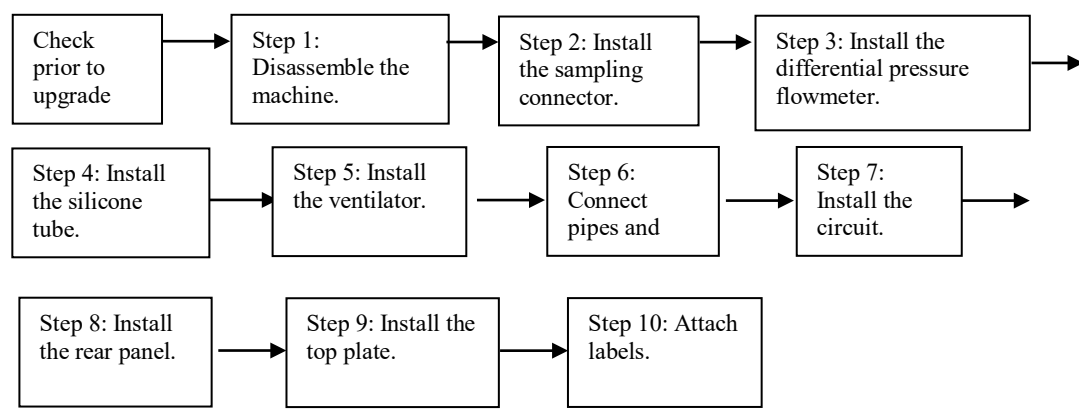

### 4.1.4.2 Check Prior to Upgrade

#### **Required tools**

Phillips screwdriver, scissors

#### Materials required for upgrade

| No. | Code          | Description                                                                                                    | Quantity | Remarks |
|-----|---------------|----------------------------------------------------------------------------------------------------|----------|---------|
| 1   | 082-003245-00 | O-ring 17.93×2.46 Viton, A70, white                                                                                                    | 1        |         |
| 2   | 082-003266-00 | O-ring 4.7×1.8 Viton A70 white                                                                                                    | 1        |         |
| 3   | 041-044144-00 | Pressure sampling connector (0675)                                                                                                    | 1        |         |
| 4   | 041-044133-00 | Drive gas connector (0675)                                                                                                    | 1        |         |
| 5   | 042-031636-00 | Gas connector fixing plate (0675)                                                                                                    | 1        |         |
| 6   | M04-051139    | Cross recessed small pan head<br>screw assembly GB/T9074.8<br>M4×12 zinc electroplating with<br>eco-friendly iridescent yellow<br>chromate conversion coating | 7        |         |
| 7   | 009-011018-00 | Connection cable of Veta 3 using<br>fresh gas and auto/manual control<br>(0675)                                                                               | 1        |         |
| 8   | 115-071428-00 | Fresh gas flow differential pressure gauge assembly (0675)                                                                                                    | 1        |         |
| 9   | A21-000007    | Silicone tube, 3/32"×7/32"×100 ft                                                                                                    | 0.38 m   |         |
| 10  | 082-003706-00 | Silicone tube, PU (polyether) 6<br>mm×6 mm transparent                                                                                                    | 0.5 m    |         |
| 11  | 049-002181-00 | Three-way connection tube                                                                                                    | 1        |         |

| 12 | 049-002183-00 | Drive gas inlet fitting                                                                                                    | 1       |
|----|---------------|----------------------------------------------------------------------------------------------------|---------|
| 13 | 082-002365-00 | Silicone tube, outer diameter 25<br>mm, inner diameter 20 mm                                                                                                 | 0.504 m |
| 14 | 040-001759-00 | Throwaway straight connector, 22M/22M                                                                                                    | 4       |
| 15 | 115-071475-00 | Circuit assembly (Veta 5)                                                                                                    | 1       |
| 16 | 115-071609-00 | Ventilator (without CO2 module)                                                                                                    | 1       |
| 17 | 042-031748-00 | Cover plate of the ventilator (0675)                                                                                                    | 1       |
| 18 | M04-051140    | Cross recessed small pan head<br>screw assembly GB/T9074.8 M3×8<br>zinc electroplating with<br>eco-friendly iridescent yellow<br>chromate conversion coating | 3       |
| 19 | 047-037243-00 | Veta 5 label (0675)                                                                                                    | 1       |

#### Check items

- Check whether the packing list of materials required for upgrade is consistent with the material codes and quantity.
- Check whether all required upgrade tools are ready.

### 4.1.4.3 Installing the Veta 3 Assembly

#### 1. Disassembling the machine

Perform the following operations described in the Service Manual to remove the covers of Veta 3:

Remove the cover plate from Veta 3 by referring to section *10.1.2 Removing the Top Plate from Veta 3/Veta 5*.

Remove the rear panel assembly from Veta 3 by referring to section 10.1.5 Removing the Rear Panel Assembly from Veta 3.

Remove the circuit assembly of Veta 3 by referring to section 10.18.2 Removing the Circuit Assembly.

Pull out the corrugated hose (M6G-020051---) and 25# pipe, as shown in Figure A and Figure B.

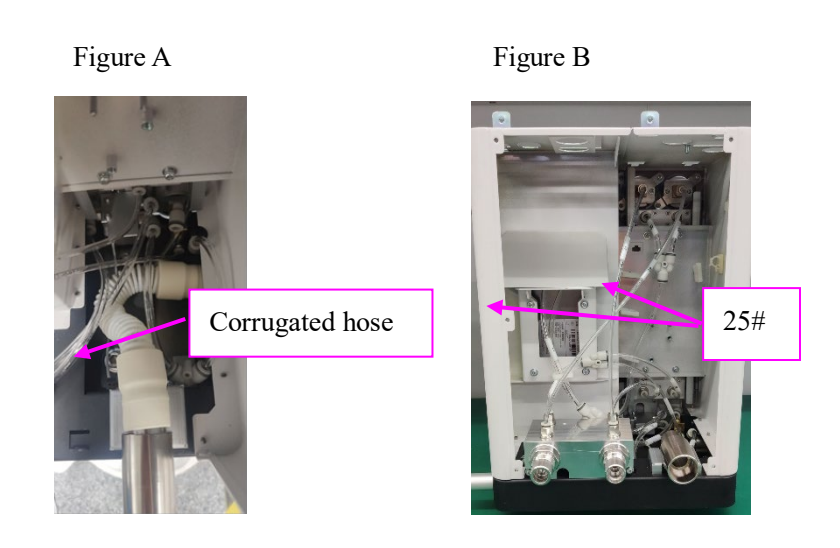

#### 2. Installing the sampling connector

- a. Install the O-ring (082-003266-00) and O-ring (082-003245-00) in the grooves of the pressure sampling connector (0675) and drive gas connector (0675) respectively, as shown in Figure A.
- Install the gas connector fixing plate (with the notch downward and pin outward) in the grooves of the pressure sampling connector and drive gas connector, as shown in Figure A.
- c. Install the assembled pressure sampling connector and drive gas connector assembly inside the framework of Veta 3, and use two M4×12 combination screws to fasten the assembly to the framework of the main unit, as shown in Figure B.

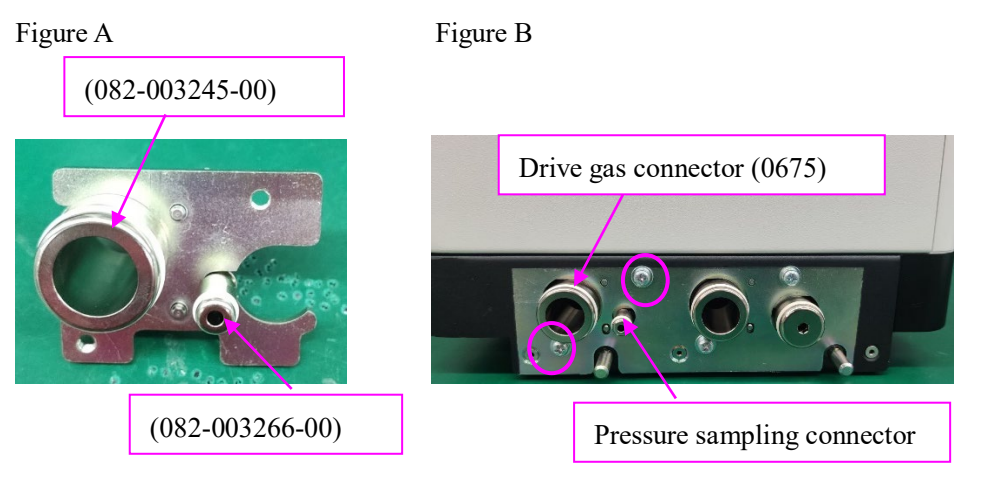

#### 3. Installing the differential pressure flowmeter

- Place the connection cable (009-011018-00) in the wiring groove of the differential pressure flowmeter assembly, and then use three M4×12 combination screws to install the differential pressure flowmeter on the framework of the main unit, as shown in Figure A.
- b. Arrange the connection cable (009-011018-00) along the positions of the pre-installed snap hooks and connect the plug to the ACGO plug, as shown in Figure B.

c. Tear the backing from the adhesive tape. Paste the shielding cloth between the upper and middle two snap hooks (straighten out the cable), and then fasten the magnetic ring between the middle and lower two snap hooks. Insert the plug close to the magnetic ring into the metal sheet hole, as shown in Figure C.

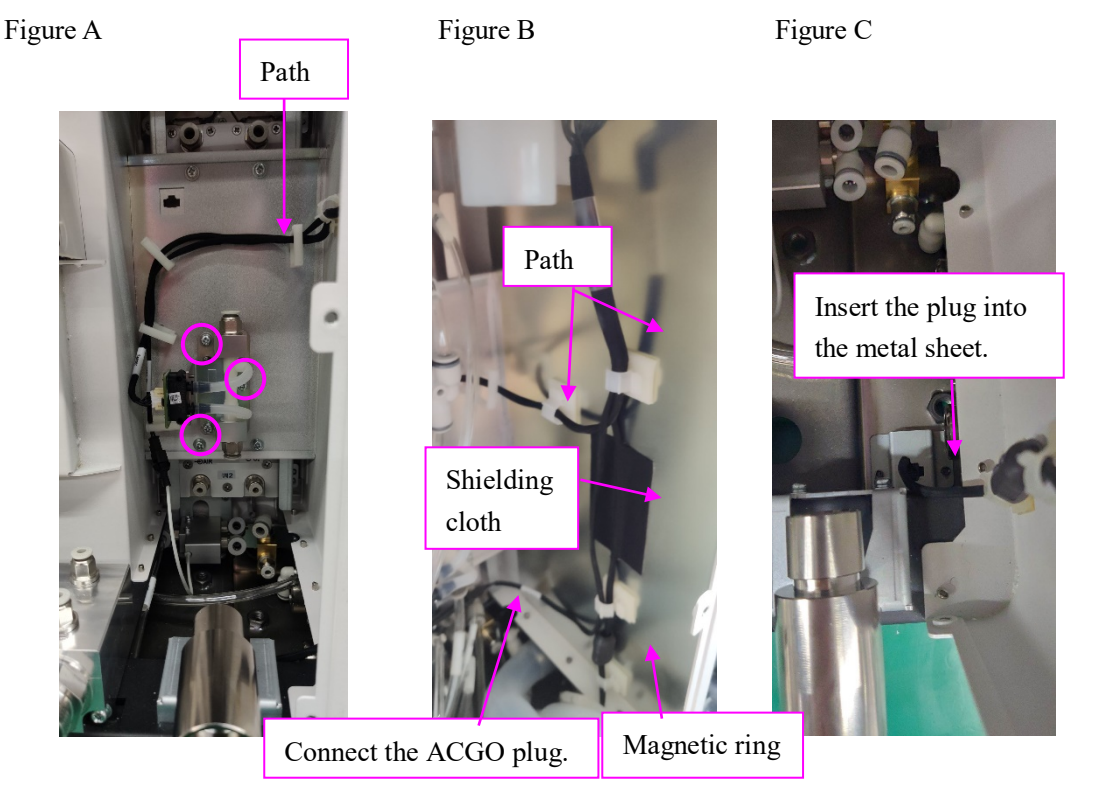

#### 4. Installing the silicone tube

- a. Connect one end of sampling tube 9# to the sampling connector and thread it through snap hooks, as shown in Figure A and Figure B.
- b. Connect one end of the drive gas inlet fitting into the drive gas inlet, and connect one end of the three-way connection tube to the exhaust gas outlet and the other end to the circuit drive vent, as shown in Figure A and Figure B.

#### Figure A

Figure B

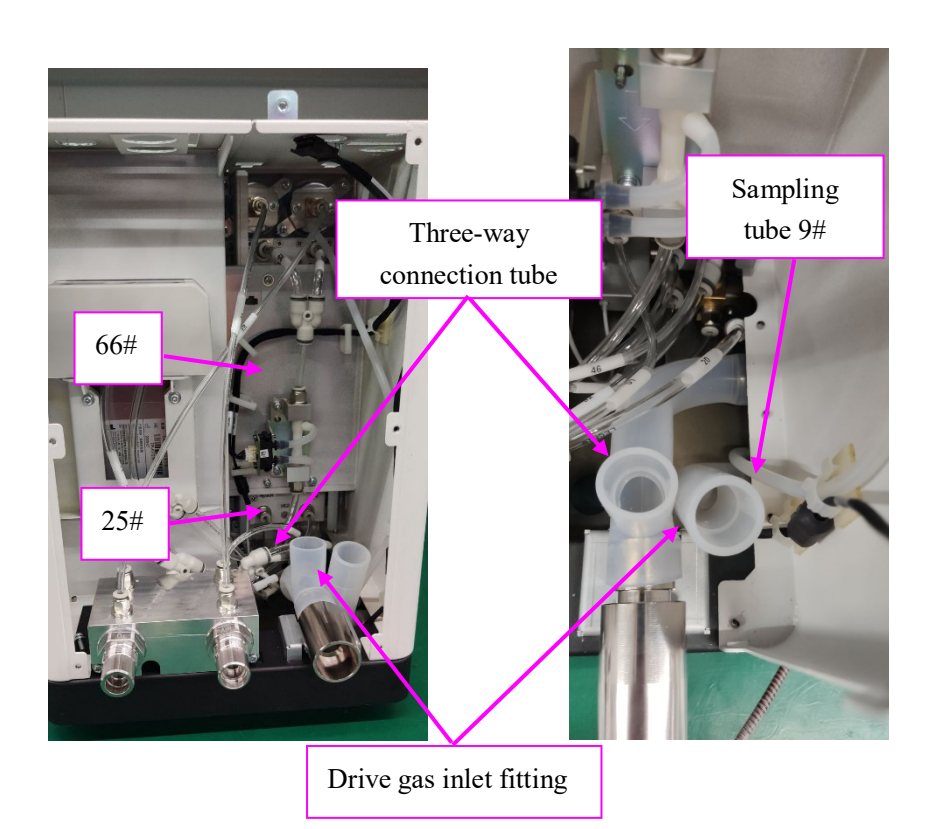

#### 5. Installing the ventilator

- a. Align the four positioning rods (circled shown in Figure B) on the base plate of the ventilator with the four positioning holes (circled shown in Figure A) on the framework of the main unit, and push the ventilator forward from its back to install it in place, as shown in Figure C.
- b. Use two M4×12 combination screws to fasten the ventilator assembly to the main unit, as shown in Figure D.

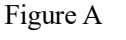

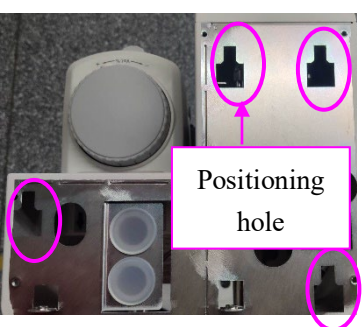

Figure B

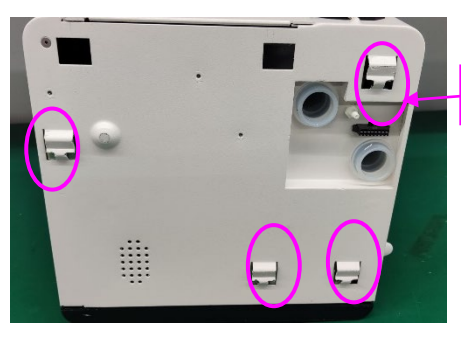

Positioning rod

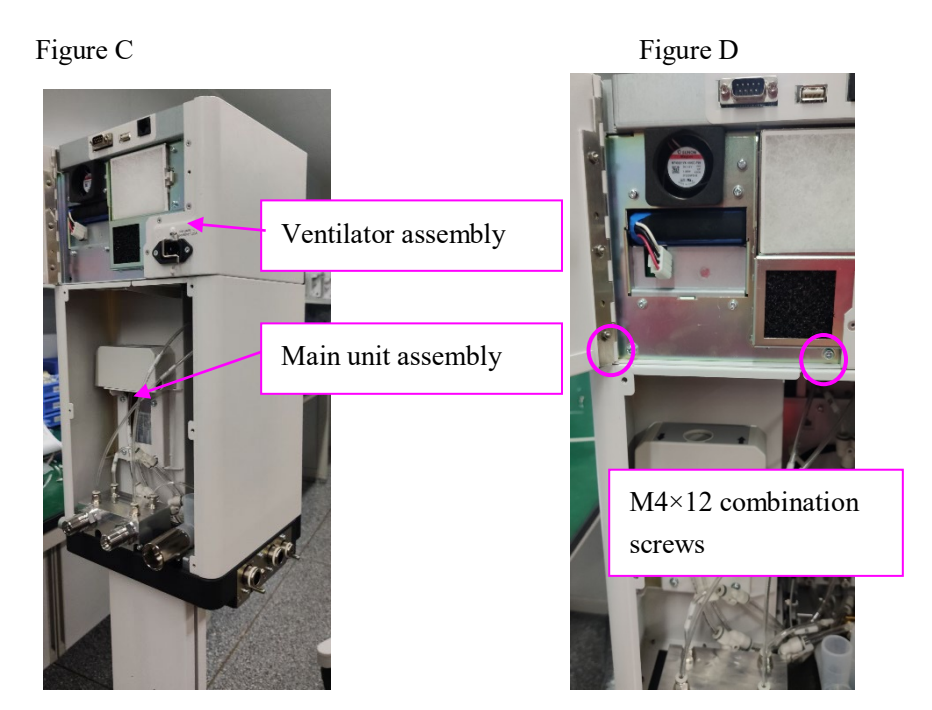

#### 6: Connecting pipes and lines

- a. Connect pipe 9# to the connector, and install the connection cable (009-011018-00) in the wiring groove, as shown in Figure A.
- b. Cut both ends of tubes 18# and 19# and insert the tubes into throwaway straight connectors, as shown in Figure B.
- c. Connect one end of the two silicone tubes having connectors to the three-way silicone tube and drive gas inlet connection fitting separately, and the other end to the ventilator. After connection, the two silicone tubes are parallel to each other, as shown in Figure C.

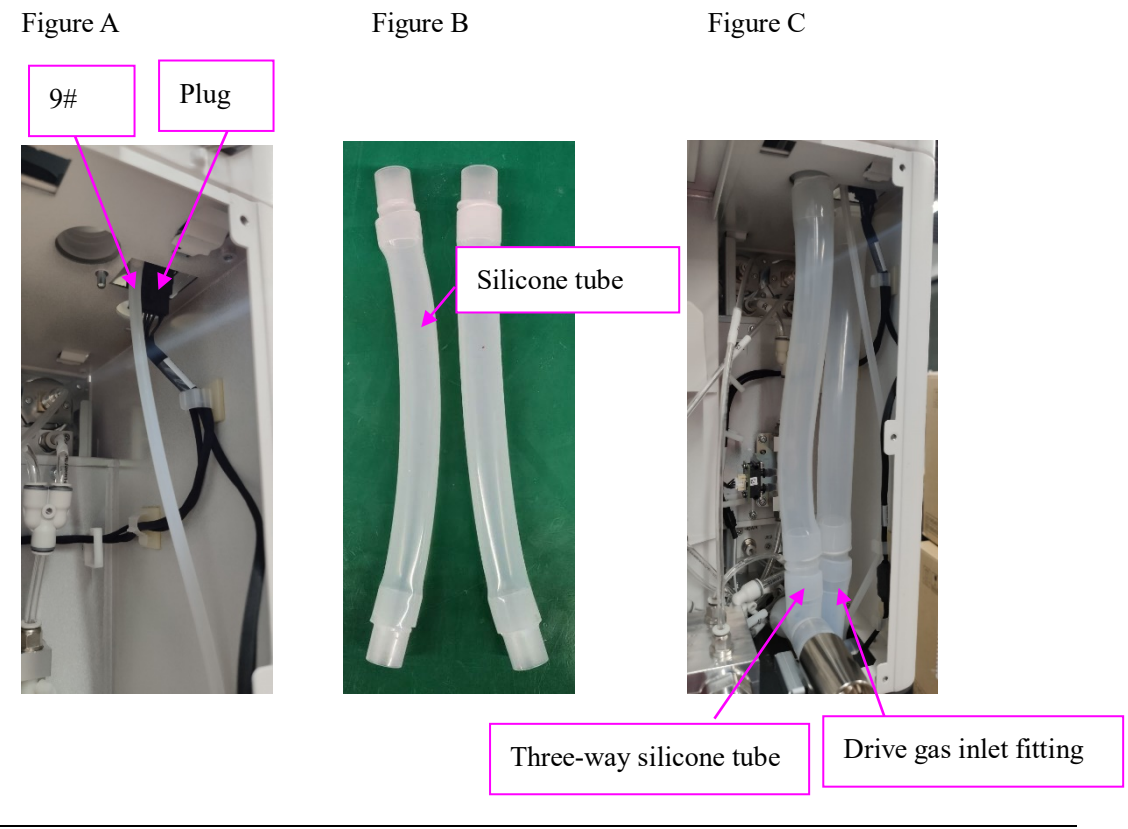

#### 7. Installing the circuit

- a. Align the circuit assembly positioning holes (as shown in Figure B) of Veta 5 with the two stop pins (as shown in Figure A) on the main unit assembly and install them in place so that the circuit is closely attached to the bracket of the main unit. Use three M8×25 stainless steel hexagon socket combination screws to fasten the circuit assembly (Veta 5) to the main unit, as shown in Figure C and Figure D.
- b. Insert the microswitch cable plug into the wiring groove, as shown in Figure D.

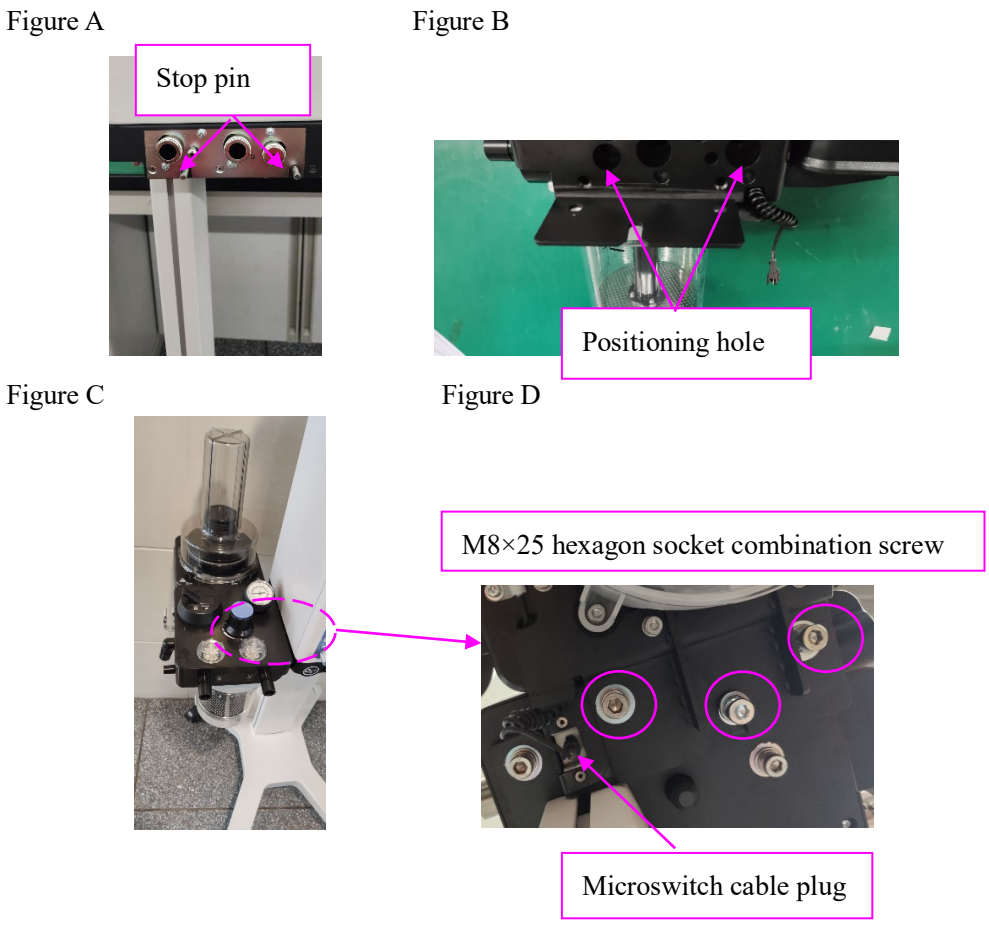

#### 8. Installing the real panel

a. Use six M4×12 combination screws to fasten the rear panel assembly to the framework of the main unit, as shown in Figure A.

#### Figure A

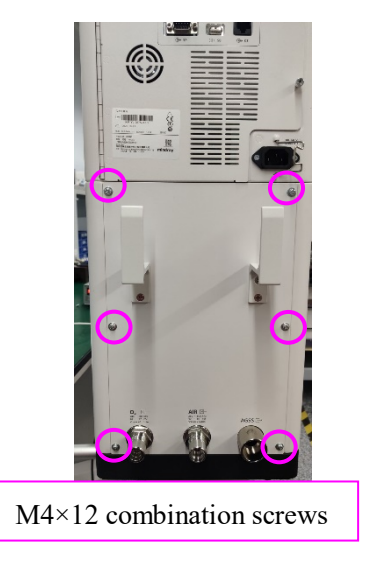

#### 9. Installing the top plate

- a. Use three M3×8 combination screws to install the cover plate on the ventilator housing assembly, as shown in Figure B.
- b. Use four M4×12 combination screws to install the top plate (0675) on the ventilator housing assembly, as shown in Figure C.
- c. Use five silicone plugs 2 (049-001747-00) to block the holes on the top plate, as shown in Figure D.

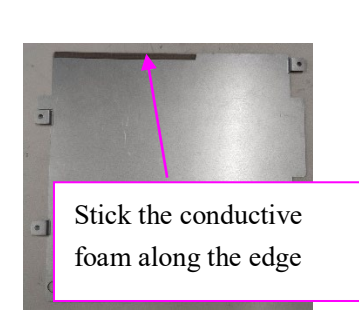

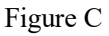

Figure A

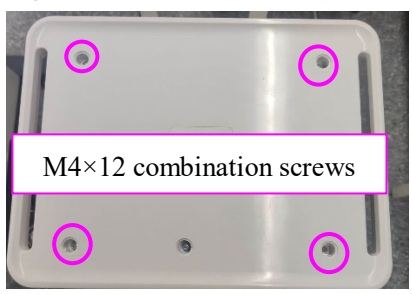

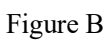

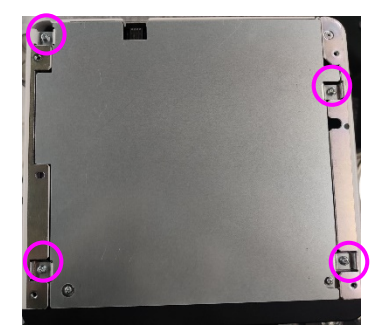

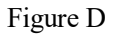

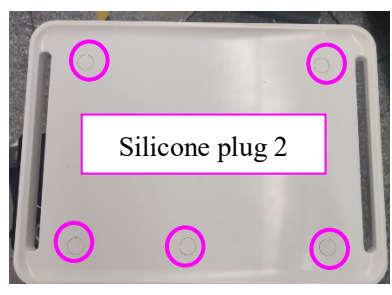

#### 10. Attaching the Veta 5 label

Attach the Veta 5 label (047-037243-00) to a position on the top plate (cover the original Veta 3 label), as shown in Figure A.

Figure A

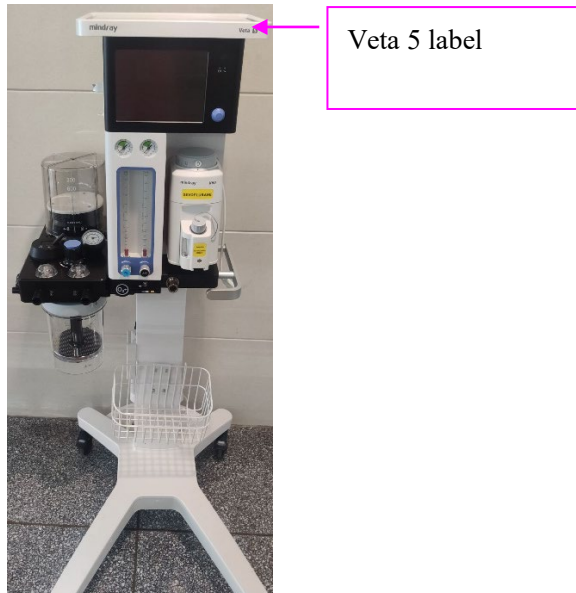

# 4.2 Software Upgrade

List of module software contained in the software upgrade package

| Software Upgrade Package | Contained Module          |
|--------------------------|---------------------------|
|                          | Bundle Version            |
|                          | Host Software             |
|                          | Linux Kernel              |
| Optimus.mpkg             | Ventilator Control Module |
|                          | Ventilator Protect Module |
|                          | Power Board               |
|                          | Touch Screen              |

## 4.2.1 Preparations for Iterative Upgrade of Software

1. Use a crossover network cable to connect the network port of the PC to the network CS port of Optimus, as shown in the figure below.

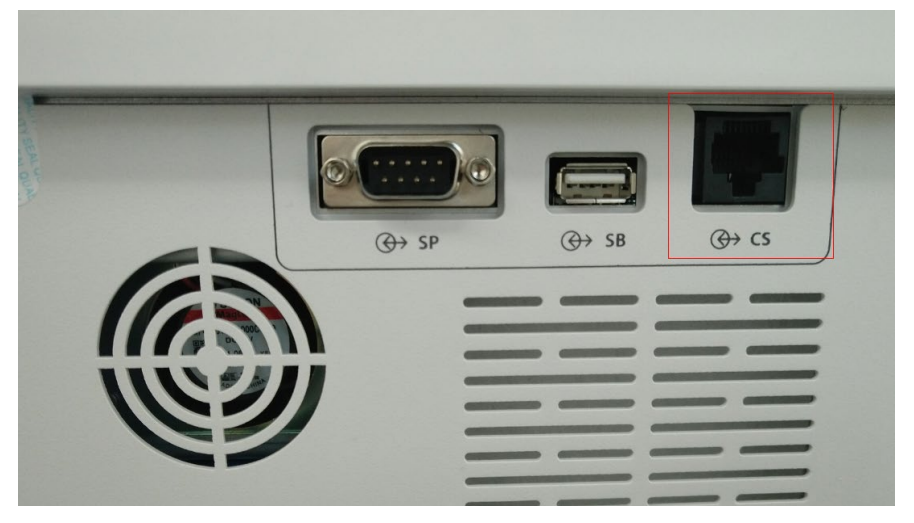

- Before running Mindray software upgrade tool for anesthesia ventilation products, check that the IP address of the PC is set to 77.77.1.1 and subnet mask is set to 255.255.255.0. Perform the following operations to check and set the IP address of the PC:
  - (1) On the PC, click start, select **Control Panel**, and then click **Network and Sharing Center**.
  - (2) Click **Change adapter settings**, double-click **Local Area Connection**, and then click **Properties**.
  - (3) Scroll down to Internet Protocol Version 4 (TCP/IPv4), click Internet Protocol Version 4 (TCP/IPv4), and then click Properties.
  - (4) Click the Use the following IP address radio button, set IP address and Subnet mask, and then click OK.

| Internet Protocol Version 4 (TCP/IPv4)                                                                                | Properties 🔋 🔀                                                       |
|----------------------------------------------------------------------------------------------------|----------------------------------------------------------------------|
| General                                                                                                    |                                                                      |
| You can get IP settings assigned autom<br>this capability. Otherwise, you need to<br>for the appropriate IP settings. | natically if your network supports<br>ask your network administrator |
| Obtain an IP address automatical                                                                                      | у                                                                    |
| Ose the following IP address:                                                                                         |                                                                      |
| IP address:                                                                                                    | 77 . 77 . 1 . 120                                                    |
| Subnet mask:                                                                                                    | 255.255.255.0                                                        |
| Default gateway:                                                                                                    | · · ·                                                                |
| Obtain DNS server address autom                                                                                       | atically                                                             |
| Ouse the following DNS server addr                                                                                    | resses:                                                              |
| Preferred DNS server:                                                                                                 |                                                                      |
| Alternate DNS server:                                                                                                 | •••                                                                  |
| Validate settings upon exit                                                                                           | Advanced                                                             |
|                                                                                                    | OK Cancel                                                            |

- 3. Check that the upgrade tool contained in the software package is installed on the PC and the version is the consistent with the target version. If the upgrade tool is not installed, perform the following steps:
  - (1) Run the **SystemUpdateTool.exe** file.
  - (2) If a language prompt is displayed, select **English** and then click **OK**.
  - (3) If the welcome dialog box is displayed, click **Next**.
  - (4) If the customer information dialog box is displayed, enter the following content:
  - (5) Username: Mindray
  - (6) Company name: Mindray
  - (7) Serial number: 26582640
  - (8) Click Next.
  - (9) If a dialog box for selecting the destination location is displayed, use the default destination folder and click **Next**.
  - (10) If a dialog box for selecting the program folder is displayed, use the default program folder and click **Next**.
  - (11) If the shield installation wizard dialog box is displayed, click **Finish** to complete the installation.

### 4.2.2 Iterative Upgrade of the Software

1. Start the network upgrade tool and select the new model package **Optimus.tool** to go to a screen as shown in the figure below.

| Version              | 06.14.00                                     |             |
|----------------------|----------------------------------------------|-------------|
| Model<br>Description | Support product: Optimus                     | *           |
| Model Package I      | information                                  |             |
| Model Path           | C: \Users \50238211 \Desktop \Optimus. tool  |             |
| Packaging            |                                              |             |
| Packaging<br>Time    | 2020-10-23 16:13:04<br>Select A<br>Model Pac | New<br>kage |

2. Click **OK** to go to a screen as shown in the figure below. Select **Optimus** from the machine type drop-down list and click **OK** to go to the upgrade tool screen.

| Product Type Selection |         | 23 |
|------------------------|---------|----|
| Select Product Type:   | Optimus | •  |
| OK                     | Cancel  |    |

3. Click Select Package, select the .mpkg/.pkg upgrade package file, and then click OK.

| )<br>Start | Stop     | Create Package | Select Package | Create I                   | icense Crea          | te Multi-package              | Abor  | A                             |        |   |  |
|------------|----------|----------------|----------------|----------------------------|----------------------|-------------------------------|-------|-------------------------------|--------|---|--|
| nt Time    | MAC Addr | Package Ty     | pe             | 1                          |                      | Percent (%)                   | State |                               |        |   |  |
|            |          |                |                |                            |                      |                               |       |                               |        |   |  |
|            |          |                | Selec          | t Package                  |                      |                               | -     |                               | 8      | 1 |  |
|            |          |                |                | elect Package              | C:\Usen:\502382      | 11\Desktop\Optimus            | mpkg  | -                             | Browse | 1 |  |
|            |          |                |                | Creation Time              | 2021-03-24 08:51     | 33                            |       |                               |        |   |  |
|            |          |                |                | Checksum                   | 02 3F 86 D3          |                               |       |                               |        |   |  |
|            |          |                | Ite            | m                          | Checks               | um Ve                         | rsion | Note                          |        |   |  |
|            |          |                | Sy             | NUX KERNEL<br>stem program | AB 8C 16<br>EB 63 E8 | 185 02.10<br>107 1.1<br>01.01 | 0.0   | Optimus                       | 8      |   |  |
|            |          |                | Mo             | dule software              | 24 D7 A1<br>BE F5 05 | E1<br>38                      | 1     | VCM-function<br>PowerBoard-fr | progr  |   |  |
| ne         | MAC Addr | Package T      | pe             |                            |                      |                               |       |                               |        |   |  |
|            |          |                |                |                            |                      |                               | 0k    | Ca                            | ancel  |   |  |
|            |          |                |                | 1                          |                      |                               |       |                               |        |   |  |
|            |          |                |                |                            |                      |                               |       |                               |        |   |  |
|            |          |                |                |                            |                      |                               |       |                               |        |   |  |
|            |          |                |                |                            |                      |                               |       |                               |        |   |  |

4. After the PC and anesthesia machine are connected via a network, ensure that the anesthesia machine is powered off. Click **Start**. Then, power on the anesthesia machine.

The upgrade screen is displayed on the anesthesia machine. When "Upgrade Completed!" and "Disconnect the net wire, and restart the monitor!" are displayed on the main screen of the anesthesia machine, the upgrade is complete.

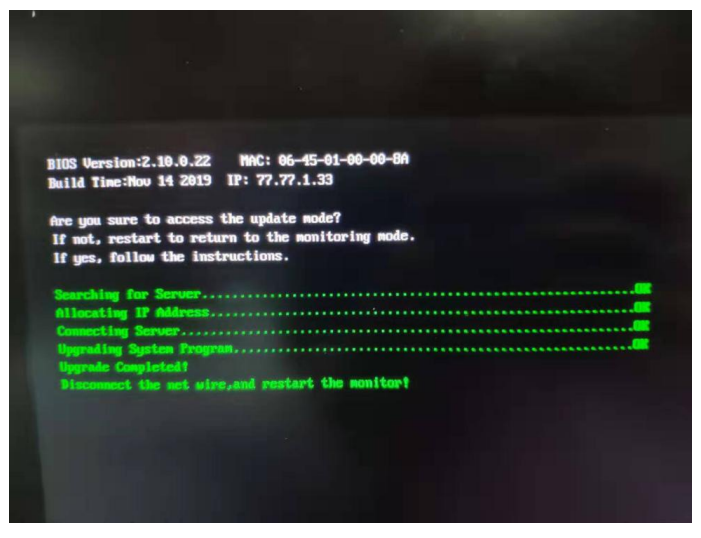

5. Click **Stop** on the upgrade tool and shut down the PC.

| 🔁 Mindray PMLS Software Upgrade Tool(Optimus) |      |                |                |                |                      |       |
|-----------------------------------------------|------|----------------|----------------|----------------|----------------------|-------|
| Operation(O) Setup(S) View(V) Help(H)         |      |                |                |                |                      |       |
|                                               |      |                | R              | 6              | <b>P</b>             | 0     |
| Start                                         | Stop | Create Package | Select Package | Create License | Create Multi-package | About |

6. The anesthesia machine needs to be restarted after the system software is completely upgraded.

## NOTE

- The software needs to be upgraded after the main monitoring board is replaced.
- The latest version shown above is just an example for reference. You are required to check the technical announcement to obtain the correct software version.
- 7. Tap Setup and then tap Service. Check the software version of the anesthesia machine. Enter the service password 789789 and then press Enter to go to the service screen. Check System Info and view the bundle version. Confirm that the bundle version of the anesthesia machine is consistent with the bundle version in the upgrade tool.

## 4.2.3 Upgrade Using a USB Drive

- 1. Create a folder named **UPGRADE\_AMP** in the root directory of a USB drive.
- 2. In the UPGRADE\_AMP file, create a folder named Optimus.
- 3. Place the prepared upgrade tool **Optimus\_Installer.pkg** and software upgrade package (**MPKG**) in the **Optimus** folder.

- 4. Insert the USB drive into the anesthesia machine and start the machine. Knock the display continuously with your finger. The system displays the screen for selecting the USB drive-based upgrade. Tap **OK Enter**. The system starts upgrading.
- 5. After the upgrade is completed, restart the machine.

## 4.2.4 Post-Upgrade Test

Perform the system check.

# 4.3 Software Function Activation

The manufacturer can upgrade and activate the following functions. If you need to activate one of them, apply to the manufacturer for purchasing and activating this function.

| Configuration | Function Description                            |
|---------------|-------------------------------------------------|
| Item That Can |                                                 |
| Be Activated  |                                                 |
| PCV           | Pressure control ventilation                    |
| SIMV          | Synchronized intermittent mandatory ventilation |

## 4.3.1 Activation Code Application for Software Functions

### NOTE

• To apply for an activation code, you must provide information about the anesthesia machine that needs function configuration activation: machine serial number, MAC address of the machine, existing configuration, and configuration to be activated.

When you need the above paid function configuration, apply to Mindray Customer Service Department. The steps are as follows:

- 1. Record the machine serial number.
- 2. Select the interview hot key > System (enter the correct password) > Information to open the Information menu item. Record the MAC address and existing configuration of the anesthesia machine.

| $\bigotimes$ | System    | $\bigcirc$        |
|--------------|-----------|-------------------|
| Setup        | Calibrate | Information       |
| Machine ID   |           | 12345678901234    |
| MAC Address  |           | 06:75:00:00:00:2C |
| Function     |           | STATUS            |
| VCV          |           | Activated         |
| PCV          |           | Activated         |
| SIMV         |           | Inactivated       |
| VS           |           | Activated         |
|              |           |                   |

- 3. Record the configuration to be activated and search for the material code.
- 4. Send the preceding records to Mindray Customer Service Department when placing a software function upgrade order.

## 4.3.2 Software Function Activation Process: Using a USB

### Drive

### NOTE

- Check and record the user's existing function configuration and function configuration to be added before activation.
- Make the required function configuration based on the model and store the configuration in a USB drive.
- When making function configuration to be activated using a USB drive, ensure that the MAC address is the same as that of the machine to be upgraded. Otherwise, the activation will fail.

Perform the following steps to activate the software function configuration by using a USB drive:

- 1. Create a folder named **PMLS** in the root directory of the USB drive and then create a folder named after the MAC address of the machine in the **PMLS** folder.
- 2. Place the *XX* **key** file (*XX* indicates the function to be activated) in the folder named after the MAC address of the machine.
- 3. Insert the USB drive into the machine that needs function configuration activation.
- 4. Open the **License** menu item of the software: Select **b** hot key > **Service** (enter the correct password) > **Setup** > **License**, as shown in the figure below.

| $\otimes$         |               | Service          | _            | $\bigcirc$ |
|-------------------|---------------|------------------|--------------|------------|
| Calibrate         | Data Monitors | Diagnostic Tests | Setup        | « »        |
| License           | MAC Address   |                  | 06:75:00:00: | 00:2C      |
| Free Trial        | USB ►<        | Code             |              |            |
| Default           |               | USB              |              |            |
| Demo Mode         |               | Function         | STATUS       |            |
| Service Password  |               |                  |              | 1          |
| Factory Setup     |               |                  |              | _          |
| Clinic DataExport |               |                  |              |            |

5. Select **USB** from the drop-down list.

6. Tap **Install** to activate the function configuration by using the USB drive. After activation is complete, the system displays the message "New functions activated, please restart!"

## 4.3.3 Software Function Activation Process: Using an

## Activation Code

## NOTE

- Check and record the user's existing function configuration and function configuration to be added before activation.
- When making function configuration to be activated using an activation code, ensure that the MAC address is the same as that of the machine to be upgraded. Otherwise, the activation will fail.

Perform the following steps to activate the software function configuration by using a USB drive:

1. Open the **License** menu item of the software: Select **b** hot key > **Service** (enter the correct password) > **Setup** > **License**, as shown in the figure below.

| $\bigotimes$      |        |         | Service      |      |        |   | $\checkmark$ |
|-------------------|--------|---------|--------------|------|--------|---|--------------|
| Calibrate         | Data M | onitors | Diagnostic T | ests | Setup  | ~ | »            |
| License           | MACA   | ddress  |              | 1    |        |   |              |
| Free Trial        | Code   | •<-     | Code         |      |        |   |              |
| Default           |        |         | USB          |      |        |   |              |
| Demo Mode         |        |         | Function     |      | STATUS |   |              |
| Service Password  |        |         |              |      |        |   | 1            |
| Factory Setup     | _      |         |              |      |        |   |              |
| Clinic DataExport | -      |         |              |      |        |   |              |
| Automatic Tact    |        |         |              |      |        |   |              |

2. Select **Code** from the drop-down list.

- 3. Enter the activation code provided by the Customer Service Department in the text box on the right side.
- 4. Tap **Install** to activate the function configuration by using the activation code. After activation is complete, the system displays the message "New functions activated, please restart!"

## NOTE

- Before the activation is completed or an error prompt is provided, ensure that the power supply of the anesthesia machine is not cut off. Otherwise, the BIOS program of the main control board of the anesthesia machine will be damaged.
- After an activation success prompt is displayed, the anesthesia machine must be restarted for the new function to take effect.

# 5.1 Service Safety Precautions

Before opening the machine for internal testing and service, be sure to turn off the anesthesia machine and disconnect the power cable and gas supply of the machine. Otherwise, safety hazards or equipment damage may be incurred.

# 5.2 Power-on Self-Test

The anesthesia machine automatically performs power-on self-test after startup. After the power-on self-test is successful, the system check screen is displayed. If maintenance is needed because the power-on self-test or system check fails, troubleshoot the fault and repair the machine according to the descriptions in *5.2.1Power-on Test* and *5.2.2System Check*.

## 5.2.1 Power-on Test

If the power-on test fails, the machine triggers relevant technical alarms (except in the case that the main monitoring board fails). For the troubleshooting of technical alarms, see *1.3* "*Technical Alarms*".

If a power-on test failure is caused by the power-on test failure occurring on the main monitoring board, flow sensor, blower, etc., the machine displays the power-on test failure screen. In this case, you can conduct fault diagnosis only on the **Service** screen.

## 5.2.2 System Check

System check aims to test the pipeline of the anesthesia machine for leaks. It includes the auto circuit leak test and manual circuit leak test.

### 5.2.2.1 Auto Circuit Leak Test

This test checks the circuit for leaks in mechanical ventilation mode. Test items include the bellows, patient circuit, soda lime tank, and patient tube.

The figure below shows the auto circuit leak test.

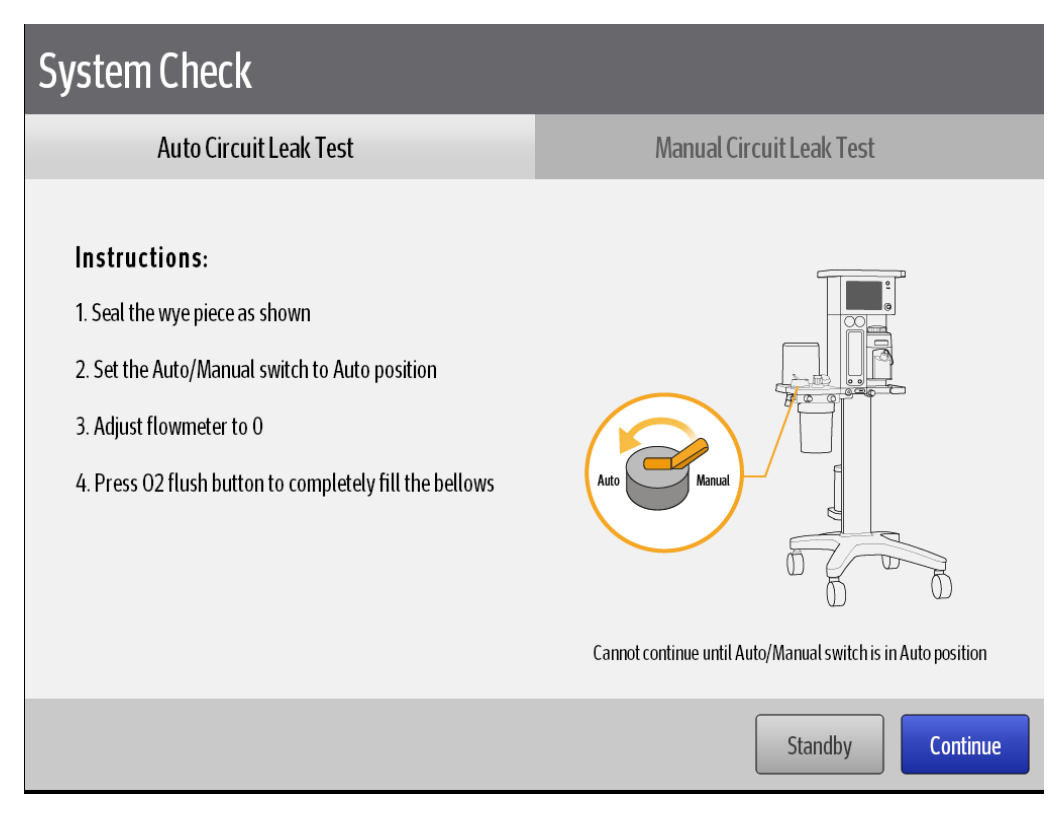

Follow prompts on the screen to perform operations, and then tap **Continue** to perform the auto circuit leak test.

| Result                           | Description/Option                                                          |
|----------------------------------|-----------------------------------------------------------------------------|
| Auto circuit leak test: passed   | Auto circuit leakage: $\leq 200 \text{ mL/min}$                             |
| Compliance test: XX.X mL/cmH2O   | The compliance test result is displayed in green.                           |
|                                  | Tap <b>Continue</b> to perform the manual circuit leak test.                |
|                                  | Alternatively, tap <b>Standby</b> to enter the standby mode.                |
| Auto circuit leakage: XXX mL/min | $200 \text{ mL/min} < \text{auto circuit leakage} \leq 1000 \text{ mL/min}$ |
| Compliance test: failed          | The compliance test fails.                                                  |
|                                  | Tap <b>Continue</b> to perform the manual circuit leak test.                |
|                                  | Alternatively, tap <b>Retry</b> to repeat the auto circuit leak             |
|                                  | test.                                                                       |
|                                  |                                                                             |
|                                  | Handling measures:                                                          |
|                                  | 1. Check whether pipelines are connected properly.                          |
|                                  | 2. Check whether the Y-piece is clogged.                                    |
|                                  | 3. Check whether the sampling tube is connected                             |
|                                  | properly.                                                                   |

Compare the test result with the following description and perform operations accordingly.

| Auto circuit leak test: failed | Auto circuit leakage: > 1000 mL/min                          |
|--------------------------------|--------------------------------------------------------------|
| Compliance test: failed        | The compliance test fails.                                   |
|                                | Tap <b>Continue</b> to perform the manual circuit leak test. |
|                                | Alternatively,                                               |
|                                | tap <b>Retry</b> to repeat the auto circuit leak test.       |
|                                |                                                              |
|                                | Handling measures:                                           |
|                                | 1. Check whether pipelines are connected properly.           |
|                                | 2. Check whether the Y-piece is clogged.                     |
|                                | 3. Check whether the sampling tube is connected              |
|                                | properly.                                                    |

### 5.2.2.2 Manual Circuit Leak Test

After the auto circuit leak test is completed, you can perform the manual circuit leak test to check whether leaks exist in manual ventilation mode. Test items include the manual bag, manual connector, patient circuit, soda lime tank, and patient tube.

The figure below shows the manual circuit leak test.

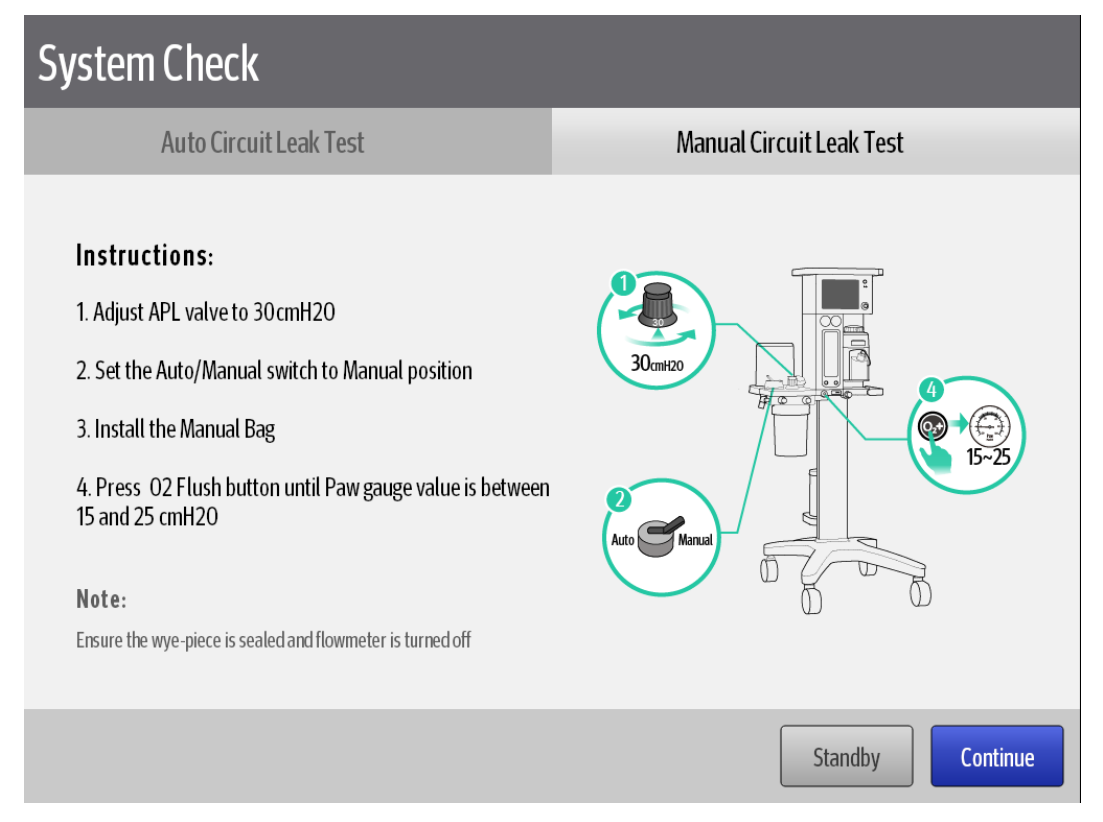

Follow prompts on the screen to perform operations, and then tap **Continue** to perform the manual circuit leak test.

Compare the test result with the following description and perform operations accordingly.

| Result                           | Description/Option                                       |
|----------------------------------|----------------------------------------------------------|
| Manual circuit leak test: passed | Manual circuit leakage: ≤ 1000 mL/min                    |
|                                  | Tap <b>Standby</b> to enter the standby mode.            |
| Manual circuit leak test: failed | Manual circuit leakage: > 1000 mL/min                    |
|                                  | Tap <b>Retry</b> to repeat the manual circuit leak test. |
|                                  | Alternatively,                                           |
|                                  | tap <b>Standby</b> to enter the standby mode.            |
|                                  |                                                          |
|                                  | Handling measures:                                       |
|                                  | 1. Check whether pipelines are connected                 |
|                                  | properly.                                                |
|                                  | 2. Check whether the manual bag is connected             |
|                                  | properly.                                                |
|                                  | 3. Check whether the sampling tube is                    |
|                                  | connected properly.                                      |

# 5.3 Technical Alarms

When the machine reports a technical alarm, handle it by using the solution provided in the table below. For the handling of non-technical alarms and prompts, refer to the user manual.

## 5.3.1 Alarms About the Functions of the Main Monitoring

### Board

| Alarm       | Cause                                                                                                    | FRU | Solution                                                                                                    |
|-------------|----------------------------------------------------------------------------------------------------|-----|----------------------------------------------------------------------------------------------------|
| Manual Only | When the auto/manual<br>switch is in the manual<br>position, the following<br>faults will trigger this<br>technical alarm:<br>1. The power-on self-test<br>fails and the result is<br>"Manual Only."<br>2. The "Blower Temp Too<br>High" alarm is triggered. | N/A | <ol> <li>Repeat the<br/>power-on self-test.</li> <li>If the fault persists,<br/>contact Mindray<br/>technical support<br/>personnel.</li> <li>If the "Blower Temp<br/>Too High" alarm is<br/>triggered, wait for the<br/>blower to cool down<br/>till the "Blower Temp<br/>Too High" alarm<br/>disappears.</li> </ol> |

| Auto Ventilation is<br>Non-Functional | <ul> <li>When the auto/manual<br/>switch is in the auto<br/>position, the following<br/>faults will trigger this<br/>technical alarm:</li> <li>1. The power-on self-test<br/>fails.</li> <li>2. The "Blower Temp Too<br/>High" alarm is triggered.</li> </ul> | N/A                         | <ol> <li>Repeat the<br/>power-on self-test.</li> <li>If the fault persists,<br/>contact Mindray<br/>technical support<br/>personnel.</li> <li>If the "Blower Temp<br/>Too High" alarm is<br/>triggered, wait for the<br/>blower to cool down<br/>till the "Blower Temp<br/>Too High" alarm</li> </ol> |
|---------------------------------------|----------------------------------------------------------------------------------------------------|-----------------------------|----------------------------------------------------------------------------------------------------|
| Bundle Version Error                  | The current software<br>version does not match the<br>bundle version file.                                                                                                    | N/A                         | Upgrade the software<br>to the latest version.                                                                                                    |
| Bundle Version: Time<br>out           | The version self-test result<br>cannot be obtained due to<br>an internal communication<br>error.                                                                                                    | N/A                         | Check self-test records<br>to find out the module<br>that encounters the<br>self-test timeout error.<br>Troubleshoot the fault<br>according to the<br>solution to the module<br>self-test timeout alarm<br>in this section.                                                                           |
| RT Clock Needs Battery                | There is no button battery<br>in the system or the button<br>battery has run out of<br>power.                                                                                                    | Main<br>monitoring<br>board | <ol> <li>Replace the button<br/>battery with a new one<br/>on the main control<br/>board.</li> <li>If the fault persists,<br/>replace the main<br/>monitoring board.</li> </ol>                                                                                                    |
| RT Clock Failure                      | The real-time chip is faulty.                                                                                                    | Main<br>monitoring<br>board | <ol> <li>Restart the<br/>anesthesia machine.</li> <li>If the fault persists,<br/>replace the main<br/>monitoring board.</li> </ol>                                                                                                    |

| Ventilator Selftest: Time<br>out       | The self-test result cannot<br>be obtained due to an<br>internal communication<br>error.                                                                                                    | Main<br>monitoring<br>board                 | <ol> <li>Restart the system<br/>for the system to<br/>perform power-on<br/>self-test.</li> <li>If the fault persists,<br/>replace the main<br/>monitoring board.</li> </ol>                                                                                                    |
|----------------------------------------|----------------------------------------------------------------------------------------------------|---------------------------------------------|----------------------------------------------------------------------------------------------------|
| Ventilator Initialization:<br>Time out | The self-test result cannot<br>be obtained due to an<br>internal communication<br>error.                                                                                                    | Main<br>monitoring<br>board                 | <ol> <li>Restart the system<br/>for the system to<br/>perform power-on<br/>self-test.</li> <li>If the fault persists,<br/>replace the main<br/>monitoring board.</li> </ol>                                                                                                    |
| Storage Error                          | The data service is<br>disconnected for 60<br>seconds.                                                                                                    | Main<br>monitoring<br>board                 | <ol> <li>Restart the machine.</li> <li>If the fault persists,<br/>upgrade the software<br/>to a new version.</li> <li>If the fault persists<br/>after the software<br/>upgrade, replace the<br/>main monitoring<br/>board.</li> </ol>                                                                                   |
| Ventilator Voltage Error               | The 5 V, 12 V, -5 V, or<br>10.5 V voltage is incorrect.                                                                                                    | Main<br>monitoring<br>board                 | <ol> <li>Restart the<br/>anesthesia machine.</li> <li>Measure the supply<br/>voltage of the<br/>monitoring board and<br/>ensure that the supply<br/>voltage is within the<br/>specified range. Check<br/>whether the cables fail.</li> <li>If the fault persists,<br/>replace the main<br/>monitoring board.</li> </ol> |
| Flow Sensor Failure                    | <ol> <li>The flow sensor at the<br/>machine end is out of<br/>range.</li> <li>It is detected that the<br/>flow sensor at the machine<br/>end is faulty during the<br/>power-on self-test.</li> </ol> | Flow sensor,<br>main<br>monitoring<br>board | <ol> <li>Check whether the<br/>monitoring value<br/>output by the flow<br/>sensor is within the<br/>specified range.</li> <li>Replace the flow<br/>sensor.</li> </ol>                                                                                                    |

|                    | 3. It is detected that the<br>flow sensor cable is<br>disconnected.             |                             | 3. Check the cable<br>connection of the<br>internal flow sensor,<br>remove and then insert<br>the cable, and replace                                                                                                    |
|--------------------|---------------------------------------------------------------------------------|-----------------------------|----------------------------------------------------------------------------------------------------|
|                    |                                                                                 |                             | the flow sensor when necessary.                                                                                                    |
|                    |                                                                                 |                             | 4. Replace the main monitoring board.                                                                                                    |
| Dinan Nat Ashianad | The peak pressure does not                                                      | Main<br>monitoring<br>board | <ol> <li>Check ventilation<br/>settings, including the<br/>inspiratory pressure<br/>and PEEP.</li> <li>Check whether the<br/>circuit and breathing<br/>tube leak.</li> <li>Check the comment</li> </ol>                                                                                                    |
| Pinsp Not Achieved | pressure in pressure mode.                                                      |                             | <ul> <li>3. Check the accuracy<br/>of the pressure sensor.</li> <li>4. If the accuracy of<br/>the pressure sensor<br/>does not meet<br/>specifications, replace<br/>the main monitoring<br/>board.</li> </ul>                                                                                                    |
| Vt Not Achieved    | The tidal volume does not<br>reach the preset tidal<br>volume in capacity mode. | Flow sensor                 | <ol> <li>Check ventilation<br/>settings, including the<br/>tidal volume and high<br/>pressure alarm limit.</li> <li>Check whether the<br/>circuit and breathing<br/>tube leak or whether<br/>they are clogged.</li> <li>Check the accuracy<br/>of the flow sensor.</li> <li>If the accuracy does<br/>not meet<br/>specifications, replace<br/>the flow sensor.</li> </ol> |

|                                        |                                                                                                    |                             | 1                                                                                                    |
|----------------------------------------|----------------------------------------------------------------------------------------------------|-----------------------------|----------------------------------------------------------------------------------------------------|
| Pressure Monitoring<br>Channel Failure | <ol> <li>The reading of the<br/>airway pressure<br/>sensor/blower outlet<br/>pressure sensor exceeds<br/>the upper limit for a period<br/>of time.</li> <li>The zero point of the<br/>airway pressure<br/>sensor/blower outlet<br/>pressure sensor is out of<br/>the normal range.</li> </ol> | Main<br>monitoring<br>board | <ol> <li>Disconnect the gas<br/>supply and airway, and<br/>observe the sampling<br/>value of the pressure<br/>sensor.</li> <li>If the zero error is<br/>large, check whether<br/>the pressure sampling<br/>tube is connected<br/>reversely, clogged, or<br/>compressed.</li> <li>Perform manual<br/>zeroing.</li> <li>Restart the machine.</li> <li>If the fault persists,<br/>replace the main<br/>monitoring board.</li> </ol> |
| Patient Circuit Leak                   | <ol> <li>Check whether the<br/>Y-piece falls off during<br/>ventilation.</li> <li>Check whether the<br/>pipeline is damaged.</li> </ol>                                                                                                    | N/A                         | <ol> <li>Reconnect the<br/>patient tube.</li> <li>Perform a leak test<br/>to check whether the<br/>machine leaks.</li> </ol>                                                                                                    |
| Ventilator Comm Stop                   | The communication with<br>the CPU of the main<br>control module on the<br>main monitoring board is<br>interrupted.                                                                                                    | Main<br>monitoring<br>board | <ol> <li>Restart the<br/>anesthesia machine.</li> <li>If the fault persists,<br/>replace the main<br/>monitoring board.</li> </ol>                                                                                                    |
| Calibrate Pressure<br>Sensor           | <ol> <li>No pressure calibration<br/>table is found in the<br/>EEPROM.</li> <li>The checksum in the<br/>calibration table does not<br/>match.</li> </ol>                                                                                                    | Main<br>monitoring<br>board | <ol> <li>Perform the<br/>pressure calibration<br/>again.</li> <li>If the alarm persists<br/>after the calibration<br/>succeeds, replace the<br/>main monitoring<br/>board.</li> </ol>                                                                                                    |
| Ventilator Selftest Error              | <ol> <li>No data can be read<br/>from or written into the<br/>EEPROM of the<br/>monitoring module on the<br/>main monitoring board<br/>during power-on test.</li> <li>The voltage of the</li> </ol>                                                                                           | Main<br>monitoring<br>board | <ol> <li>Restart the<br/>anesthesia machine.</li> <li>Check whether the<br/>voltage of the<br/>monitoring board is<br/>abnormal on the Data<br/>Monitors screen.</li> </ol>                                                                                                    |
|                           | monitoring module on the   |            | 3. If the fault persists,          |
|---------------------------|----------------------------|------------|------------------------------------|
|                           | detected to be abnormal    |            | replace the main monitoring board. |
|                           | during the power-on test.  |            | _                                  |
|                           | 3. The watchdog function   |            |                                    |
|                           | of the monitoring module   |            |                                    |
|                           | on the main monitoring     |            |                                    |
|                           | normally.                  |            |                                    |
|                           | The CPU fails to send      | Main       | 1. Restart the                     |
| Ventilator Initialization | parameter settings to the  | monitoring | anesthesia machine.                |
| Error                     | main monitoring board      | board      | 2. If the fault persists,          |
|                           | after power-on.            |            | replace the main                   |
|                           |                            |            | monitoring board.                  |
|                           | The HEPA filter is clogged | HEPA       | Replace the HEPA                   |
| Replace HEPA Filter       | and the resistance         |            | filter and enable the              |
|                           | increases.                 |            | system check again.                |
|                           | The blower temperature     | Fan        | 1 Check whether the                |
|                           | exceeds the threshold.     | 1 an       | ambient temperature                |
|                           |                            |            | exceeds the maximum                |
|                           |                            |            | operating temperature              |
|                           |                            |            | claimed by the                     |
|                           |                            |            | manufacturer.                      |
|                           |                            |            | 2. Check whether the               |
|                           |                            |            | air intake vent and air            |
|                           |                            |            | exhaust vent of the fan            |
| Blower Temperature        |                            |            | are clogged. If yes,               |
| High                      |                            |            | clear the foreign                  |
|                           |                            |            | 2 Check the operation              |
|                           |                            |            | of the fan If an                   |
|                           |                            |            | abnormality is found               |
|                           |                            |            | (for example,                      |
|                           |                            |            | abnormal sound is                  |
|                           |                            |            | produced or the speed              |
|                           |                            |            | is abnormal), replace              |
|                           |                            |            | the fan.                           |
| Blower Temp Sensor        | The blower temperature     | Blower     | Replace the blower                 |
| Failure                   | sensor is faulty.          | assembly   | assembly.                          |
|                           | The blower speed does not  | Blower     | 1. Restart the                     |
| Blower Failure            | reach the expected speed.  | assembly   | anesthesia machine.                |
|                           |                            |            | 2. If the fault persists,          |

|                            |                                                                                                    |            | replace the blower assembly.                                                                                                    |
|----------------------------|----------------------------------------------------------------------------------------------------|------------|----------------------------------------------------------------------------------------------------|
| Blower Temp Too High       | The blower temperature is<br>too high and mechanical<br>ventilation is stopped.                                                                                                    | N/A        | <ol> <li>Start manual<br/>ventilation in case of<br/>emergency.</li> <li>Stop using<br/>mechanical ventilation<br/>till the blower<br/>temperature drops and<br/>the "Blower Temp Too<br/>High" alarm<br/>disappears.</li> <li>If the fault persists,<br/>contact Mindray<br/>technical support<br/>personnel.</li> </ol> |
| Weigher Failure            | The weigher malfunctions.                                                                                                    | Weigher    | Replace the weigher.                                                                                                    |
| No Fresh Gas               | No fresh gas flow is<br>detected in non-standby<br>mode.                                                                                                    | N/A        | Adjust the flowmeter<br>to turn on the fresh gas<br>supply.                                                                                                    |
| CO2 Module Error           | <ol> <li>The communication of<br/>the CO2 module is<br/>stopped.</li> <li>The hardware of the<br/>CO2 module is faulty.</li> <li>A system error occurs on<br/>the CO2 module.</li> <li>An initialization error<br/>occurs on the CO2 module.</li> </ol> | CO2 module | <ol> <li>Remove and then<br/>insert the CO2<br/>module.</li> <li>If the fault persists,<br/>replace the CO2<br/>module.</li> </ol>                                                                                                    |
| CO2 Module High<br>Temp    | The temperature of the CO2 sensor is higher than 63°C.                                                                                                    | CO2 module | <ol> <li>Remove and then<br/>insert the CO2<br/>module.</li> <li>If the fault persists,<br/>replace the CO2<br/>module.</li> </ol>                                                                                                    |
| CO2 Sampleline<br>Occluded | The CO2 sample line is clogged.                                                                                                    | N/A        | <ol> <li>Check whether the<br/>sampling tube is<br/>clogged.</li> <li>Replace the<br/>sampling tube.</li> <li>If the fault persists,<br/>contact Mindray</li> </ol>                                                                                                    |

|                                                                   |                                                                                              |            | technical support personnel.                                                                                                    |
|-------------------------------------------------------------------|----------------------------------------------------------------------------------------------|------------|----------------------------------------------------------------------------------------------------|
| CO2 No Watertrap The CO2 watertrap falls off or is not connected. |                                                                                              | N/A        | Check the watertrap connection.                                                                                                    |
| EtCO2 Over Range                                                  | The monitored value is out of the measurement range.                                         | CO2 module | <ol> <li>Remove and then<br/>insert the CO2<br/>module.</li> <li>If the fault persists,<br/>replace the CO2<br/>module.</li> </ol> |
| FiCO2 Over Range                                                  |                                                                                              | CO2 module | <ol> <li>Remove and then<br/>insert the CO2<br/>module.</li> <li>If the fault persists,<br/>replace the CO2<br/>module.</li> </ol> |
| CO2 Zero Failed                                                   | The CO2 module is faulty.                                                                    | CO2 module | <ol> <li>Remove and then<br/>insert the CO2<br/>module.</li> <li>If the fault persists,<br/>replace the CO2<br/>module.</li> </ol> |
| CO2 Change Watertrap                                              | The watertrap needs to be replaced.                                                          | N/A        | Check the watertrap<br>connection and<br>reconnect the<br>watertrap.                                                               |
| CO2 Self Test Error                                               | A CO2 self-test error occurs.                                                                | CO2 module | <ol> <li>Remove and then<br/>insert the CO2<br/>module.</li> <li>If the fault persists,<br/>replace the CO2<br/>module.</li> </ol> |
| CO2 Self Test: Time out                                           | The CO2 self-test result<br>cannot be obtained due to<br>an internal communication<br>error. | CO2 module | <ol> <li>Remove and then<br/>insert the CO2<br/>module.</li> <li>If the fault persists,<br/>replace the CO2<br/>module.</li> </ol> |

| Alarm                                            | Cause                                                                                              | FRU                         | Solution                                                                                |
|--------------------------------------------------|----------------------------------------------------------------------------------------------------|-----------------------------|-----------------------------------------------------------------------------------------|
| Power System<br>Comm Stop                        | The communication<br>between the power<br>module and the main<br>control module is<br>interrupted. | Main<br>monitoring<br>board | Re-upgrade the firmware of the power<br>module or replace the main monitoring<br>board. |
| Power Supply<br>Voltage Error                    | VCCA (5 V), VCCB (5<br>V)<br>VPP (12.5 V), VZZ (28<br>V)<br>The voltage is<br>abnormal.            | Main<br>monitoring<br>board | Replace the main monitoring board.                                                      |
| Low Battery<br>Voltage!                          | The battery voltage is lower than 9.82 V.                                                          | N/A                         | Connect the AC cable.                                                                   |
| System<br>shutting down,<br>Battery<br>depleted! | The battery voltage is<br>lower than or equal to<br>9.28 V.                                        | N/A                         | Connect the AC cable.                                                                   |
| Battery<br>Undetected                            | No battery is detected.                                                                            | N/A                         | Install the battery or check whether the battery is loose.                              |
| Battery in Use                                   | No AC power is connected.                                                                          | N/A                         | Connect the AC cable or check whether the AC cable is loose.                            |

# 5.3.2 Alarms About the Power Board

# **5.4 Typical Faults**

# 5.4.1 Black Screen

| Fault<br>Description                            | Fault Cause<br>Confirmation                                 | Fault<br>Confirmation<br>Result                                                                | Solution                                                                                                    |
|-------------------------------------------------|-------------------------------------------------------------|------------------------------------------------------------------------------------------------|----------------------------------------------------------------------------------------------------|
| The screen is<br>still black after<br>the power | 1. Check whether<br>the external power<br>supply is normal. | The external power supply is abnormal.                                                         | Connect the AC power supply.                                                                                                    |
| button is<br>pressed.                           | 2. Check whether<br>the internal power<br>supply is normal. | The display<br>screen cable is<br>not connected<br>properly/The<br>main monitoring<br>board is | <ol> <li>Remove the top cover, reconnect<br/>the cable of the display screen or<br/>replace the display screen assembly.</li> <li>If the fault persists, replace the<br/>main monitoring board.</li> </ol> |

| abnormal.        |                                      |
|------------------|--------------------------------------|
| The ACDC         | Check whether the AC indicator on    |
| board/power      | the indicator board is steady on. If |
| button           | no, the output of the ACDC board is  |
| board/connection | abnormal. Replace the ACDC board.    |
| cable from the   | If the fault persists after the ACDC |
| main monitoring  | board is replaced, replace the power |
| board to the     | button board or the connection cable |
| power button     | from the main monitoring board to    |
| board is         | the power button board.              |
| abnormal.        |                                      |

# 5.4.2 The Screen Can Light Up but Nothing Is Displayed

| Fault<br>Description                         | Fault Cause<br>Confirmation                                    | Fault<br>Confirmation<br>Result                     | Solution                                                                                             |
|----------------------------------------------|----------------------------------------------------------------|-----------------------------------------------------|----------------------------------------------------------------------------------------------------|
| The screen can<br>light up but<br>nothing is | Check whether the<br>cable of the display<br>screen is in good | The cable of the display screen is in poor contact. | Remove the top cover and reconnect the cable of the display screen.                                  |
| displayed.                                   | contact.                                                       | The cable of the display screen is in good contact. | Replace the display screen assembly.<br>If the fault persists, replace the main<br>monitoring board. |

# 5.4.3 The System Cannot Exit Standby Mode

| Fault<br>Description | Fault Cause<br>Confirmation | Fault<br>Confirmation<br>Result | Solution                               |
|----------------------|-----------------------------|---------------------------------|----------------------------------------|
| The system           | 1. Select Standby           | The operation                   | Remove the top cover and check         |
| cannot exit          | on the touchscreen          | cannot be                       | whether the connection cable of the    |
| standby mode.        | or by turning the           | performed on the                | touchscreen is in good condition.      |
|                      | encoder.                    | touchscreen.                    | If the fault persists, replace the     |
|                      |                             |                                 | display screen assembly.               |
|                      |                             | The operation                   | Check whether the connection cable     |
|                      |                             | cannot be                       | of the encoder is in good condition.   |
|                      |                             | performed on the                | If the fault persists, replace the     |
|                      |                             | encoder.                        | encoder board.                         |
|                      |                             | Neither the                     | If other operations are not responded, |
|                      |                             | touchscreen nor                 | replace the main monitoring board.     |
|                      |                             | encoder                         |                                        |
|                      |                             | responds.                       |                                        |
|                      | 2. check whether the        | System check is                 | Troubleshoot the fault by referring to |
|                      | system check is             | failed.                         | System Check.                          |

| passed.            |             |                                        |
|--------------------|-------------|----------------------------------------|
| 3. Check whether a | A technical | Troubleshoot the fault by referring to |
| technical alarm is | alarm is    | Technical Alarms.                      |
| generated.         | generated.  |                                        |

# 5.5 Diagnostic Tool

# 5.5.1 Sensor Zero Abnormality Diagnosis

The diagnostic tool can conveniently detect whether the zero points of all pressure or flow sensors on the machine are abnormal. You can perform the following steps to diagnose whether the sensor zero point is abnormal.

- 1. Disconnect all gas supplies and disconnect the patient from the tubes. Ensure that the pressure and flow sensors are at zero point.
- Select Service > Data Monitors and check the actual values measured by all sensors. If the actual values of the airway pressure sensor and blower outlet pressure sensor are greater than 1 cmH2O or the actual value of the fresh gas flow sensor is greater than 0.5 L/min, the pressure sensor or flow sensor needs to be zeroed. In this

case, select System > Calibration > Zero Sensors and perform the zeroing operation.

3. If the actual measured value of each sensor approaches 0, check its zero point AD (sampling) value. If the zero point AD value of a sensor is out of the normal range, the sensor is faulty.

The normal range of the zero point of each sensor is as follows:

Zero point AD value of the airway pressure sensor: 1200-1600 AD

Zero point AD value of the blower outlet pressure sensor: 1200-1600 AD

Zero point AD value of the fresh gas flow sensor: -0.1 L/min to +0.1 L/min

| $\bigotimes$   | Service 🗸                        |           |         |                    |       | $\bigcirc$ |
|----------------|----------------------------------|-----------|---------|--------------------|-------|------------|
| Calibrate      | Data Monitors                    | Diagnosti | c Tests | Setup              | ~     | »          |
| VCM            | A/D CHANNEL                      | COUNTS    | ACTUAL  | RANGE              | UNIT  |            |
| VPM            | 12.5V Calibrate Interf<br>Supply | ace       |         | 11.25~13.75        | ۷     | _          |
| Davier Crister | 28V Blower Generati<br>Voltage   | rix       |         | 25.2~30.8          | V     |            |
| Power System   | Airway Pressure                  |           |         | -20~120            | cmH20 |            |
| C02            | Gas Canister Weight              |           |         | -5~2000            | g     |            |
|                | Drive Gas Flow                   |           |         | -180~180           | L/min |            |
|                | Fresh Gas Flow                   |           |         | 0~15               | L/min | _          |
|                | Auto/ManualSwitch                |           |         | Auto:1<br>Manual:0 | 1     |            |
|                | 12V Cali Interface<br>Supply(PG) |           |         | ON/OFF             | 1     | _          |
|                | Electronic Scale Swit            | ch        |         | 0N/OFF             | 1     |            |

## 5.5.2 Blower Diagnosis

The diagnostic tool can help check whether the blower works properly.

1. Select Service > Diagnostic Tests > Valves and set Blower Control Speed to

**1000 rpm**. Check the actual speed of the blower. If the speed is zero, the blower is faulty. Check whether the wiring of the blower is in good condition.

2. Select Service > Diagnostic Tests > Valves and set Blower Pressure to10

**cmH2O**. Check whether the actual pressure of the blower outlet pressure sensor is greater than 5 cmH2O. If no, the blower is faulty or the blower outlet pressure sensor malfunctions. Check whether the sampling tube of the pressure sensor is connected properly.

| $\bigotimes$ |                                | Servi  | ce         |                      | $\checkmark$ |
|--------------|--------------------------------|--------|------------|----------------------|--------------|
| Calibrate    | Data Monitors                  | Diagno | stic Tests | Setup                | « »          |
| Valves       |                                |        | Valves     | Test                 |              |
|              | ITEM COUNTS                    | ACTUAL | UNIT       | Blower Control Speed | 1000 rpm 🖋   |
|              | Blower Real Speed              |        | rpm        | Blower Pressure      | 0 cmH20 🖋    |
|              | Blower Internal<br>Temp.       |        | q          |                      |              |
|              | Blower Outlet<br>Pressure      |        | cmH2O      |                      |              |
|              | Blower Generatrix<br>Current   |        | mA         |                      |              |
|              | Blower Control<br>Signal Ratio |        | %          |                      |              |
|              |                                |        |            |                      |              |
|              |                                |        |            |                      |              |
|              |                                |        |            |                      |              |
|              |                                |        |            |                      |              |

# 6 Theory of Operation

# 6.1 Introduction

The hardware system of the veterinary anesthesia machine can be classified into the following function blocks according to the principle of function and test independence: power function block, main control function block, monitoring function block, blower function block, electronic scale function block, and other function block. The function blocks are described as follows:

- Power function block: includes the AC input, AC-DC board, DC-DC circuit module (located on the main monitoring board), internal battery, and battery adapter board. This function block supplies stable and reliable power to the whole veterinary anesthesia machine.
- 2. Main control function block: includes the main control circuit module (located on the main monitoring board), power button board, main encoder board, display screen, touchscreen, and speaker. This function block implements the GUI and man-machine interaction of the veterinary anesthesia machine, and exchanges data with other modules.
- Monitoring function block: includes the monitoring circuit module (located on the main monitoring board), drive gas flow sensor, and fresh gas differential pressure sensor board. This function bock implements power-on/off monitoring, flow collection, and pressure collection of the ventilator system.
- 4. Blower function block: includes the blower circuit module (located on the main monitoring board) and blower. This function block provides stable and reliable drive gas for the whole ventilator system.
- 5. Electronic scale function block: includes the electronic scale sensor board and weighing sensor. This function block implements the anesthetic agent canister weighing and overweight alarm functions.
- 6. Other function block: cooling fan. This function block dissipates internal heat of the ventilator system during its working, to reduce the internal temperature.

# 6.2 Electrical Circuit Part

# 6.2.1 Electrical Circuit Principle

## 6.2.1.1 Schematic Block Diagram

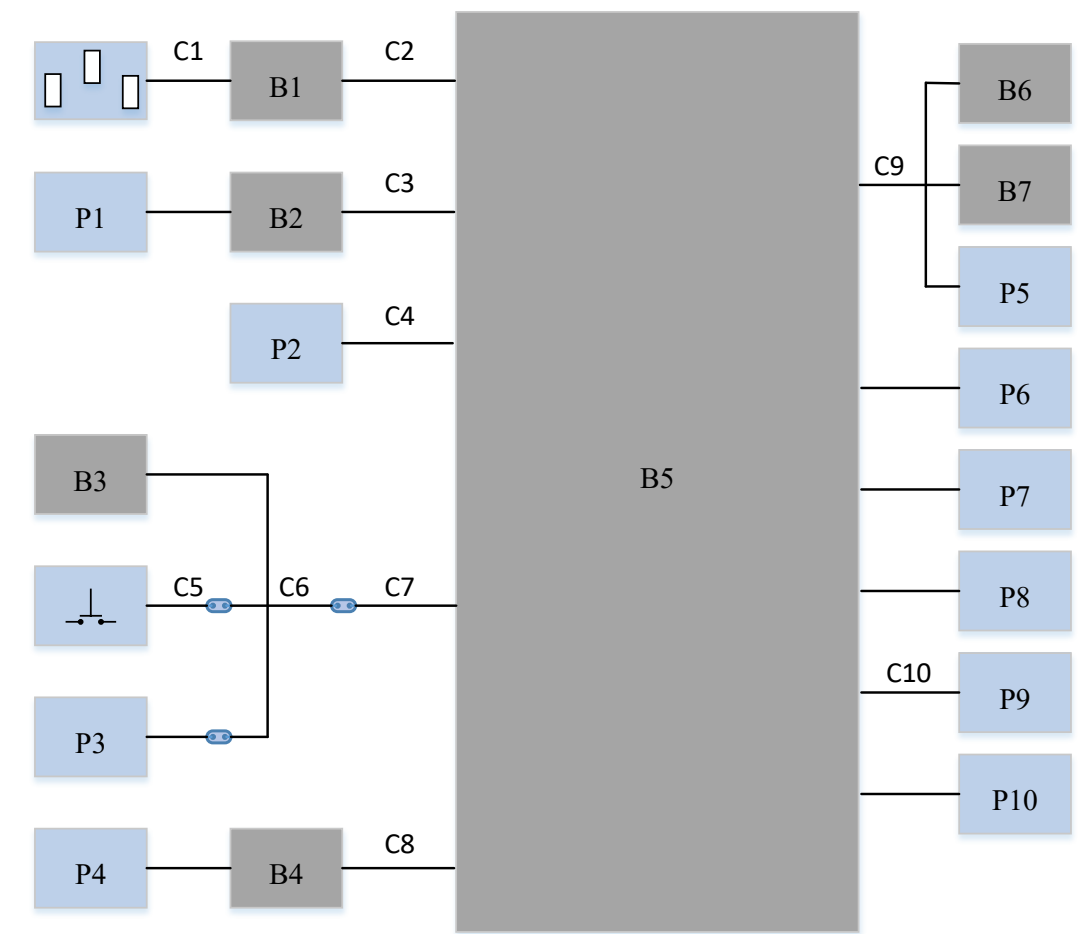

#### 6.2.1.2 List of Hardware Components

| Symbol | Name                                         | Symbol | Name                                   |
|--------|----------------------------------------------|--------|----------------------------------------|
| B1     | AC-DC power board                            | B2     | Battery adapter board                  |
| В3     | Fresh gas differential pressure sensor board | B4     | Electronic scale sensor board          |
| B5     | Main monitoring board                        | B6     | Power button and indicator board       |
| B7     | Encoder board                                | /      | /                                      |
| P1     | Battery                                      | P2     | CO2 module                             |
| Р3     | ACGO switch                                  | P4     | Weighing sensor                        |
| P5     | Touchscreen                                  | P6     | Display screen                         |
| P7     | Speaker                                      | P8     | Blower                                 |
| Р9     | Flow sensor                                  | P10    | Fan                                    |
| C1     | AC power input cable                         | C2     | Output connection cable of AC-DC board |

| C3 | Battery adapter cable                                                            | C4  | CO2 module connection cable                                        |
|----|----------------------------------------------------------------------------------|-----|--------------------------------------------------------------------|
| С5 | Auto/manual switch and cable                                                     | C6  | Connection cable of Veta 3 using fresh gas and auto/manual control |
| С7 | Connection cable of the ventilator<br>using fresh gas and auto/manual<br>control | C8  | Serial cable of the electronic scale                               |
| С9 | Connection cable of the front housing                                            | C10 | Flow sensor connection cable                                       |

# 6.2.2 External Interfaces

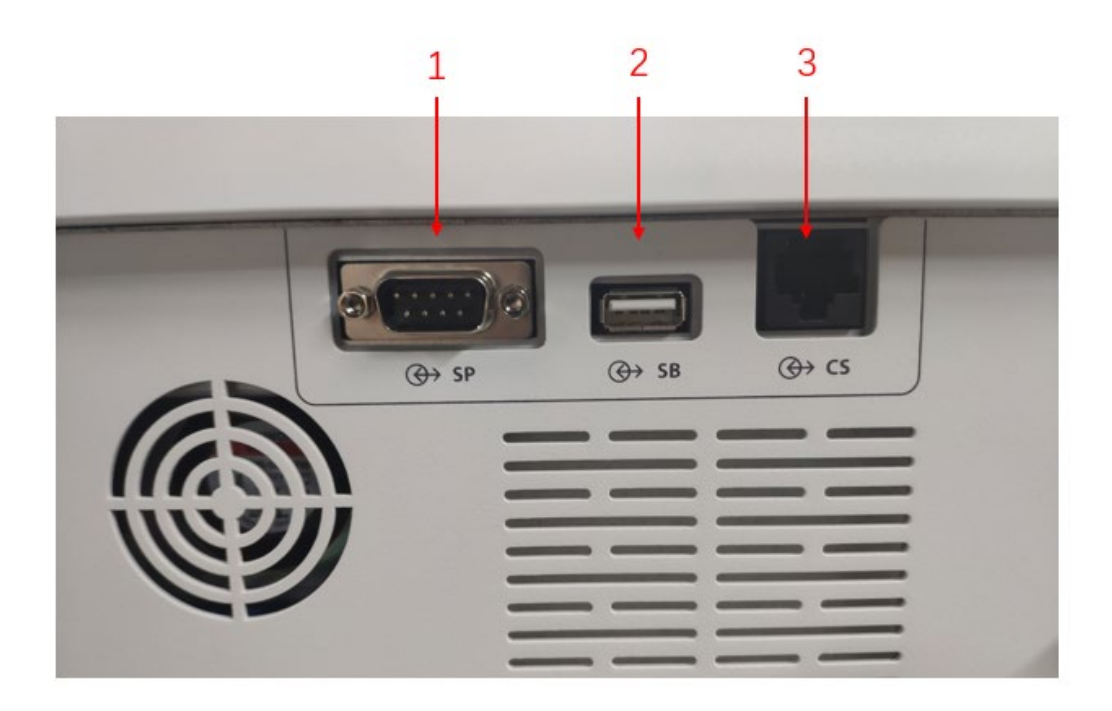

| No. | Interface Name    | Board           | Interface<br>Attribute | Function          |
|-----|-------------------|-----------------|------------------------|-------------------|
| 1   | Serial port       | Main monitoring | DB-9, male             | Connects to a     |
|     |                   | board           | connector              | calibration       |
|     |                   |                 |                        | device.           |
|     |                   |                 |                        | Connects to an    |
|     |                   |                 |                        | electronic scale. |
| 2   | USB interface     | Main monitoring | Single-way type        | Exports data.     |
|     |                   | board           | A socket               | Connects to a     |
|     |                   |                 |                        | mouse.            |
| 3   | Network interface | Main monitoring | RJ-45                  | Implements        |
|     |                   | board           |                        | online upgrade.   |
|     |                   |                 |                        | Exports data.     |

# 6.2.3 Main Monitoring Board

The main monitoring board, as the core control board of the veterinary anesthesia machine,

integrates the DC-DC circuit, main control circuit, monitoring circuit, and blower drive circuit.

- 1. The DC-DC circuit converts the DC power outputted by the AC-DC board and lithium battery power into DC power required by the system to produce the 3.3 V, 5 V, 12.5 V, and 24 V power. It also manages the charging of the lithium battery. This circuit is controlled by power software.
- 2. The main control circuit part implements GUI man-machine interaction and communicates with VCM and power management board. It mainly consists of the core system of the main control CPU and peripheral interface circuit. This circuit part is controlled by the main control software.
- 3. The monitoring circuit part detects the pressure and flow of the anesthesia breathing system, controls the blower, monitors and collects the status, reads the power-on/off status, monitors the flow, and accurately controls the tidal volume. This circuit part is controlled by the monitoring software.
- 4. The blower drive circuit mainly controls the blower and monitors the blower status, speed, current, and temperature in real time, to ensure stable operation of the blower, so as to provide stable and reliable drive gas for the whole ventilator system.

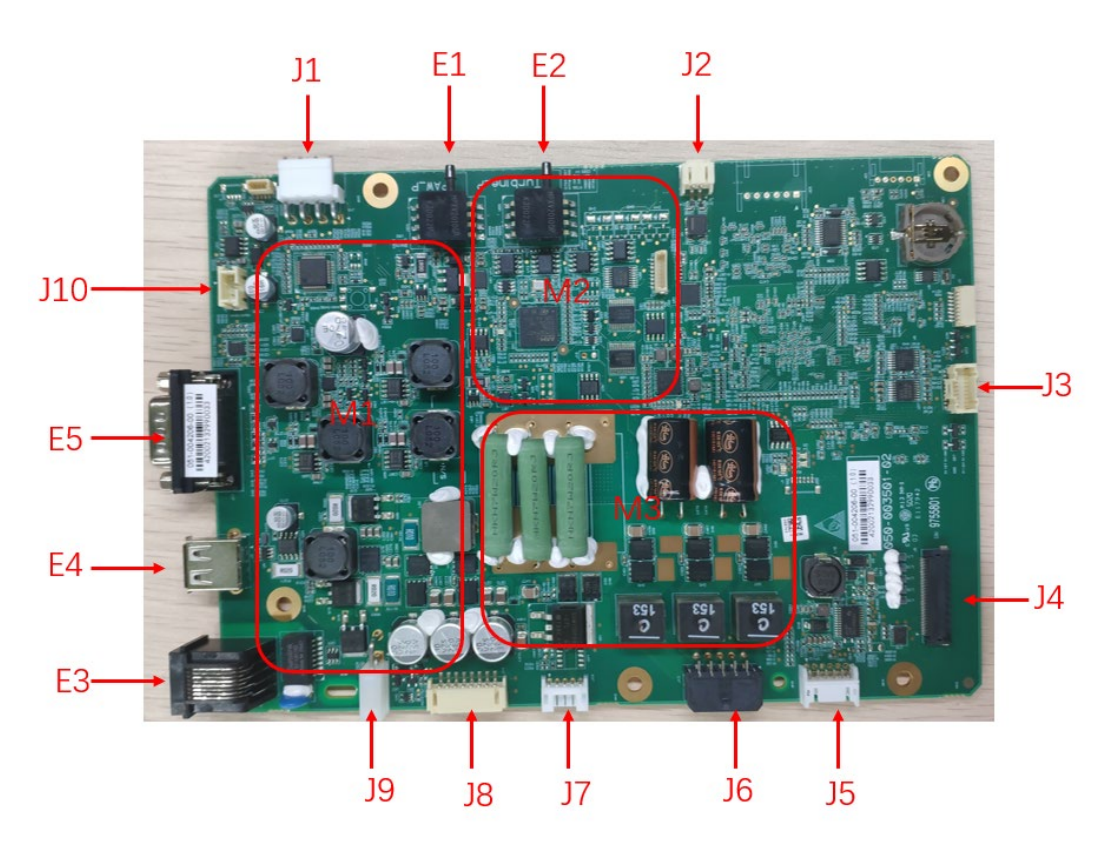

Main Monitoring Board (Top Side)

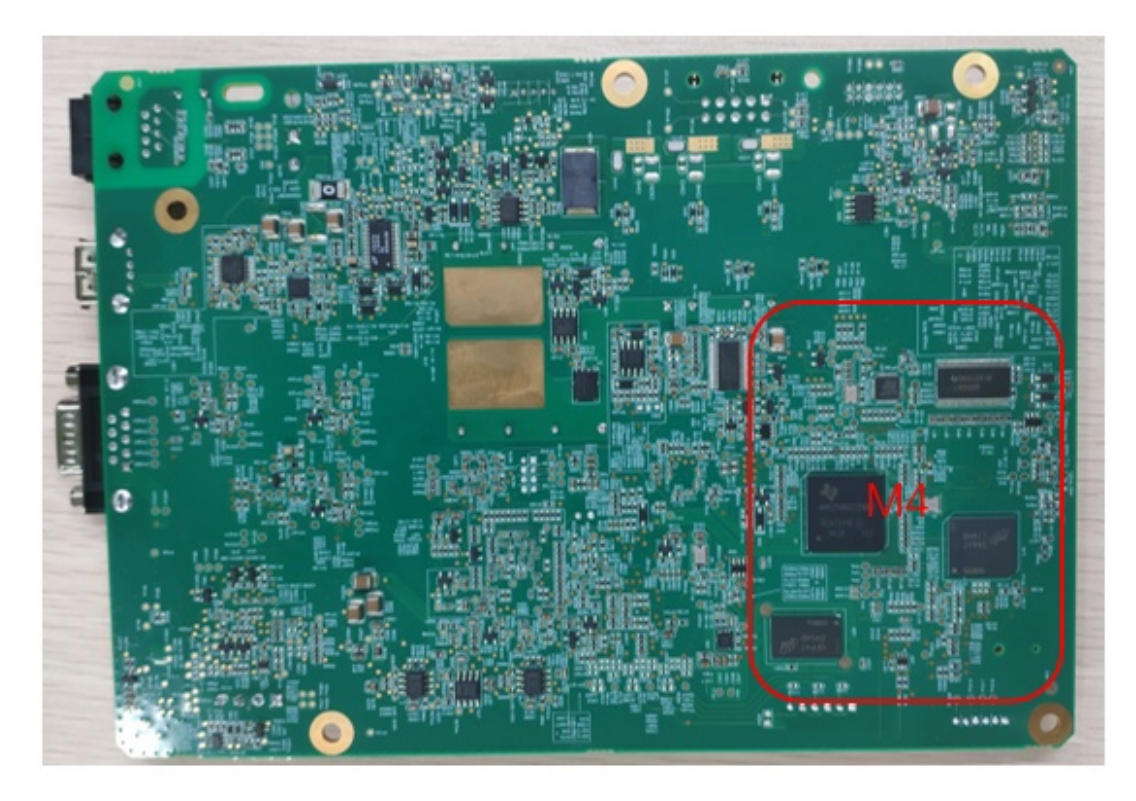

Main Monitoring Board (Bottom Side)

| No. | Description                                     | No.        | Description                                                                                       |
|-----|-------------------------------------------------|------------|---------------------------------------------------------------------------------------------------|
| J1  | Battery connection port                         | J2         | Speaker connection port                                                                           |
| J3  | Front cover assembly connection port            | J4         | Display screen connection port                                                                    |
| J5  | CO2 module connection port                      | J6         | Blower connection port                                                                            |
| J7  | Connection port of the drive<br>gas flow sensor | <b>J</b> 8 | Connection port of fresh gas<br>differential pressure<br>sensor/auto/manual<br>switch/ACGO switch |
| J9  | AC-DC power input<br>connection port            | J10        | Cooling fan connection port                                                                       |
| E1  | Airway pressure sensor                          | E2         | Blower outlet pressure sensor                                                                     |
| E3  | RJ-45 network interface                         | E4         | USB interface                                                                                     |
| E5  | DB9 serial port                                 | /          | /                                                                                                 |
| M1  | DC-DC circuit                                   | M2         | Monitoring circuit                                                                                |
| M3  | Blower drive circuit                            | M4         | Main control circuit                                                                              |

# 6.2.4 Power Supply System

## 6.2.4.1 AC-DC Board

The AC-DC board converts AC power into DC power to power the anesthesia machine. The output voltage of the AC-DC board is 18 V.

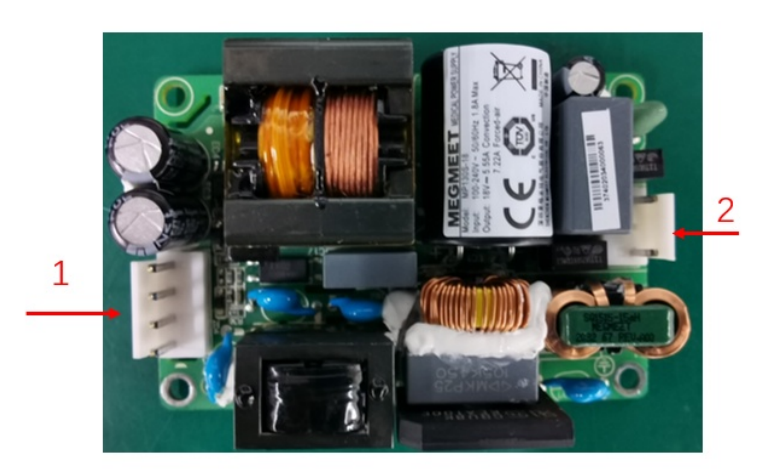

AC-DC Board (Top Side)

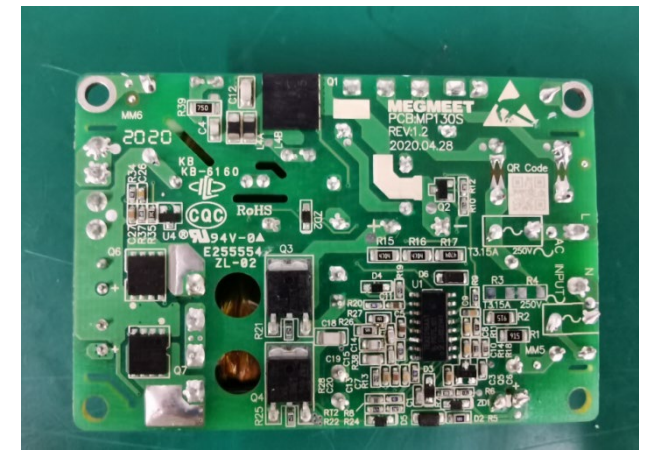

AC-DC Board (Bottom Side)

| No. | Interface | Description       |
|-----|-----------|-------------------|
| 1   | CN2       | DC input terminal |
| 2   | CN1       | AC input terminal |

#### 6.2.4.2 DC-DC Module

The DC-DC module is located on the main monitoring board. For details, see section 1.2.3. The figure below shows the schematic block diagram.

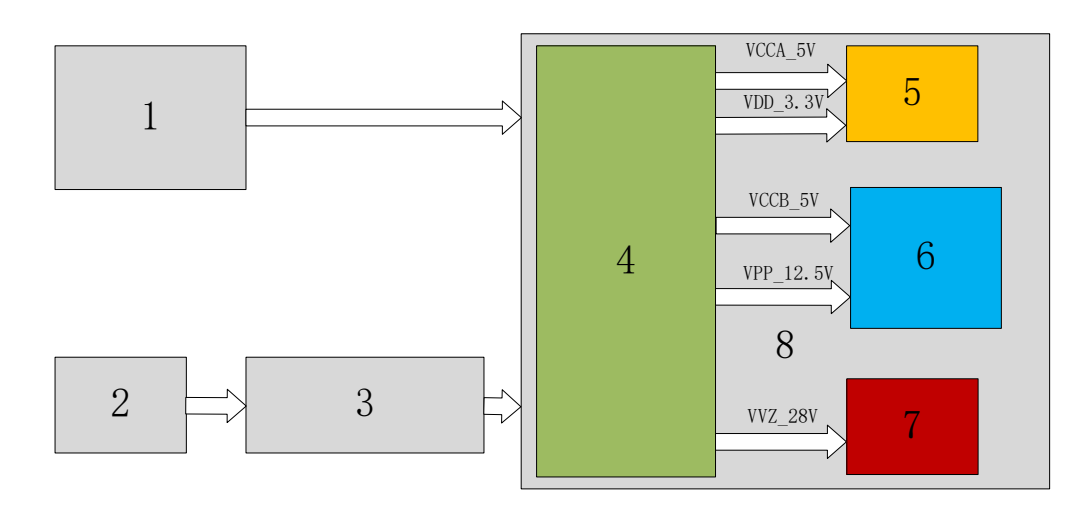

| No. | Name                                           |
|-----|------------------------------------------------|
| 1   | AC-DC power module                             |
| 2   | Battery                                        |
| 3   | Battery adapter board                          |
| 4   | DC-DC power part of the main monitoring board  |
| 5   | Main control part of the main monitoring board |
| 6   | VCM and fan of the main monitoring board       |
| 7   | Blower drive part of the main monitoring board |
| 8   | Main monitoring board                          |

#### 6.2.4.3 Battery Adapter Board

The battery adapter board transfers battery signals to the main monitoring board through cables.

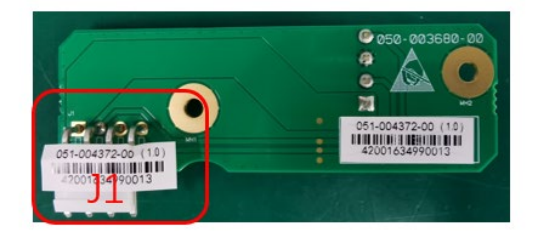

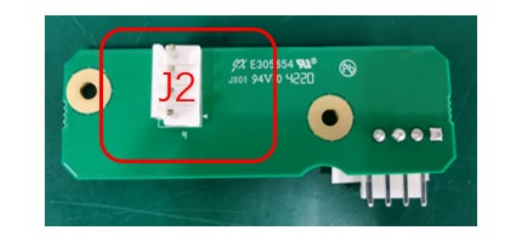

Battery Adapter Board (Top Side)

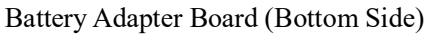

| No. | Interface | Description                                       |  |
|-----|-----------|---------------------------------------------------|--|
| 1   | J1        | Connects to the main monitoring board through the |  |
|     |           | connection cable.                                 |  |
| 2   | J2        | Connects to the lithium battery output terminal.  |  |

#### 6.2.4.4 Internal Battery

The lithium battery provides a power source for the anesthesia machine in addition to the mains power, to ensure that the anesthesia machine can work properly when the mains power

is unavailable or malfunctions.

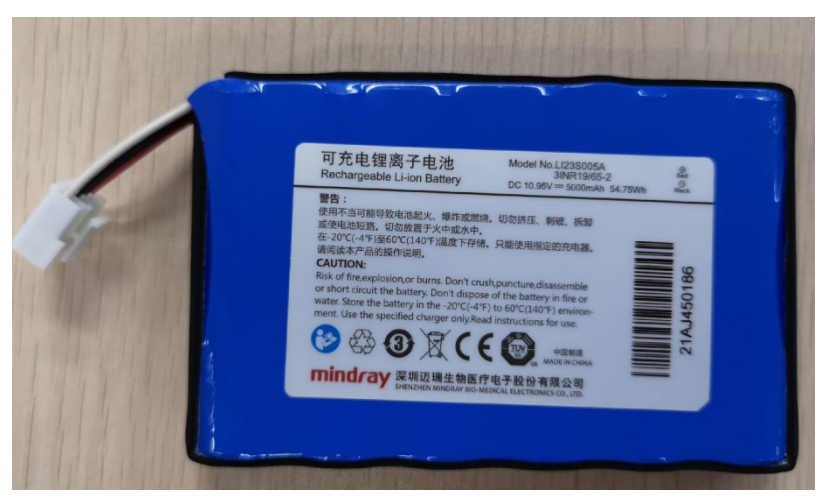

## 6.2.5 Display System

#### 6.2.5.1 Main Control Module

The main control module is located on the main monitoring board. For details, see section 1.2.3. The figure below shows the schematic block diagram.

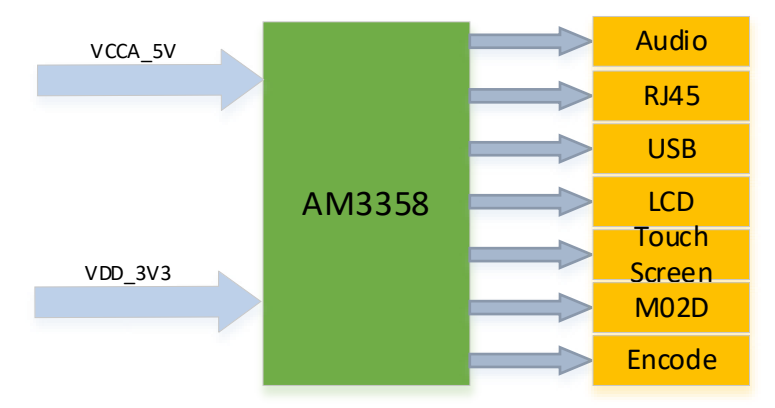

## 6.2.5.2 Display Screen Assembly

The display screen assembly displays the real-time ventilation of the anesthesia machine. The 8.0-inch display screen adopts a resolution of  $1024 \times 768$ , 24-bit color, and a single LVDS drive interface. Its backlight is driven by the constant current source. The display screen serves as the main output component of man-machine interaction.

The touchscreen uses an 8.0-inch capacitive screen and I2C interface control. It serves as the main input component of man-machine interaction.

The component is installed on the display screen assembly (0675) (material code: 115-071604-00).

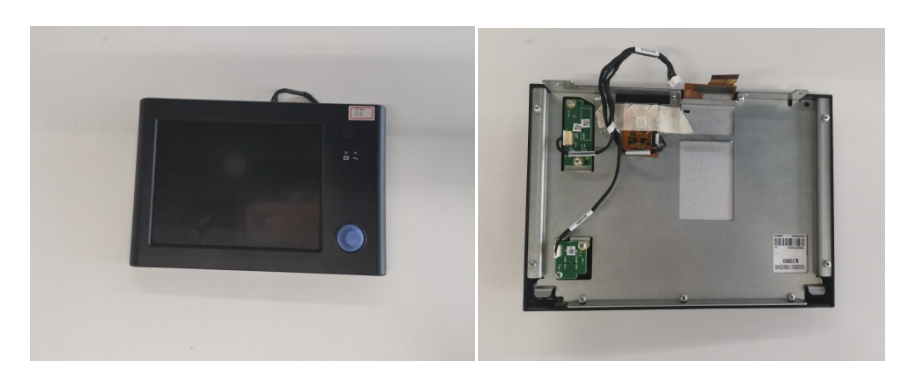

#### 6.2.5.3 Power Button Board

The power button board mainly implements the power-on/off of the veterinary anesthesia machine system, and displays the status of the whole machine, power supply, and battery through the LED indicators.

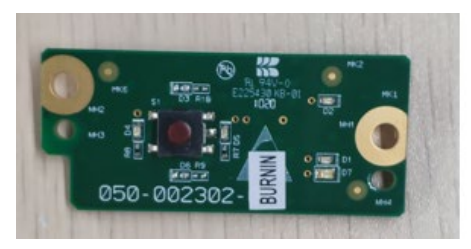

Power Button Board (Top Side)

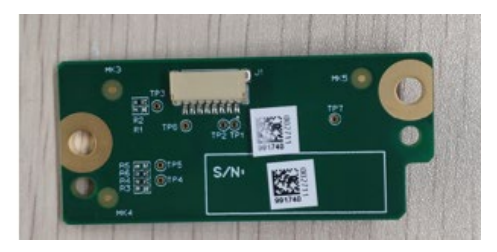

Power Button Board (Bottom Side)

#### 6.2.5.4 Encoder Board

The encoder board allows users to perform leftward rotation, rightward rotation, and pressing operations on the display screen.

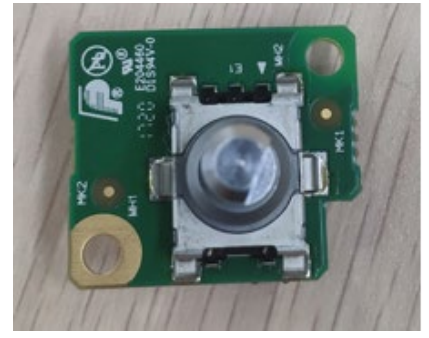

Encoder Board (Top Side)

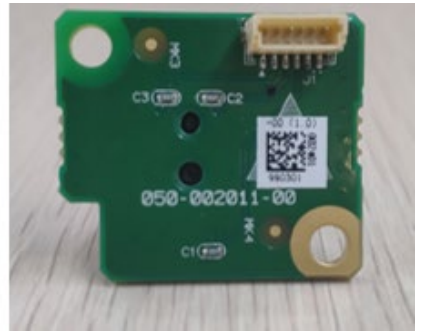

Encoder Board (Bottom Side)

# 6.2.6 Monitoring System

## 6.2.6.1 Monitoring Module

The monitoring module is located on the main monitoring board. For details, see section 1.2.3. The figure below shows the schematic block diagram.

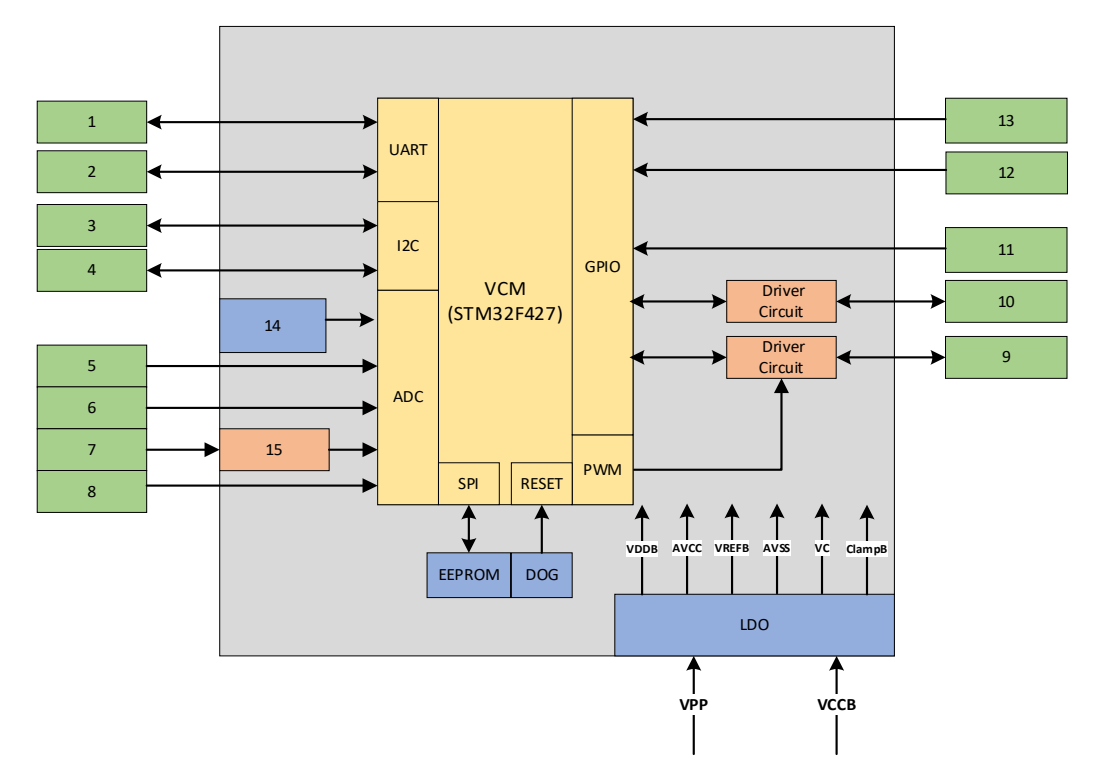

| No. | Name                                            |
|-----|-------------------------------------------------|
| 1   | Upper computer                                  |
| 2   | Calibration device                              |
| 3   | Flow sensor                                     |
| 4   | Differential pressure sensor                    |
| 5   | Blower current                                  |
| 6   | Blower temperature                              |
| 7   | Pressure sensor $\times 2$                      |
| 8   | Electronic scale                                |
| 9   | Blower                                          |
| 10  | Cooling fan                                     |
| 11  | ACGO switch                                     |
| 12  | Auto/manual switch                              |
| 13  | Electronic scale in position                    |
| 14  | Voltage monitoring                              |
| 15  | Operational amplifying and conditioning circuit |

#### 6.2.6.2 Blower Drive Module

The blower drive module is located on the main monitoring board. For details, see section 1.2.3. The figure below shows the schematic block diagram.

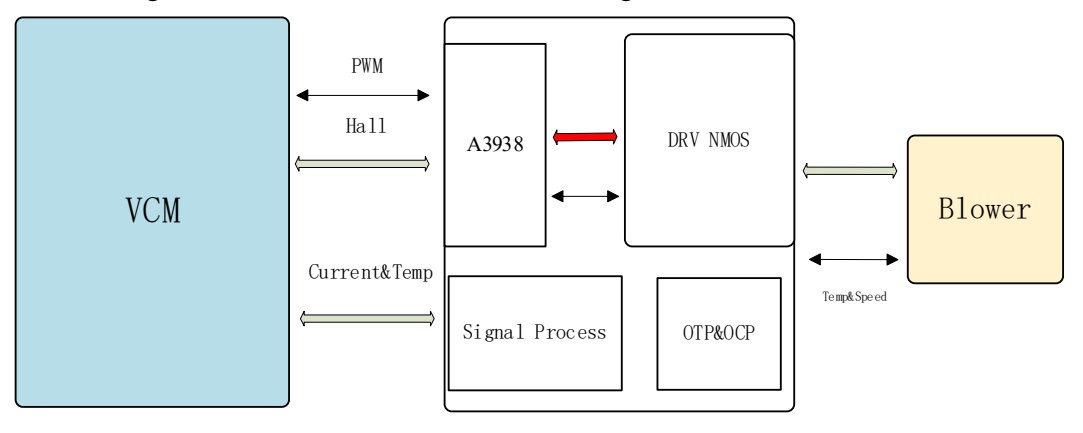

#### 6.2.6.3 Drive Gas Flow Sensor

The bidirectional flow sensor is used to monitor the flow of the drive gas and report the monitored signals to the monitoring module through the I2C bus. The inspiratory tidal volume and expiratory tidal volume can be calculated based on the feedback signals.

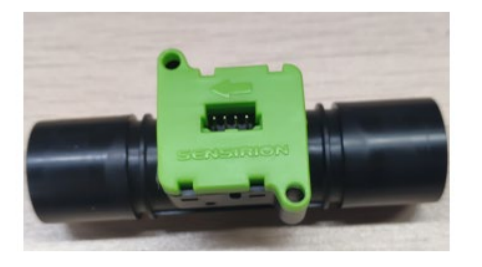

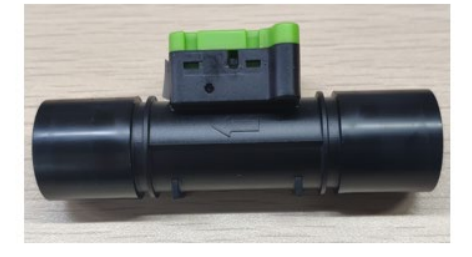

Flow Sensor (Top Side)

Flow Sensor (Lateral Side)

#### 6.2.6.4 Fresh Gas Differential Pressure Sensor Board

The differential pressure sensor board is used to monitor the flow of fresh air and report the monitored signals to the monitoring module through the I2C bus.

This board is installed on the fresh gas flow differential pressure gauge assembly (material code: 115-071428-00)

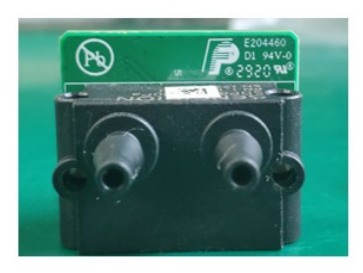

Fresh Gas Differential Pressure Sensor Board (Top Side)

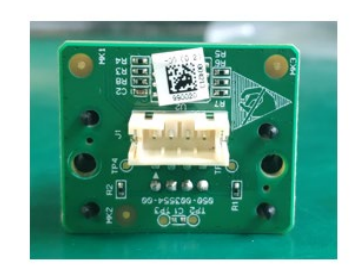

Fresh Gas Differential Pressure Sensor Board (Bottom Side)

# 6.2.7 Electronic Scale System

## 6.2.7.1 Electronic Scale Sensor Board

The electronic scale sensor board is used to amplify and adjust signals of the weighing sensor, and report the adjusted signals to the monitoring module through the serial cable. This board is installed on the electronic scale assembly (material code: 115-070799-00)

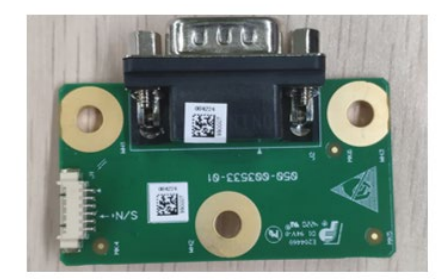

Electronic Scale Sensor Board (Top Side)

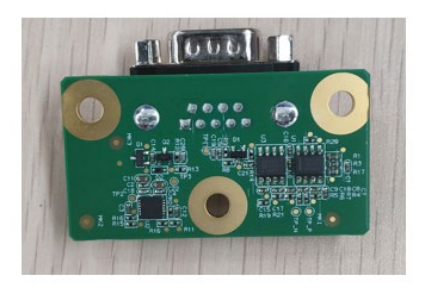

Electronic Scale Sensor Board (Bottom Side)

## 6.2.7.2 Weighing Sensor

The weighing sensor weighs the soda lime tank and transmits the weight to the electronic scale sensor board in the form of differential signals, for signal adjustment.

This component is installed on the electronic scale assembly (material code: 115-070799-00)

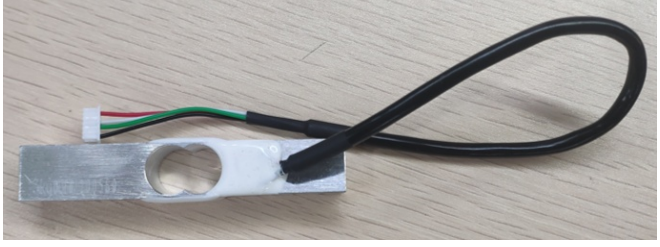

Weighing Sensor

# 6.2.8 Others

## 6.2.8.1 Cooling Fan

The cooling fan dissipates internal heat of the ventilator system during its working, to reduce the internal temperature.

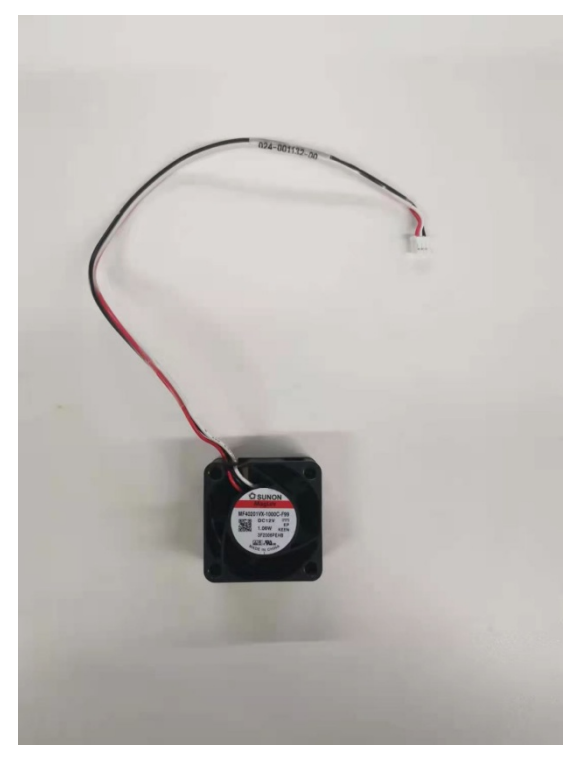

#### 6.2.8.2 Ventilator

The ventilator mainly implements automatic ventilation during surgery and can display the ventilation situation and alarms in real time. It also allows you to set the ventilation mode.

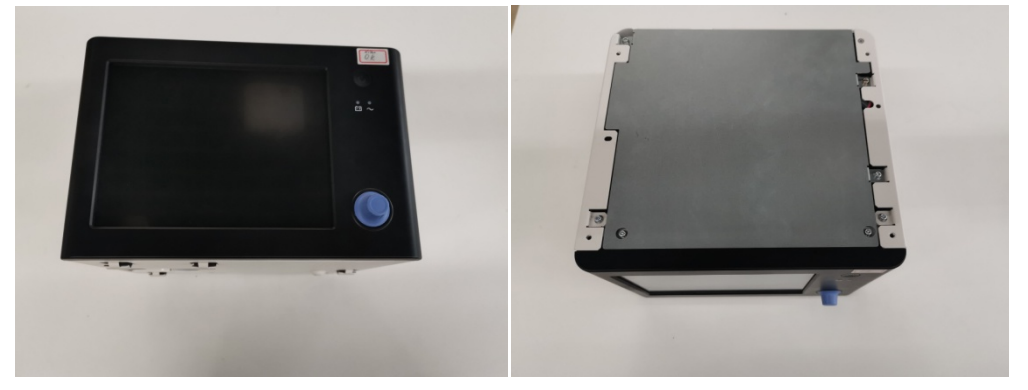

# 6.3 Pneumatic Part

# 6.3.1 Pneumatic Principle of the System (Veta 5)

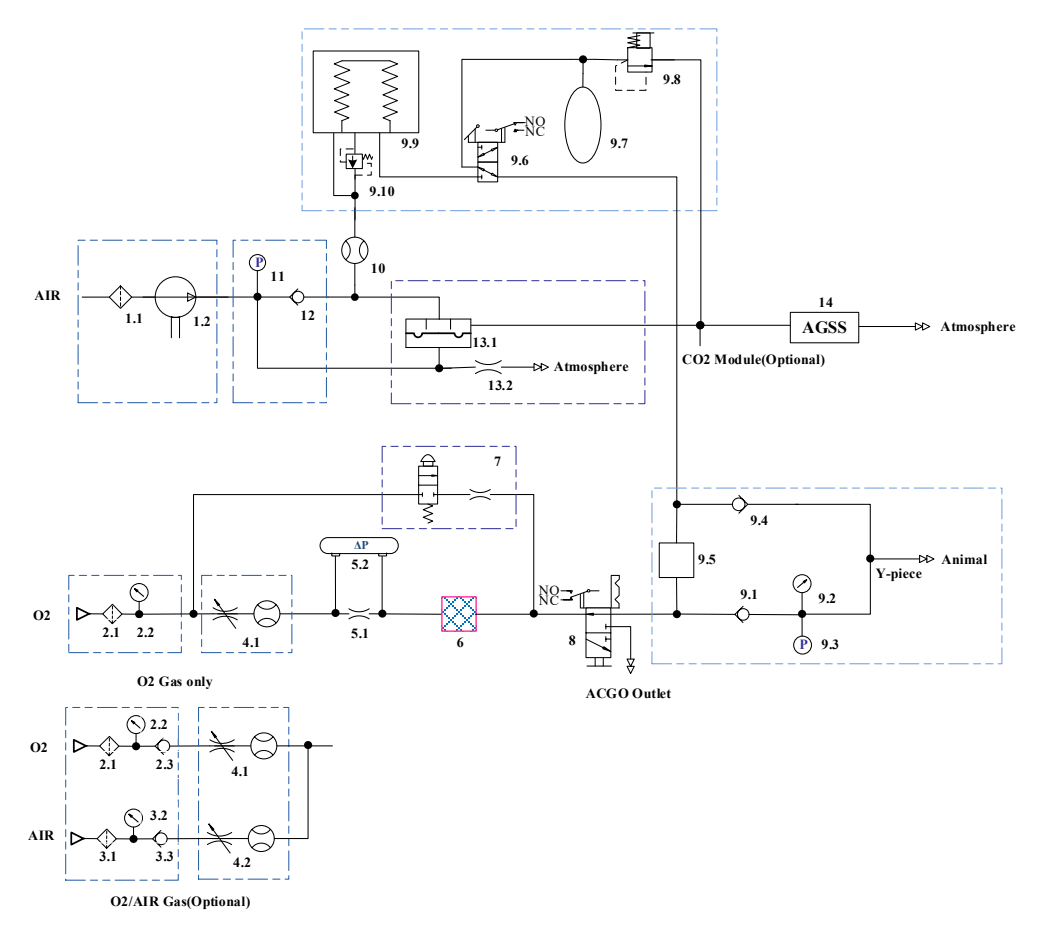

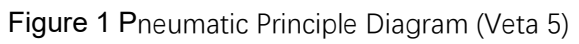

| No. | Name                                   | No.  | Name                      |  |
|-----|----------------------------------------|------|---------------------------|--|
| 1.1 | HEPA filter                            | 9.2  | Airway pressure gauge     |  |
| 1.2 | O2 supply pressure gauge               | 9.3  | Airway pressure sensor    |  |
| 2.1 | Filter                                 | 9.4  | Expiratory one-way valve  |  |
| 2.2 | O2 supply pressure gauge               | 9.5  | Canister                  |  |
| 2.3 | One-way valve                          | 9.6  | Auto/manual switch        |  |
| 3.1 | Filter                                 | 9.7  | Manual bag                |  |
| 3.2 | Air supply pressure gauge              | 9.8  | APL valve                 |  |
| 3.3 | One-way valve                          | 9.9  | Bellows                   |  |
| 4.1 | O2 flowmeter (with needle valve)       | 9.10 | Pop-off valve             |  |
| 4.2 | Air flowmeter (with needle valve)      | 10   | Bidirectional flow sensor |  |
| 5.1 | Fresh gas differential pressure gauge  | 11   | Blower pressure sensor    |  |
| 5.2 | Fresh gas differential pressure sensor | 12   | Damping one-way valve     |  |
| 6   | Evaporator                             | 13.1 | Expiratory valve          |  |
| 7   | Flushing O2                            | 13.2 | Expiratory valve resistor |  |
| 8   | ACGO                                   | 14   | AGSS                      |  |
| 9.1 | Inspiratory one-way valve              | /    | /                         |  |

# 6.3.2 Pneumatic Principle of the System (Veta 3)

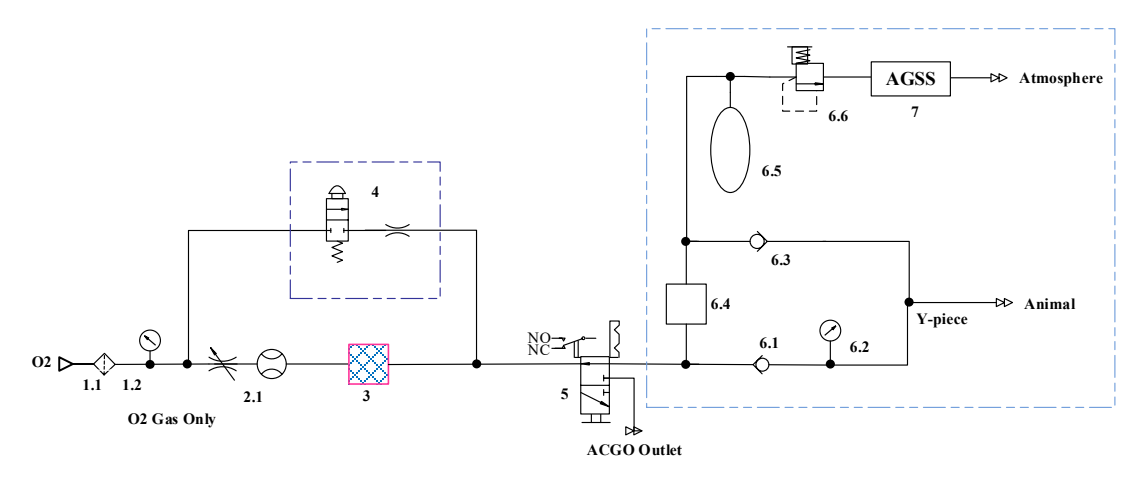

Figure 2 Pneumatic Principle Diagram (Veta 3)

| No. | Name                             | No. | Name                     |  |
|-----|----------------------------------|-----|--------------------------|--|
| 1.1 | Filter                           | 6.2 | Airway pressure gauge    |  |
| 1.2 | O2 supply pressure gauge         | 6.3 | Expiratory one-way valve |  |
| 2.1 | O2 flowmeter (with needle valve) | 6.4 | Canister                 |  |
| 3   | Evaporator                       | 6.5 | Manual bag               |  |
| 4   | Flushing O2                      | 6.6 | APL valve                |  |
| 5   | ACGO                             | 7   | AGSS                     |  |
| 6.1 | Inspiratory one-way valve        | /   | /                        |  |

## 6.3.3 Structure of the Pneumatic System

The pneumatic system of the anesthesia machine can be classified into the following by function: anesthesia gas transport system, evaporator, anesthesia breathing system, anesthesia ventilator, and Anesthesia Gas Scavenging System (AGSS).

The airway in the anesthesia gas transport system is used to produce mixed anesthesia gases. The input of the system is one channel of O2 and one channel of air while the output is anesthetic agent gas mixture and flushing O2.

The evaporator provides a controllable concentration of anesthetic agent vapor. It supports sevoflurane and isoflurane.

The anesthesia breathing system provides a closed loop for the anesthesia gas. The CO2 in the exhaled air of animals can be absorbed in the inspiration phase so that the exhaled gas can be inhaled in a circular way, thereby maintaining the gas temperature and humidity. The breathing system allows you to select manual ventilation or mechanical ventilation mode through the auto/manual switch. It also outputs electrical signals to inform the main control board of its status changes.

The airway in the anesthesia ventilator part mainly drives the breathing process of animals. The main function of the AGSS is to discharge the waste gas from the anesthesia machine to the hospital's disposal system.

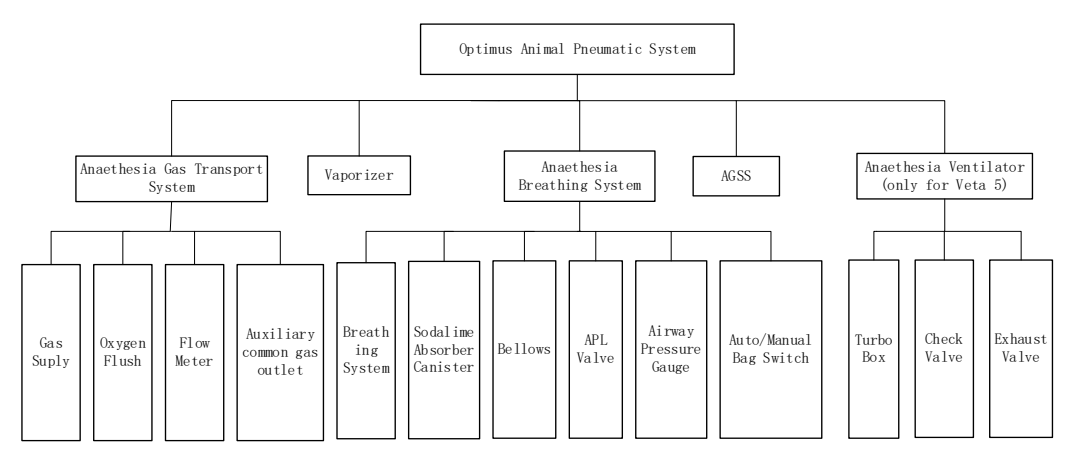

Figure 3 Structure of the Pneumatic System

## 6.3.4 Anesthesia Gas Transport System

#### 6.3.4.1 Gas Supply Subsystem

Gas supply subsystem provides O2 and air for anesthesia machine. Depending on configurations, the subsystem can be available with oxygen supply inlet assembly and oxygen/air supply inlet assembly. The two assemblies are different in that the latter is equipped with the one-way valve. Depending on configurations and categories, schematic diagram of the air supply inlet assembly is as follows:

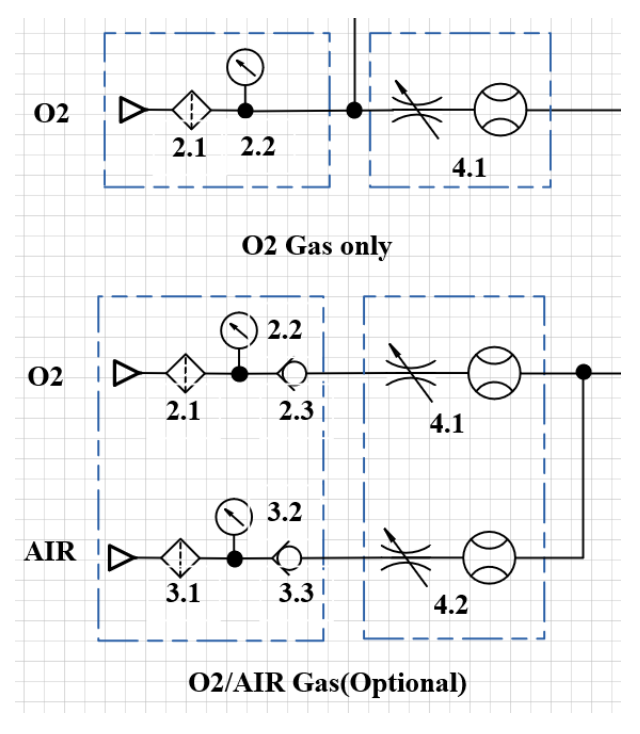

Figure 4 Pneumatic principle of the gas supply subsystem

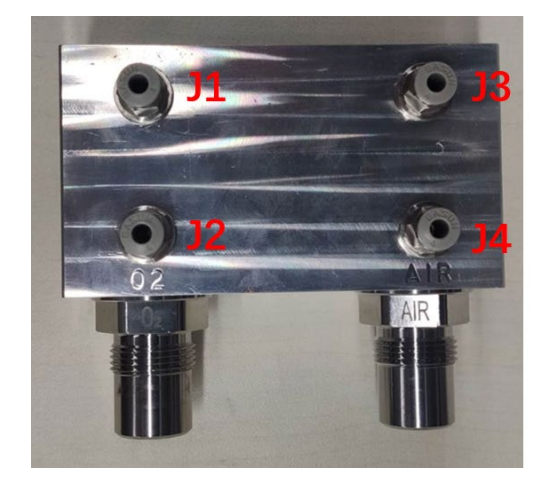

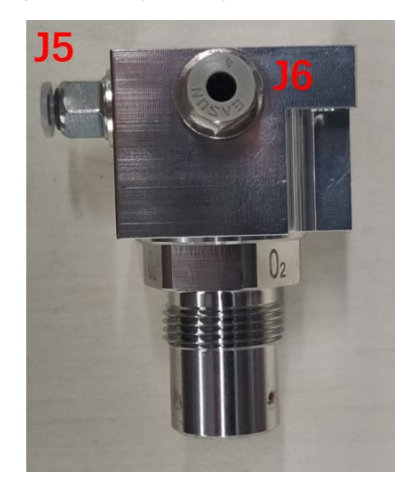

Figure 5 Structural diagram of oxygen supply inlet assembly and oxygen/air supply inlet assembly

| No. | Interface | Description                                                   |
|-----|-----------|---------------------------------------------------------------|
| 1   | J1        | Oxygen outlet, connected to oxygen flowmeter and oxygen flush |
| 2   | J2        | Oxygen supply pressure monitoring port, connected to          |

|   |    | oxygen supply pressure gauge                                                      |
|---|----|-----------------------------------------------------------------------------------|
| 3 | J3 | Air outlet, connected to air flowmeter                                            |
| 4 | J4 | Air supply pressure monitoring port, connected to air supply pressure gauge       |
| 5 | J5 | Oxygen outlet, connected to oxygen flowmeter and oxygen flush                     |
| 6 | J6 | Oxygen supply pressure monitoring port, connected to oxygen supply pressure gauge |

#### 6.3.4.2 Flushing O2 Subsystem

The flushing O2 subsystem consists of two connectors that respectively connect the output end of the gas supply subsystem and the front end of the ACGO assembly. The flushing O2 subsystem is equipped with a manually operated valve to supply or disconnect the supply of oxygen. The oxygen is supplied to the breathing system at 10-15 L/min (when the air supply pressure is at 280 kPa).

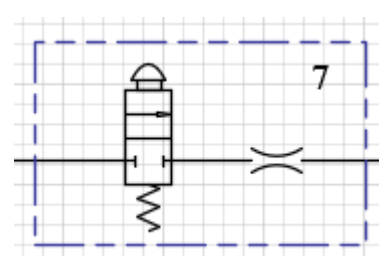

Figure 6 Pneumatic principle of flushing O2 subsystem

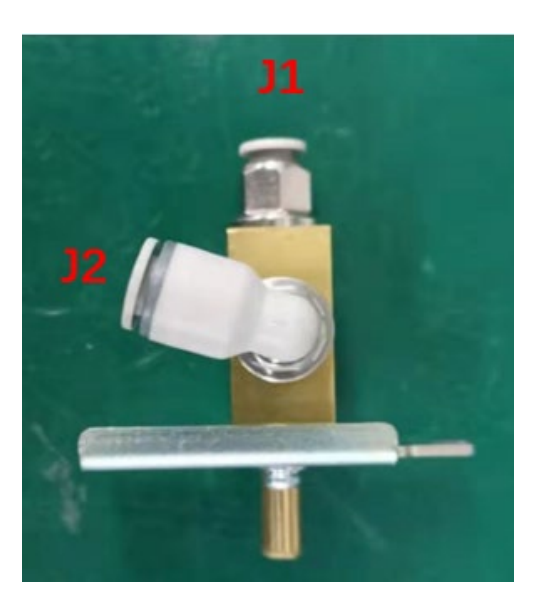

| Eiguro 7 | Structural | diagram  | of fluching | O2 cubovotom |
|----------|------------|----------|-------------|--------------|
| FIGULE / | Suuciar    | ulaulall |             |              |
|          |            |          |             | - 1          |

| No. | Interface | Description                                                |
|-----|-----------|------------------------------------------------------------|
| 1   | J1        | Oxygen flush inlet, connected to the outlet of oxygen      |
|     |           | supply inlet assembly                                      |
| 2   | J2        | Oxygen flush outlet, connected to the inlet of ACGO switch |

#### 6.3.4.3 Glass Tube Flowmeter

Composed of needle valve and float-type glass tube flowmeter, this subsystem is used to regulate and display the flow of O2 and air. By regulating the knob of the needle valve, the flow of both gases can be regulated and displayed by the flowmeter. The flowmeter can fall into three types below: oxygen only flowmeter, oxygen-air flowmeter, and air-oxygen flowmeter.

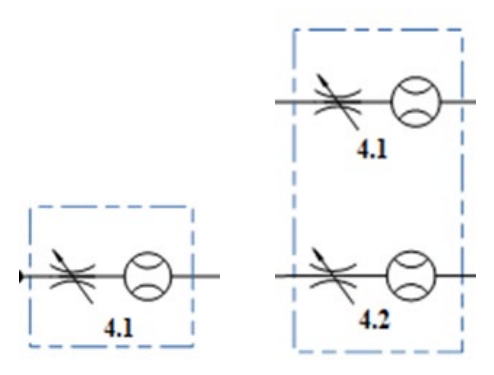

Figure 8 Principle diagram of glass tube flowmeter subsystem

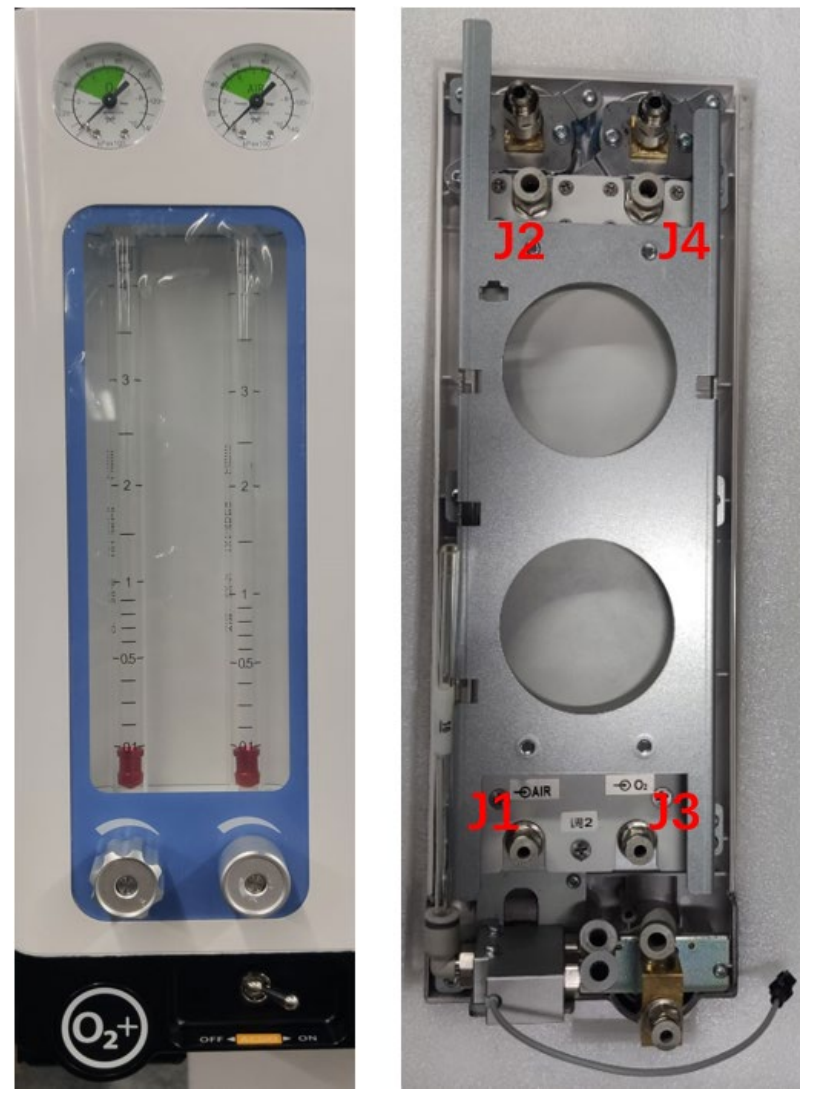

Figure 9 Structural diagram of glass tube flowmeter

| No. | Interface | Description                                                  |
|-----|-----------|--------------------------------------------------------------|
| 1   | J1        | Air flowmeter inlet, connected to the outlet of air supply   |
|     |           | inlet assembly                                               |
| 2   | J2        | Air flowmeter outlet, connected to the inlet of differential |
|     |           | pressure gauge assembly (Veta5) or the inlet of evaporator   |
|     |           | (Veta3)                                                      |
| 3   | J3        | Oxygen flowmeter inlet, connected to the outlet of oxygen    |
|     |           | supply inlet assembly                                        |
| 4   | J4        | Oxygen flowmeter outlet, connected to the inlet of           |
|     |           | differential pressure gauge assembly (Veta5) or the inlet of |
|     |           | evaporator (Veta3)                                           |

#### 6.3.4.4 Fresh Gas Flowmeter Subsystem (Veta 5)

The subsystem is used to measure the fresh gas flow, consisting of a separate differential pressure gauge and a differential pressure flow sensor.

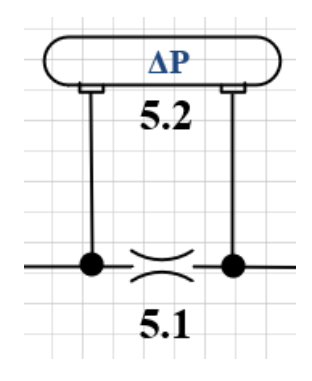

Figure 10 Principle diagram of fresh gas flowmeter

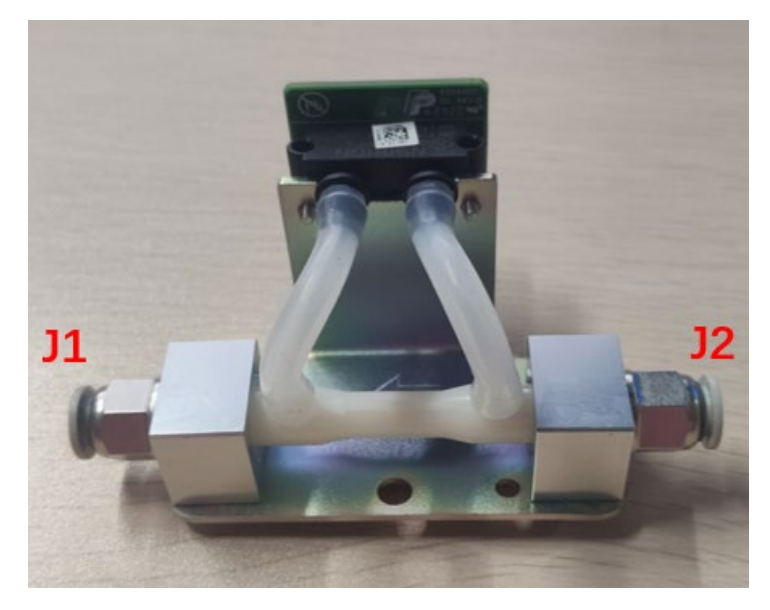

Figure 11 Structural diagram of fresh gas flowmeter

| No. | Interface | Description                                                  |
|-----|-----------|--------------------------------------------------------------|
| 1   | J1        | Outlet of differential pressure gauge assembly, connected to |
|     |           | the inlet of evaporator                                      |
| 2   | J2        | Inlet of differential pressure gauge assembly, connected to  |
|     |           | the outlet of flowmeter                                      |

## 6.3.4.5 Auxiliary Common Gas Outlet Subsystem (ACGO)

It delivers the gas flowing through the evaporator and flushing O2 to the breathing circuit or directly to the independent ACGO outlet, which is a coaxial joint with 22 mm outer cone and 15 mm inner cone. The principle diagram of the ACGO assembly is as follows:

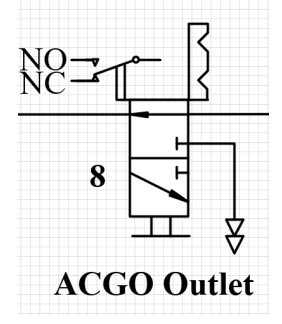

Figure 12 Principle diagram of the ACGO assembly

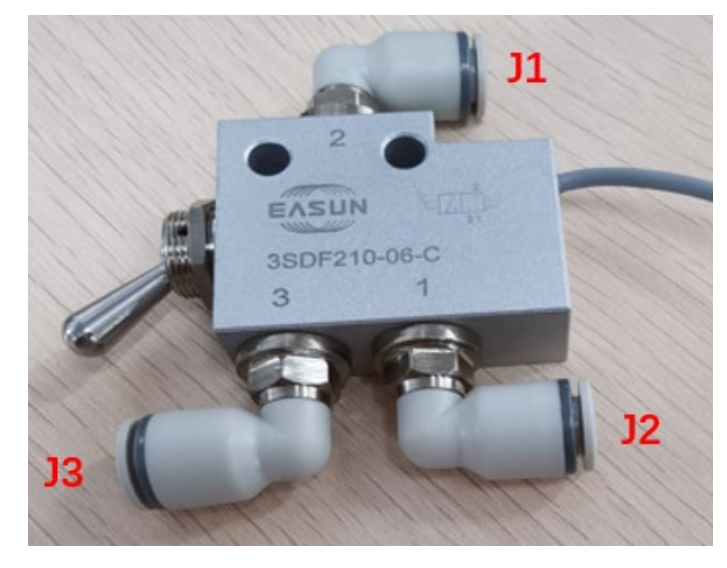

| Figure 13 Structural diagram | of ACGO switch valve |
|------------------------------|----------------------|
|------------------------------|----------------------|

| No. | Interface | Description                                            |
|-----|-----------|--------------------------------------------------------|
| 1   | J1        | ACGO inlet, connected to the evaporator outlet and the |
|     |           | oxygen flush outlet                                    |
| 2   | J2        | ACGO outlet 1, connected to fresh gas connector        |
| 3   | J3        | ACGO outlet 2, connected to ACGO 22 mm conical         |
|     |           | interface                                              |

## 6.3.5 Mechanical Evaporator System

It accurately delivers anaesthetic at a given concentration to the anesthesia breathing circuits. The gas supply enters the evaporation tank from the inlet and then flows into two channels. Gas of one channel will enter the drug pool to bring out the anaesthetic gas as carrier gas, while gas of the other channel will act as bypass fresh gas and mix with the carrier gas and enter the ACGO from the outlet. User can rotate the hand wheel at the top to adjust the gas concentration. Fixed by metal sheet in the machine, the evaporation tank connects the gas circuits by using two quick connectors. Its structure is as follows:

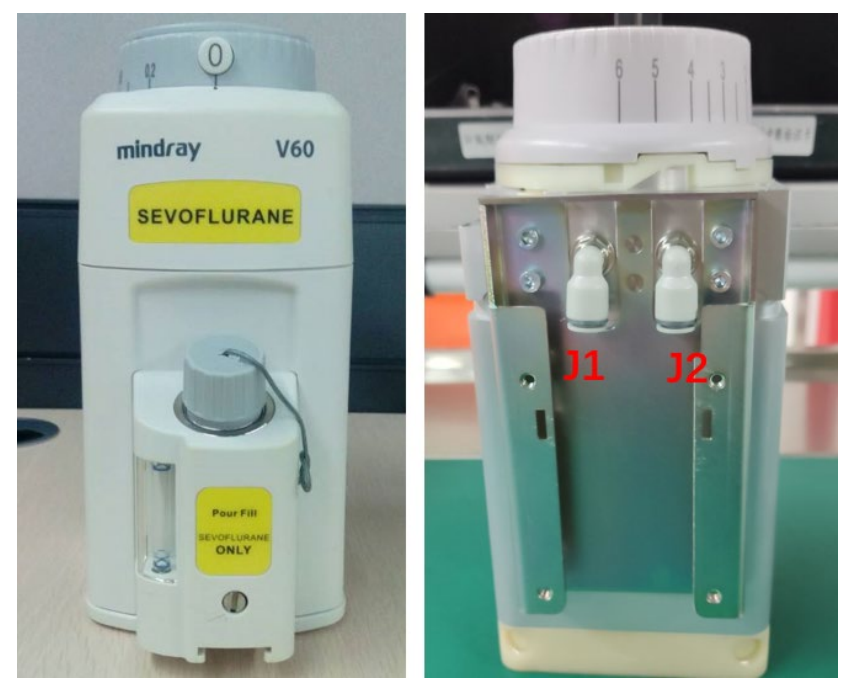

Figure 14 Structural diagram of mechanical evaporator

| No. | Interface | Description                                                                                                    |
|-----|-----------|----------------------------------------------------------------------------------------------------|
| 1   | J1        | Evaporator outlet, connected to ACGO inlet                                                                                         |
| 2   | J2        | Evaporator inlet, connected to the outlet of differential<br>pressure gauge assembly (Veta5) or the outlet of flowmeter<br>(Veta3) |

## 6.3.6 Anesthesia Breathing System

It is an inspiratory and expiratory passage through which gas flows under breathing pressure between a fresh gas inlet, an animal connection port, and an exhaust valve/port. It provides a closed loop for the anesthesia gas, allowing the carbon dioxide breathed out by animals to be absorbed and to re-enter the breathing circuit to ensure anesthetic depth in animals is under control. The principle diagram is as follows:

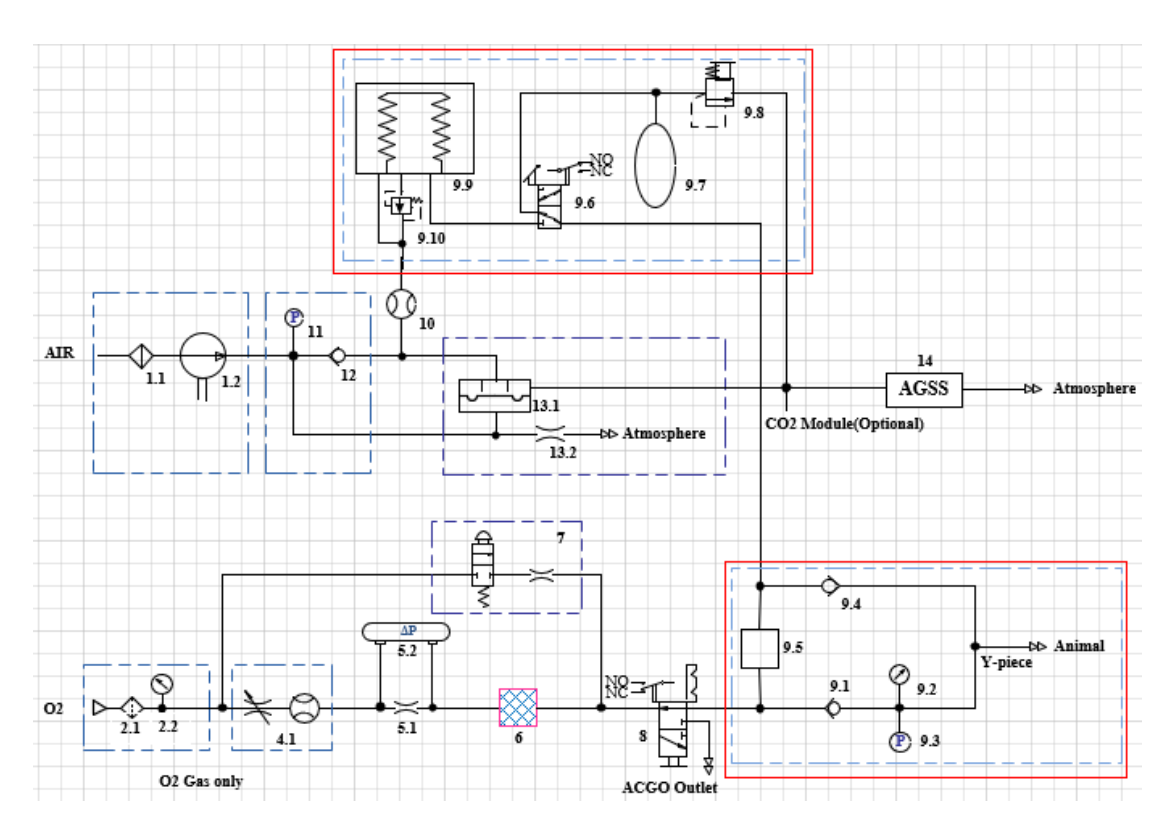

Figure 15 Principle diagram of anesthesia breathing system (Veta5)

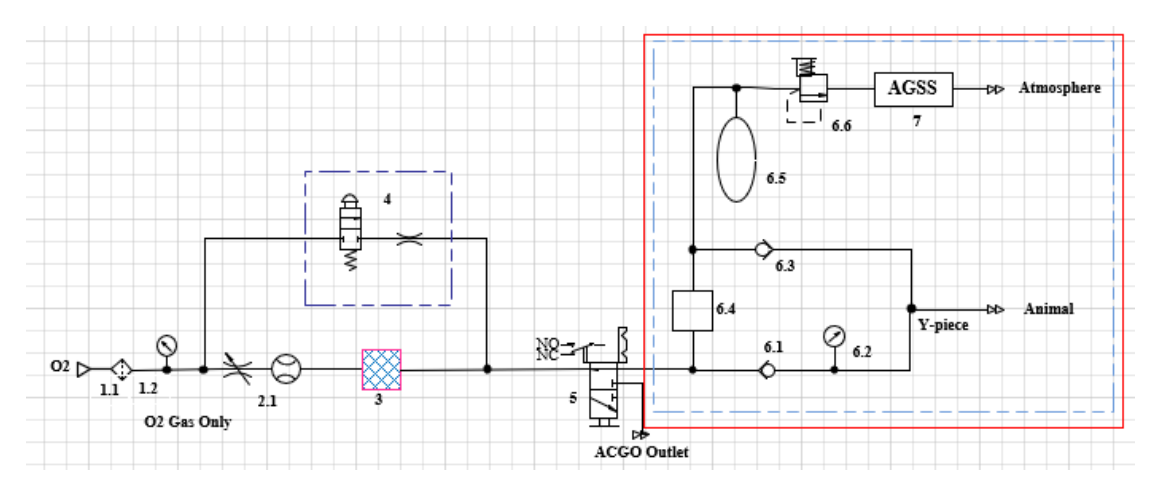

Figure 16 Principle diagram of anesthesia breathing system (Veta3)

In mechanical mode, when air is inhaled, the drive gas pushes mixed gases inside the bellows (9.9). After passing auto/manual valve (9.6) and canister (9.5), it mixes with fresh gas and the mixed gas passes through the inspiratory one-way valve (9.1) and the breathing circuit connected to the suction interface and finally enters the lungs of animals. The CO2 in the mixed gas will be removed by the absorbent contained in the canister (for example, soda lime), so that CO2 will not be inhaled by animals repeatedly. When air is exhaled, the mixed gas from animals' lungs passes through the breathing circuit connected to the expiration interface; after flowing through the expiratory one-way valve (9.4) and manual valve (9.6), it returns to the bellows (9.9) and pushes out the drive gas generated from the previous

inspiratory cycle through the expiratory valve (13.1), therefore completing a respiratory cycle. In manual mode, the manual valve (9.6) is switched to the manual position. At this time, press the manual bag (9.7) to control the patient's breathing, and the excess gas will overflow through the APL valve (9.8).

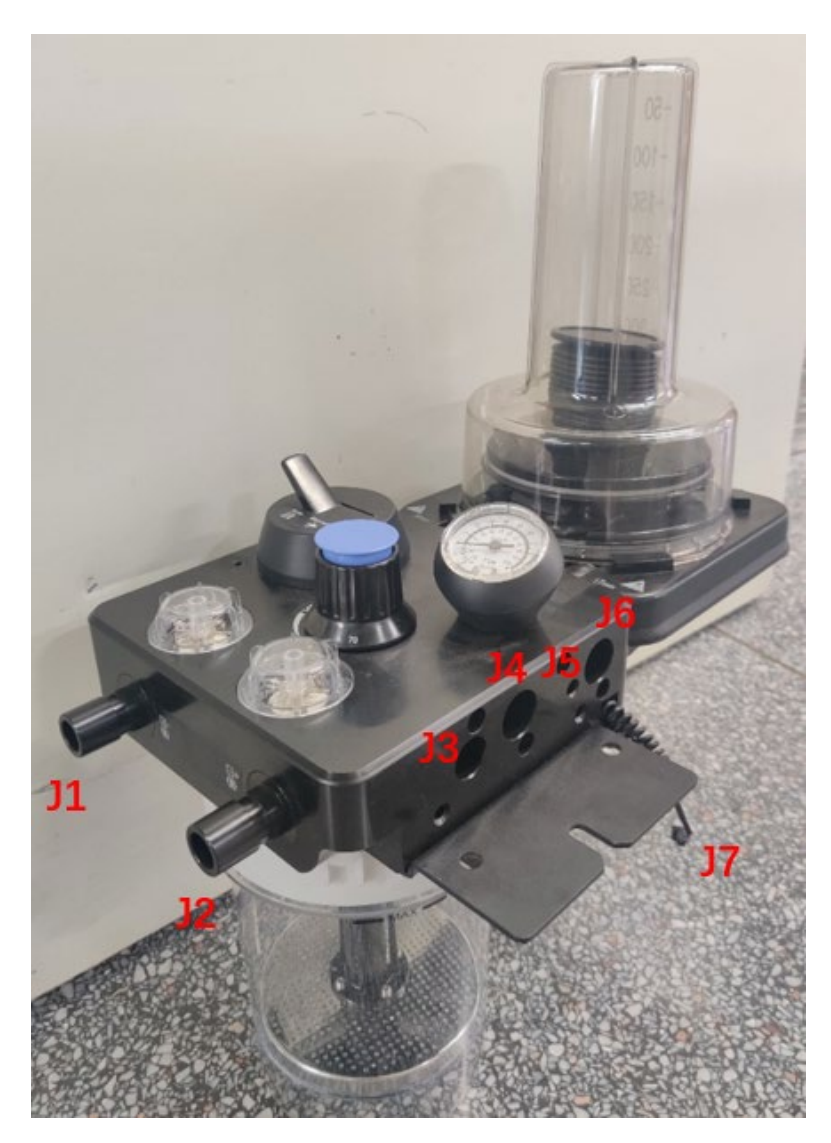

| Figure | 17 S | Structural | diagram | of | loop | (Veta5) |
|--------|------|------------|---------|----|------|---------|
|--------|------|------------|---------|----|------|---------|

| No. | Interface | Description                                                     |
|-----|-----------|-----------------------------------------------------------------|
| 1   | J1        | Expiration interface, connected to the expiration side of the   |
|     |           | patient tube                                                    |
| 2   | J2        | Inspiration interface, connected to the inspiration side of the |
|     |           | patient tube                                                    |
| 3   | J3        | Fresh gas inlet, connected to ACGO outlet 1                     |
| 4   | J4        | Exhaust gas outlet of APL valve, connected to AGSS              |
| 5   | J5        | Airway pressure sensor monitoring port, connected to airway     |
|     |           | pressure sensor                                                 |
| 6   | J6        | Drive gas inlet, connected to expiratory valve outlet           |
| 7   | J7        | Auto/manual switch cable                                        |

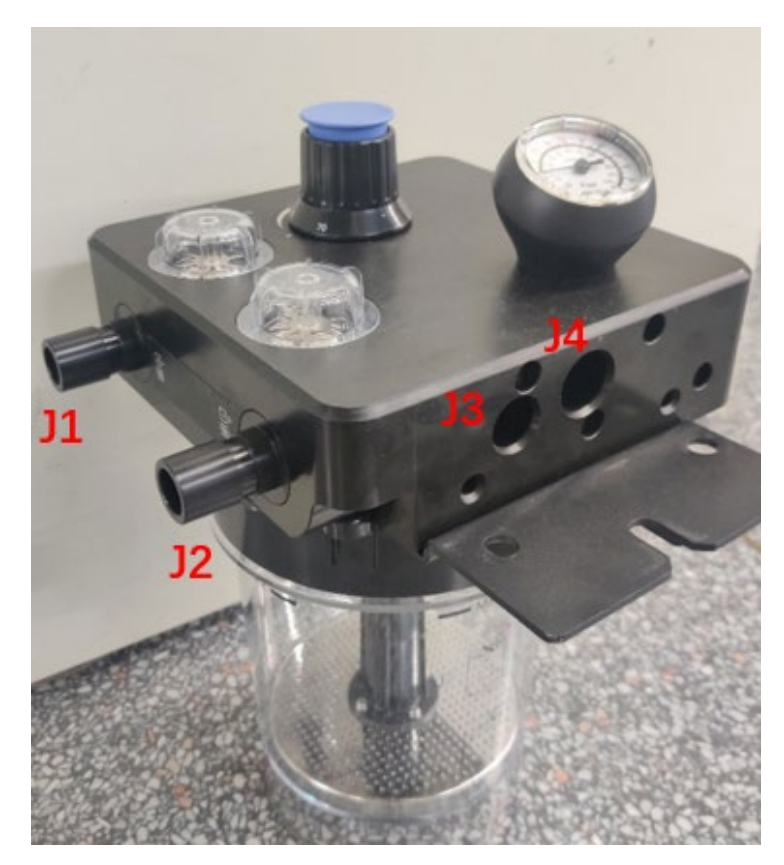

Figure 18 Structural diagram of loop (Veta3)

| No. | Interface | Description                                                     |  |
|-----|-----------|-----------------------------------------------------------------|--|
| 1   | J1        | Expiration interface, connected to the expiration side of the   |  |
|     |           | patient tube                                                    |  |
| 2   | J2        | Inspiration interface, connected to the inspiration side of the |  |
|     |           | patient tube                                                    |  |
| 3   | J3        | Fresh gas inlet, connected to ACGO outlet 1                     |  |
| 4   | J4        | Exhaust gas outlet of APL valve, connected to AGSS              |  |

## 6.3.7 Anesthesia Ventilator

It mainly consists of blower box assembly, one-way valve assembly, expiratory valve assembly, and bidirectional flow sensor. It has the following functions:

- Driving the inspiration of animals
- Monitoring and regulating ventilation parameters of animals

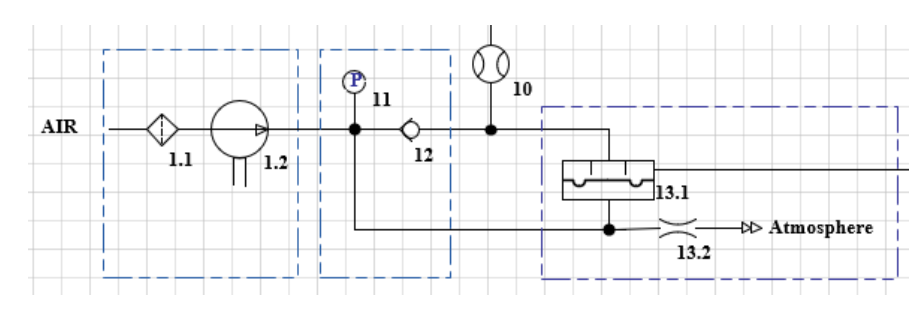

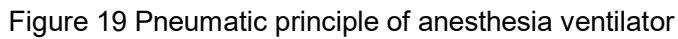

After passing through the HEPA filter 1.1, the air enters the blower 1.2. After being compressed by the blower, it passes through the one-way valve 12 and flow sensor 10 and enters and squeezes the bellows so that the gas inside the bellows enters the animals' lungs. The blower pressure sensor 11 is intended for monitoring the output pressure of the blower. The one-way valve 12 is intended for forming a differential pressure. It acts on both sides of the expiratory valve diaphragm inside the expiratory valve 13.1 to control the inspiratory branch pressure. When gas is inhaled, as a differential pressure exists at the one-way valve, some gas will flow to PEEP control chamber of expiratory valve and therefore to realize control over the expiratory valve and inspiration. When gas is exhaled, the one-way valve will close due to impact of reverse air flow, and at the same time the expiratory valve turns on, realizing control over expiration.

#### 6.3.7.1 Blower Assembly

It provides the anesthesia ventilator with HEPA filtered drive gas and the outlet pressure monitoring port is used to monitor the output pressure of the blower. The blower inlet also provides entrance labyrinth to reduce noise.

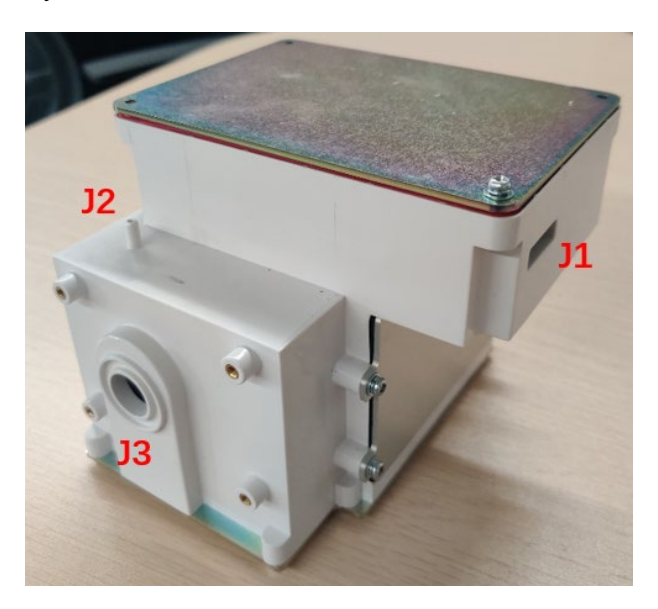

Figure 20 Structural Diagram of Blower Assembly

| No. | Interface | Description                                          |  |
|-----|-----------|------------------------------------------------------|--|
| 1   | J1        | Blower assembly inlet, connected to HEPA filter      |  |
| 2   | J2        | Blower outlet pressure monitoring port, connected to |  |
|     |           | blower pressure sensor                               |  |
| 3   | J3        | Blower assembly outlet, connected to one-way valve   |  |
|     |           | assembly                                             |  |

#### 6.3.7.2 One-way valve assembly

It is used for coupling control of inspiration and expiration. When gas is inhaled, as a differential pressure exists at the one-way valve, some gas will flow to PEEP control chamber of expiratory valve and therefore to realize control over the expiratory valve and inspiration. When gas is exhaled, the one-way valve will close due to impact of reverse air flow, and at the same time the expiratory valve turns on, realizing control over expiration.

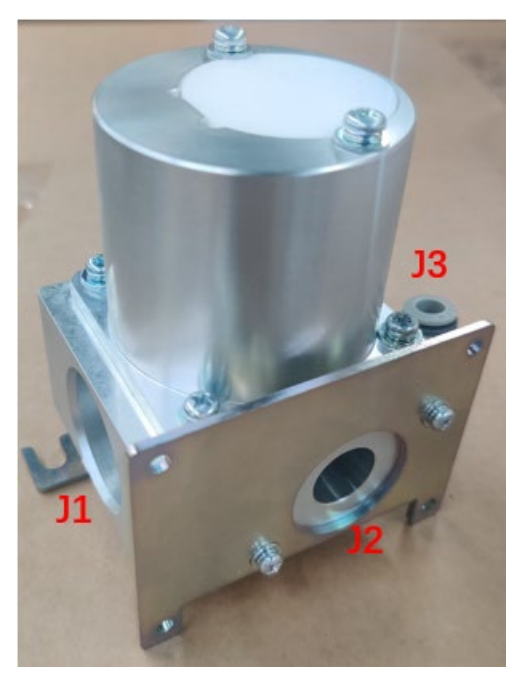

Figure 21 Structural diagram of one-way valve assembly

| No. | Interface | Description                                               |  |
|-----|-----------|-----------------------------------------------------------|--|
| 1   | J1        | One-way valve assembly outlet, connected to expiratory    |  |
|     |           | valve assembly inlet                                      |  |
| 2   | J2        | One-way valve assembly inlet, connected to blower         |  |
|     |           | assembly outlet                                           |  |
| 3   | J3        | PEEP drive gas interface, connected to drive gas inlet of |  |
|     |           | expiratory valve PEEP                                     |  |

## 6.3.7.3 Expiratory Valve Assembly

It is used to control the exhalation of animals and provide a certain PEEP pressure. Its pneumatic principle is as follows:

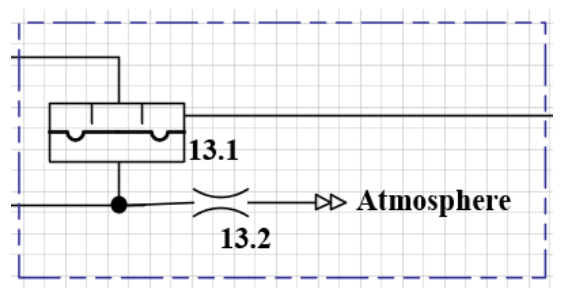

Figure 22 Principle diagram of expiratory valve assembly

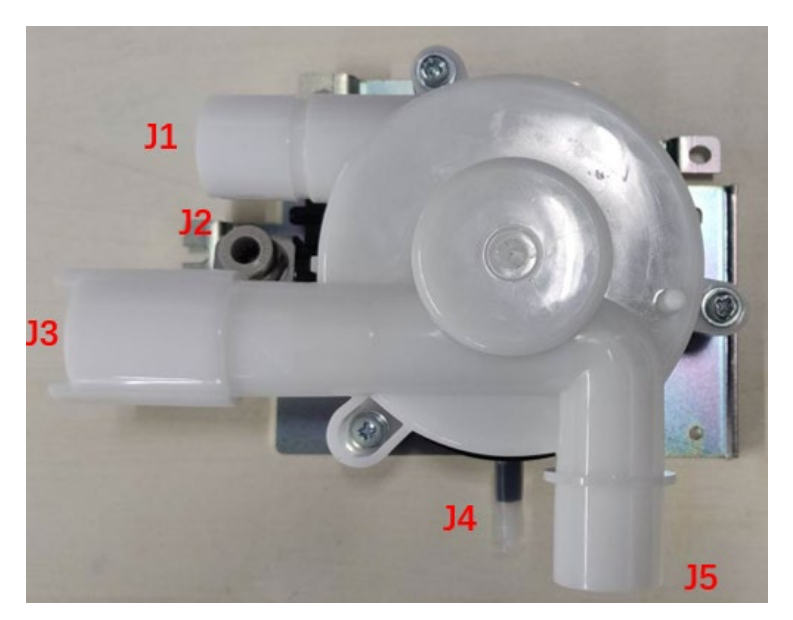

Figure 23 Structural diagram of expiratory valve assembly

| No. | Interface | Description                                                                           |  |
|-----|-----------|---------------------------------------------------------------------------------------|--|
| 1   | J1        | Exhaust gas outlet, connected to AGSS                                                 |  |
| 2   | J2        | PEEP drive gas inlet, connected to drive gas interface of one-way valve assembly PEEP |  |
| 3   | J3        | Expiratory valve outlet, connected to drive gas inlet of loop                         |  |
| 4   | J4        | Blocked                                                                               |  |
| 5   | J5        | Expiratory valve inlet, connected to one-way valve assembly outlet                    |  |
#### NOTE

• The anesthesia system must be electrified (using AC rather than the battery) before the ventilation test is performed.

# 7.1 Power-on Self-Test (Veta 5)

## 7.1.1 Test Preparations

N/A

# 7.1.2 Test Procedure

- 1. Press the power button to power on the anesthesia machine.
- 2. A beep sound is generated when the machine starts up. An animal pattern loading screen is displayed and the system performs power-on self-test, as shown in the figure below.

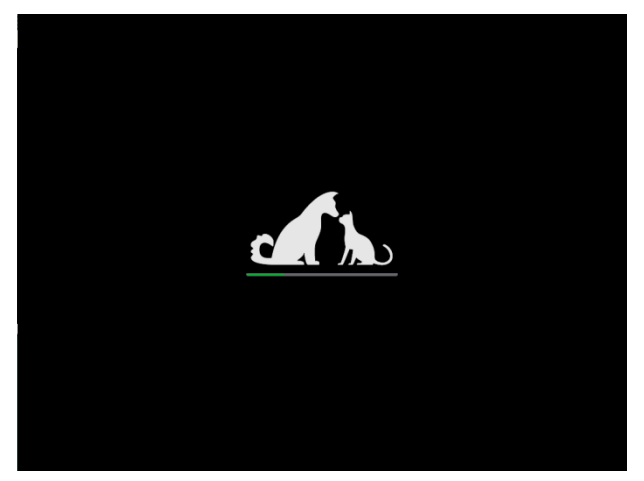

3. After the power-on self-test is successful, the system check screen is displayed.

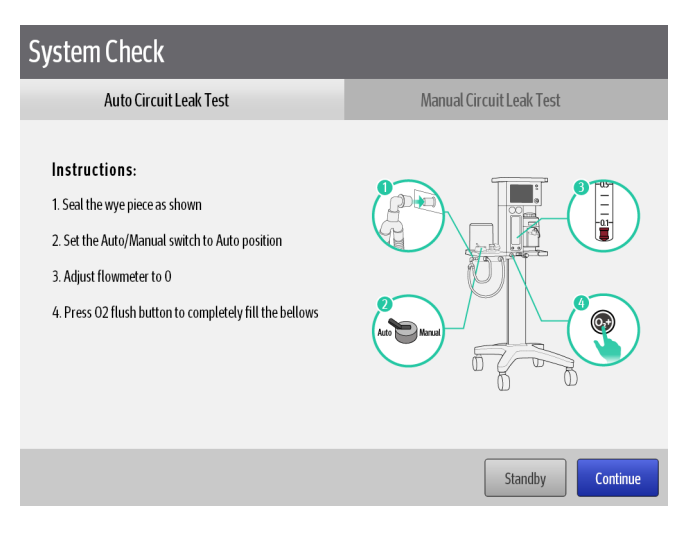

4. If the power-on self-test fails, a screen as shown in the figure below is displayed.

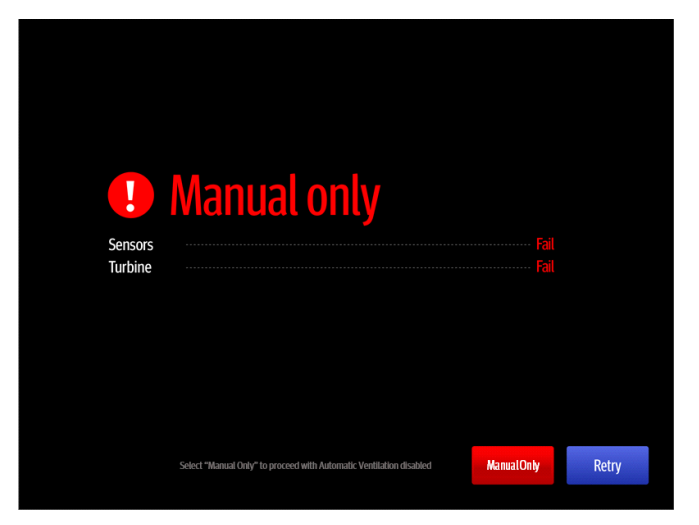

# 7.2 Breathing System Leak Test

## 7.2.1 Test Preparations

Required items: breathing tube, manual bag Oxygen gas supply (pipeline gas supply or oxygen generator)

## 7.2.2 Test Procedure

Veta 5:

- 1. Connect the machine to the oxygen gas supply.
- 2. After the system passes the power-on self-test, it automatically displays the automatic leak test screen.

Alternatively, go to the standby screen from the home screen and tap

- 3. Follow prompts indicated on the screen to complete the automatic circuit leak test.
  - A. Close the Y-piece.
  - B. Turn the auto/manual switch to the auto position.
  - C. Adjust the flowmeter to zero.
  - D. Press the O2 flush button so that the bellows reaches the top of the bellows housing.
  - E. Tap **Continue** and wait till the auto ventilation leak test is completed.

| System Check                                                                                                    |                          |
|----------------------------------------------------------------------------------------------------|--------------------------|
| Auto Circuit Leak Test                                                                                                    | Manual Circuit Leak Test |
| Instructions:<br>1. Seal the wye piece as shown<br>2. Set the Auto/Manual switch to Auto position<br>3. Adjust flowmeter to 0<br>4. Press 02 flush button to completely fill the bellows |                          |
|                                                                                                    | Standby Continue         |

- 4. Follow prompts indicated on the screen to complete the manual circuit leak test.
  - A. Adjust the APL valve to the 30 cmH2O position.
  - B. Turn the auto/manual switch to the manual position.
  - C. Install the manual bag.
  - D. Hold down the O2 flush button to make the reading of the airway pressure gauge between 15 cmH2O and 25 cmH2O.
  - E. Tap **Continue** and wait till the manual circuit leak test is completed.

#### NOTE

• Ensure that the Y-piece and flow meter are closed.

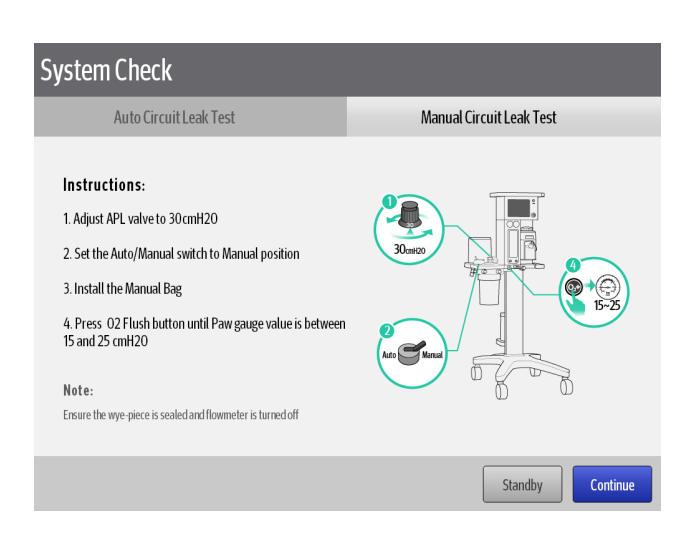

5. Ensure that the tests are passed: The system passes the automatic circuit leak test, compliance test, and manual circuit leak test.

| System Check                               |                            |                          |          | System Check                   |      |                          |         |
|--------------------------------------------|----------------------------|--------------------------|----------|--------------------------------|------|--------------------------|---------|
| Auto Circuit Le                            | ak Test 🛛 🤡                | Manual Circuit Leak Test | 0        | Auto Circuit Leak Test         | 0    | Manual Circuit Leak Test | 0       |
| Pass<br>Auto Circuit Leakage<br>Compliance | Paes<br>(0.0 ml/cmH20)Paes |                          |          | Pass<br>Manual Circuit Leskage | Pass |                          |         |
|                                            |                            | Standby                  | Continue |                                |      |                          | Standby |

#### Veta 3:

- 6. Connect the machine to the oxygen gas supply.
- 7. Connect the manual bag to the manual bag connector.
- 8. Ensure that the Y-piece and flowmeters are closed.

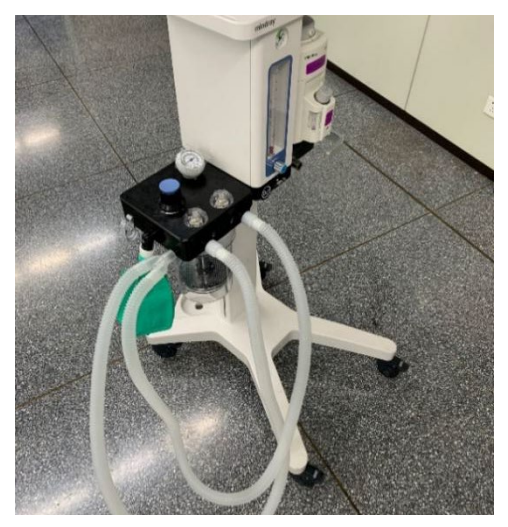

- 9. Adjust the APL valve to the 30 cmH2O position.
- Hold down the O2 flush button to make the reading of the airway pressure gauge between 15 cmH2O and 25 cmH2O.
- 11. Release the O2 flush button. Observe the airway pressure gauge and ensure that the reading drop does not exceed 10 cmH2O from 20 cmH2O within 15s.

# 7.3 Gas Supply Test

#### 7.3.1 Test Preparations

Air supply and oxygen supply (pipeline gas supply or oxygen generator)

#### 7.3.2 Test Procedure

- Oxygen supply test
- 12. Use an oxygen supply hose to connect the machine to the oxygen gas supply connector on the wall or oxygen generator.

- 13. Check that the reading of the oxygen supply pressure gauge is within the range of 280 kPa to 600 kPa.
- 14. Open the oxygen needle valve to the maximum. The float of the oxygen flowmeter should be at the top of the flowmeter.
- 15. Disconnect the gas supply of the oxygen pipeline or turn off the oxygen generator.
- 16. Check that the reading of the oxygen pressure gauge finally drops to zero.
- 17. Check that the float of the oxygen flowmeter finally drops to the bottom of the flowmeter.
- Air supply test
- 18. Use an air supply hose to connect the machine to the air supply connector on the wall.
- 19. Check that the reading of the air supply pressure gauge is within the range of 280 kPa to 600 kPa.
- 20. Open the air needle valve to the maximum. The float of the air flowmeter should be at the top of the flowmeter.
- 21. Disconnect the gas supply of the air pipeline.
- 22. Check that the reading of the air pressure gauge finally drops to zero.
- 23. Check that the float of the air flowmeter finally drops to the bottom of the flowmeter.

# 7.4 Flowmeter Test

#### 7.4.1 Test Preparations

Air supply and oxygen supply (pipeline gas supply or oxygen generator) VT900 (applicable to Veta 3)

## 7.4.2 Test Procedure

Veta 5:

- Oxygen flowmeter test
- 1. Connect the oxygen supply.
- 2. Close the oxygen needle valve.
- 3. Press the power button to start the machine.
- 4. In standby mode, tap **1** to open the main menu. Then, tap **1** and enter the service password to enable the system to enter the service mode. Tap **1** the **1** and view the actual value of **Fresh Gas Flow** in **VCM**. Adjust the oxygen needle valve until the flowmeter displays 0.4 L/min, 2 L/min, 4 L/min, and compare the displayed actual value with the flowmeter reading.

| $\overline{\mathbf{X}}$ |                                  | Service   |         |                    |       | $\overline{\checkmark}$ |
|-------------------------|----------------------------------|-----------|---------|--------------------|-------|-------------------------|
| Calibrate               | Data Monitors                    | Diagnosti | c Tests | Setup              | ~<    | >                       |
| VCM                     | A/D CHANNEL                      | COUNTS    | ACTUAL  | RANGE              | UNIT  |                         |
| VPM                     | 12.5V Calibrate Interf<br>Supply | ace       |         | 11.25~13.75        | ٧     |                         |
|                         | 28V Blower Generat<br>Voltage    | rix       |         | 25.2~30.8          | ۷     |                         |
| Power System            | Airway Pressure                  |           |         | -20~120            | cmH2O |                         |
| C02                     | Gas Canister Weight              |           |         | -10~2000           | g     |                         |
| Aging                   | Drive Gas Flow                   |           |         | -180~180           | L/min |                         |
|                         | Fresh Gas Flow                   |           |         | 0~15               | L/min |                         |
|                         | Auto/Manual Switch               |           |         | Auto:1<br>Manual:0 | 1     |                         |
|                         | 12V Cali Interface<br>Supply(PG) |           |         | ON/OFF             | 1     |                         |
|                         | Electronic Scale Swit            | ch        |         | ON/OFF             | 1     |                         |

| Flowmeter Reading | Acceptance Range of Actual  |
|-------------------|-----------------------------|
| (L/min)           | Value Displayed on the Data |
|                   | Monitors Screen             |
| 0.4               | 0.3-0.5                     |
| 2                 | 1.8-2.2                     |
| 4                 | 3.6-4.4                     |

- 5. If the actual value displayed on the **Data Monitors** screen corresponding to the flowmeter reading is within the range above, the flowmeter meets requirements.
- Air flowmeter test
- 1. Connect the air supply.
- 2. Close the air needle valve.
- 3. Press the power button to start the machine.
- 4. In standby mode, tap to open the main menu. Then, tap and enter the service password to enable the system to enter the service mode. Tap and enter the actual value of **Fresh Gas Flow** in **VCM**. Adjust the oxygen needle valve until the flowmeter displays 0.4 L/min, 2 L/min, 4 L/min, and compare the displayed actual value with the flowmeter reading.

| Flowmeter Reading | Acceptance Range of Actual  |
|-------------------|-----------------------------|
| (L/min)           | Value Displayed on the Data |
|                   | Monitors Screen             |
| 0.4               | 0.3-0.5                     |
| 2                 | 1.8-2.2                     |
| 4                 | 3.6-4.4                     |

5. If the actual value displayed on the **Data Monitors** screen corresponding to the flowmeter reading is within the range above, the flowmeter meets requirements.

#### Veta 3:

- Oxygen flowmeter test
- 24. Connect the oxygen supply.
- 25. Connect VT900 to the ACGO. On the VT900, set the gas to O2, and correction mode to STPD20, and configure flow monitoring.

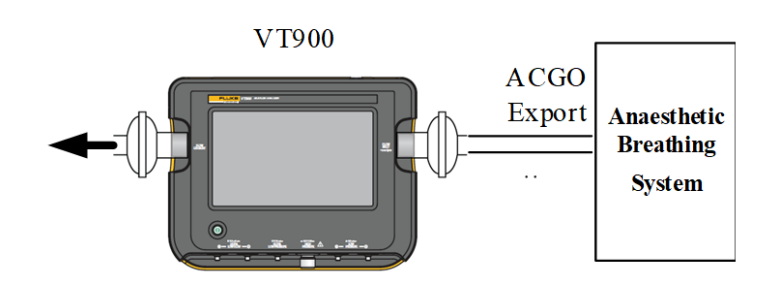

- 26. Turn on the ACGO switch.
- 27. Adjust the oxygen needle valve until the flowmeter displays 0.4 L/min, 2 L/min, and 4 L/min. Compare the flowmeter reading with the reading of VT900. The deviation should not be greater than  $\pm 0.1$  or 10% of the flowmeter reading, whichever is greater.
- Air flowmeter test
- 28. Connect the air supply.
- 29. Connect VT900 to the ACGO. On the VT900, set the gas to air, and correction mode to STPD20, and configure flow monitoring.

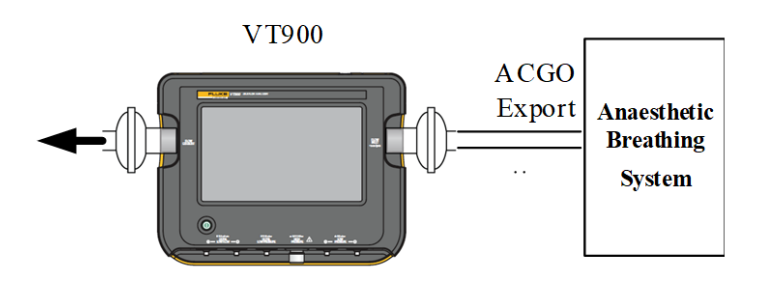

- 30. Turn on the ACGO switch.
- 31. Adjust the air needle valve until the flowmeter displays 0.4 L/min, 2 L/min, and 4 L/min. Compare the flowmeter reading with the reading on VT900. The deviation should not be greater than  $\pm 0.1$  or 10% of the flowmeter reading, whichever is greater.

# 7.5 Vaporizer Test

## 7.5.1 Back Pressure Test of the Vaporizer

## WARNING

- The anesthetic agent comes from the fresh gas outlet during the test. These agents should be discharged and collected in a safe and qualified way.
- To avoid damage, turn the needle valve clockwise to the bottom before use.

#### 7.5.1.1 Test Preparations

Oxygen gas supply (pipeline gas supply or oxygen generator)

#### 7.5.1.2 Test Procedure

- 32. Connect the oxygen supply.
- 33. Ensure that the system is in manual ventilation mode and set the APL valve to the MIN position.
- 34. Connect the Y-piece on the breathing circuit to the leak test end and the other two ends to the expiratory end and inspiratory end of the circuit.
- 35. Adjust the oxygen needle valve, set the oxygen flow to 4 L/min, and keep the oxygen flow unchanged.
- 36. Adjust the vaporizer concentration in the range of 0% to 1% and observe the oxygen flow change. Ensure that the oxygen flow decrease should not be greater than 1 L/min in the whole adjustment range of the vaporizer concentration test. Otherwise, use another good vaporizer and repeat this step.

## NOTE

• The output of the vaporizer is very small in the range of "OFF" to the first graduation above "0". Do not perform the vaporizer test in this range.

# 7.5.2 Vaporizer Leak Test

#### 7.5.2.1 Test Preparations

Required items: breathing tube, manual bag

Oxygen gas supply (pipeline gas supply or oxygen generator)

#### 7.5.2.2 Test Procedure

- 1. Turn the auto/manual switch to the manual position. (Veta 5)
- 2. Connect the manual bag to the manual bag connector.

3. Connect the Y-piece on the breathing circuit to the leak test end and the other two ends to the expiratory end and inspiratory end of the circuit.

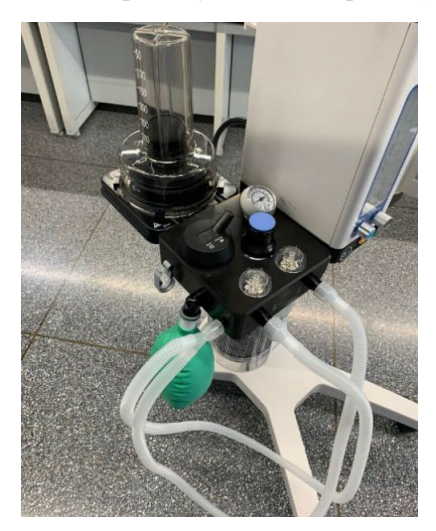

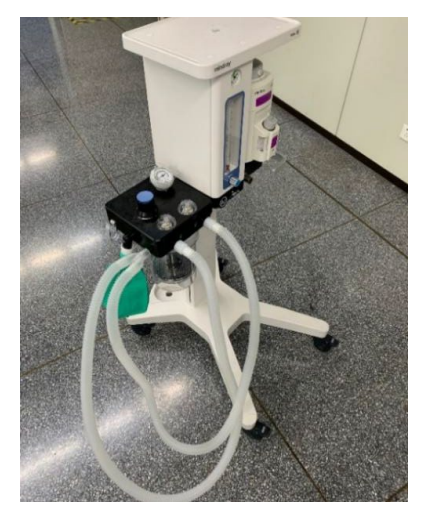

- 4. Set the vaporizer to at least 1% (ensure that there is no anesthetic agent inside the vaporizer).
- 5. Adjust the APL valve to the 30 cmH2O position.
- 6. Hold down the O2 flush button to make the reading of the airway pressure gauge between 15 cmH2O and 25 cmH2O.
- 7. Release the O2 flush button. Observe the airway pressure gauge and ensure that the reading drop does not exceed 10 cmH2O from 20 cmH2O within 15s.
- 8. Turn off the vaporizer.

# 7.6 Other Functional Tests

# 7.6.1 ACGO Test

#### 7.6.1.1 Test Preparations

Oxygen gas supply (pipeline gas supply or oxygen generator)

VT900 (Set the gas to O2, and correction mode to STPD20, and configure flow monitoring.)

#### 7.6.1.2 Test Procedure

- 37. Connect the oxygen supply, block the expiratory end and the manual bag connector, and ensure that the system is in manual mode.
- 38. Turn off the ACGO switch and set the flow of the oxygen flowmeter to 2 L/min.
- 39. Use VT900 to measure the oxygen flow at the inspiratory end. Compare the flowmeter reading with the reading on VT900. The deviation should not be greater than ±0.2 L/min.
- 40. Turn on the ACGO switch to enable the system to enter the ACGO mode. For Veta 5, ensure that the screen displays a message indicating that ACGO is open.
- 41. Use VT900 to measure the oxygen flow at the expiratory end. Compare the flowmeter reading with the reading on VT900. The deviation should not be greater than  $\pm 0.2$  L/min.

# 7.6.2 O2 Flush Test

#### 7.6.2.1 Test Preparations

#### Manual bag

Air supply and oxygen supply (pipeline gas supply or oxygen generator)

#### 7.6.2.2 Test Procedure

- 1. Connect the 280 kPa oxygen pipeline supply or oxygen generator.
- 2. Turn the auto/manual switch to the manual position (Veta 5).
- 3. Keep the anesthesia machine in standby mode (Veta 5).
- 4. Use a leak test plug to block the patient connection port.
- 5. Connect a 3 L or 1 L manual bag to the manual bag connector.
- 6. Set ACGO to the closed state.
- 7. Make the manual bag in a completely collapsed state.
- 8. Adjust the APL valve to the 50cmH2O position.
- 9. Hold down the O2 flush button and measure the time required for the airway pressure gauge to rise to 40cmH2O.
- 10. Repeat this operation more than twice.
- 11. Check whether the time for filling the manual bag (the airway pressure gauge rises to 40 cmH2O) is within the following range.
- ◆ 3 L manual bag: 12s to 18s.
- ♦ 1 L manual bag: 4s to 6s.

## NOTE

• Empty air out of the manual bag before each inflation.

# 7.7 Functional Tests Related to the Breathing Circuit

# 7.7.1 One-way Valve Test

# 

- Foreign matters in the breathing circuit will block the air flow to a patient, which may potentially lead to a fatal accident. Ensure that there is no leak test plug or other foreign matters in the breathing circuit.
- Do not use a leak test plug that is too small and can easily fall into the breathing system.

#### 7.7.1.1 Test Preparations

Breathing tube, manual bag, one-time lung Air supply or oxygen gas supply

#### 7.7.1.2 Test Procedure

- 1. Connect the air supply or oxygen gas supply.
- 2. Turn the auto/manual switch to the manual position (Veta 5).
- 3. Connect the manual bag to the manual bag connector and connect the breathing tube to the one-time lung.
- 4. Squeeze the manual bag and confirm that the inspiratory valve is open and the expiratory valve is closed.
- 5. Release the manual bag and confirm that the inspiratory valve is closed and the expiratory valve is open.

## 7.7.2 APL Valve Test

#### 7.7.2.1 Test Preparations

Breathing tube, manual bag

Oxygen gas supply (pipeline gas supply or oxygen generator)

#### 7.7.2.2 Test Procedure

- 1. Turn the auto/manual switch to the manual position (Veta 5).
- 2. Connect the manual bag to the manual bag connector.
- 3. Connect the Y-piece on the breathing circuit to the leak test port.
- 4. Turn the APL valve control knob to the 70 cmH2O position.
- 5. Set the fresh gas flow to 3 L/min.
- 6. Ensure that the reading of the airway pressure gauge is in the range of 59.5 cmH2O to 80.5 cmH2O.
- 7. Turn the APL valve control knob to the MIN position.
- 8. Set the oxygen flow to 3 L/min.
- 9. Ensure that the reading of the airway pressure gauge does not exceed 10 cmH2O.
- 10. Hold down the APL blocking key to ensure that the reading of the airway pressure gauge increases by  $30 \text{cmH}_2\text{O} \pm 10 \text{cmH}_2\text{O}$  on the basis of the original reading.
- 11. Release the APL blocking key, close the oxygen flowmeter, and ensure that the reading of the airway pressure gauge does not drop below 0 cmH2O.

# 7.7.3 Bellows Test (Veta 5)

#### 7.7.3.1 Test Preparations

Oxygen gas supply, breathing tube

#### 7.7.3.2 Test Procedure

- 1. Press the power button to start the machine.
- 2. Set the system to work in standby mode.
- 3. Turn the auto/manual switch to the auto position.
- 4. Turn the oxygen flow control knob to cut off the oxygen supply.

- 5. Insert the leak test plugs into the Y-piece on the corrugated hose to close the Y-piece.
- 6. Press the O2 flush button to completely fill the bellows so that the bellows reach the top of the bellows housing.
- The drop of the large bellows does not exceed 300 mL within 1 min, and the drop of the small bellows does not exceed 100 mL within 1 min. If a bellows drops, the bellows leaks. Reinstall the bellows.

# 7.8 Ventilation Performance Tests of the System

## 7.8.1 VCV Mode Test (Veta 5)

#### 7.8.1.1 Test Preparations

Oxygen supply Breathing tube, one-time lung VT900

#### 7.8.1.2 Test Procedure

- 1. Connect the oxygen supply.
- 2. Connect the one-time lung to the Y-piece on the breathing circuit.
- 3. Connect VT900 between the one-time lung and Y-piece. On the VT900, set the gas to O2 and correction mode to BTPS, and configure expiratory tidal volume monitoring.

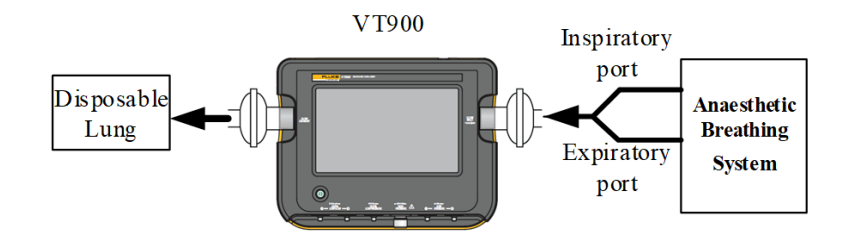

- 4. Set the oxygen flow to 0.5 L/min.
- 5. Turn the auto/manual switch to the auto position.
- 6. Set ventilation control parameters as follows:

| Ventilation Control Parameter    | Value |
|----------------------------------|-------|
| Ventilation mode                 | VCV   |
| Tidal volume                     | 50    |
| Breath frequency                 | 20    |
| Inspiratory time:expiratory time | 1:2   |
| ratio                            |       |
| PEEP                             | OFF   |
| Trigger                          | Auto  |

- 7. Start ventilation.
- 8. Verify that the screen can properly display the pressure waveform, airway pressure, PEEP, tidal volume, breath frequency, and minute volume.

9. Compare the tidal volume displayed on the anesthesia machine and the tidal volume reading of VT900 about 1 minute after the commencement of ventilation, and verify that the deviation does not exceed  $\pm 15$  mL.

# 7.8.2 PCV Ventilation Mode Test (Veta 5)

#### 7.8.2.1 Test Preparations

Oxygen supply Breathing tube, one-time lung VT900

#### 7.8.2.2 Test Procedure

- 1. Connect the oxygen supply.
- 2. Connect the one-time lung to the Y-piece on the breathing circuit.
- 3. Connect VT900 between the one-time lung and Y-piece. On the VT900, configure airway pressure monitoring.

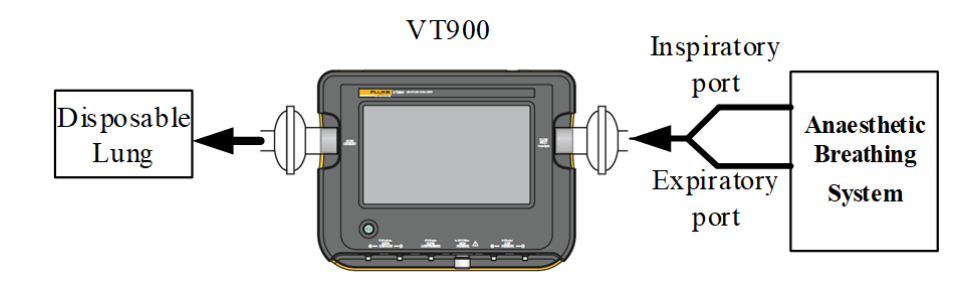

- 4. Set the oxygen flow to 0.5 L/min.
- 5. Set respiration parameters as follows:

| Ventilation Control Parameter           | Value |
|-----------------------------------------|-------|
| Ventilation mode                        | PCV   |
| Inspiratory pressure                    | 15    |
| Breath frequency                        | 10    |
| Inspiratory time: expiratory time ratio | 1:2   |
| PEEP                                    | OFF   |
| Trigger                                 | Auto  |

- 6. Start ventilation.
- 7. Verify that the screen can properly display the pressure waveform, airway pressure, PEEP, tidal volume, breath frequency, and minute volume.
- Compare the peak airway pressure displayed on the anesthesia machine and the peak airway pressure reading of VT900 about 1 minute after the commencement of ventilation, and verify that the deviation does not exceed ±3 cmH2O.

# 7.8.3 Manual Ventilation Test

#### 7.8.3.1 Test Preparations

Breathing tube, manual bag, one-time lung Oxygen gas supply (pipeline gas supply or oxygen generator)

#### 7.8.3.2 Test Procedure

- 1. Connect the oxygen supply and press the power button to start the machine.
- 2. Connect the breathing circuit and manual bag.
- 3. Turn the auto/manual switch to the manual position (Veta 5).
- 4. Adjust the APL valve to the 25 cmH2O position. Hold down the O2 flush button to completely fill the manual bag.
- 5. Turn the flowmeter knob to set the oxygen flow to 1 L/min.
- 6. Pinch the manual bag once every 3 seconds.
- 7. Confirm the expansion and contraction of the one-time lung.
- 8. For Veta 5, confirm that the screen displays the pressure waveform, airway pressure, and breath frequency during ventilation.

# 7.9 Blower Test (Veta 5)

# 7.9.1 Test Preparations

N/A

# 7.9.2 Test Procedure

- 1. Press the power button to start the machine and turn the auto/manual switch to the auto position.
- 2. Remove the bellows, reinstall the bellows housing, block the expiratory port, and ensure that the drive gas is discharged from the inspiratory port.

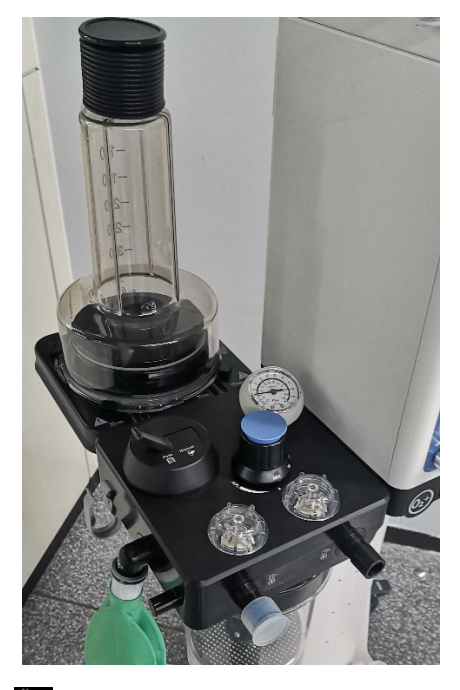

3. In standby mode, tap to open the main menu. Tap to enable the system to enter the service mode. Tap to go to the valve test screen. On the Valves Test screen, tap the pencil icon marked with a red line as shown in the figure below to set the blower control speed.

| $\bigotimes$ |                                | Servi  | се         |                         | $\checkmark$ |
|--------------|--------------------------------|--------|------------|-------------------------|--------------|
| Calibrate    | Data Monitors                  | Diagno | stic Tests | Setup                   | « »          |
| [            |                                |        | Valves     | Test                    |              |
| Valves       | ITEM COUNTS                    | ACTUAL | UNIT       | Blower Control<br>Speed | 0 rpm 🖋      |
|              | Blower Real<br>Speed           |        | rpm        | Blower Pressure         | 0cmH20 🖋     |
|              | Blower Internal<br>Temp.       |        | °C         |                         |              |
|              | Blower Outlet<br>Pressure      |        | cmH2O      |                         |              |
|              | Blower Generatrix<br>Current   |        | mA         |                         |              |
|              | Blower Control<br>Signal Ratio |        | 0)<br>70   |                         |              |
|              |                                |        |            |                         |              |
|              |                                |        |            |                         |              |
|              |                                |        |            |                         |              |

- 4. Set the blower speed to 0, 10000 rpm, 30000 rpm, and 50000 rpm separately and compare the actual value of the blower speed with the set value (allowable error  $\pm 10\%$ ). Ensure that the actual temperature inside the blower is below 80°C.
- 5. In standby mode, tap **S** to open the main menu. Tap **S** to enable the system to enter the service mode. Tap **D** to go to the valve test screen. On the **Valves Test** screen, tap the pencil icon marked with a red line as shown in the figure below to set the blower outlet pressure. Set the blower pressure to 80 cmH2O, 50 cmH2O, 20 cmH2O, and 10 cmH2O separately and compare the actual blower outlet pressure and set value (allowable error ±5 cmH2O). Ensure that the temperature inside the blower is below 80°C.

| $\bigotimes$ |                                | Servi  | ce             |                          | $\checkmark$ |
|--------------|--------------------------------|--------|----------------|--------------------------|--------------|
| Calibrate    | Data Monitors                  | Diagno | stic Tests     | Setup                    | « »          |
| Valves       | ITEM COUNTS                    | ACTUAL | Valves<br>UNIT | Blower Control           | 0 rom 🥒      |
|              | Blower Real<br>Speed           |        | rpm            | Speed<br>Blower Pressure | 0 cmH20 🖋    |
|              | Blower Internal<br>Temp.       |        | °C             |                          |              |
|              | Blower Outlet<br>Pressure      |        | cmH2O          |                          |              |
|              | Blower Generatrix<br>Current   |        | mA             |                          |              |
|              | Blower Control<br>Signal Ratio |        | 0<br>.0        |                          |              |
|              |                                |        |                |                          |              |
|              |                                |        |                |                          |              |
|              |                                |        |                |                          |              |

# 7.10 CO2 Module Test (Veta 5)

# 7.10.1 Test Preparations

N/A

# 7.10.2 Test Procedure

- 1. Press the power button to start the machine.
- 2. Set the system to work in any ventilation mode.
- 3. In ventilation mode, tap to open the main menu. Tap to enable the system to enter the service mode. Tap DagnosticTests to view the pump rate in .
- 4. Install a neonate watertrap and check that the pump rate is 90 mL/min±15 mL/min.
- 5. Install an adult watertrap and check that the pump rate is  $120 \text{ mL/min} \pm 18 \text{ mL/min}$ .

# 7.11 Touchscreen Test (Veta 5)

# 7.11.1 Test Preparations

N/A

# 7.11.2 Test Procedure

- 1. Press the power button to start the machine.
- 2. After the system check is completed, tap **Standby**.
- 3. Ensure that the screen displays information normally, and no black screen, flash screen, or pixel color abnormality occurs.
- 4. Tap **to** go to the main menu and adjust **Key Click Volume** to the maximum.

| $\bigotimes$      | Main    | $\checkmark$                                 |
|-------------------|---------|----------------------------------------------|
| General           | Weigher | Export Data                                  |
| Ventilation/CO2   |         |                                              |
| Vt/Weight ml/Kg   |         | 10.0 🖍                                       |
| CO2 Scale         |         | 0-60 mmHg ▶                                  |
| Screen Brightness |         |                                              |
| -ờ́-              |         |                                              |
| Key Click Volume  |         |                                              |
| <b>I</b> ()       |         | <b>•••••</b> ••••••••••••••••••••••••••••••• |
| History           | Syst    | tem Service                                  |

- 5. Close the main menu. Touch the upper left corner, lower left corner, upper right corner, lower right corner, and center of the screen separately and ensure that the keystroke sound is produced. In addition, touch the upper left corner to display the timer, touch the lower left corner to activate the weight change option, and touch the center of the screen to trigger the ventilation mode.
- 6. Tap to exit the ventilation mode. In the displayed warning dialog box, tap Yes to enable the system to enter the standby mode. Ensure that the above touch operations can be performed properly.

# 7.12 Weigher Test (Veta 5)

## 7.12.1 Test Preparations

1000 g weight

# 7.12.2 Test Procedure

1. After completing the zeroing and calibration of the weigher, in standby mode, tap to open the main menu and tap the **Weigher** tab. Place a new anesthetic agent canister

on the weigher, connect the waste gas scavenging tube and tap \_\_\_\_\_\_ to start zeroing.

2. Set **Set replacement remind for filter canister** to **500 g** and tap to return to the standby screen.

| $\bigotimes$                     | Main                              | $\bigcirc$  |  |  |
|----------------------------------|-----------------------------------|-------------|--|--|
| General                          | Weigher                           | Export Data |  |  |
| • Put a new anesthesia gas       | filter canister on the weigher .  |             |  |  |
| 2 Connect the waste gas sca      | avenging tube.                    |             |  |  |
| 3 Zero Calibration<br>Last Zero: |                                   | Zero        |  |  |
| G Set replacement remind         | for filter canister(Weight increa | se) Off     |  |  |
|                                  |                                   |             |  |  |
| History                          | Sys                               | tem Service |  |  |

 Place 1000 g weight on the anesthetic agent canister and confirm that the prompt "Replace Anesthesia Gas Filter Canister" appears. Remove the weight and confirm that the prompt "Replace Anesthesia Gas Filter Canister" disappears.

# 7.13 Active AGSS Check

- 1. Install the AGSS, start the waste gas disposal system, and check whether the float is between the MIN line and the MAX line.
- 2. If the flow cannot meet requirements, check the situation of the hospital's disposal system, or turn the flow control knob (turn the knob counterclockwise to increase the flow or turn the knob clockwise to decrease the flow) to adjust the float position between the MIN line and MAX line.
- 3. If the float adheres to other components or is broken during motion, remove and then install the float or replace the float according to the following possible conditions.

## NOTE

#### • Do not block the pressure compensation port of the AGSS during check.

If the float cannot float, the possible causes are as follows:

- 1. The float adheres to other components. Put the AGSS upside down to check whether the float can freely move up and down.
- 2. The float rises slowly. The filter screen may be clogged. Disconnect the EVAC hose from the AGSS. Remove the AGSS and its transfer hose from the machine, and take down the upper cover of the AGSS. Check the AGSS filter, shake it over a waste container, and clean it when necessary. If the filter must be replaced, dispose of the old filter in accordance with local disposal regulations;
- 3. The waste gas disposal system is not working or the pump rate is lower than the normal working flow rate of AGSS.

# 7.14 Alarm Tests (Veta 5)

## 7.14.1 Fresh Gas Alarm Test

#### 7.14.1.1 Test Preparations

Oxygen gas supply or air supply

#### 7.14.1.2 Test Procedure

- 1. Connect the oxygen gas supply or air supply.
- 2. Press the power button to start the machine and ensure that the flowmeters are all closed.
- 3. Set the system to work in any ventilation mode and confirm the "No Fresh Gas" alarm appears.
- 4. Adjust the proper gas flowmeter knob until the float rises and confirm that the "No Fresh Gas" alarm disappears.
- 5. Enable the system to enter standby mode and confirm that the "Fresh Gas Is On" alarm appears. Close the flowmeter knob until the float falls to the bottom, confirm that the "Fresh Gas Is On" disappears.

# 7.14.2 Ventilator-related Alarm Tests

#### 7.14.2.1 Test Preparations

Watertrap, sampling tube, breathing tube, one-time lung, manual bag Oxygen supply

#### 7.14.2.2 Test Procedure

- 1. Press the power button to start the machine.
- 2. Connect the oxygen supply.
- 3. Perform the system check test according to prompts on the screen and ensure that the test is successful.
- 4. Connect the breathing circuit and manual bag.
- 5. Connect the one-time lung to the Y-piece on the breathing circuit.
- 6. Set the oxygen flow to 0.5 L/min.
- 7. Turn the auto/manual switch to the auto position.
- 8. Set ventilation control parameters as follows:

| Ventilation Control Parameter          | Value |
|----------------------------------------|-------|
| Ventilation mode                       | VCV   |
| Tidal volume                           | 50    |
| Breath frequency                       | 20    |
| Inspiratory time:expiratory time ratio | 1:2   |
| PEEP                                   | OFF   |
| Trigger                                | Auto  |

9. Start ventilation.

#### 7.14.2.3 CO2 Module Alarm Test

- 1. Install the watertrap to the CO2 module and connect the sampling tube.
- 2. Move the sampling tube to the mouth and nose, and exhale normally to obtain the EtCO2 value.
- 3. Tap Limits.
- 4. Set the high limit of EtCO2 to a value lower than the obtained value.
- 5. Ensure that the "EtCO2 Too High" alarm appears on the screen.
- 6. Set the low limit of EtCO2 to a value higher than the obtained value.
- 7. Ensure that the "EtCO2 Too Low" alarm appears on the screen.

#### 7.14.2.4 Paw Pressure Alarm Test

- 1. Set the PEAK limit to the minimum.
- 2. Set PEAK high limit to 5–8 cmH2O below the peak pressure shown on the screen.
- 3. Check that the following (high limit) pressure alarm appears on the screen:
  - a. The **Paw Too High** alarm appears on the screen.
  - b. The audible alarm signal is generated.
  - c. When the pressure reaches the high alarm limit, stop inhaling and start exhaling.
- 4. Set the PEAK high limit to 65 (cmH2O).
- 5. Check that the alarm signal is stopped.
- 6. Set the PEAK low limit to 50 (cmH2O).
- 7. Check that the following (low limit) pressure alarm appears on the screen:
  - a. The **Paw Too Low** alarm appears on the screen.
  - b. The audible alarm signal is generated.
- 8. Set the PEAK low limit to 1 (cmH2O).
- 9. Check that the alarm signal is stopped.

#### 7.14.2.5 Minute Volume Alarm Test

- 1. Set the MV low limit to the maximum.
- 2. Check that the following alarm appears:
  - a. The **MV Too Low** alarm appears on the screen.
  - b. The audible alarm signal is generated.
- 3. Set the MV low limit to the minimum.
- 4. Check that the alarm signal is stopped.
- 5. Set the MV high limit to the minimum.
- 6. Check that the following alarm appears:
  - a. The **MV Too High** alarm appears on the screen.
  - b. The audible alarm signal is generated.

- 7. Set the MV high limit to the maximum.
- 8. Check that the alarm signal is stopped.

#### 7.14.2.6 Apnea Alarm Test

- 1. Connect the manual bag to the manual bag port.
- 2. Turn the auto/manual switch to the manual position.
- 3. Turn the APL valve control knob to the 15 cmH2O position.
- 4. Pinch the manual bag and ensure that a complete breathing cycle appears.
- 5. Stop pinching the manual bag, wait at least 20 seconds, and ensure that the "Apnea" alarm appears on the screen.
- 6. Pinch the manual bag several times and ensure that the "Apnea" alarm disappears.

#### 7.14.2.7 Sustained Airway Pressure Alarm Test

- 1. Connect the manual bag to the manual bag port.
- 2. Turn off the fresh gas supply.
- 3. Adjust the APL valve control knob to set the APL valve to the 30 cmH2O position.
- 4. Turn the auto/manual switch to the manual position.
- 5. Hold down the O2 flush button for about 15s and ensure that the "Continuous Airway Pressure" alarm appears on the screen.
- 6. Adjust the APL valve back to the MIN position and ensure that the "Continuous Airway Pressure" alarm disappears.

## 7.14.3 Power Failure Alarm Test

#### 7.14.3.1 Test Preparations

N/A

#### 7.14.3.2 Test Procedure

- 1. Press the power button to start the machine.
- 2. Disconnect the AC power.
- 3. Ensure that the AC power indicator and battery charging indicator are off. The alarm sound is produced and the **Battery in Use** alarm appears on the screen.
- 4. Reconnect the AC power.
- 5. Ensure that the alarm sound is produced and the AC power indicator and battery charging indicator are on. The "Battery in Use" alarm should not appear on the screen.
- 6. Press the power button again to shut down the machine.

## NOTE

• When the battery is fully charged, the battery charging indicator will be off.

# 7.15 Sensor Status Check/Test

# 7.15.1 Sensor Zero Check

#### 7.15.1.1 Test Preparations

N/A

#### 7.15.1.2 Test Procedure

- 1. Press the power button to start the machine.
- 2. Ensure that the system is in standby mode.
- 3. Tap to open the main screen and tap server to enable the system to enter the

service mode. On the **Calibration** screen, tap **Zero Sensors** to go to the zero display screen, as shown in the figure below. The second column shows the zero point of the current sensor and the third column shows the zero point saved before delivery.

| $\bigotimes$       |                    | Service          |            | (        | $\checkmark$ |
|--------------------|--------------------|------------------|------------|----------|--------------|
| Calibrate          | Data Monitors      | Diagnostic Tests | Setup      | ~        | >>           |
| Pressure Sensor    | COMPONENT          | CURRENT ZER      | ) ZERO SAV | ED IN EE | PROM         |
| Weigher            | PAW Sensor         | 1404.00          | 14         | 04.00    |              |
| Calibration Sensor | AA Weight          | 0.00             | (          | 0.00     |              |
| Zero Sensors       | Fresh Gas Flow     | 0.00             | (          | .00      |              |
| L                  | Turbine Tail Press | sure 1401.00     | 14         | 01.00    |              |
|                    |                    |                  |            |          |              |

The figure below lists the normal zero point range of some pressure and flow sensors.

| Sensor Name           | Normal Range of Zero Point<br>(AD Value) |
|-----------------------|------------------------------------------|
| PAW Sensor            | [1213,1573]                              |
| AA Weight             | [0,1449]                                 |
| Fresh Gas Flow        | [-44,44]                                 |
| Turbine Tail Pressure | [1213,1573]                              |

If the current zero point of the **PAW Sensor**, **AA Weight**, **Fresh Gas Flow**, or **Turbine Tail Pressure** is out of the normal range and the actual value on the **Data Monitors** screen is greater than 1, perform zeroing again. If the actual value is smaller than 1 and their zero points are out of the normal range, replace the main monitoring board. If the zero point of **Fresh Gas Flow** is out of range, replace the differential pressure flow sensor or its interface board.

## NOTE

- If the zero point of the pressure sensor is incorrect during ventilation, the baseline of the Paw waveform is not at zero and there is a great deviation between the actual pressure control value and the measured pressure value.
- If the zero point AD values of all sensors are not within the normal ranges, calibration cannot be performed. The main monitoring board must be replaced.

# 7.15.2 Flow Sensor Accuracy Test

#### 7.15.2.1 Test Preparations

Air supply Pipeline VT900

#### 7.15.2.2 Test Procedure

- 1. Connect the air supply.
- 2. Press the power button to start the machine.
- 3. Connect VT900 to the ACGO. On the VT900, set the gas to air, and correction mode to STPD20, and configure flow monitoring.

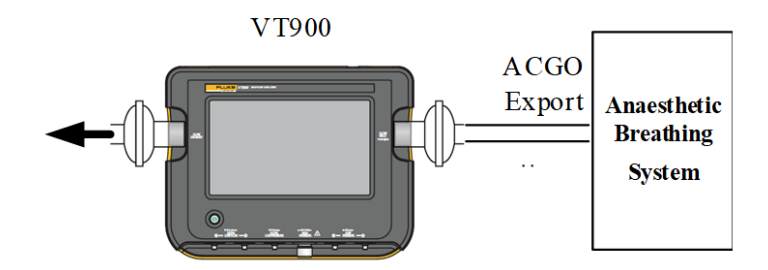

- 4. Turn on the ACGO switch.
- 5. Adjust the oxygen flow knob until the flowmeter displays 0.5 L/min, 2 L/min, and 4 L/min separately. Tap to open the main menu. Then, tap service to enter the service mode. Tap Data Montors and observe the actual value of Fresh Gas Flow. Compare the value with the reading of VT900. The deviation should not exceed ±0.1 L/min or 10% of the measured value of the flow sensor, whichever is greater.

| $\bigotimes$ |                                  | Service    |         |                    | $\checkmark$ |
|--------------|----------------------------------|------------|---------|--------------------|--------------|
| Calibrate    | Data Monitors                    | Diagnostic | : Tests | Setup              | « »          |
| VCM          | A/D CHANNEL                      | COUNTS     | ACTUAL  | RANGE              | UNIT         |
| VDM          | 28V Blower Generatr<br>Voltage   | ix         |         | 25.2~30.8          | V            |
| VPM          | Airway Pressure                  |            |         | -20~120            | cmH20        |
| Power System | Gas Canister Weight              |            |         | -10~2000           | g            |
| C02          | Drive Gas Flow                   |            |         | -180~180           | L/min        |
| Aging        | Fresh Gas Flow                   |            |         | 0~15               | L/min        |
|              | Auto/Manual Switch               |            |         | Auto:1<br>Manual:0 | 1            |
|              | 12V Cali Interface<br>Supply(PG) |            |         | ON/OFF             | 1            |
|              | Electronic Scale Swite           | :h         |         | ON/OFF             | 1            |
|              | ACGO Switch                      |            |         | ON/OFF             | 1            |

# 7.15.3 Pressure Sensor Accuracy Test

#### 7.15.3.1 Test Preparations

Pipeline VT900

#### 7.15.3.2 Test Procedure

- 1. Open the top cover of the machine and remove the metal cover plate.
- 2. Connect the four-way sampling tube, as shown in the figure below.

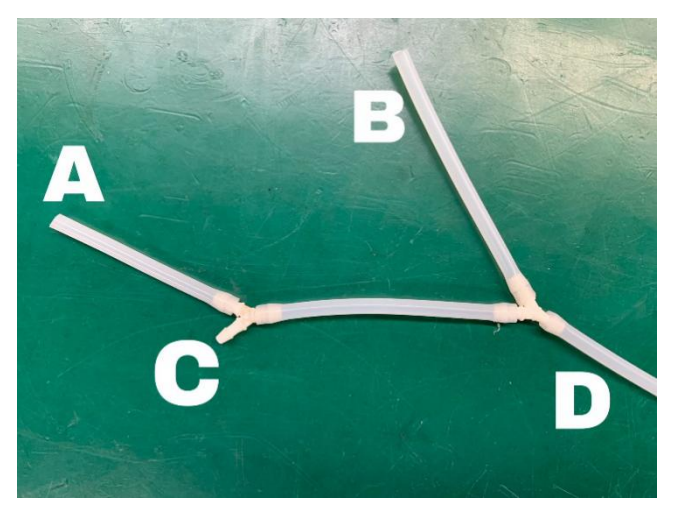

3. Connect end A to the Turbine\_P sampling port, end B to the PAW\_P sampling port, end C to the sampling tube that is originally used to connect to the Turbine\_P sampling port of the machine, and end D to VT900 (low-pressure+ end).

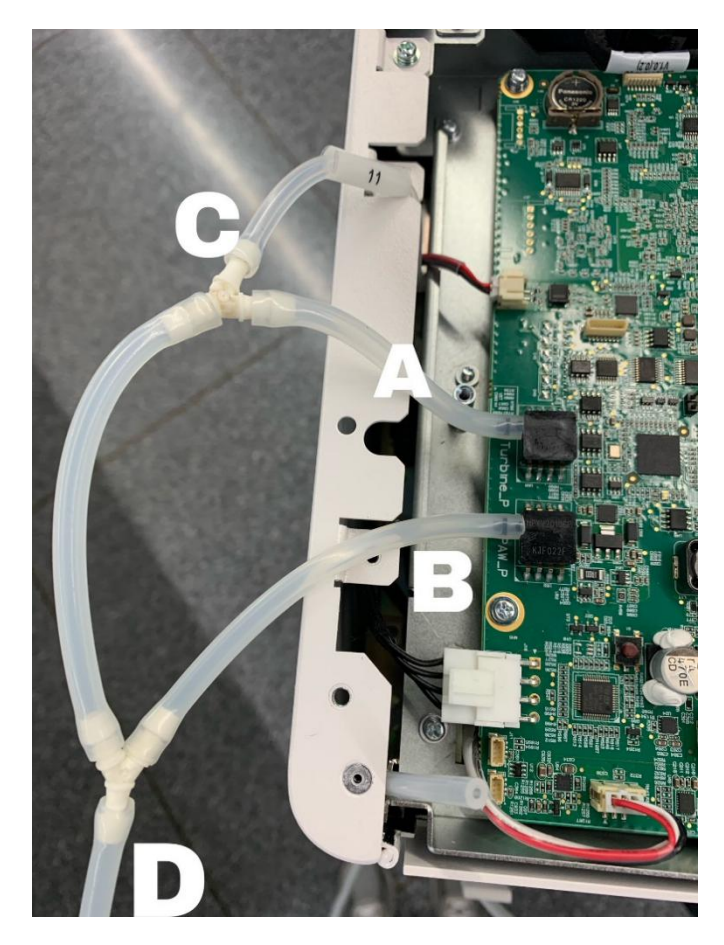

- 4. Configure low-pressure monitoring on VT900.
- 5. In standby mode, tap to open the main menu. Tap serve to enable the system to enter the service mode. Tap DataMontors to go to the valves test screen. On the Valves Test screen, set Blower Pressure to the following separately: (10±1) cmH2O, (20±1) cmH2O, (40±1) cmH2O, (60±2) cmH2O, (80±2) cmH2O.
- 6. Check that the deviation between the actual airway pressure and the pressure reading of VT900 and between the actual blower outlet pressure and the pressure reading of VT900 does not exceed 3 cmH2O or 8% of the VT900 pressure reading, whichever is greater. Otherwise, perform factory pressure calibration.

# 7.16 Electrical Tests

# 7.16.1 Electrical Safety Inspection Tests

- 1. Perform the protective earth resistance test:
  - a. Connect the two probes of the safety analyzer that are used for testing the protective earth resistance to the protection grounding terminal of the AC power cable and the equipotential pillar respectively.
  - b. Test the protective earth resistance by using the test current of 25 A.
  - c. Verify that the resistance does not exceed 0.1 ohms (100 mohms).

- d. Connect the two probes of the safety analyzer that are used for testing the protective earth resistance to the protection grounding terminal of the AC power cable and the protection grounding terminal of any auxiliary output socket. Repeat steps b and c.
- e. If the resistance is greater than 0.1 ohms (100 mohms) but smaller than 0.2 ohms (200 mohms), disconnect the AC power cable and connect the probe that is previously connected to the protection grounding terminal of the AC power cable to the protection grounding terminal of the AC power socket. Repeat steps a through d.
- 2. Test the earth leakage current in the following cases:
- Normal polarity
- Reverse polarity
- Normal polarity with open neutral
- Reverse polarity with open neutral
- 3. Verify that the maximum leakage current does not exceed 500  $\mu$ A (0.5 mA) in the former two cases, and does not exceed 1000  $\mu$ A (1 mA) in the latter two cases.

# NOTE

• Be sure to use a safety analyzer certified by certification organizations (such as UL, CSA, or AMAI) and follow the operation instructions to perform tests. For example, use Fluke ESA620.

#### Electrical Safety Test Form

| Location:            |                                                     |               |                   |                          | Tested by:           |                                    |  |
|----------------------|-----------------------------------------------------|---------------|-------------------|--------------------------|----------------------|------------------------------------|--|
| EUT:                 |                                                     |               |                   | Control No. in Hospital: |                      |                                    |  |
| Manufacturer: Model: |                                                     |               |                   | SN:                      |                      |                                    |  |
| Test I               | Device/SN:                                          |               |                   |                          | Date of Calibration: |                                    |  |
| Check and Tests      |                                                     |               | Passed/<br>Failed | Limit Value              |                      |                                    |  |
| 1                    | Output volt                                         | age of the au | xiliary mains     | s power                  |                      |                                    |  |
| 2                    | Earthing im                                         | pedance       |                   | Ω                        |                      | Maximum: 0.1 Ω                     |  |
| 3                    | Earth leakage                                       |               | state             | μΑ                       |                      | Maximum:<br>Normal condition:      |  |
| 3                    | current                                             | Single f      | àult<br>on        | μΑ                       |                      | Single fault condition:<br>1000 µA |  |
| 4                    | Patient                                             | Normal        | state             | μΑ                       |                      | Maximum:<br>Normal condition:      |  |
| 4                    | current                                             | Single f      | àult<br>on        | μΑ                       |                      | Single fault condition:<br>500 µA  |  |
| 5                    | 5 Mains voltage imposed on the applied part         |               |                   | μΑ                       |                      | Maximum: 5000 μA                   |  |
| 6                    | Auxiliary No<br>leakage<br>current of<br>patient Si | Normal stat   | e                 | μΑ                       |                      | Maximum:<br>Normal condition:      |  |
|                      |                                                     | Single fault  | condition         | μΑ                       |                      | Single fault condition:<br>500 µA  |  |

# 8.1 User Calibration: Pressure and Flow Zeroing

# 8.1.1 Calibration Time

- Zeroing is necessary when the pressure waveform deviates from the baseline. Manual zeroing can eliminate the pressure measurement deviations caused by zero point drift of the sensor.
- The "Pressure Monitoring Channel Failure" alarm is generated.

## 8.1.2 Calibration Preparations

N/A

# 8.1.3 Calibration Steps

- 1. Disconnect the breathing tube and turn off all flowmeters.
- 2. Tap to open the main menu and tap System to go to the **System** screen. Tap the

Calibration tab, select Zero Sensors, and tap Begin to start the zeroing function on the user machine.

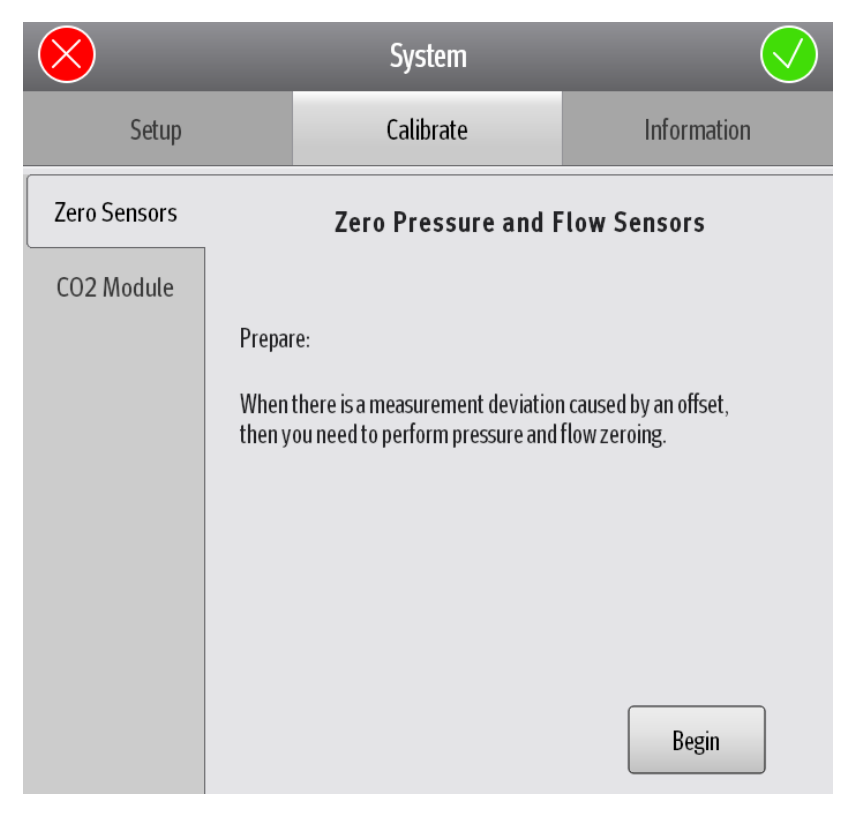

# 8.2 User Calibration: CO2 Module Calibration

## 8.2.1 Calibration Time

The CO2 module needs to be re-calibrated when the monitored CO2 concentration greatly deviates from the required concentration or the CO2 module or main monitoring board is replaced.

# 8.2.2 Calibration Preparations

Standard gas tank

CO2 watertrap and sampling tube

# 8.2.3 Calibration Steps

1. Tap to open the main menu and tap system to go to the **System** screen. Tap the

Calibration tab, select CO2, and follow prompts to complete the CO2 module calibration.

A. Connect the calibration gas tank to the sampling tube and open the pressure reducing valve of the gas tank.

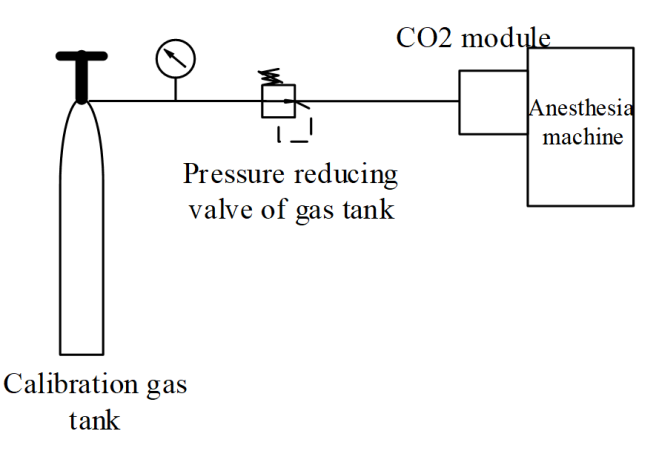

B. Enter the CO2 concentration of the infused gas.

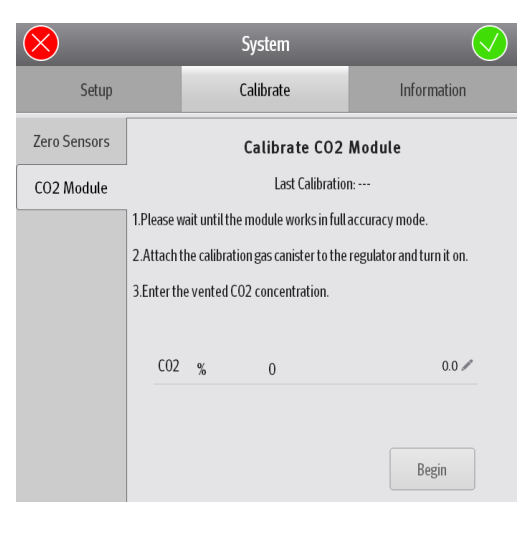

# 8.3 Factory Calibration: Pressure Sensor Calibration

## 8.3.1 Calibration Time

Zeroing is required when the pressure waveform deviates from the baseline, the main monitoring board is replaced, or the "Calibrate Pressure Sensor" alarm appears.

# 8.3.2 Calibration Preparations

Calibration device Four-way sampling tube

# 8.3.3 Calibration Steps

1. In standby mode, tap to open the main menu. Tap

service password to enable the system to enter the service mode. Tap the **Calibration** tab and select **Pressure Sensor**. Perform the following steps to complete the pressure sensor calibration.

- A. Ensure that the pressure of the drive gas is adequate.
- B. Turn the auto/manual switch to the auto position.
- C. Connect the four-way sampling tube, as shown in the figure below.

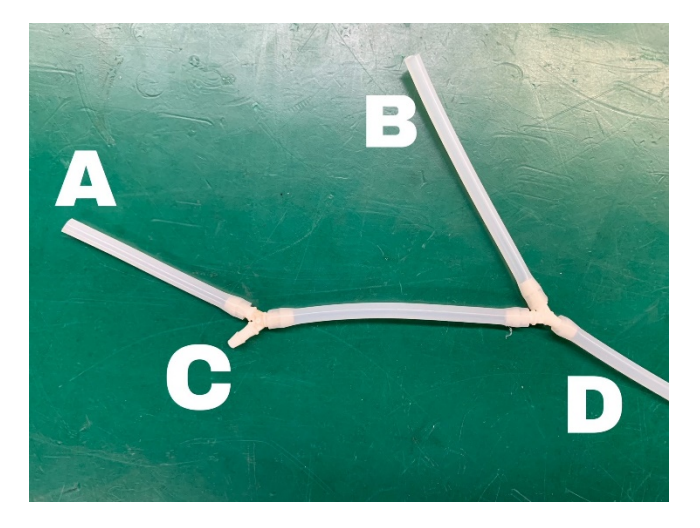

D. Connect end A to the Turbine\_P sampling port, end B to the PAW\_P sampling port, end C to the sampling tube that is originally used to connect to the Turbine\_P sampling port of the machine, and end D to VT900 (low-pressure+ end).

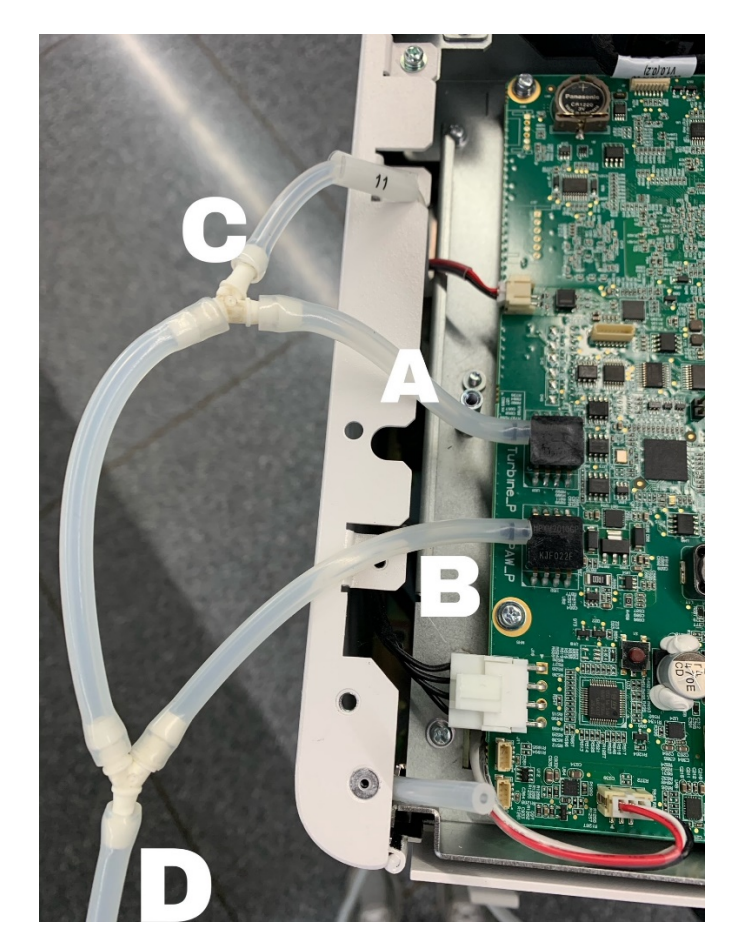

E. As shown in the figure below, use the calibration tool to connect the USB port of the VT900 to the multi-functional communication port of the anesthesia machine, press the [MODE] button to switch to the VT900 end. The indicator on the VT900 is steady on. Set the VT900 to work in low-voltage measurement mode and press [FUN] to switch to remote control.

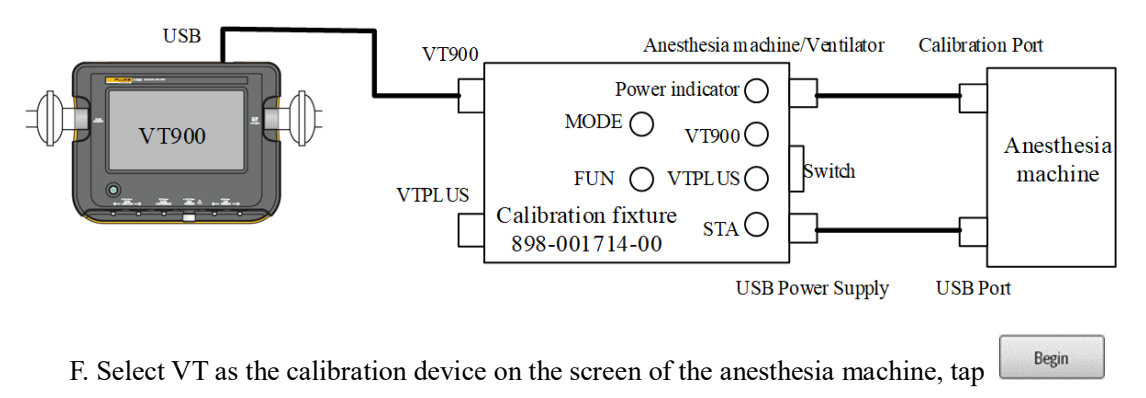

for calibration, and wait until calibration is successful.

| $\bigotimes$       |                                                                                                    | Service                                                                                                    |           |      | )               |  |
|--------------------|----------------------------------------------------------------------------------------------------|----------------------------------------------------------------------------------------------------|-----------|------|-----------------|--|
| Calibrate          | Data Monitors                                                                                                    | Diagnostic Tests                                                                                                    | Setup     | ~ >  | <b>&gt;&gt;</b> |  |
| Pressure Sensor    |                                                                                                    | Calibrate Pressu                                                                                                    | re Sensor |      |                 |  |
| Weigher            | 1.Make sure that<br>2.Connect the ca<br>special commun                                                                                                    | <ol> <li>Make sure that the supply gas pressure is sufficient.</li> <li>Connect the calibration device to the anesthesia machine using the<br/>special communication cable.</li> </ol> |           |      |                 |  |
| Calibration Sensor | 3.Set the Auto/Manual switch to the Auto position.<br>4.Connect the Airway pressure sampling connector.PEEP pressure                                                                                                    |                                                                                                    |           |      |                 |  |
| Zero Sensors       | sampling connector, PEEP pressure sampling line and pressure<br>sampling connector(Low pressure) of calibration device using the<br>four-way device.<br>5. Please select the automatic calibration device and then press Begin<br>button. |                                                                                                    |           |      |                 |  |
|                    |                                                                                                    |                                                                                                    |           |      |                 |  |
|                    | VT                                                                                                    | PF300                                                                                                    | FPM       |      |                 |  |
|                    |                                                                                                    |                                                                                                    | Be        | egin |                 |  |

# 8.4 Factory Calibration: Weigher Calibration

## 8.4.1 Calibration Time

Calibration is required when the weigher is replaced with a new one, the main monitoring board is replaced, or the "Weigher Failure" alarm appears.

## 8.4.2 Calibration Preparations

1000 g weight

# 8.4.3 Calibration Steps

In standby mode, tap to open the main menu. Tap Service to enable the system to

enter the service mode. Tap the **Calibration** tab and select **Weigher**. Follow steps shown in the figure below to complete calibration and zeroing.

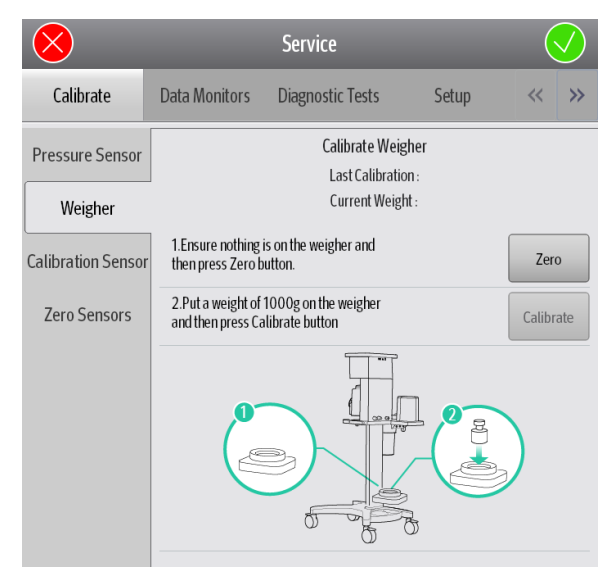

# 8.5 Factory Calibration: Altitude Setting

## 8.5.1 Setting Time

The altitude needs to be set based on the local altitude during machine installation, so as to ensure the tidal volume accuracy at extreme altitudes.

## 8.5.2 Preparations

N/A

# 8.5.3 Operation Steps

In standby mode, tap **E** to open the main menu. Tap **Service** to enable the system to enter the service mode. Tap the **Setup** tab and select **Factory Setup**. Set the altitude unit and altitude height based on the local altitude.

| $\bigotimes$      | Service                        |       | $\checkmark$ |         |
|-------------------|--------------------------------|-------|--------------|---------|
| Calibrate         | Data Monitors Diagnostic Tests | Setup | « »          |         |
| License           | Compliance Compensation        |       | ON ►         |         |
| Free Trial        | Altitude Unit                  |       | m •<         | m<br>ft |
| Default           | Altitude                       |       | 300 🖍        |         |
| Demo Mode         |                                |       |              |         |
| Service Password  |                                |       |              |         |
| Factory Setup     |                                |       |              |         |
| Clinic DataExport |                                |       |              | SIN     |
| Automatic Test    |                                |       |              |         |
| Test Mode         |                                |       |              | F       |

# 9 Parts Replacement

# 9.1 Introduction

Each portion of the Veta 5 anesthesia system contains a number of replaceable parts in terms of its structure and functions. When selecting a replaceable part, consider the properties of the part, replacement cost, and maintenance efficiency. If a faulty part has subcomponents (such as electrical components on the board) that are inconvenient to be replaced, replacing the board can improve maintenance efficiency. For example, if the pressure gauge on the flowmeter panel malfunctions, replacing the pressure gauge can reduce the cost.

# 9.2 Ordering Replaceable Parts

Provide the following information when ordering replaceable parts:

- FRU code of a part
- Part No. in the file table
- Feature description of the part

Example: P/N:801-0631-00001-00auxiliary gas supply, No.: 1

# 9.3 Schematic Diagrams and Tables 9.3.1 Veta 3 Anesthesia Machine

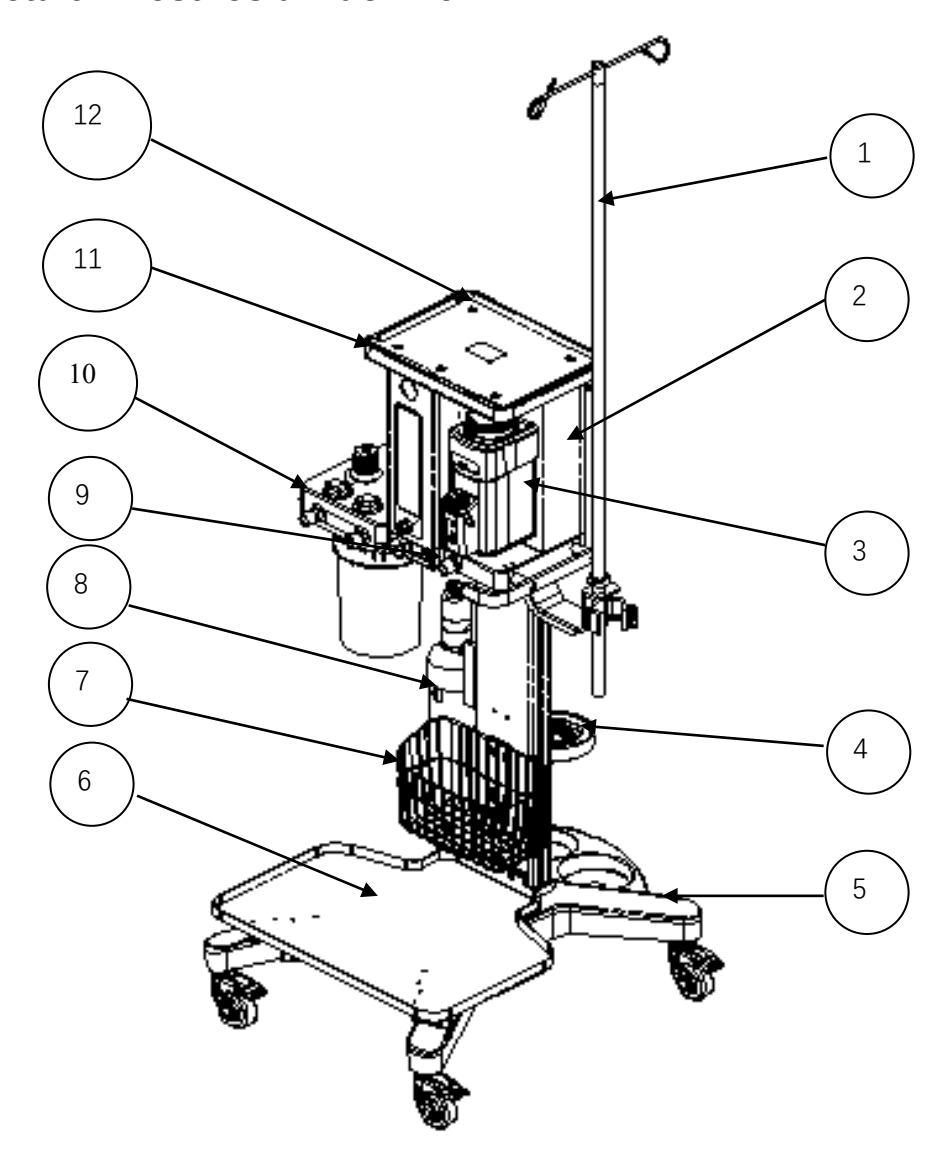

| No. | Material Code | Material Description                                   | Quantity | FRU or<br>Not | Remarks                                    |  |
|-----|---------------|--------------------------------------------------------|----------|---------------|--------------------------------------------|--|
| 1   | 033-001250-00 | Infusion pump bracket (Veta 5/for the market in China) | 1        | No            | Optional                                   |  |
|     | 033-001251-00 | Infusion pump bracket (Veta 5/international)           | 1        | No            | Optional                                   |  |
| 2   | 115-071255-00 | Veta 3 main unit<br>(DISS/oxygen flowmeter)            | 1        | No            | Select<br>one out of<br>the five<br>parts. |  |
|     | 115-071257-00 | Veta 3 main unit<br>(DISS/air-oxygen flowmeter)        | 1        | No            |                                            |  |
|     | 115-071258-00 | Veta 3 main unit<br>(NIST/oxygen flowmeter)            | 1        | No            |                                            |  |
|     | 115-071259-00 | Veta 3 main unit<br>(NIST/oxygen-air flowmeter)        | 1        | No            |                                            |  |
|     | 115-071260-00 | Veta 3 main unit                                       | 1        | No            |                                            |  |
|    |               | (NIST/air-oxygen flowmeter)                                                |   |     |                      |
|----|---------------|----------------------------------------------------------------------------|---|-----|----------------------|
|    | 115-071418-00 | Sevoflurane (Pour Fill)<br>vaporizer (Veta 5)                              | 1 | Yes | Select<br>one out of |
|    | 115-071422-00 | Sevoflurane (Quik Fill)<br>vaporizer (Veta 5)                              | 1 | Yes | the five parts.      |
| 3  | 115-071423-00 | Isoflurane (Pour Fill)<br>vaporizer (Veta 5)                               | 1 | Yes |                      |
|    | 115-075958-00 | Sevoflurane (Key Fill)<br>vaporizer (Veta 5)                               | 1 | Yes |                      |
|    | 115-075959-00 | Isoflurane (Key Fill)<br>vaporizer (Veta 5)                                | 1 | Yes |                      |
| 4  | 115-070800-00 | Tray assembly (Veta 5)                                                     | 1 | No  | /                    |
|    | 045-004359-00 | Veta 5 trolley assembly (for<br>the market in China)                       | 1 | Yes | /                    |
| 5  | 045-004360-00 | Veta 5 trolley assembly<br>(International)                                 | 1 | Yes | /                    |
|    | 115-076053-00 | Oxygen generator installation package (NIST)                               | 1 | Yes | Select<br>one out of |
|    | 115-076054-00 | Oxygen generator installation package (DISS)                               | 1 | Yes | the three parts,     |
| 6  | 115-076055-00 | Oxygen generator installation<br>package (NIST/for the market<br>in China) | 1 | Yes | optional             |
| 7  | 045-004746-00 | Veta 5 basket                                                              | 1 | Yes | /                    |
| 0  | 115-076015-00 | AGSS material package (high<br>flow/for the market in<br>China/Veta 5)     | 1 | Yes | Optional             |
| 8  | 115-076017-00 | AGSS material package (low<br>flow/for the market in<br>China/Veta 5)      | 1 | Yes | Optional             |
| 9  | 041-042598-00 | ACGO independent outlet<br>(Veta 5/without pressure<br>monitoring)         | 1 | No  | /                    |
| 10 | 115-071476-00 | Circuit assembly (Veta 3)                                                  | 1 | Yes | /                    |
| 11 | 115-072824-00 | Top plate (Veta 3)                                                         | 1 | Yes | /                    |
| 12 | 049-001747-00 | Silicone plug 2 (M4)                                                       | 1 | Yes | /                    |

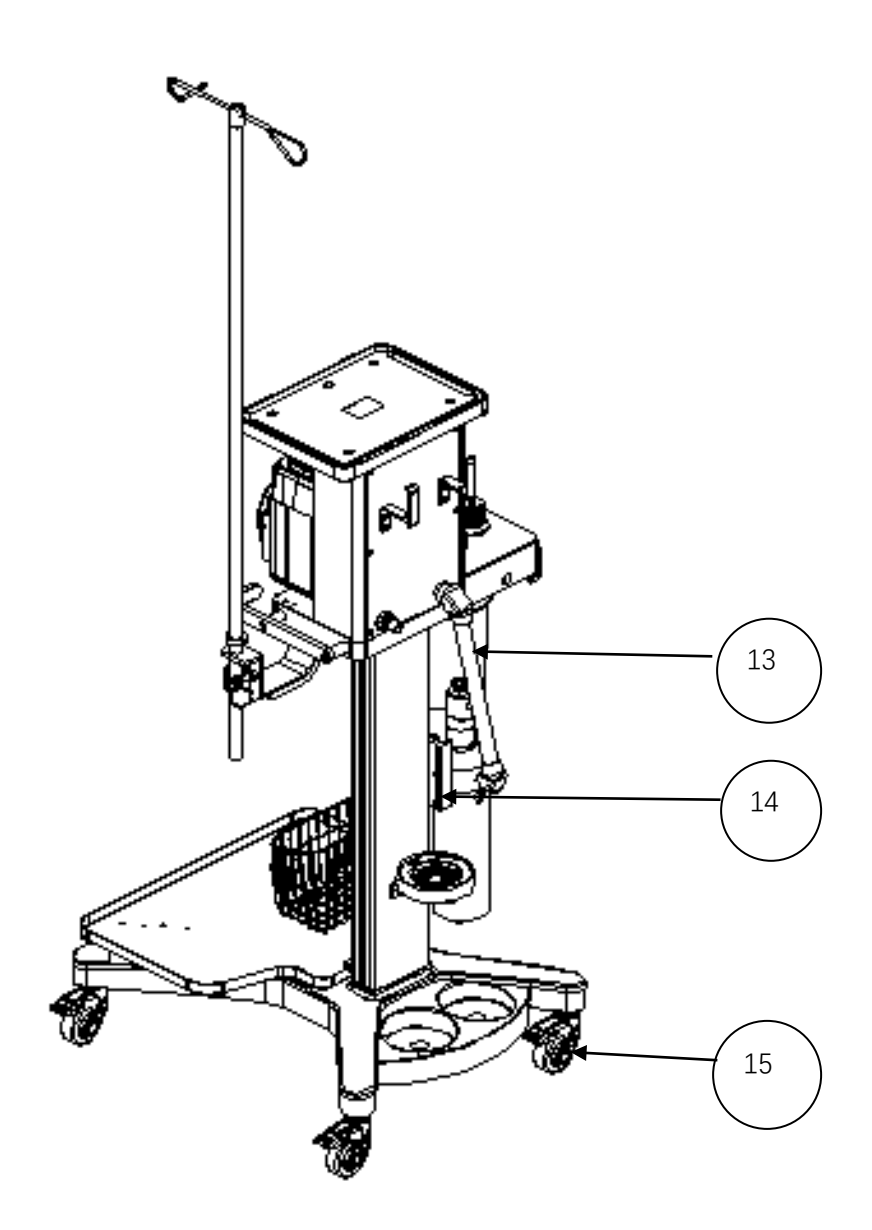

| No. | Material Code | Material Description                             | Quantity | FRU or<br>Not | Remarks |
|-----|---------------|--------------------------------------------------|----------|---------------|---------|
| 13  | 115-075146-00 | AGSS transfer hose assembly<br>(Veta 5)          | 1        | Yes           | /       |
| 14  | 041-007193-00 | Guide rail of the AGSS bracket (new slot)        | 1        | No            | /       |
| 15  | 034-000728-00 | 3-inch caster with brake and threaded connection | 4        | Yes           | /       |

## 9.3.2 Veta 5 Anesthesia Machine

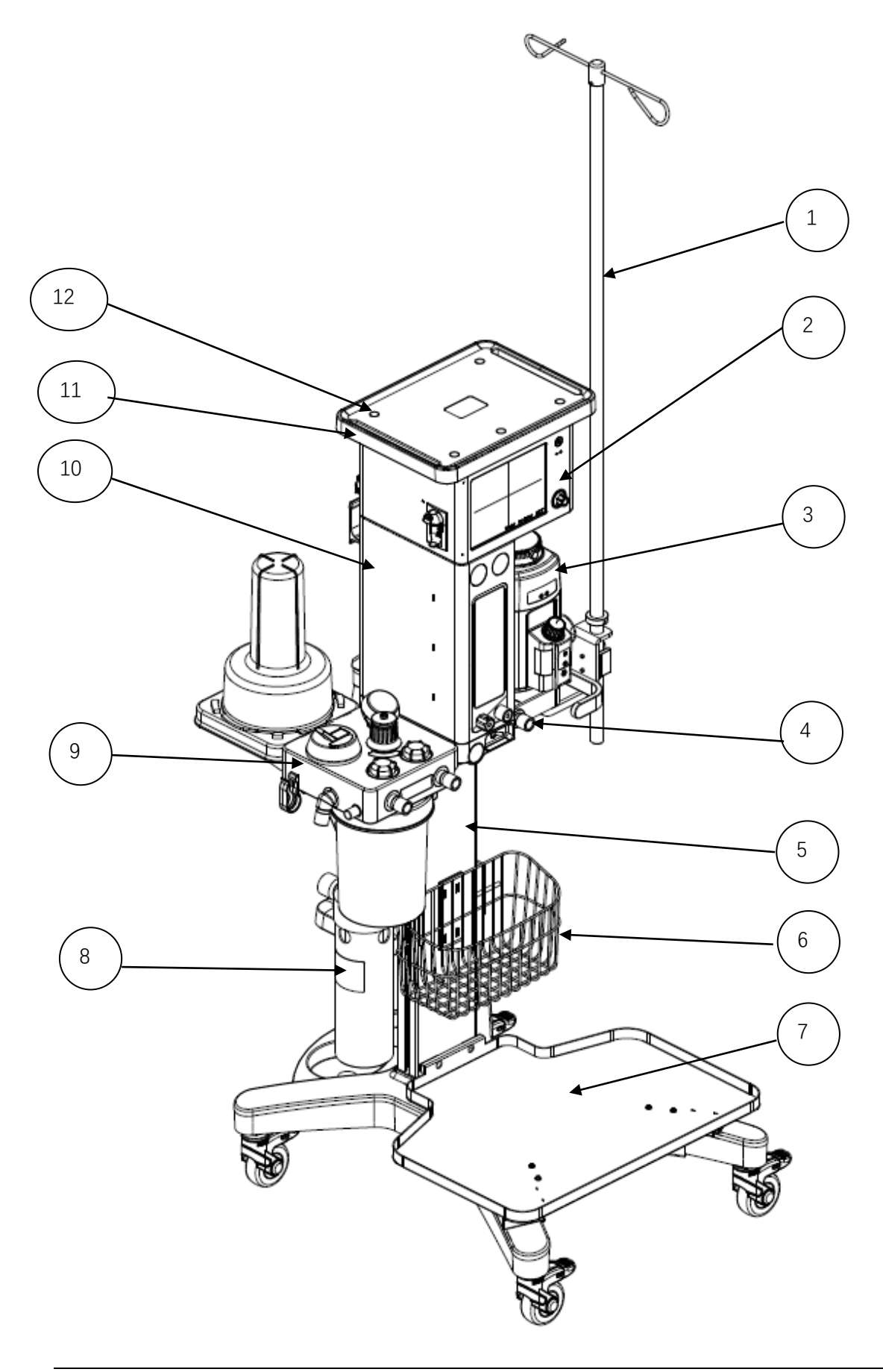

| No. | Material Code | Material Description                                                    | Quantity | FRU<br>or Not | Remarks               |
|-----|---------------|-------------------------------------------------------------------------|----------|---------------|-----------------------|
| 1   | 033-001250-00 | Infusion pump bracket (Veta 5/for the market in China)                  | 1        | No            | Optional              |
| 1   | 033-001251-00 | Infusion pump bracket (Veta 5/international)                            | 1        | No            | Optional              |
| 2   | 115-076968-00 | Ventilator FRU (sidestream CO2 module)                                  | 1        | Yes           | Select one out of the |
| 2   | 115-076969-00 | Ventilator FRU (without CO2 module)                                     | 1        | Yes           | two parts.            |
|     | 115-071418-00 | Sevoflurane (Pour Fill) vaporizer<br>(Veta 5)                           | 1        | Yes           | Select one out of the |
|     | 115-071422-00 | Sevoflurane (Quik Fill) vaporizer<br>(Veta 5)                           | 1        | Yes           | five parts.           |
| 3   | 115-071423-00 | Isoflurane (Pour Fill) vaporizer (Veta 5)                               | 1        | Yes           |                       |
|     | 115-075958-00 | Sevoflurane (Key Fill) vaporizer (Veta 5)                               | 1        | Yes           |                       |
|     | 115-075959-00 | Isoflurane (Key Fill) vaporizer (Veta<br>5)                             | 1        | Yes           |                       |
| 4   | 041-042598-00 | ACGO independent outlet (Veta 5/without pressure monitoring)            | 1        | No            | /                     |
|     | 045-004359-00 | Veta 5 trolley assembly (for the market in China)                       | 1        | Yes           | /                     |
| 5   | 045-004360-00 | Veta 5 trolley assembly (International)                                 | 1        | Yes           | /                     |
| 6   | 045-004746-00 | Veta 5 basket                                                           | 1        | Yes           | /                     |
|     | 115-076053-00 | Oxygen generator installation package<br>(NIST)                         | 1        | Yes           | Select one out of the |
|     | 115-076054-00 | Oxygen generator installation package (DISS)                            | 1        | Yes           | three<br>parts.       |
| 7   | 115-076055-00 | Oxygen generator installation package<br>(NIST/for the market in China) | 1        | Yes           |                       |
| 0   | 115-076015-00 | AGSS material package (high flow/for the market in China/Veta 5)        | 1        | Yes           | Optional              |
| 0   | 115-076017-00 | AGSS material package (low flow/for the market in China/Veta 5)         | 1        | Yes           | Optional              |
| 9   | 115-071475-00 | Circuit assembly (Veta 5)                                               | 1        | Yes           | /                     |
| 10  | 115-071198-00 | Veta 5 main unit (DISS/oxygen flowmeter)                                | 1        | No            | Select one out of the |
|     | 115-071200-00 | Veta 5 main unit (DISS/air-oxygen flowmeter)                            | 1        | No            | five parts.           |
|     | 115-071201-00 | Veta 5 main unit (NIST/oxygen flowmeter)                                | 1        | No            |                       |
|     | 115-071202-00 | Veta 5 main unit (NIST/oxygen-air flowmeter)                            | 1        | No            |                       |
|     | 115-071203-00 | Veta 5 main unit (NIST/air-oxygen flowmeter)                            | 1        | No            |                       |
| 11  | 115-072514-00 | Top plate (Veta 5)                                                      | 1        | Yes           | /                     |
| 12  | 049-001747-00 | Silicone plug 2 (M4)                                                    | 1        | Yes           | /                     |

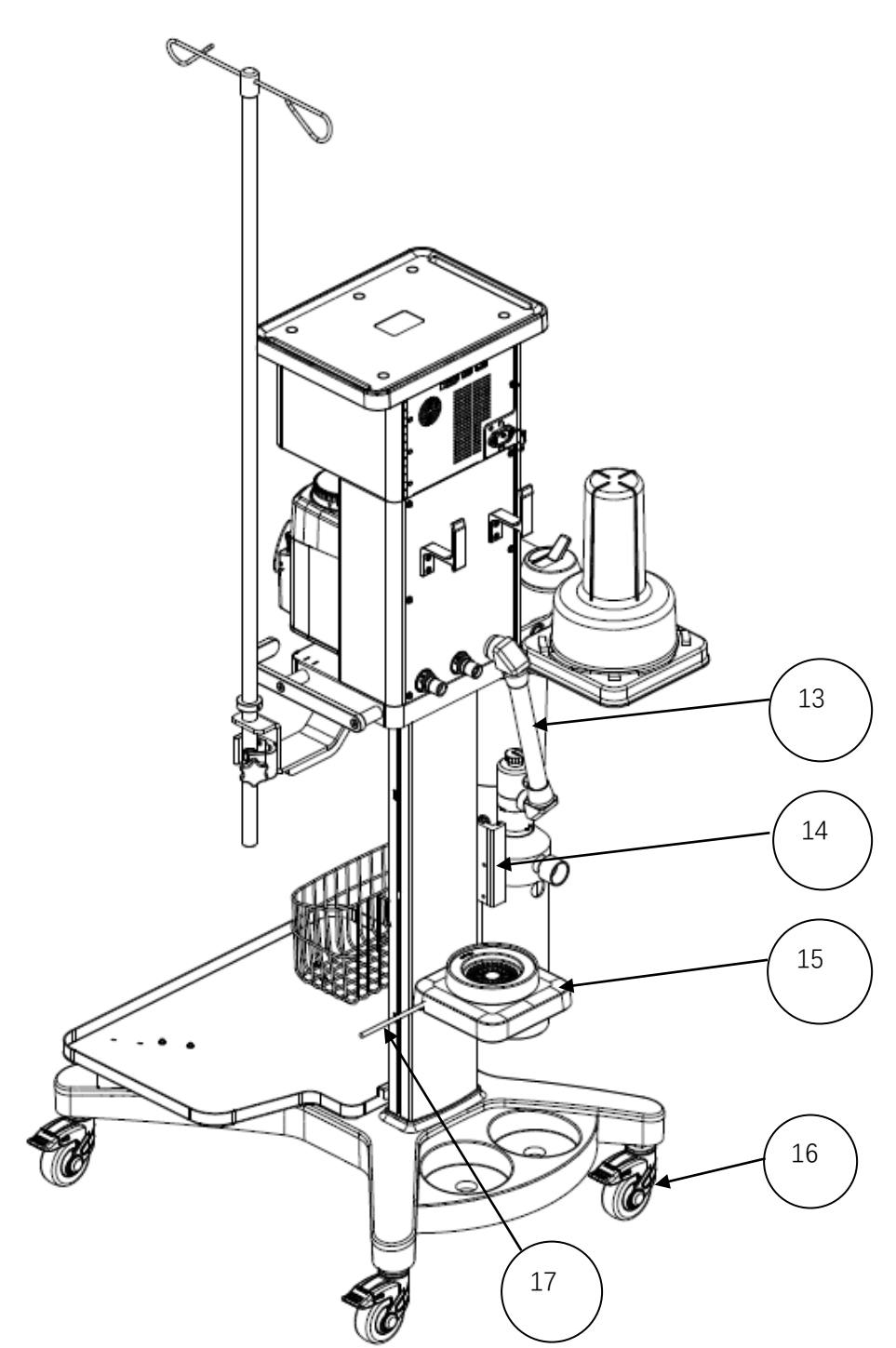

| No. | Material Code | Material Description                                | Quantity | FRU<br>or Not | Remarks                                                       |
|-----|---------------|-----------------------------------------------------|----------|---------------|---------------------------------------------------------------|
| 13  | 115-075146-00 | AGSS transfer hose<br>assembly (Veta 5)             | 1        | Yes           | /                                                             |
| 14  | 041-007193-00 | Guide rail of the AGSS<br>bracket (new slot)        | 1        | No            | /                                                             |
| 15  | 115-070799-00 | Electronic scale (Veta 5)                           | 1        | Yes           | /                                                             |
| 16  | 034-000728-00 | 3-inch caster with brake<br>and threaded connection | 4        | Yes           | /                                                             |
| 17  | 009-011111-00 | Veta 5 serial port<br>connection cable              | 1        | Yes           | The cable is<br>not completely<br>displayed in<br>the figure. |

9.3.3 Main Unit of the Anesthesia Machine (Veta 5/Veta 3,

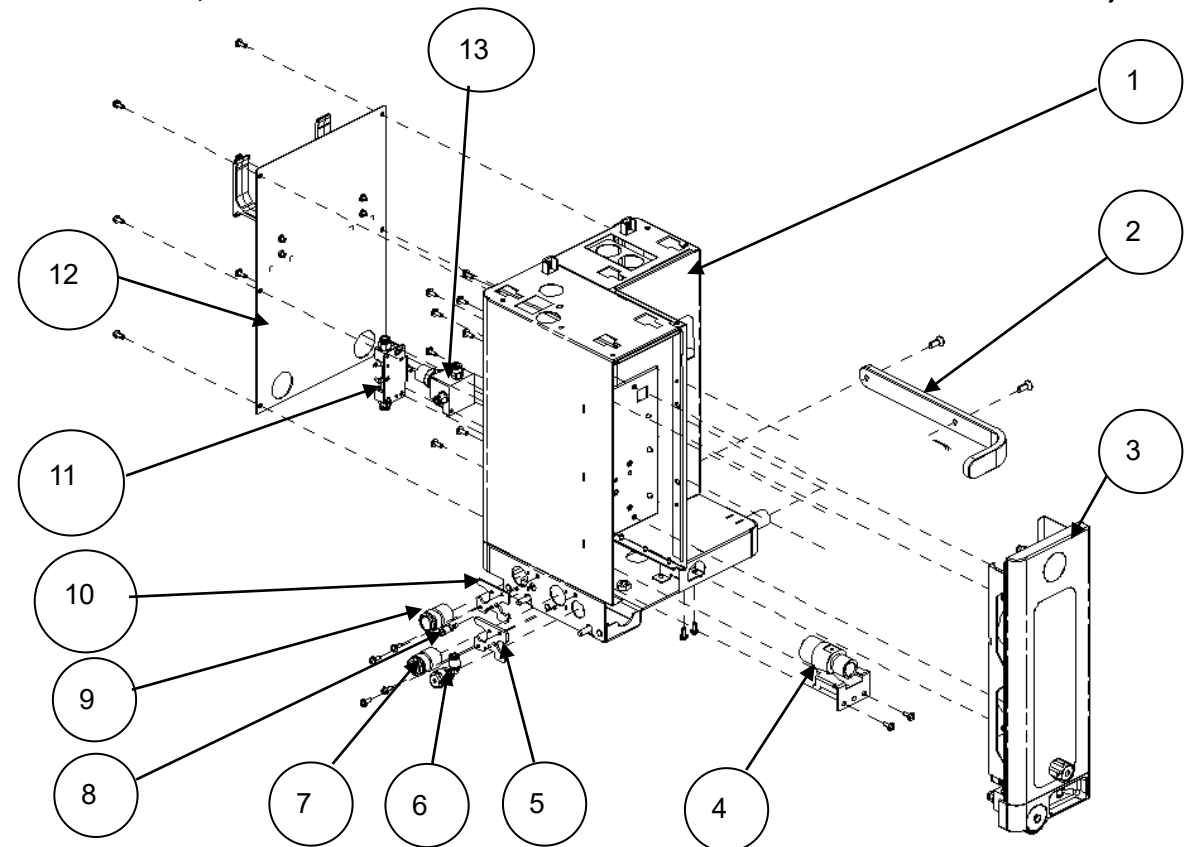

DISS/NIST, O2 Flowmeter/O2-Air Flowmeter/Air-O2 Flowmeter)

| No. | Material Code | Material Description                     | Quantity | FRU<br>or Not | Remarks          |
|-----|---------------|------------------------------------------|----------|---------------|------------------|
| 1   | 042-031886-00 | Framework of Veta 3 (Veta 5)             | 1        | No            | /                |
| 2   | 041-042795-00 | Handle (Veta 5)                          | 1        | No            | /                |
|     | 115-071636-00 | Flowmeter panel assembly (oxygen)        | 1        | Yes           | Select one       |
| 3   | 115-071637-00 | Flowmeter panel assembly<br>(oxygen/air) | 1        | Yes           | out of the three |
|     | 115-071638-00 | Flowmeter panel assembly<br>(air/oxygen) | 1        | Yes           | parts.           |
| 4   | 041-000107-00 | Waste gas exhaust connector              | 1        | No            | Veta 3           |
| 4   | 041-003383-00 | Waste gas exhaust connector (0618)       | 1        | No            | Veta 5           |
| 5   | 042-031636-00 | Gas connector fixing plate (Veta 5)      | 1        | No            | /                |
| 6   | 041-044143-00 | Fresh gas connector (Veta 5)             | 1        | No            | /                |
| 7   | 041-044133-00 | Drive gas connector (Veta 5)             | 1        | No            | /                |
| 8   | 041-044144-00 | Pressure sampling connector (Veta 5)     | 1        | No            | Veta 5           |
| 9   | 041-044133-00 | Drive gas connector (Veta 5)             | 1        | No            | Veta 5           |

| 10 | 042-031636-00      | Gas connector fixing plate (Veta 5)                             | 1 | No  | Veta 5                |
|----|--------------------|-----------------------------------------------------------------|---|-----|-----------------------|
| 11 | 115-071428-00      | Fresh gas flow differential pressure<br>gauge assembly (Veta 5) | 1 | Yes | Select one out of the |
|    | 043-0013566-0<br>0 | Flowmeter panel (O2)                                            | 1 | Yes | two parts.            |
| 12 | 115-071726-00      | Real panel assembly of Veta 3 (1)                               | 1 | Yes | Select one            |
|    | 115-071727-00      | Real panel assembly of Veta 3 (2)                               | 1 | Yes | out of the two parts. |
| 13 | 115-071519-00      | Oxygen supply inlet assembly (Veta 5/DISS)                      | 1 | Yes | Select one out of the |
|    | 115-071520-00      | Air supply inlet assembly (Veta 5/DISS)                         | 1 | Yes | four parts.           |
|    | 115-071425-00      | Oxygen supply inlet assembly (Veta 5/NIST)                      | 1 | Yes |                       |
|    | 115-071426-00      | Oxygen and air supply inlet assembly<br>(Veta 5/NIST)           | 1 | Yes |                       |

## 9.3.4 Flowmeter Panel (O2/O2-Air/Air-O2 Flowmeter)

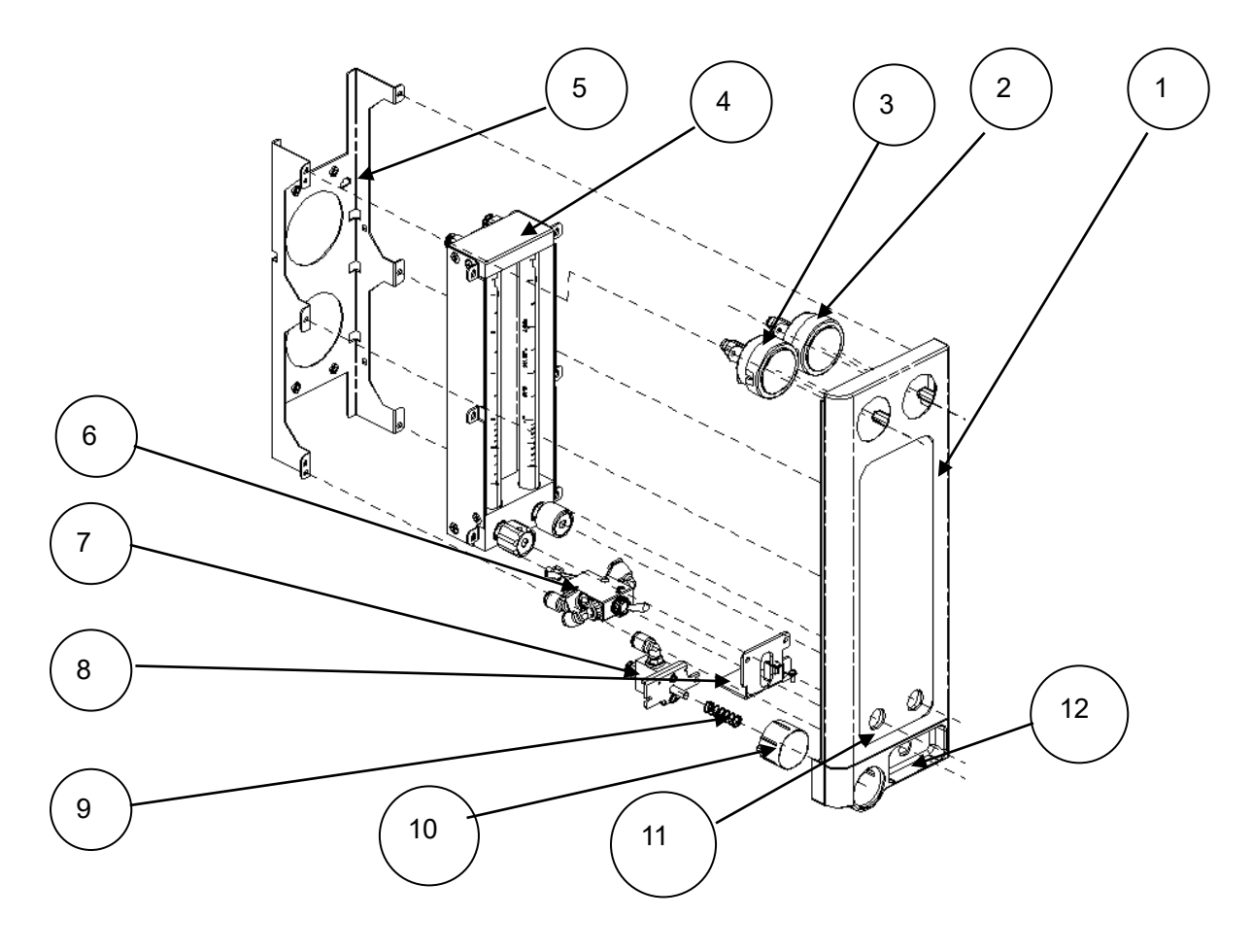

| No.      | Material Code | Material Description                                                    | Quantity | FRU<br>or Not | Remarks                   |
|----------|---------------|-------------------------------------------------------------------------|----------|---------------|---------------------------|
| 1        | 043-013567-00 | Flowmeter panel (oxygen/air)(Veta 5)                                    | 1        | No            | /                         |
| 2        | 115-024868-00 | Oxygen gas supply pressure gauge assembly (0635)                        | 1        | Yes           | /                         |
| 3        | 115-024870-00 | Air supply pressure gauge assembly (0635)                               | 1        | Yes           | Optional                  |
| 4        | 082-003454-00 | Flowmeter, oxygen only, 0-4 L/min                                       | 1        | Yes           | Select                    |
|          | 082-003455-00 | Flowmeter, oxygen-air, 0-4 L/min                                        | 1        | Yes           | one out                   |
|          | 082-003490-00 | Flowmeter, air-oxygen, 0-4 L/min                                        | 1        | Yes           | of the<br>three<br>parts. |
|          | 042-031638-00 | Flowmeter panel fixing plate (Veta 5)                                   | 1        | No            | /                         |
| 5        | 082-003672-00 | ACGO manual two-position<br>three-way valve (with electrical<br>signal) | 1        | Yes           | /                         |
| 6        | 115-071427-00 | O2 flush assembly (Veta 5)                                              | 1        | Yes           | /                         |
| 7        | 042-031637-00 | ACGO fastening metal sheet (Veta 5)                                     | 1        | No            | /                         |
| 8        | 0611-20-45404 | Sliding barrel spring                                                   | 1        | No            | /                         |
| 9        | 043-013702-00 | O2 flush button silkscreen (Veta 5)                                     | 1        | No            | /                         |
| 10<br>11 | 047-035894-00 | Overlay silkscreen on flowmeter<br>panel (oxygen/air)(Veta 5)           | 1        | No            | Optional                  |
|          | 047-035893-00 | Overlay silkscreen on flowmeter<br>panel (oxygen)(Veta 5)               | 1        | No            | Optional                  |
| 12       | 047-036384-00 | ACGO overlay silkscreen (Veta 5)                                        | 3        | No            | /                         |

## 9.3.5 Ventilator (with Sidestream CO2 Module)/Ventilator

#### Ð

## (Without CO2 Module)

| No. | Material Code | Material Description                  | Quantity | FRU or<br>Not | Remarks |
|-----|---------------|---------------------------------------|----------|---------------|---------|
| 1   | 115-071604-00 | Display screen assembly (Veta 5)      | 1        | Yes           | /       |
| 2   | 115-071606-00 | Blower box and one-way valve assembly | 1        | No            | /       |

| 3  | 115-071608-00 | Ventilator housing assembly (Veta 5_CO2 module)                             | 1 | No  | / |
|----|---------------|-----------------------------------------------------------------------------|---|-----|---|
| 4  | 049-002150-00 | Bellows breathing port connecting piece                                     | 1 | No  | / |
| 5  | 024-001132-00 | Fan 12 V 4020 10.8 CFM 72.2 Pa 8000<br>RPM PHR-3                            | 1 | Yes | / |
| 6  | 049-002179-00 | L-shaped connection pipe for the drive gas outlet                           | 1 | No  | / |
| 7  | 012-000173-00 | Sensor flow O2/N2O/air -200~200 slm<br>5VVIN                                | 1 | No  | / |
| 8  | 082-003232-00 | O-ring 18×2 silicone rubber A70<br>colorless                                | 1 | No  |   |
| 9  | 049-002180-00 | L-shaped silicone connection pipe for waste gas exhaust                     | 1 | No  | / |
| 10 | 042-034028-00 | Fan bracket (Veta 5)                                                        | 1 | No  | / |
| 11 | 042-031746-00 | Base plate of monitoring board (Veta 5)                                     | 1 | No  | / |
| 12 | 115-075190-00 | Service kit of Veta 5 main monitoring<br>board PCBA                         | 1 | Yes | / |
| 13 | 022-000456-00 | Power supply 100-240 V AC 18 V 100<br>W                                     | 1 | Yes |   |
| 14 | 042-031747-00 | AC-DC base plate (Veta 5)                                                   | 1 | No  | / |
| 15 | 042-031748-00 | Cover plate of the ventilator (Veta 5)                                      | 1 | No  | / |
| 16 | 047-036759-00 | Electrical interface overlay (Veta 5)                                       | 1 | No  | / |
| 17 | 2105-20-40127 | Fastening screw of fan                                                      | 4 | No  | / |
| 18 | 115-071429-00 | Expiratory valve assembly (Veta 5)                                          | 1 | Yes | / |
| 19 | 048-009925-00 | Dust screen (Veta 5)                                                        | 1 | No  | / |
| 20 | 048-009922-00 | Lithium battery protection pad (Veta 5)                                     | 3 | No  | / |
| 21 | 048-009909-00 | HEPA sealing cushion                                                        | 1 | No  | / |
| 22 | 042-031829-00 | HEPA metal plate                                                            | 1 | No  | / |
| 23 | 045-001333-01 | HEPA filter                                                                 | 1 | No  | / |
| 24 | 045-001298-01 | Air inlet dust screen                                                       | 1 | No  | / |
| 25 | 048-009924-00 | Battery pressing block                                                      | 1 | No  | / |
| 26 | 022-000273-00 | Lithium battery Li-ion 10.95 V 5000<br>mAh LI23S005A (delivered separately) | 1 | Yes | / |
| 27 | 042-034030-00 | Battery compartment cover (Veta 5)                                          | 1 | No  | / |
| 28 | 042-034029-00 | Battery compartment (Veta 5)                                                | 1 | No  | / |
| 29 | 115-076972-00 | CO2 module material package FRU<br>(Veta 5)                                 | 1 | Yes | / |

## 9.3.6 Blower Box and One-Way Valve Assembly

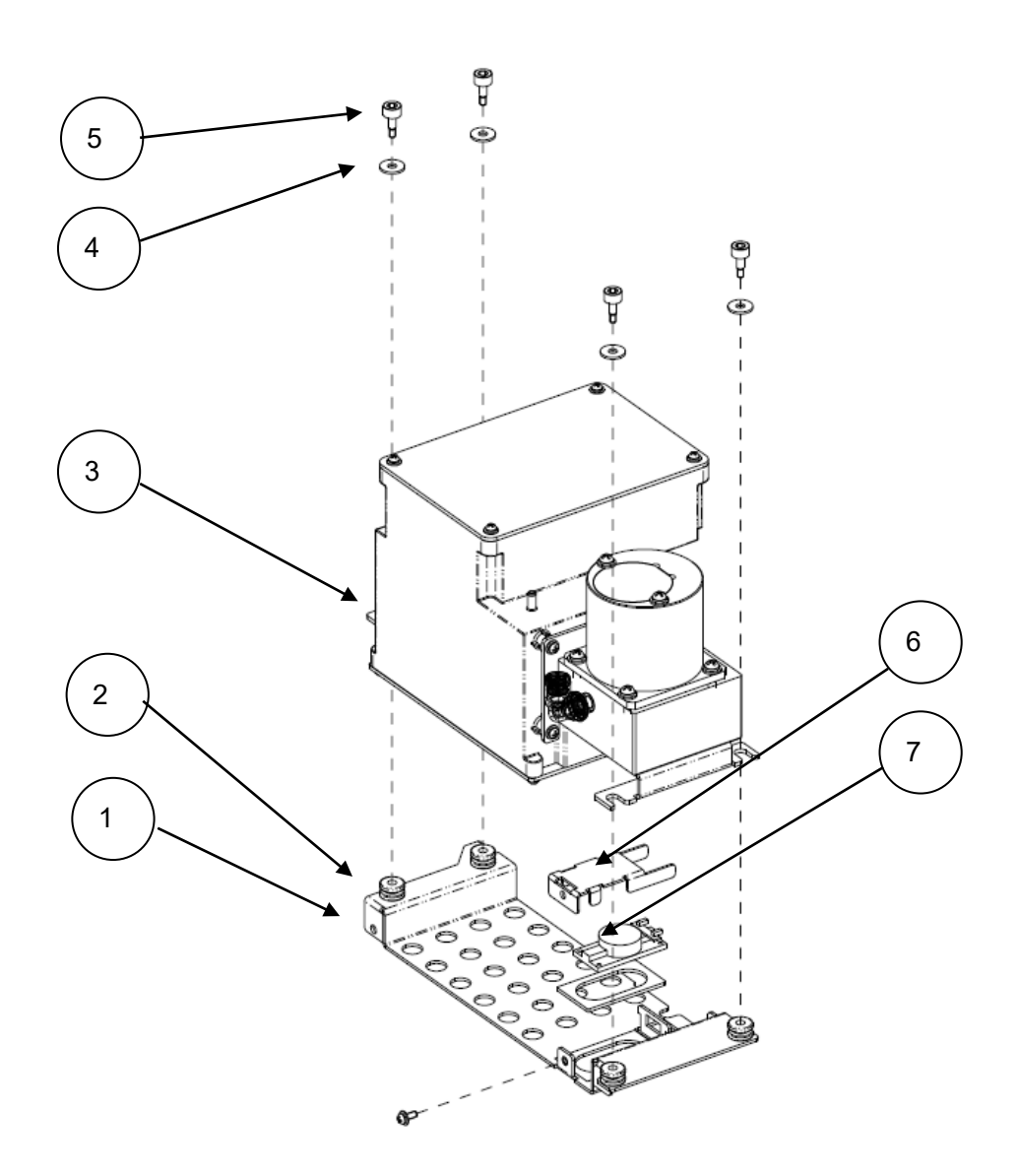

| No. | Material Code | Material Description                                            | Quantity | FRU<br>or Not | Remarks |
|-----|---------------|-----------------------------------------------------------------|----------|---------------|---------|
| 1   | 042-031815-00 | Base plate of blower box and one-way valve assembly             | 1        | No            | Veta 5  |
| 2   | 049-002166-00 | Cushion                                                         | 4        | No            | Veta 5  |
| 3   | 115-076088-00 | One-way valve assembly of blower                                | 1        | No            | Veta 5  |
| 4   | M04-021043    | Big stainless steel washer - Grade A GB/T96.1-20024 passivation | 4        | No            | Veta 5  |
| 5   | 030-000836-00 | Stepped screw                                                   | 4        | No            | Veta 5  |
| 6   | 042-031744-00 | Speaker pressing plate (Veta 5)                                 | 1        | No            | Veta 5  |
| 7   | 115-076910-00 | Speaker (with speaker pad)                                      | 1        | Yes           | Veta 5  |

## 9.3.7 Display Screen Assembly (Veta 5)

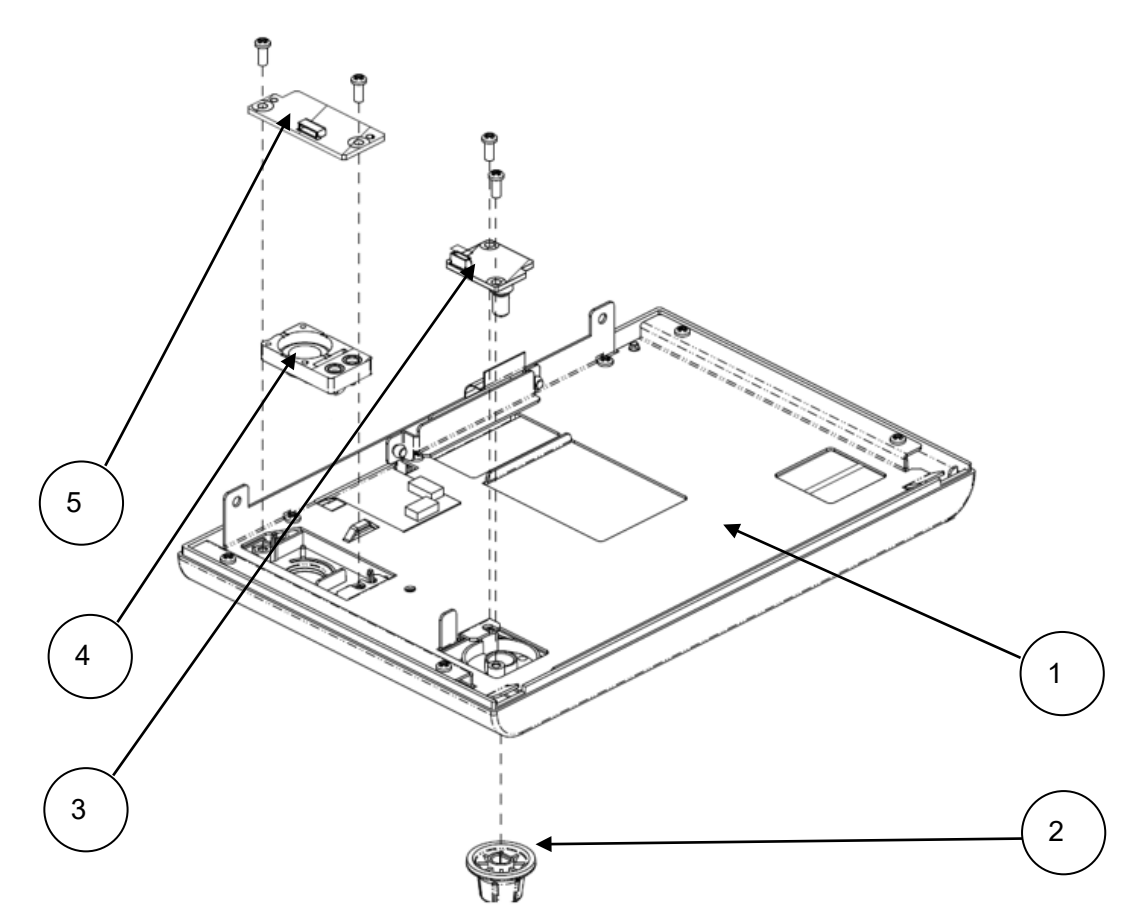

| No. | Material Code | Material Description                                 | Quantity | FRU<br>or Not | Remarks |
|-----|---------------|------------------------------------------------------|----------|---------------|---------|
| 1   | 021-000624-00 | TM 8-inch LCD and GT capacitive touchscreen assembly | 1        | No            | Veta 5  |
| 2   | 043-013697-00 | Knob (dark blue–PCTG)                                | 1        | No            | Veta 5  |
| 3   | 115-075302-00 | Service kit of encoder board PCBA                    | 1        | Yes           | Veta 5  |
| 4   | 043-013682-00 | Power button (P+R)–ESM–0675                          | 1        | No            | Veta 5  |
| 5   | 115-075305-00 | Service kit of power button and indicator board PCBA | 1        | Yes           | Veta 5  |

# **10** Repair and Disassembly

## 10.1 Pre-disassembly

Pre-disassembly refers to removing the general parts, mainly including the housing and some components.

## 10.1.1 Removing Silicone Plugs from the Top Plate

Take down the five silicone plugs on the top plate.

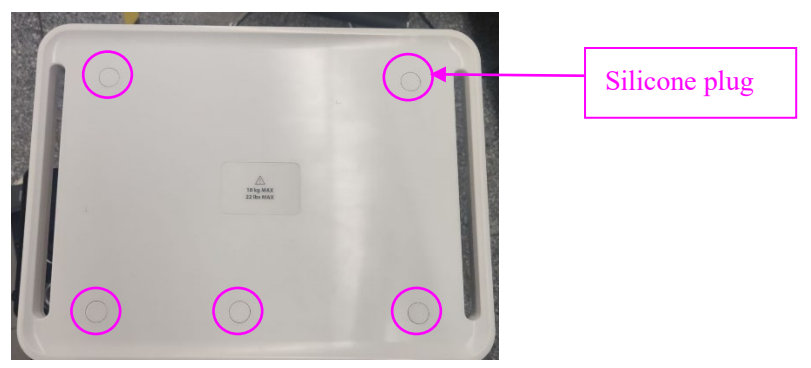

## 10.1.2 Removing the Top Plate from Veta 3/Veta 5

- 1. Take down the five silicone plugs on the top plate by referring to 10.1Pre-disassembly.
- 2. Use a Phillips screwdriver to remove the four screws from the top plate and take down the top plate of Veta 3/Veta 5.

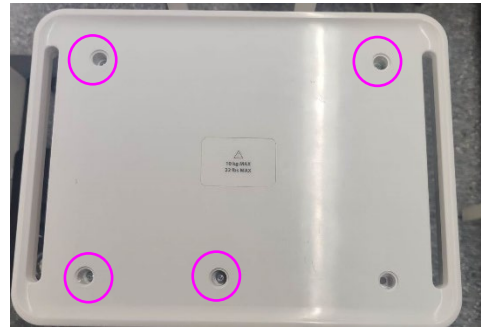

Top Plate of Veta 3

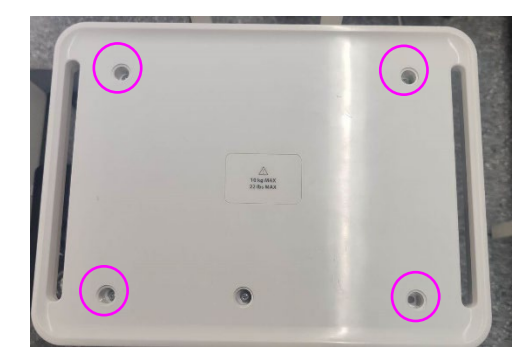

Top Plate of Veta 5

## 10.1.3 Removing the Cover Plate (Veta 5)

- 1. Take down the five silicone plugs on the top plate by referring to 10.1Pre-disassembly.
- 2. Use a Phillips screwdriver to remove the four screws from the top plate and take down the top plate of Veta 5.
- 3. Use a Phillips screwdriver to remove the three screws from the cover plate and take down the cover plate.

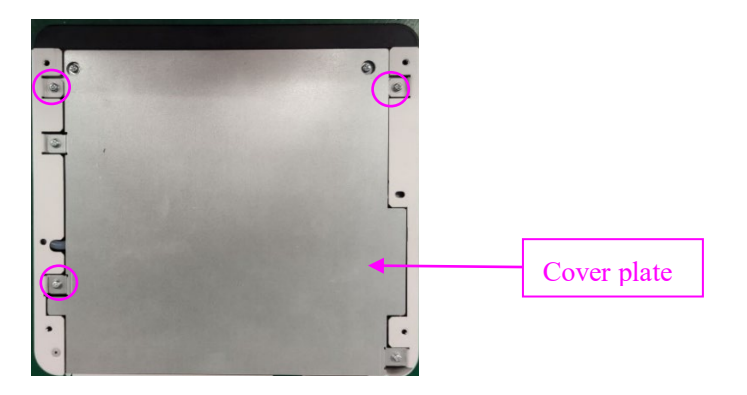

## 10.1.4 Removing the Lithium Battery Plug (Veta 5)

Manually loosen the captive screw on the backplane of the ventilator counterclockwise, open the backplane of the ventilator, and pull out the lithium battery plug.

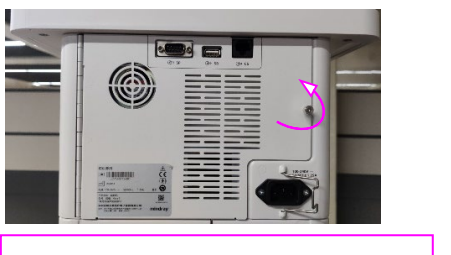

One captive screw on the backplane

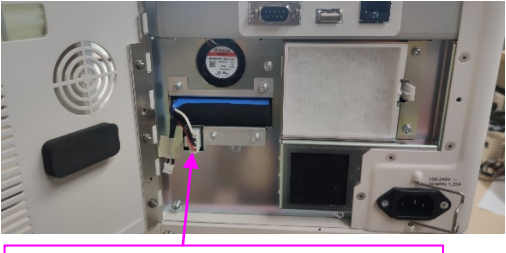

Remove the lithium battery plug.

## 10.1.5 Removing the Rear Panel Assembly from Veta 3

1. Use a Phillips screwdriver to remove the six screws from the rear panel of Veta 3 and take down the rear panel.

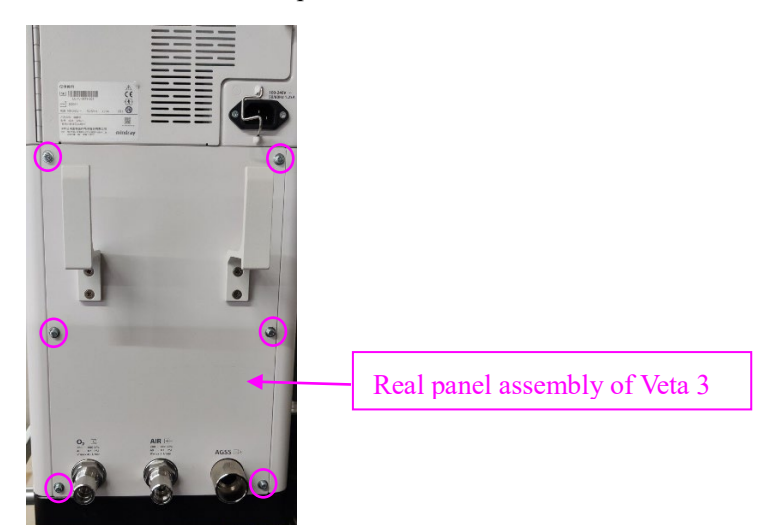

## **10.2 Removing the Electronic Scale (Veta 5) Assembly**

### 10.2.1 Preparations

#### 10.2.1.1 Tools

The following tools may be required in the removal and replacement of parts:

Phillips screwdriver

#### 10.2.1.2 Preparations

Before removing the electronic scale (Veta 5) assembly:

• Push the anesthesia machine to an appropriate position and brake the machine.

## **10.2.2 Removing the Electronic Scale Assembly**

- 1. Loosen the plug of the electronic scale and pull it out of the ventilator socket, as shown in Figure A.
- 2. Use a Phillips screwdriver to take the electronic scale cable out of the snap hook, and then tighten the screw, as shown in Figure A.
- 3. Take the electronic scale cable together with three silicone plugs out of the side gap of the trolley column, as shown in Figure B.
- 4. Use a Phillips screwdriver to loosen the two screws on the trolley column and take down the electronic scale component, as shown in Figure C and Figure D.

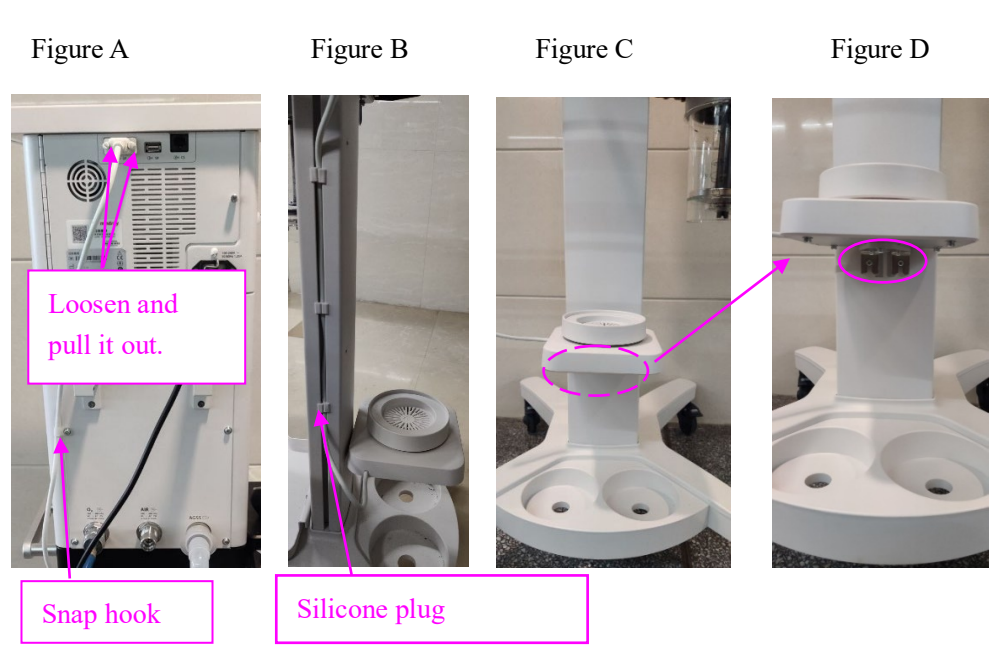

## 10.3 Removing the Serial Port Cable (Veta 5)

## 10.3.1 Preparations

#### 10.3.1.1 Tools

The following tools may be required in the removal and replacement of parts:

Phillips screwdriver

#### 10.3.1.2 Preparations

Before removing the serial port cable:

• Move the anesthesia machine to an appropriate position and brake the machine.

#### 10.3.1.3 Pre-disassembly

Remove the electronic scale (Veta 5) assembly by referring to 10.1Pre-disassembly.

## 10.3.2 Removing the Serial Port Cable

- 1. Use a Phillips screwdriver to remove the six screws and take down the base.
- 2. Loosen the connector of the Veta 5 serial port cable and remove the cable from the PCBA socket.

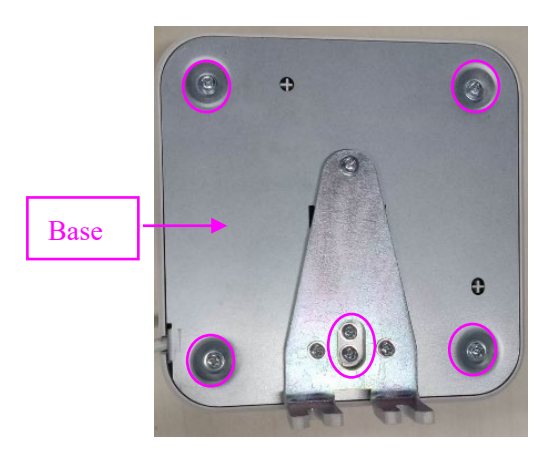

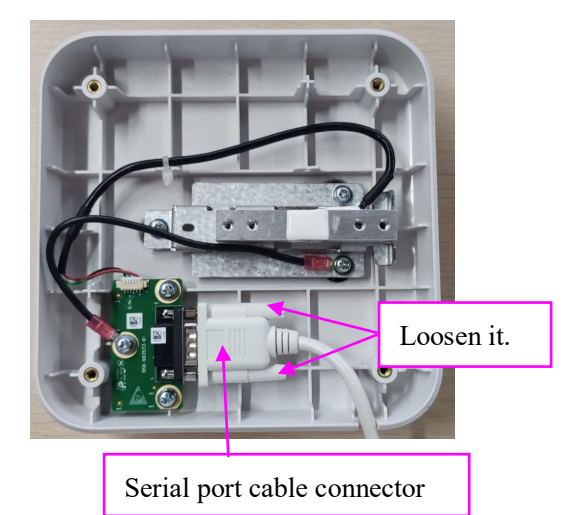

## **10.4 Removing the Ventilator Assembly (Veta 5)**

### 10.4.1 Preparations

#### 10.4.1.1 Tools

The following tools may be required in the removal and replacement of parts:

Phillips screwdriver

#### 10.4.1.2 Preparations

Before removing the ventilator assembly:

- Shut down the anesthesia machine and disconnect the AC power.
- Lower the air pressure inside the anesthesia machine to avoid personal injury or equipment damage.
- Disconnect all pipelines and cylinder gas supplies.
- Move the anesthesia machine to an appropriate position and brake the machine.

#### 10.4.1.3 Pre-disassembly

- 1. Remove the top plate of Veta 5 by referring to 10.1Pre-disassembly.
- 2. Pull out the plug of the electronic scale by referring to step 1 in 10.1.2Removing the Top Plate from Veta 3/Veta 5.
- 3. Open the backplane of the ventilator by referring to 10.1.4Removing the Lithium Battery Plug (Veta 5).
- 4. Remove the rear panel assembly from Veta 3 by referring to *10.1.5Removing the Rear Panel Assembly from Veta 3*.

## **10.4.2 Removing the Ventilator Assembly**

- 1. Remove two silicone tubes, one sampling tube (9#), and one plug, as shown in Figure A.
- 2. Use a Phillips screwdriver to remove the two screws, push the ventilator backward, and then lift the ventilator upward to take it out, as shown in Figure B and Figure C.

Figure A

Figure B

Figure C

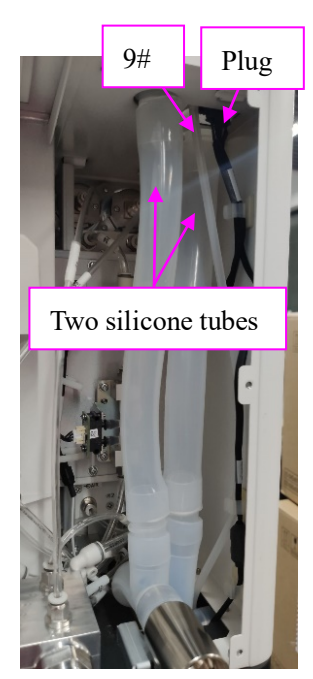

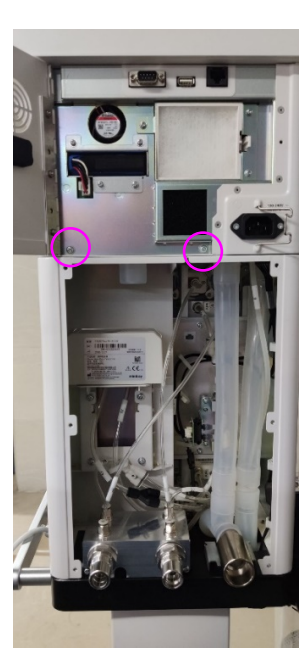

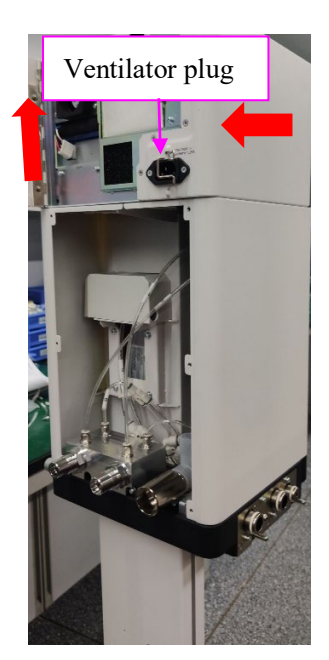

## 10.5 Removing the Display Screen Assembly (Veta 5)

### 10.5.1 Preparations

#### 10.5.1.1 Tools

The following tools may be required in the removal and replacement of parts:

Phillips screwdriver

#### 10.5.1.2 Preparations

Before removing the display screen assembly (Veta 5):

- Shut down the anesthesia machine and disconnect the AC power.
- Move the anesthesia machine to an appropriate position and brake the machine.

#### 10.5.1.3 Pre-disassembly

- 1. Remove the top plate of Veta 5 by referring to 10.1.2Removing the Top Plate from Veta 3/Veta 5.
- 2. Remove the cover plate by referring to 10.1.3Removing the Cover Plate (Veta 5).

## 10.5.2 Removing the Display Screen Assembly

- 1. Use a Phillips screwdriver to remove the two screws, pull out the Veta 5 front housing connection cable and the connection cable plugs of the display screen and touchscreen from the mainboard socket.
- 2. Lift the display screen assembly upward to take it out.

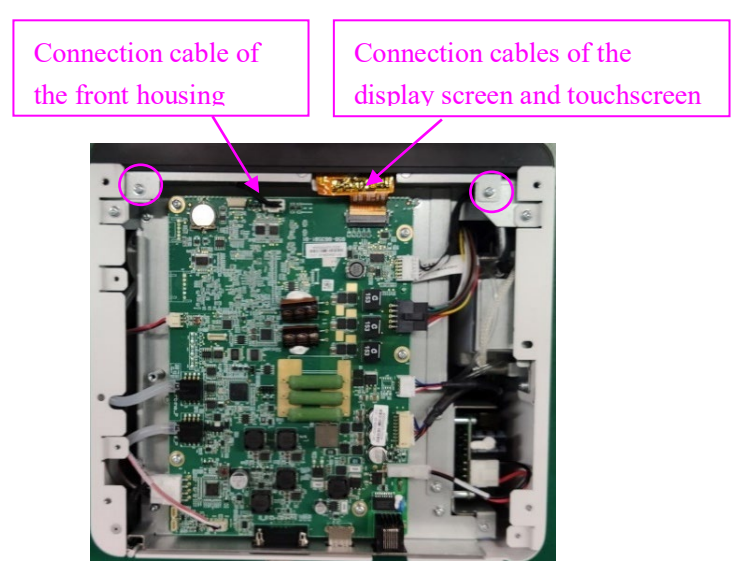

## 10.6 Removing the Encoder Board PCBA (Veta 5)

### 10.6.1 Preparations

#### 10.6.1.1 Tools

The following tools may be required in the removal and replacement of parts:

Phillips screwdriver

#### 10.6.1.2 Preparations

Before removing the encoder board PCBA:

- Shut down the anesthesia machine and disconnect the AC power.
- Move the anesthesia machine to an appropriate position and brake the machine.

#### 10.6.1.3 Pre-disassembly

Remove the display screen assembly (Veta 5) by referring to 10.4Removing the Ventilator Assembly (Veta 5).

### 10.6.2 Removing the Encoder Board PCBA

- 1. Pull out the cable plug of the encoder board.
- 2. Use a Phillips screwdriver to remove the two screws from the encoder board PCBA.
- 3. Pull out the encoder PCBA and take down the encoder PCBA and knob.

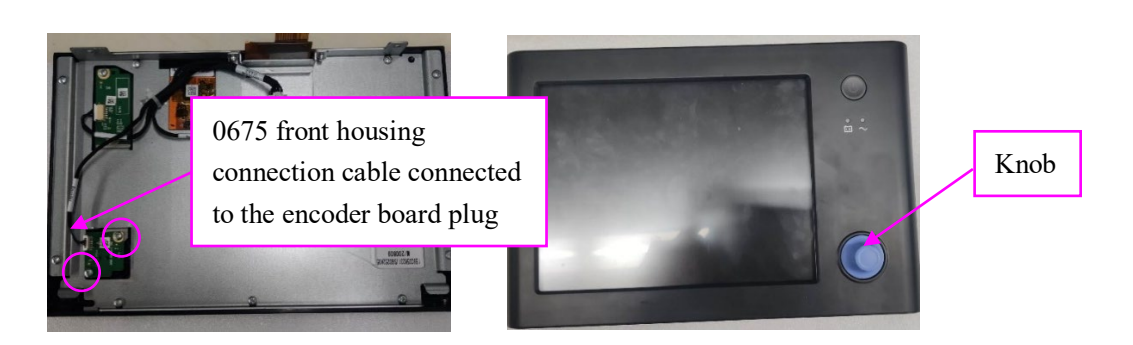

## 10.7 Removing the Power Button and Indicator Board

## PCBA (Veta 5)

### 10.7.1 Preparations

#### 10.7.1.1 Tools

The following tools may be required in the removal and replacement of parts:

Phillips screwdriver

#### 10.7.1.2 Preparations

Before removing the power button and indicator board PCBA:

- Shut down the anesthesia machine and disconnect the AC power.
- Move the anesthesia machine to an appropriate position and brake the machine.

#### 10.7.1.3 Pre-disassembly

Remove the display screen assembly (Veta 5) by referring to 10.4Removing the Ventilator Assembly (Veta 5).

### 10.7.2 Removing the Power Button and Indicator Board PCBA

- 1. Pull out the plug of the power button and indicator board.
- 2. Use a Phillips screwdriver to remove the two screws from the power button and indicator board PCBA.
- 3. Take out the power button and indicator board PCA and then remove the power button (P+R)-ESM-0675.

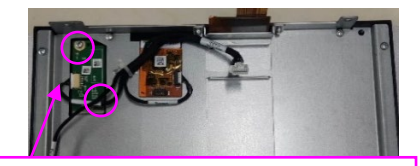

Cable connected to the plug of the power button and indicator board

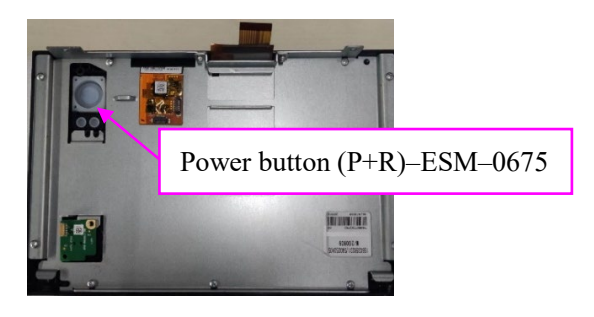

## 10.8 Removing the Lithium Battery (Veta 5)

### 10.8.1 Preparations

#### 10.8.1.1 Tools

The following tools may be required in the removal and replacement of parts:

None

#### 10.8.1.2 Preparations

Before removing the lithium battery:

- Shut down the anesthesia machine and disconnect the AC power.
- Move the anesthesia machine to an appropriate position and brake the machine.

#### 10.8.1.3 Pre-disassembly

None

### **10.8.2 Removing the Lithium Battery**

- 1. Manually loosen the captive screw on the backplane of the ventilator.
- 2. Open the backplane of the ventilator, remove the adhesive tape, pull out the lithium battery plug, and take out the lithium battery.

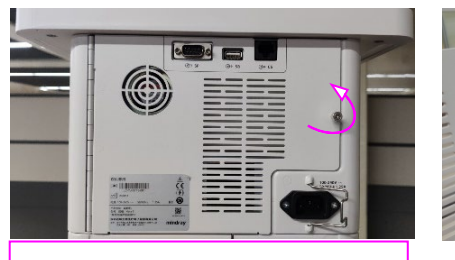

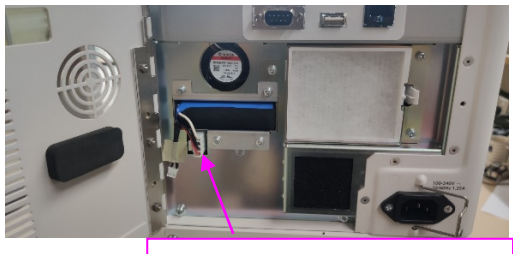

One captive screw on the backplane

Remove the lithium battery plug.

## 10.9 Removing the Main Monitoring Board PCBA (Veta

## 5)

### 10.9.1 Preparations

#### 10.9.1.1 Tools

The following tools may be required in the removal and replacement of parts:

- Phillips screwdriver
- Scissors

#### 10.9.1.2 Preparations

Before removing the Veta 5 main monitoring board PCBA assembly:

- Shut down the anesthesia machine and disconnect the AC power.
- Move the anesthesia machine to an appropriate position and brake the machine.

Remove the lithium battery plug by referring to 10.1.4Removing the Lithium Battery Plug (Veta 5).

#### 10.9.1.3 Pre-disassembly

- 1. Remove the top plate of Veta 5 by referring to 10.1.2Removing the Top Plate from Veta 3/Veta 5.
- 2. Remove the cover plate by referring to 10.1.3Removing the Cover Plate (Veta 5).

## 10.9.2 Removing the Veta 5 Main Monitoring Board PCBA

- 1. Take out the button battery, cut cable straps, and pull all cable plugs and connection pipes out of the main monitoring board PCBA.
- 2. Use a Phillips screwdriver to remove the five screws from the main monitoring board PCBA and take down the main monitoring board.

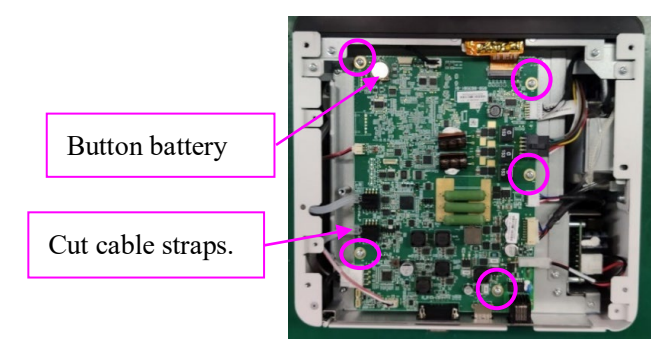

## 10.10 Removing the 100-240 V AC 18 V 100 W Power

## Supply (Veta 5)

### 10.10.1 Preparations

#### 10.10.1.1 Tools

The following tools may be required in the removal and replacement of parts:

Phillips screwdriver

#### 10.10.1.2 Preparations

Before removing the 100–240 V AC 18 V 100 W power supply:

- Shut down the anesthesia machine and disconnect the AC power.
- Move the anesthesia machine to an appropriate position and brake the machine.
- Remove the lithium battery plug by referring to 10.1.4Removing the Lithium Battery Plug (Veta 5).

### 10.10.2 Pre-disassembly

1. Remove the top plate of Veta 5 by referring to 10.1.2Removing the Top Plate from Veta 3/Veta 5.

2. Remove the cover plate by referring to 10.1.3Removing the Cover Plate (Veta 5).

## 10.10.3 Removing the 100-240 V AC 18 V 100 W Power Supply

- Pull out the input and output connection cable plugs from the Veta 5 AC-DC board. Use a Phillips screwdriver to remove the three screws from the metal sheet of the power supply and take out the AC-DC base plate (Veta 5), as shown in Figure A, Figure B, and Figure C.
- 2. Pull out the output connection cable of the Veta 5 AC-DC board. Use a Phillips screwdriver to remove the four screws from the metal sheet of the power supply and take out the 100–240 V AC 18 V 100 W power supply, as shown in Figure C.

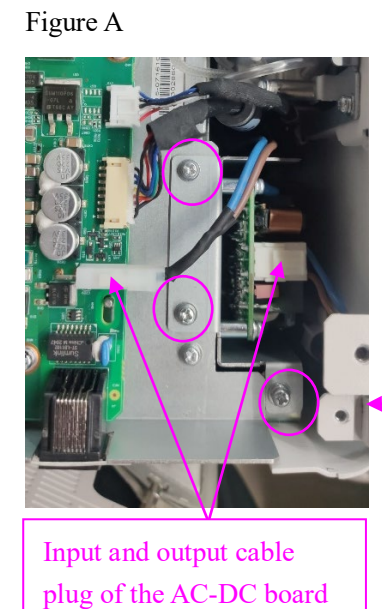

Figure B

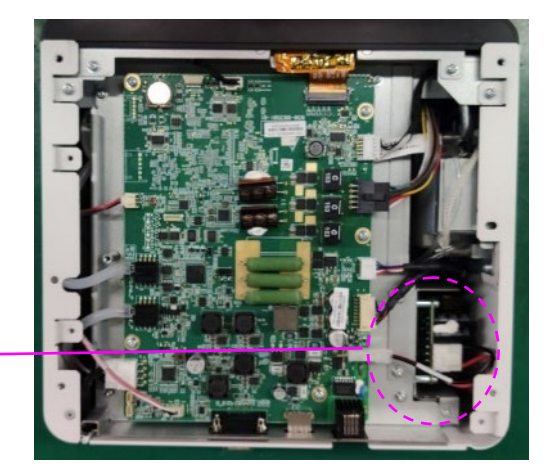

Figure C

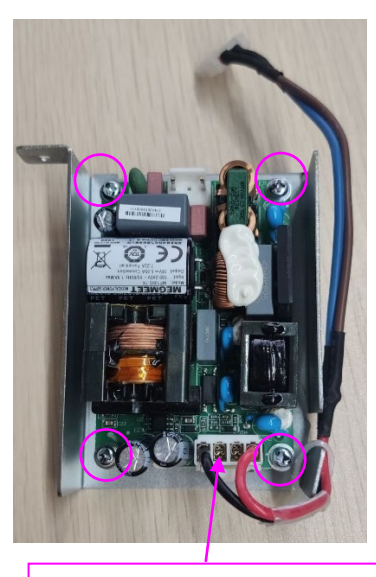

0675 AC power input cable

## 10.11 Removing the Fan (Veta 5)

## 10.11.1 Tools

The following tools may be required in the removal and replacement of parts:

Phillips screwdriver

#### 10.11.1.1 Preparations

Before removing the fan assembly:

- Shut down the anesthesia machine and disconnect the AC power.
- Move the anesthesia machine to an appropriate position and brake the machine.
- Remove the lithium battery plug by referring to 10.1.4Removing the Lithium Battery Plug (Veta 5).

#### 10.11.1.2 Pre-disassembly

- 1. Remove the top plate of Veta 5 by referring to 10.1.2Removing the Top Plate from Veta 3/Veta 5.
- 2. Remove the 100–240 V AC 18 V 100 W power supply by referring to step 1 in 10.10.3Removing the 100–240 V AC 18 V 100 W Power Supply.

## 10.11.2 Removing the Fan

- 1. Remove all cable plugs and pipes.
- 2. Use a Phillips screwdriver to remove the four screws from the metal sheet and take down the base plate and metal sheet of the monitoring board, as shown in Figure A.
- 3. Turn over the monitoring board together with the metal sheet. Use a Phillips screwdriver to remove the four screws that fasten the fan bracket (do not press the board with force to avoid damaging the mainboard) and take down the fan bracket, as shown in Figure B.
- 4. Use a Phillips screwdriver to remove the four screws on the fan and take down the fan, as shown in Figure C.

Figure A

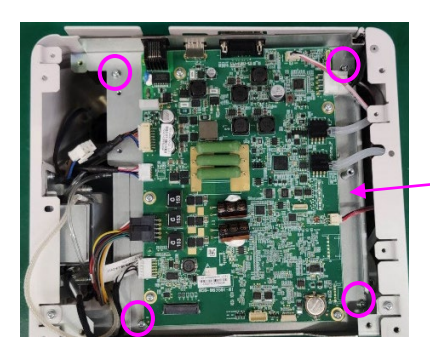

Base plate of monitoring board (0675)

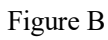

Figure C

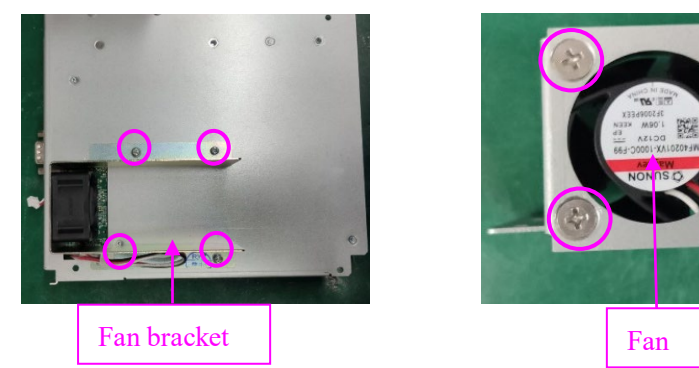

## 10.12 Removing the One-Way Valve Assembly (Veta 5)

## 10.12.1 Preparations

#### 10.12.1.1 Tools

The following tools may be required in the removal and replacement of parts:

- Phillips screwdriver
- M4 Hexagon screw wrench

#### 10.12.1.2 Preparations

Before removing the one-way valve assembly (Veta 5):

- Shut down the anesthesia machine and disconnect the AC power.
- Move the anesthesia machine to an appropriate position and brake the machine.

#### 10.12.1.3 Pre-disassembly

Remove the display screen assembly (Veta 5) by referring to 10.4Removing the Ventilator Assembly (Veta 5).

## 10.12.2 Removing the One-Way Valve Assembly

- Remove the blower connection cable and speaker connection cable, as shown in Figure A.
- 2. Remove the 11# and 15# pipes, as shown in Figure B.
- 3. Use a Phillips screwdriver to remove the four screws and take down the blower box and one-way valve assembly, as shown in Figure B.
- 4. Use an Allen wrench to remove two stepped screws (enclosed in rectangles), as shown in Figure C.
- 5. Use a Phillips screwdriver to remove the four screws and take out the one-way valve assembly (enclosed in circles), as shown in Figure C.

6. Use a Phillips screwdriver to remove the three screws and take out the one-way valve assembly, as shown in Figure D.

Figure A

Figure B

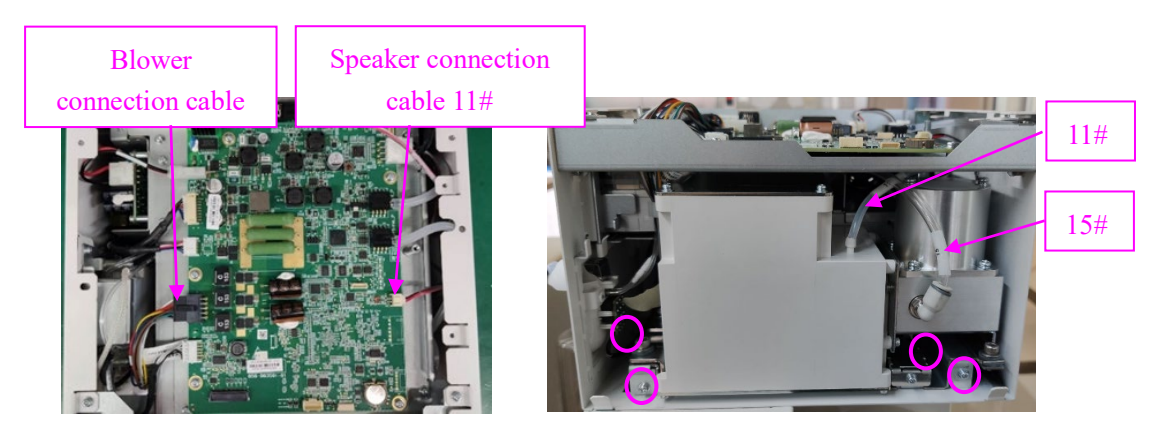

Figure C

Figure D

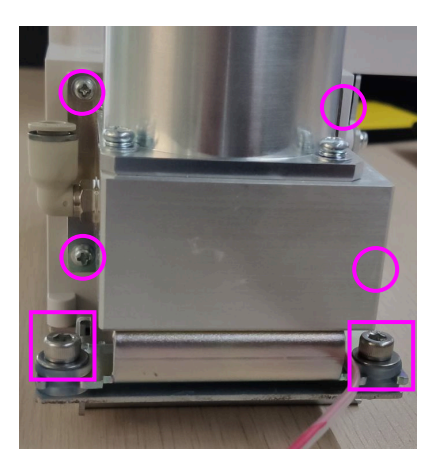

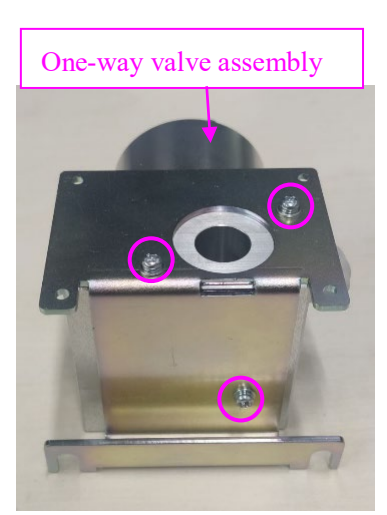

## 10.13 Removing the Blower Box Assembly (Veta 5)

### 10.13.1 Preparations

#### 10.13.1.1 Tools

The following tools may be required in the removal and replacement of parts:

- Phillips screwdriver
- M4 Hexagon screw wrench

#### 10.13.1.2 Preparations

Before removing the blower box assembly (Veta 5):

- Shut down the anesthesia machine and disconnect the AC power.
- Move the anesthesia machine to an appropriate position and brake the machine.

#### 10.13.1.3 Pre-disassembly

1. Remove the display screen assembly (Veta 5) by referring to 10.4Removing the

Ventilator Assembly (Veta 5).

2. Remove the one-way valve assembly (Veta 5) by referring to steps 1–4 in *10.12.2Removing the One-Way Valve Assembly*.

## 10.13.2 Removing the Blower Box Assembly

- 1. Use an M4 Allen wrench to remove two stepped screws and take down the blower box.
- 2. Take out the sealing ring.

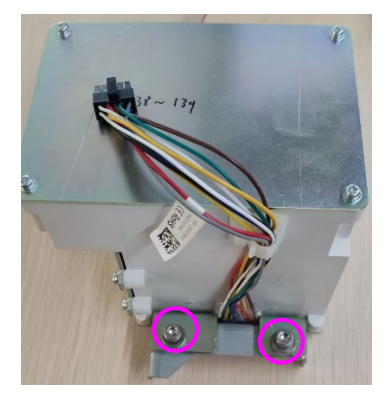

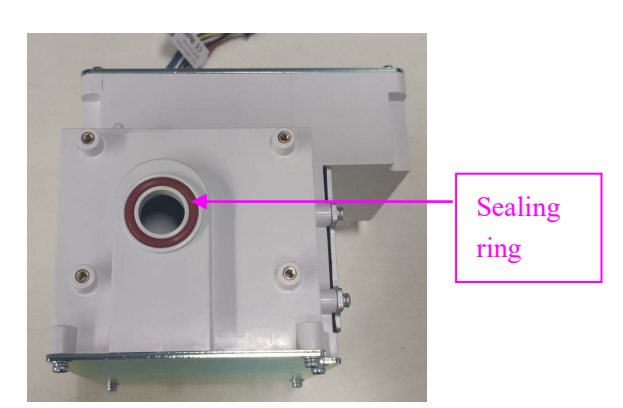

## 10.14 Removing the Speaker (with Speaker Pad) (Veta

## 5)

### 10.14.1 Preparations

#### 10.14.1.1 Tools

The following tools may be required in the removal and replacement of parts:

Phillips screwdriver

#### 10.14.1.2 Preparations

Before removing the speaker (with speaker pad):

- Shut down the anesthesia machine and disconnect the AC power.
- Move the anesthesia machine to an appropriate position and brake the machine.

#### 10.14.1.3 Pre-disassembly

Remove the one-way valve assembly (Veta 5) by referring to steps 1-3 in 10.12.2Removing the One-Way Valve Assembly.

## 10.14.2 Removing the Speaker (with Speaker Pad)

1. Use a Phillips screwdriver to remove one screw and take out the speaker.

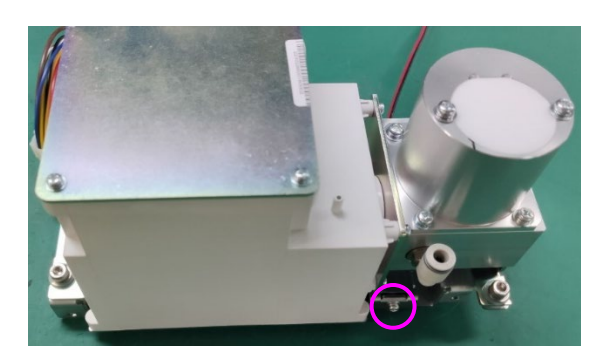

## 10.15 Removing the Sensirion Sensor (Veta 5)

### 10.15.1 Preparations

#### 10.15.1.1 Tools

The following tools may be required in the removal and replacement of parts:

- Scissors
- Phillips screwdriver

#### 10.15.1.2 Preparations

Before removing the Sensirion sensor:

- Shut down the anesthesia machine and disconnect the AC power.
- Lower the air pressure inside the anesthesia machine to avoid personal injury or equipment damage.
- Disconnect all pipelines and cylinder gas supplies.
- Move the anesthesia machine to an appropriate position and brake the machine.

#### 10.15.1.3 Pre-disassembly

Remove the one-way valve assembly and blower box assembly by referring to steps 1-3 in *10.12.2Removing the One-Way Valve Assembly*.

### 10.15.2 Removing the Sensirion Sensor

- 1. Pull out the Sensirion sensor from left.
- 2. Use a pair of scissors to cut the cable strap, pull out the plug of the flow sensor cable, and take out the Sensirion sensor.

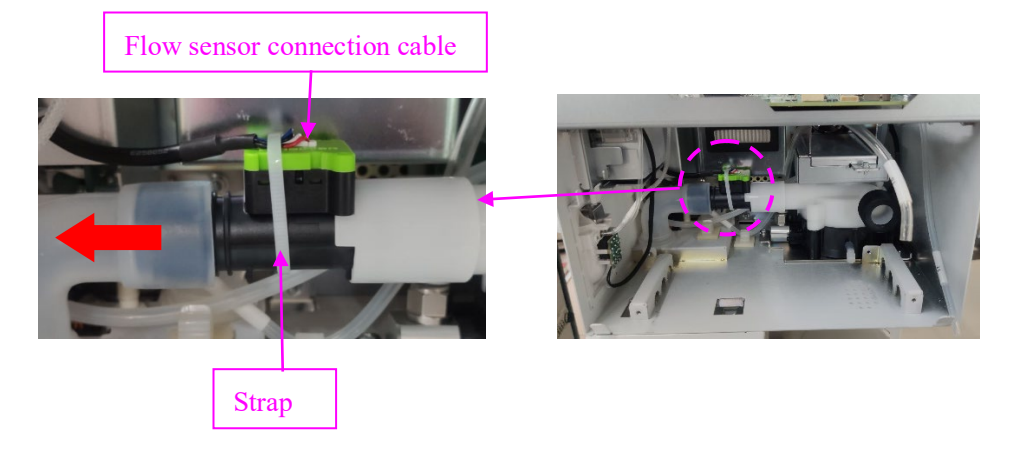

# 10.16 Removing the Expiratory Valve Assembly (Veta

## 5)

### 10.16.1 Preparations

#### 10.16.1.1 Tools

The following tools may be required in the removal and replacement of parts:

Phillips screwdriver

#### 10.16.1.2 Preparations

Before removing the expiratory valve assembly:

- Shut down the anesthesia machine and disconnect the AC power.
- Lower the air pressure inside the anesthesia machine to avoid personal injury or equipment damage.
- Disconnect all pipelines and cylinder gas supplies.
- Move the anesthesia machine to an appropriate position and brake the machine.

#### 10.16.1.3 Pre-disassembly

- 1. Remove the fan by referring to steps 1–2 in 10.11.2Removing the Fan.
- 2. Remove the one-way valve assembly (Veta 5) by referring to steps 1-3 in *10.12.2Removing the One-Way Valve Assembly*.
- 3. Remove the Sensirion sensor by referring to step 1 in 10.15.2Removing the Sensirion Sensor.

## 10.16.2 Removing the Expiratory Valve Assembly

- 1. Use a Phillips screwdriver to remove the four screws (enclosed in rectangles) from the battery compartment assembly and take out the battery compartment assembly, as shown in Figure A.
- 2. Use a Phillips screwdriver to remove the three screws (enclosed in circles) from the HEPA fastening metal sheet and take down the HEPA fastening metal sheet, as shown in Figure A.
- 3. Pull out the L-shaped silicone connection pipe used for waste gas exhaust, as shown in Figure B.
- 4. Use a Phillips screwdriver to remove the three screws from the expiratory valve assembly and take down the expiratory valve assembly, as shown in Figure B.

#### Figure A

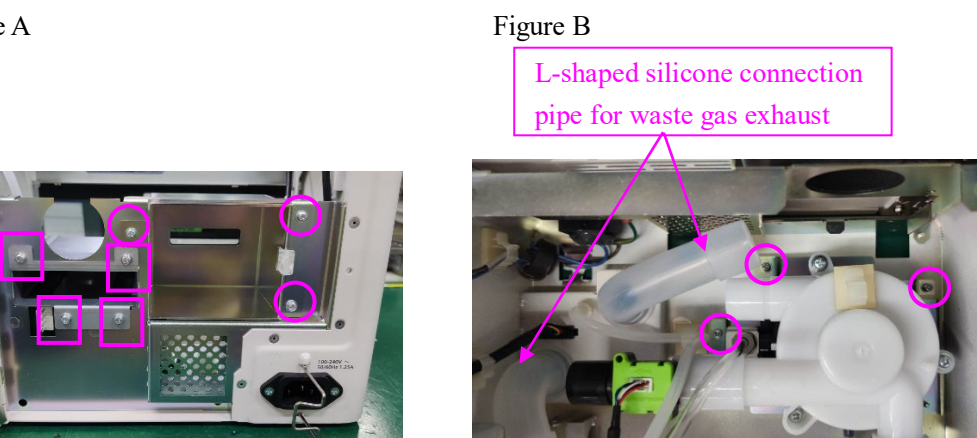

## 10.17 Removing the Sidestream CO2 Assembly (Veta

## 5)

## 10.17.1 Preparations

#### 10.17.1.1 Tools

The following tools may be required in the removal and replacement of parts:

Phillips screwdriver

#### 10.17.1.2 Preparations

Before removing the sidestream CO2 assembly:

- Shut down the anesthesia machine and disconnect the AC power.
- Move the anesthesia machine to an appropriate position and brake the machine.

#### 10.17.1.3 Pre-disassembly

Remove the top plate of Veta 5 by referring to 10.1.2Removing the Top Plate from Veta 3/Veta 5.

Remove the cover plate by referring to 10.1.3Removing the Cover Plate (Veta 5).

## 10.17.2 Removing the Sidestream CO2 Assembly

- 1. Use a Phillips screwdriver to remove the two screws and take out the sidestream CO2 assembly, as shown in Figure A and Figure B.
- 2. Pull out the connection cable of the sidestream CO2 module.

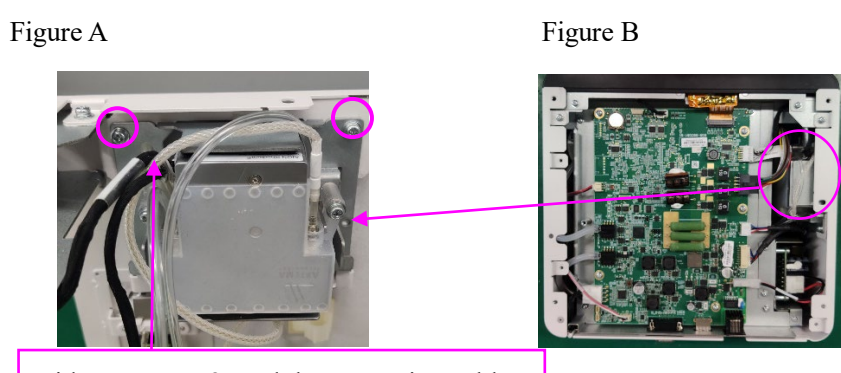

Sidestream CO2 module connection cable

## 10.18 Removing the Circuit Assembly (Veta 5)

## 10.18.1 Preparations

#### 10.18.1.1 Tools

The following tools may be required in the removal and replacement of parts:

■ M6 Hexagon screw wrench

#### 10.18.1.2 Preparations

Before removing the circuit assembly (Veta 5):

- Lower the air pressure inside the anesthesia machine to avoid personal injury or equipment damage.
- Disconnect all pipelines and cylinder gas supplies.
- Move the anesthesia machine to an appropriate position and brake the machine.

#### 10.18.1.3 Pre-disassembly

None

## 10.18.2 Removing the Circuit Assembly

- 1. Remove the microswitch cable plug.
- 2. Use an M6 Allen wrench to remove the three screws and pull out the circuit assembly (Veta 5).

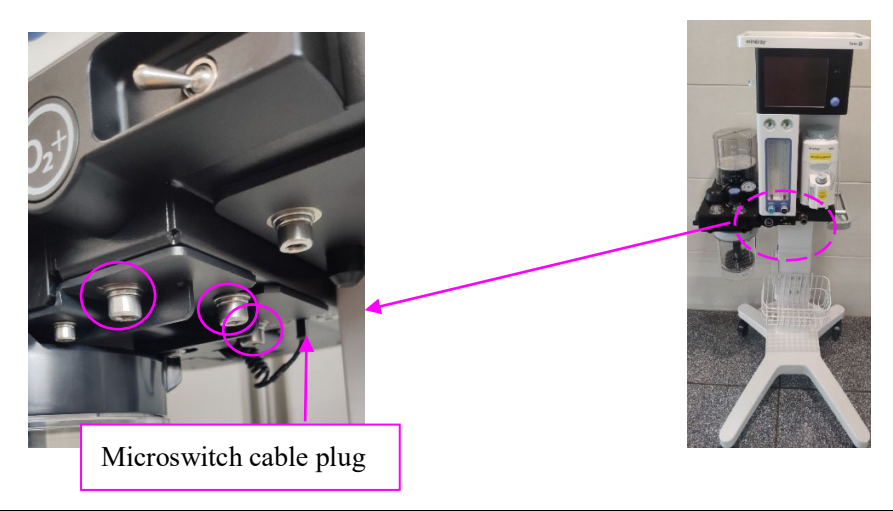

## **10.19 Removing the Circuit Assembly (Veta 3)**

### 10.19.1 Preparations

#### 10.19.1.1 Tools

The following tools may be required in the removal and replacement of parts:

■ M6 Hexagon screw wrench

#### 10.19.1.2 Preparations

Before removing the circuit assembly of Veta 3:

- Lower the air pressure inside the anesthesia machine to avoid personal injury or equipment damage.
- Disconnect all pipelines and cylinder gas supplies.
- Move the anesthesia machine to an appropriate position and brake the machine.

#### 10.19.1.3 Pre-disassembly

None

## 10.19.2 Removing the Circuit Assembly

Use an M6 Allen wrench to remove the three screws and pull out the circuit assembly (Veta 3).

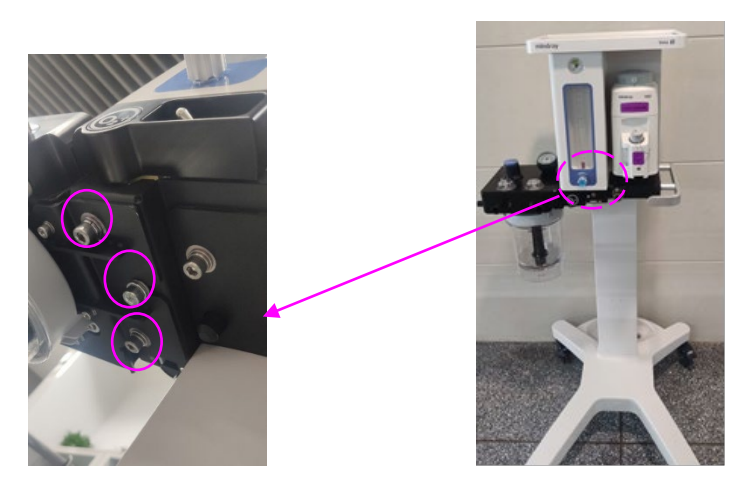

## 10.20 Removing the Soda Lime Tank Assembly

### 10.20.1 Preparations

#### 10.20.1.1 Tools

The following tools may be required in the removal and replacement of parts:

■ None

#### 10.20.1.2 Preparations

Before removing the soda lime tank assembly:

- Lower the air pressure inside the anesthesia machine to avoid personal injury or equipment damage.
- Disconnect all pipelines and cylinder gas supplies.
- Move the anesthesia machine to an appropriate position and brake the machine.

#### 10.20.1.3 Pre-disassembly

None

## 10.20.2 Removing the Soda Lime Tank Assembly

Hold the soda lime tank assembly with both hands and turn it clockwise to remove the soda lime tank assembly.

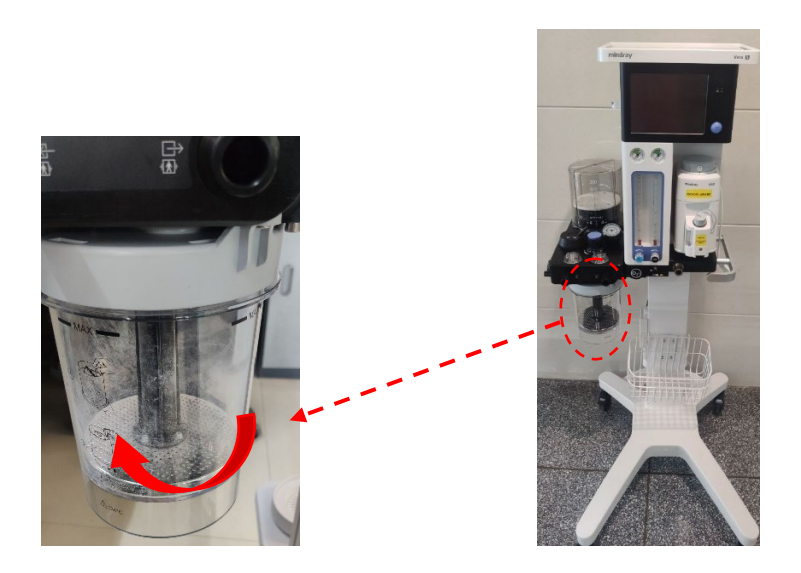

## **10.21 Removing the Airway Pressure Gauge**

### 10.21.1 Preparations

#### 10.21.1.1 Tools

The following tools may be required in the removal and replacement of parts:

None

#### 10.21.1.2 Preparations

Before removing the airway pressure gauge:

- Lower the air pressure inside the anesthesia machine to avoid personal injury or equipment damage.
- Disconnect all pipelines and cylinder gas supplies.
- Move the anesthesia machine to an appropriate position and brake the machine.

#### 10.21.1.3 Pre-disassembly

None

### 10.21.2 Removing the Airway Pressure Gauge

Hold the airway pressure gauge and lift it upward to remove the airway pressure gauge, as shown in Figure A.

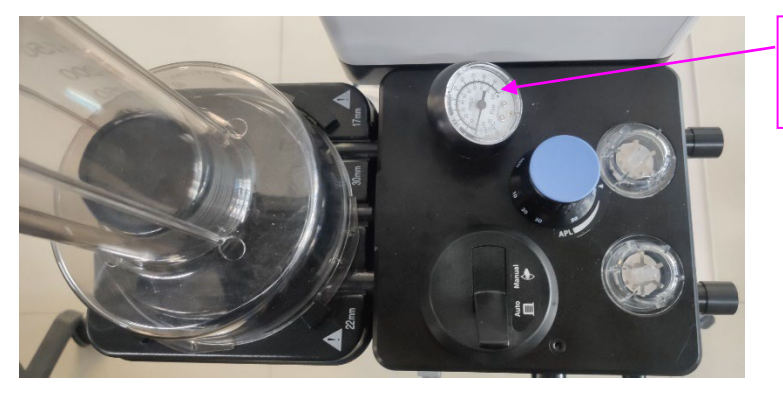

Airway pressure gauge

## **10.22 Removing the Valve Cover**

## 10.22.1 Preparations

#### 10.22.1.1 Tools

The following tools may be required in the removal and replacement of parts:

None

#### 10.22.1.2 Preparations

Before removing the valve cover:

- Lower the air pressure inside the anesthesia machine to avoid personal injury or equipment damage.
- Disconnect all pipelines and cylinder gas supplies.
- Move the anesthesia machine to an appropriate position and brake the machine.

## 10.22.2 Removing the Valve Cover

hold down the valve cover and turn it counterclockwise to take out the valve cover.

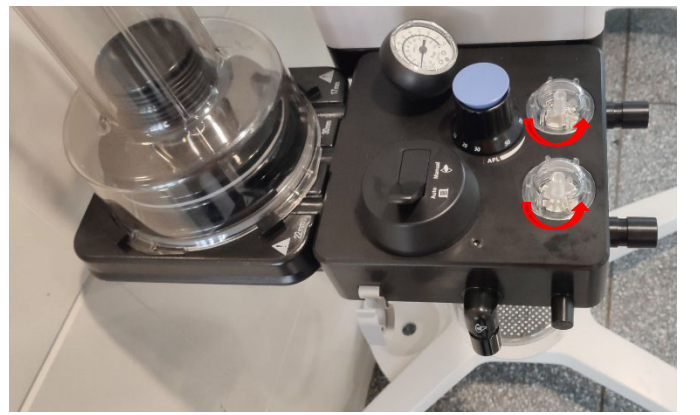

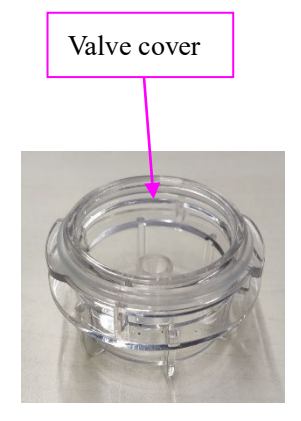

## **10.23 Removing the Respiratory Valve Assembly**

### 10.23.1 Preparations

#### 10.23.1.1 Tools

The following tools may be required in the removal and replacement of parts:

None

#### 10.23.1.2 Preparations

Before removing the respiratory valve assembly:

- Lower the air pressure inside the anesthesia machine to avoid personal injury or equipment damage.
- Disconnect all pipelines and cylinder gas supplies.
- Move the anesthesia machine to an appropriate position and brake the machine.

#### 10.23.1.3 Pre-disassembly

Remove the valve cover by referring to 10.22Removing the Valve Cover.

### 10.23.2 Removing the Respiratory Valve Assembly

Take out the respiratory valve assembly upward vertically.

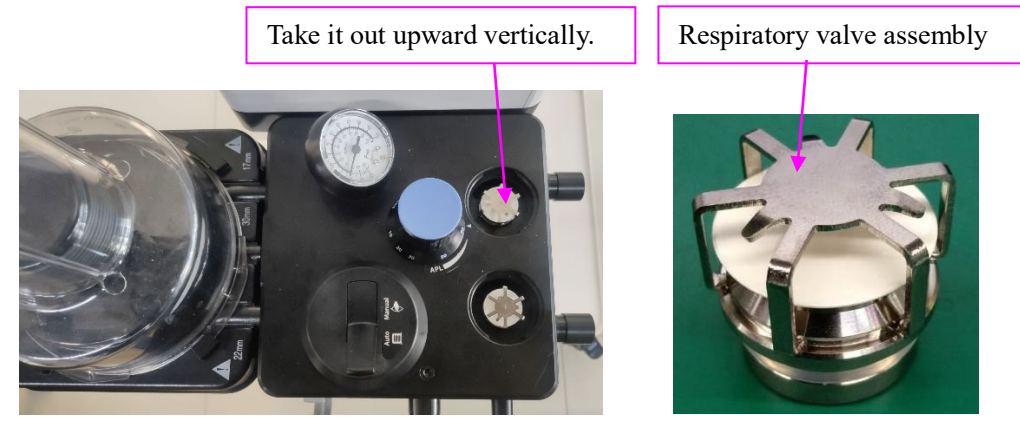

## **10.24 Removing the APL Valve Assembly**

### 10.24.1 Preparations

#### 10.24.1.1 Tools

The following tools may be required in the removal and replacement of parts:

- M4 Allen wrench
- Phillips screwdriver

#### 10.24.1.2 Preparations

Before removing the APL valve assembly:

- Shut down the anesthesia machine and disconnect the AC power.
- Lower the air pressure inside the anesthesia machine to avoid personal injury or equipment damage.
- Disconnect all pipelines and cylinder gas supplies.
- Move the anesthesia machine to an appropriate position and brake the machine.

#### 10.24.1.3 Pre-disassembly

Figure A

Remove the circuit assembly (Veta 5)/circuit assembly (Veta 3) by referring to 10.18Removing the Circuit Assembly (Veta 5) or 10.19Removing the Circuit Assembly (Veta 3).

### 10.24.2 Removing the APL Valve Assembly

- 1. Use an M4 Allen wrench to remove the three screws and pull out the canister assembly upward, as shown in Figure A.
- 2. Use a Phillips screwdriver to remove the two screws (enclosed in circles) from the APL valve assembly and take down the APL valve assembly, as shown in Figure B and Figure C.

| Figure B | Figure C |
|----------|----------|
|----------|----------|
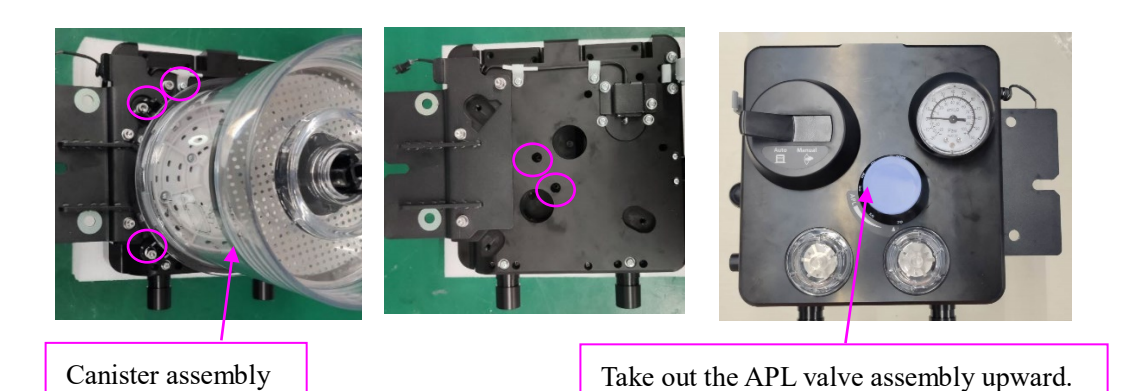

# 10.25 Removing the Auto/Manual Valve Assembly

# (Veta 5)

# 10.25.1 Preparations

### 10.25.1.1 Tools

The following tools may be required in the removal and replacement of parts:

- M4 Allen wrench
- Phillips screwdriver

### 10.25.1.2 Preparations

Before removing the auto/manual valve assembly (Veta 5):

- Shut down the anesthesia machine and disconnect the AC power.
- Move the anesthesia machine to an appropriate position and brake the machine.

### 10.25.1.3 Pre-disassembly

Remove the circuit assembly (Veta 5) by referring to 10.18Removing the Circuit Assembly (Veta 5).

# 10.25.2 Removing the Auto/Manual Valve Assembly

- 1. Use an M4 Allen wrench to remove the three screws and pull out the canister assembly upward. See Step 1 in *10.24.2Removing the APL Valve Assembly*.
- 2. Use a Phillips screwdriver to remove the three screws from the back and take down the auto/manual valve housing from the front, as shown in Figure A and Figure B.

3. Remove the auto/manual valve assembly from the front, as shown in Figure C.

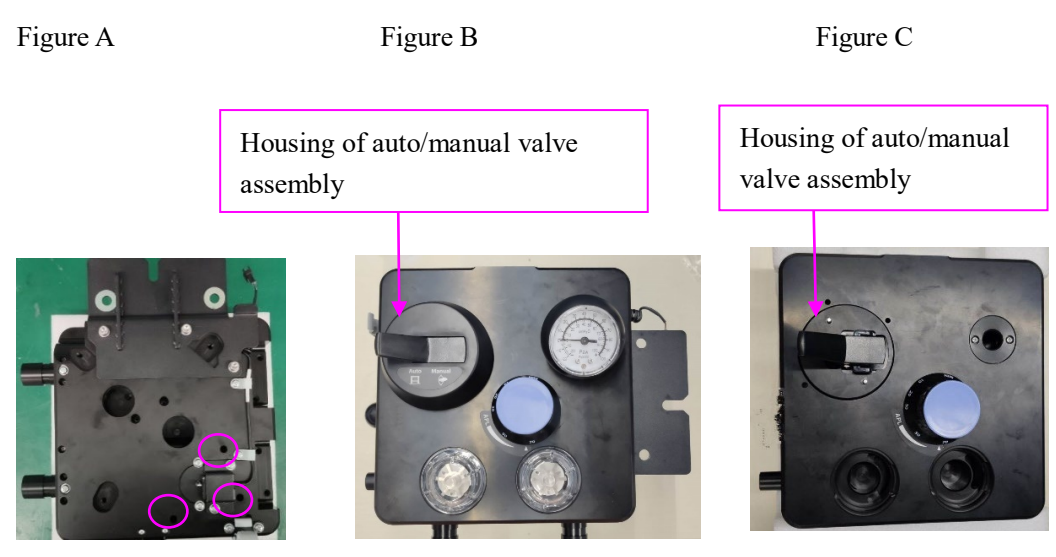

# 10.26 Removing the Microswitch OMR0ND2SW-01H

# (Veta 5)

### 10.26.1 Preparations

#### 10.26.1.1 Tools

The following tools may be required in the removal and replacement of parts:

- M4 Allen wrench
- Phillips screwdriver

#### 10.26.1.2 Preparations

Before removing the microswitch OMR0ND2SW-01H:

- Shut down the anesthesia machine and disconnect the AC power.
- Lower the air pressure inside the anesthesia machine to avoid personal injury or equipment damage.
- Disconnect all pipelines and cylinder gas supplies.
- Move the anesthesia machine to an appropriate position and brake the machine.

#### 10.26.1.3 Pre-disassembly

Remove the circuit assembly (Vtea 5) by referring to 10.18 Removing the Circuit Assembly (Veta 5).

### 10.26.2 Removing the Microswitch OMR0ND2SW-01H

1. Use an M4 Allen wrench to remove the three screws and pull out the canister assembly upward. See Step 1 in *10.24.2Removing the APL Valve Assembly*.

2. Use an M4 Allen wrench to remove the three screws (enclosed in rectangles) and take down the circuit connection board, as shown in Figure A.

3. Use a Phillips screwdriver to remove the two screws (enclosed in circles) and take down the limit switch mounting plate, as shown in Figure A.

4. Use a Phillips screwdriver to remove the two screws and take down the snap hook, as shown in Figure B.

Figure A

Figure B

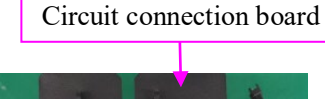

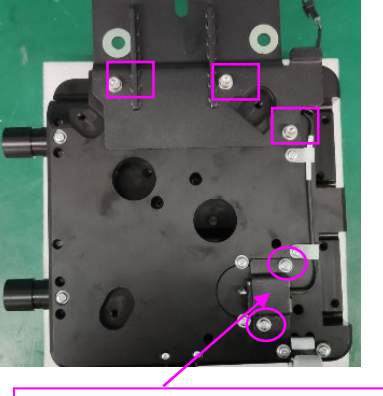

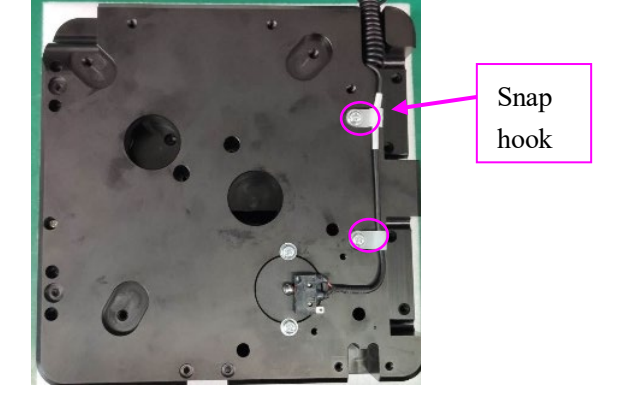

Limit switch mounting plate

# 10.27 Removing the Hook

# 10.27.1 Preparations

#### 10.27.1.1 Tools

The following tools may be required in the removal and replacement of parts:

Phillips screwdriver

### 10.27.1.2 Preparations

Before removing the hook:

• Move the anesthesia machine to an appropriate position and brake the machine.

### 10.27.1.3 Pre-disassembly

None

# 10.27.2 Removing the Hook

Use a Phillips screwdriver to remove the two screws and take down the hook. Figure A Figure B

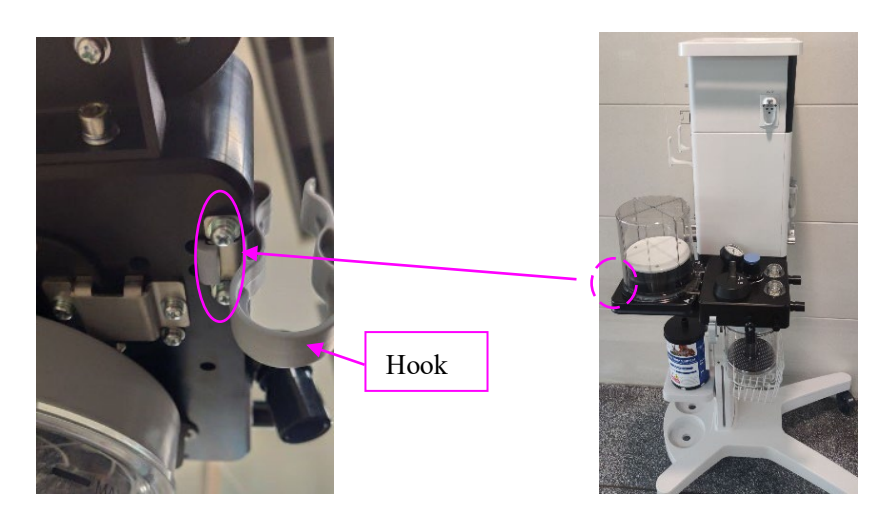

# **10.28 Removing the Bellows Assembly**

### 10.28.1 Preparations

#### 10.28.1.1 Tools

The following tools may be required in the removal and replacement of parts:

- Phillips screwdriver
- M6 hex key

#### 10.28.1.2 Preparations

Before removing the bellows assembly:

- Shut down the anesthesia machine and disconnect the AC power.
- Lower the air pressure inside the anesthesia machine to avoid personal injury or equipment damage.
- Disconnect all pipelines and cylinder gas supplies.
- Move the anesthesia machine to an appropriate position and brake the machine.

#### 10.28.1.3 Pre-disassembly

None

# **10.28.2 Removing the Bellows Assembly**

Use a Phillips screwdriver to remove the four screws and take down the bellows assembly, as shown in Figure A and Figure B.

Figure A

Figure B

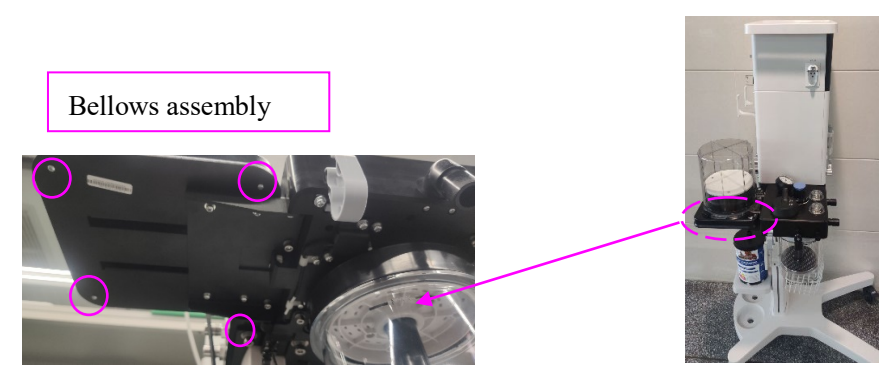

# **10.29 Removing the Adult Bellows Assembly**

### 10.29.1 Preparations

#### 10.29.1.1 Tools

The following tools may be required in the removal and replacement of parts:

None

### 10.29.1.2 Preparations

Before removing the adult bellows assembly:

- Lower the air pressure inside the anesthesia machine to avoid personal injury or equipment damage.
- Disconnect all pipelines and cylinder gas supplies.
- Move the anesthesia machine to an appropriate position and brake the machine.

# **10.29.2 Removing the Adult Bellows Assembly**

- 1. Turn the large bellows housing counterclockwise to take it down, as shown in Figure A.
- 2. Remove the adult bellows assembly from the pop-off cover plate gently and slowly to avoid damaging it, as shown in Figure B.

Figure A

Figure B

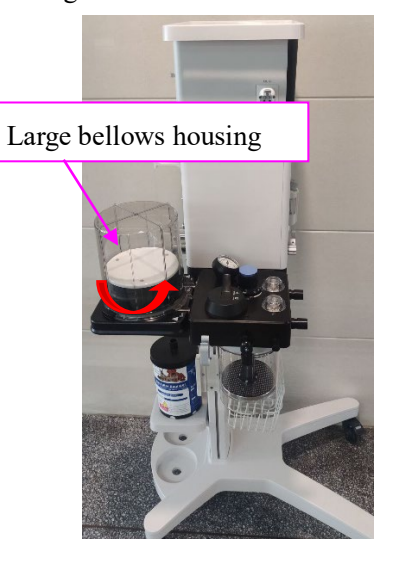

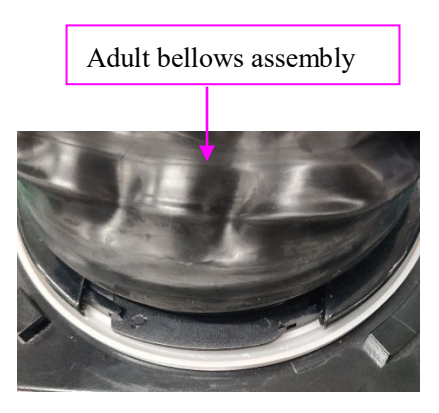

# 10.30 Removing the Pediatric Bellows Assembly

### 10.30.1 Preparations

#### 10.30.1.1 Tools

The following tools may be required in the removal and replacement of parts:

■ None

### 10.30.1.2 Preparations

Before removing the pediatric bellows assembly:

- Lower the air pressure inside the anesthesia machine to avoid personal injury or equipment damage.
- Disconnect all pipelines and cylinder gas supplies.
- Move the anesthesia machine to an appropriate position and brake the machine.

### **10.30.2 Removing the Pediatric Bellows Assembly**

- 1. Turn the small bellows housing counterclockwise to take it down, as shown in Figure A.
- 2. Remove the pediatric bellows assembly from the pop-off cover plate gently and slowly to avoid damaging it, as shown in Figure B.

Figure A

Figure B

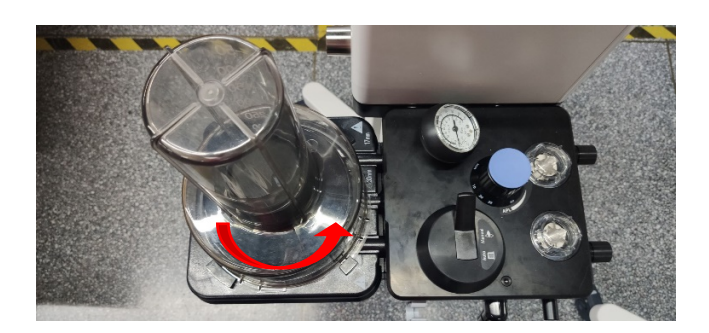

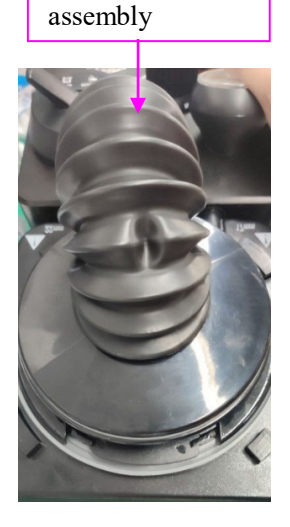

Pediatric bellows

# **10.31 Removing the Fresh Gas Flow Differential**

# Pressure Gauge Assembly

### 10.31.1 Preparations

#### 10.31.1.1 Tools

The following tools may be required in the removal and replacement of parts:

Phillips screwdriver

### 10.31.1.2 Preparations

Before removing the fresh gas flow differential pressure gauge assembly (Veta 5):

- Shut down the anesthesia machine and disconnect the AC power.
- Lower the air pressure inside the anesthesia machine to avoid personal injury or equipment damage.
- Disconnect all pipelines and cylinder gas supplies.
- Move the anesthesia machine to an appropriate position and brake the machine.

### 10.31.1.3 Pre-disassembly

Remove the rear panel assembly from Veta 3 by referring to 10.1.5Removing the Rear Panel Assembly from Veta 3.

# 10.31.2 Removing the Fresh Gas Flow Differential Pressure

### Gauge Assembly

- 1. Pull out the 99# and 25# pipes and remove the cable plug, as shown in Figure A.
- 2. Use a Phillips screwdriver to remove the three screws and take down the fresh gas flow differential pressure gauge assembly, as shown in Figure A and Figure B.

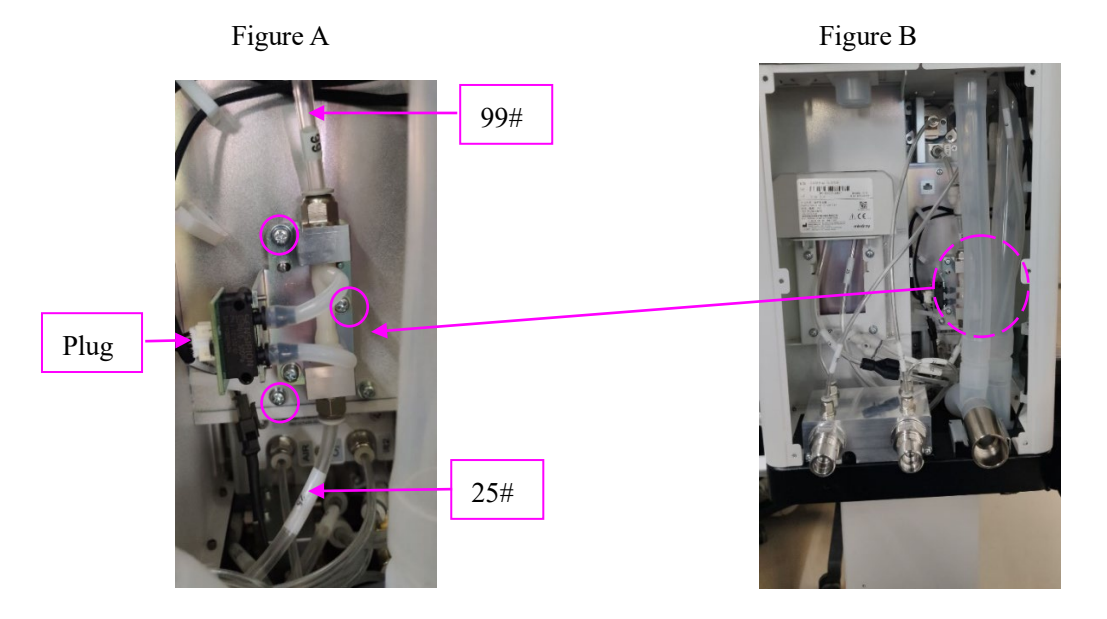

# **10.32 Removing the Flowmeter Panel Assembly**

### 10.32.1 Preparations

#### 10.32.1.1 Tools

The following tools may be required in the removal and replacement of parts:

Phillips screwdriver

#### 10.32.1.2 Preparations

Before removing the flowmeter panel assembly:

- Shut down the anesthesia machine and disconnect the AC power.
- Lower the air pressure inside the anesthesia machine to avoid personal injury or equipment damage.
- Disconnect all pipelines and cylinder gas supplies.
- Move the anesthesia machine to an appropriate position and brake the machine.

#### 10.32.1.3 Pre-disassembly

Remove the rear panel assembly from Veta 3 by referring to 10.1.5Removing the Rear Panel Assembly from Veta 3.

### **10.32.2 Removing the Flowmeter Panel Assembly**

- 1. If a single flowmeter is configured, pull out the following pipes: 39#, 14#, 25#, 53#, 22#, 44#, and 46#, as shown in Figure A (enclosed in rectangles).
- 2. If dual flowmeters are configured, pull out the following pipes: 39#, 41#, 66#, 46#, 51#, 25#, 53#, 22#, and 44#, as shown in Figure A (enclosed in circles).
- 3. Use a Phillips screwdriver to remove the four screws and take down the flowmeter panel assembly, as shown in Figure B and Figure C.

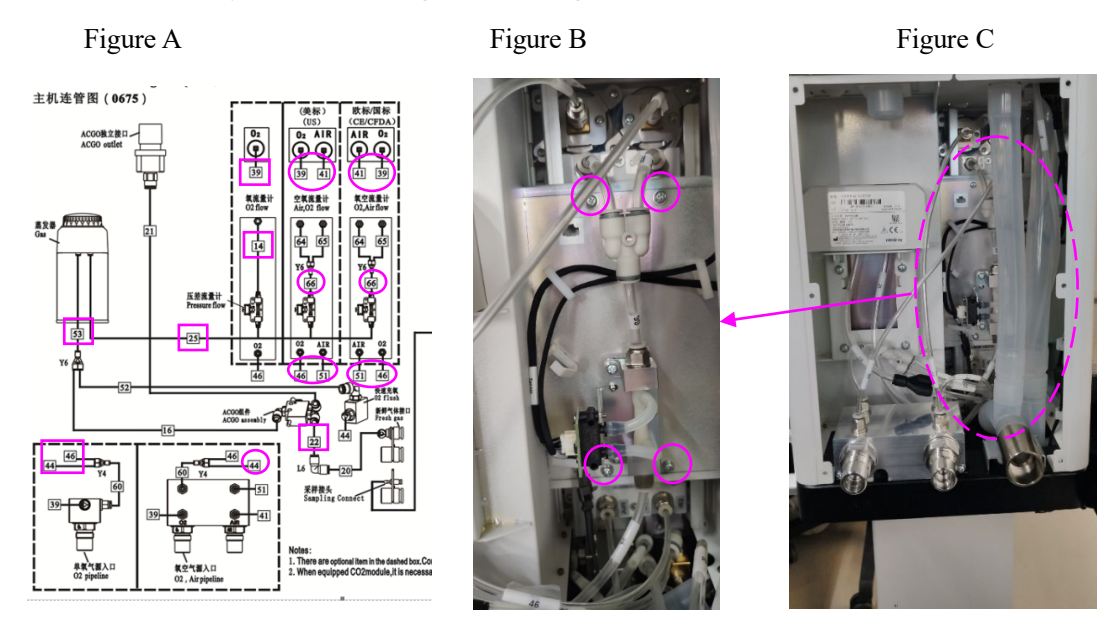

# 10.33 Removing the O2 Flush Assembly

### 10.33.1 Preparations

#### 10.33.1.1 Tools

The following tools may be required in the removal and replacement of parts:

Phillips screwdriver

#### 10.33.1.2 Preparations

Before removing the O2 flush assembly:

- Shut down the anesthesia machine and disconnect the AC power.
- Lower the air pressure inside the anesthesia machine to avoid personal injury or equipment damage.
- Disconnect all pipelines and cylinder gas supplies.
- Move the anesthesia machine to an appropriate position and brake the machine.

#### 10.33.1.3 Pre-disassembly

Remove the flowmeter panel assembly by referring to 10.32Removing the Flowmeter Panel Assembly.

# 10.33.2 Removing the O2 Flush Assembly

Use a Phillips screwdriver to remove the two screws and take down the O2 flush assembly (Veta 5), as shown in Figure A and Figure B.

Figure A

Figure B

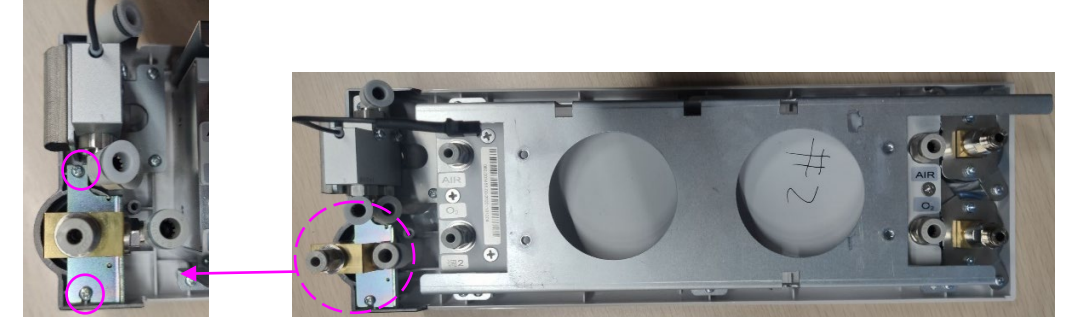

# **10.34 Removing the O2/Air Supply Pressure Gauge**

# Assembly

### 10.34.1 Preparations

#### 10.34.1.1 Tools

The following tools may be required in the removal and replacement of parts:

- Phillips screwdriver
- 10.34.1.2 Preparations

Before removing the O2/air supply pressure gauge assembly:

- Shut down the anesthesia machine and disconnect the AC power.
- Lower the air pressure inside the anesthesia machine to avoid personal injury or equipment damage.
- Disconnect all pipelines and cylinder gas supplies.
- Move the anesthesia machine to an appropriate position and brake the machine.

#### 10.34.1.3 Pre-disassembly

Remove the rear panel assembly from Veta 3 by referring to 10.1.5 Removing the Rear Panel Assembly from Veta 3.

# 10.34.2 Removing the O2/Air Supply Pressure Gauge

### Assembly

Use a Phillips screwdriver to remove the four screws and take down the gas supply pressure gauge, as shown in Figure A and Figure B.

#### Figure B

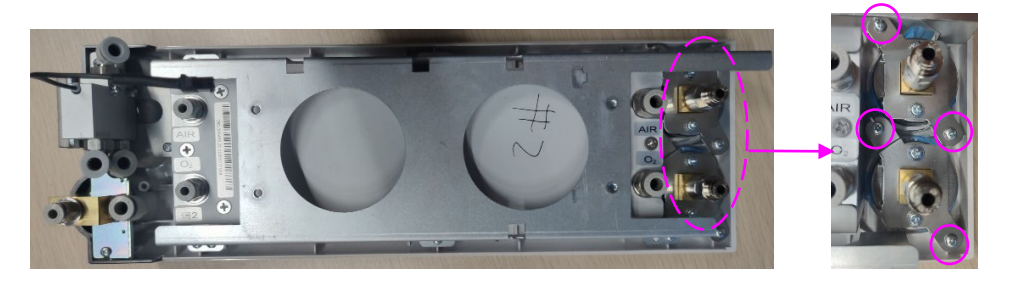

# 10.35 Removing the ACGO Manual Two-Position

# **Three-Way Valve**

### 10.35.1 Preparations

#### 10.35.1.1 Tools

The following tools may be required in the removal and replacement of parts:

Phillips screwdriver

#### 10.35.1.2 Preparations

Before removing the ACGO manual two-position three-way valve:

- Shut down the anesthesia machine and disconnect the AC power.
- Lower the air pressure inside the anesthesia machine to avoid personal injury or equipment damage.
- Disconnect all pipelines and cylinder gas supplies.
- Move the anesthesia machine to an appropriate position and brake the machine.

#### 10.35.1.3 Pre-disassembly

Remove the flowmeter panel assembly by referring to 10.32Removing the Flowmeter Panel Assembly.

# 10.35.2 Removing the ACGO Manual Two-Position Three-Way

### Valve

Use a Phillips screwdriver to remove the three screws and take down the ACGO manual two-position three-way valve, as shown in Figure A and Figure B.

Figure B

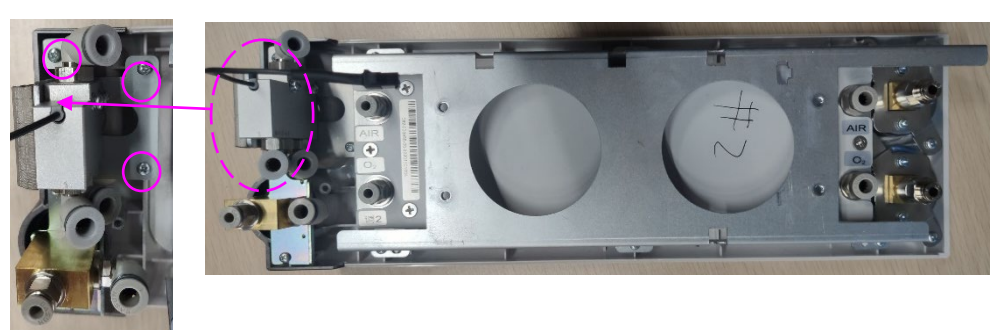

# 10.36 Removing the Flowmeter (O2/O2-Air/Air-O2)

### 10.36.1 Preparations

### 10.36.1.1 Tools

The following tools may be required in the removal and replacement of parts:

- Phillips screwdriver
- M2 Allen wrench

### 10.36.1.2 Preparations

Before removing the flowmeter (O2/O2-air/air-O2):

- Shut down the anesthesia machine and disconnect the AC power.
- Lower the air pressure inside the anesthesia machine to avoid personal injury or equipment damage.
- Disconnect all pipelines and cylinder gas supplies.
- Move the anesthesia machine to an appropriate position and brake the machine.

### 10.36.1.3 Pre-disassembly

Remove the flowmeter panel assembly by referring to 10.32Removing the Flowmeter Panel Assembly.

# 10.36.2 Removing the Flowmeter (O2/O2-Air/Air-O2)

- 1. Use an Allen wrench to remove the four screws and take down the O2-air flowmeter knob, as shown in Figure A.
- 2. Use a Phillips screwdriver to remove the six screws and take down the fixing plate, as shown in Figure B.
- 3. Use a Phillips screwdriver to remove the six screws and take down the flowmeter, as shown in Figure C.

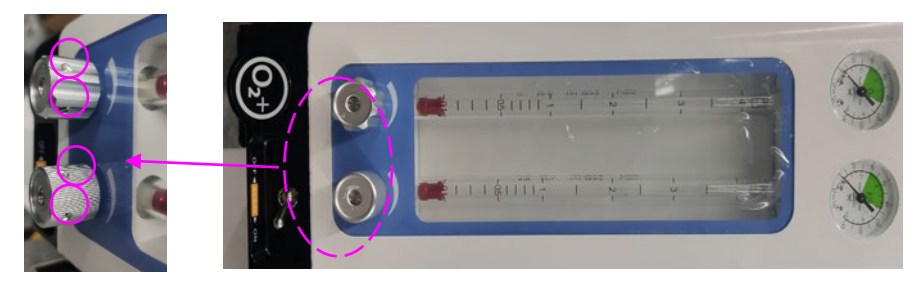

#### Figure B

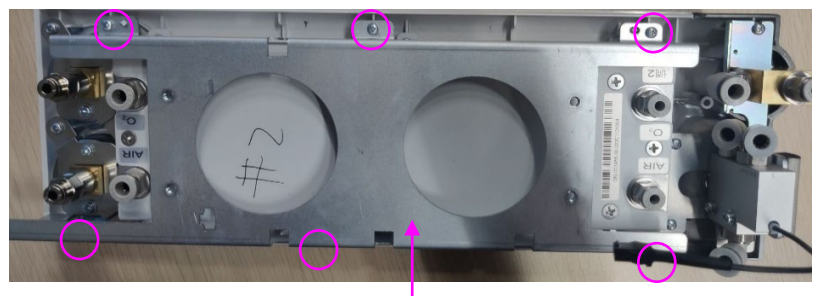

Fixing plate

Figure C

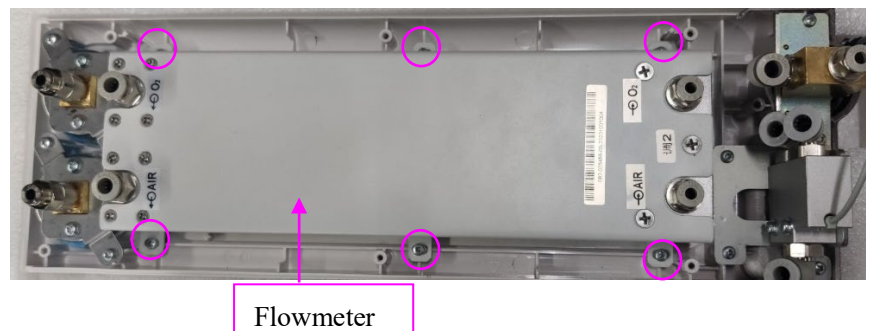

10.37 Removing the O2 Supply Inlet Assembly

# (DISS/NIST)

### 10.37.1 Preparations

#### 10.37.1.1 Tools

The following tools may be required in the removal and replacement of parts:

Phillips screwdriver

#### 10.37.1.2 Preparations

Before removing the O2 supply inlet assembly (DISS/NIST):

• Lower the air pressure inside the anesthesia machine to avoid personal injury or equipment damage.

- Disconnect all pipelines and cylinder gas supplies.
- Move the anesthesia machine to an appropriate position and brake the machine.

#### 10.37.1.3 Pre-disassembly

1. Remove the rear panel assembly from Veta 3 by referring to *10.1.5Removing the Rear Panel Assembly from Veta 3.* 

# 10.37.2 Removing the O2 Supply Inlet Assembly (DISS/NIST)

- 1. Pull out the 39# and 60# pipes, as shown in Figure A.
- 2. Use a Phillips screwdriver to remove the two screws and take down the O2 supply inlet assembly, as shown in Figure A.

Figure A

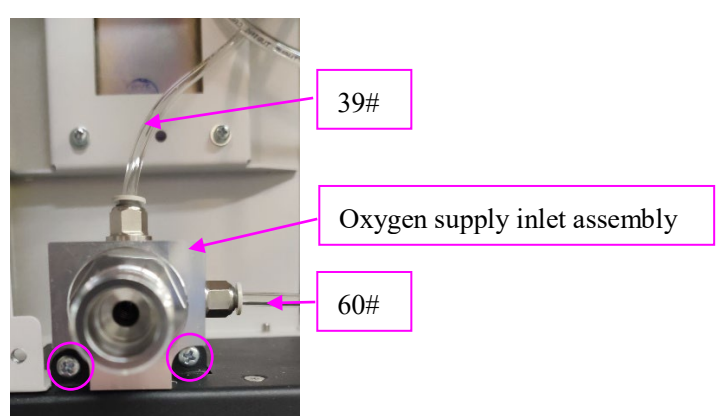

# **10.38 Removing the O2/Air Supply Inlet Assembly**

# (DISS/NIST)

# 10.38.1 Preparations

#### 10.38.1.1 Tools

The following tools may be required in the removal and replacement of parts:

Phillips screwdriver

### 10.38.1.2 Preparations

Before removing the O2/air supply inlet assembly (DISS/NIST):

- Lower the air pressure inside the anesthesia machine to avoid personal injury or equipment damage.
- Disconnect all pipelines and cylinder gas supplies.
- Move the anesthesia machine to an appropriate position and brake the machine.

#### 10.38.1.3 Pre-disassembly

1. Remove the rear panel assembly from Veta 3 by referring to *10.1.5Removing the Rear Panel Assembly from Veta 3.* 

# 10.38.2 Removing the O2/Air Supply Inlet Assembly

### (DISS/NIST)

- 1. Pull out the 39#, 41#, 60#, and 51# pipes, as shown in Figure A.
- 2. Use a Phillips screwdriver to remove the three screws and take down the O2/air supply inlet assembly, as shown in Figure A and Figure B.

#### Figure A

Figure B

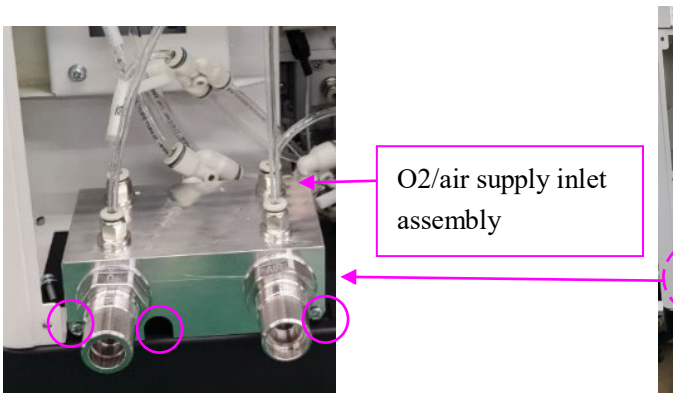

# 10.39 Removing the Vaporizer Assembly

### 10.39.1 Preparations

#### 10.39.1.1 Tools

The following tools may be required in the removal and replacement of parts:

Phillips screwdriver

#### 10.39.1.2 Preparations

Before removing the vaporizer assembly:

- Shut down the anesthesia machine and disconnect the AC power.
- Lower the air pressure inside the anesthesia machine to avoid personal injury or equipment damage.
- Disconnect all pipelines and cylinder gas supplies.
- Move the anesthesia machine to an appropriate position and brake the machine.

#### 10.39.1.3 Pre-disassembly

1. Remove the rear panel assembly from Veta 3 by referring to *10.1.5Removing the Rear Panel Assembly from Veta 3.* 

### 10.39.2 Removing the Vaporizer Assembly

- 1. Pull out the 53# and 25# pipes, as shown in Figure A.
- 2. Use a Phillips screwdriver to remove the four screws and take down the vaporizer assembly, as shown in Figure A.

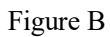

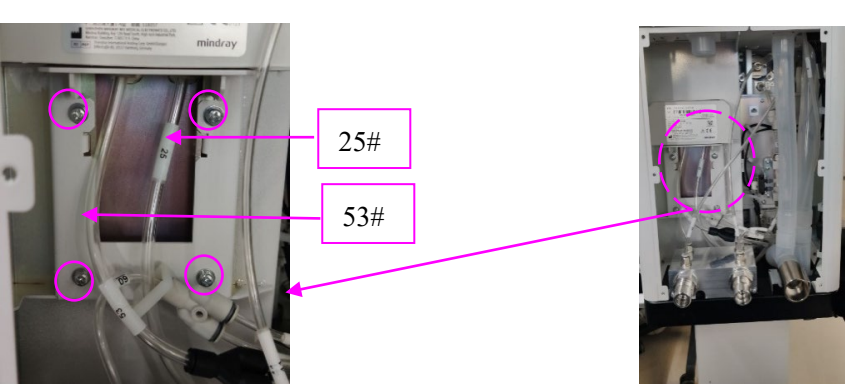

# 10.40 Removing the Basket

### 10.40.1 Preparations

### 10.40.1.1 Tools

The following tools may be required in the removal and replacement of parts:

Phillips screwdriver

### 10.40.1.2 Preparations

Before removing the basket (Veta 5):

• Move the anesthesia machine to an appropriate position and brake the machine.

### 10.40.1.3 Pre-disassembly

None

# 10.40.2 Removing the Basket

1. Use a Phillips screwdriver to remove the four screws.

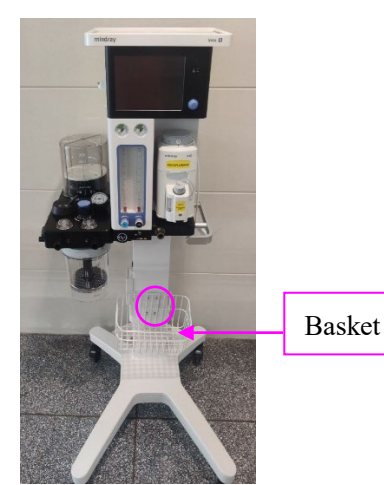

# **10.41 Removing the Veta 5 Trolley Assembly**

### 10.41.1 Preparations

### 10.41.1.1 Tools

The following tools may be required in the removal and replacement of parts:

■ M6 hex key

### 10.41.1.2 Preparations

Before removing the Veta 5 trolley assembly:

- Shut down the anesthesia machine and disconnect the AC power.
- Move the anesthesia machine to an appropriate position and brake the machine.

#### 10.41.1.3 Pre-disassembly

None

### 10.41.2 Removing the Veta 5 Trolley Assembly

Use an M6 Allen wrench to remove the four screws and lift the main unit upward to take it down.

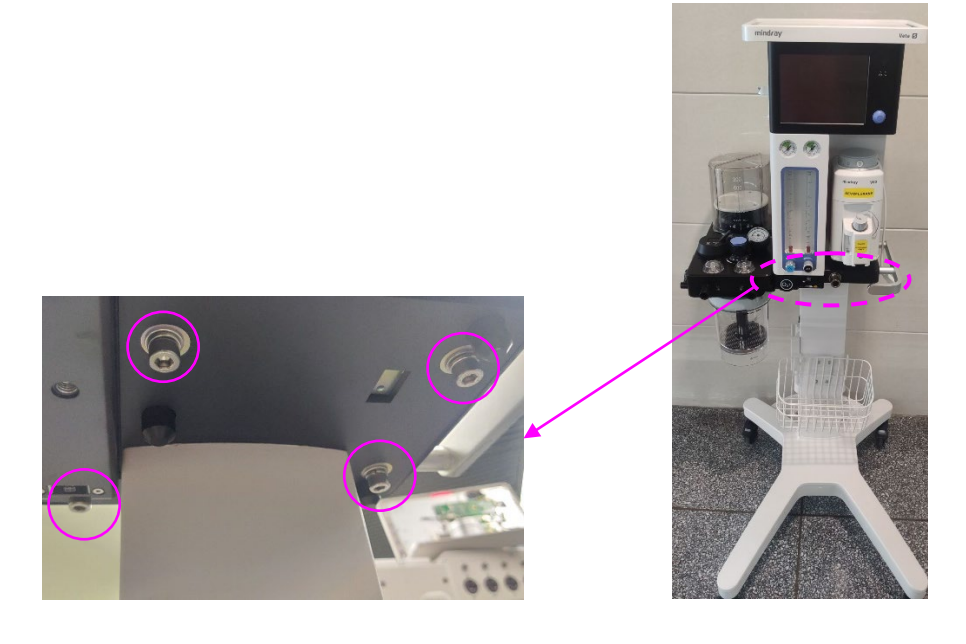

# 10.42 Removing Casters

# 10.42.1 Preparations

#### 10.42.1.1 Tools

The following tools may be required in the removal and replacement of parts:

- M6 Hexagon screw wrench
- Non-adjustable wrench

### 10.42.1.2 Preparations

Before removing casters:

- Shut down the anesthesia machine and disconnect the AC power.
- Move the anesthesia machine to an appropriate position and brake the machine.

### 10.42.1.3 Pre-disassembly

Remove the Veta 5 trolley assembly by referring to 10.41Removing the Veta 5 Trolley Assembly.

# 10.42.2 Removing Casters

- 1. Put down the trolley to keep the long legs in touch with the ground.
- 2. Use a non-adjustable wrench to turn casters counterclockwise to take them down.

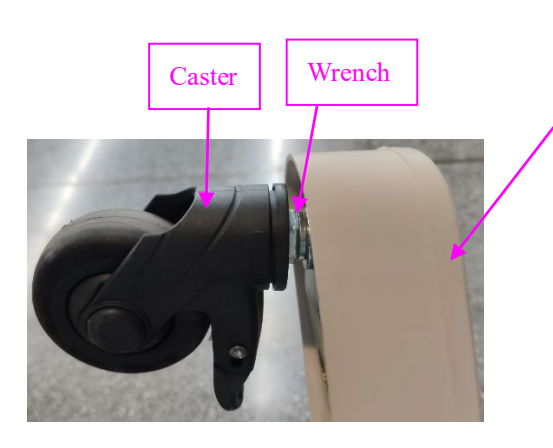

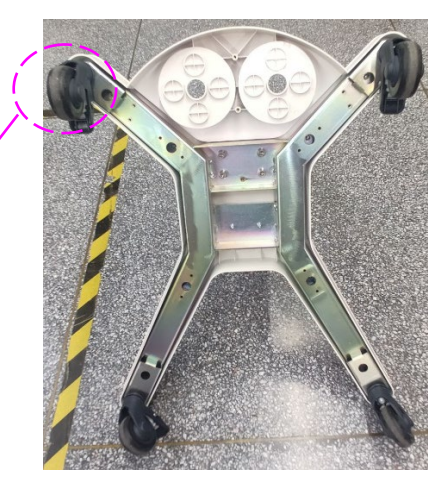

PN: 046-022357-00(1.0)